HemoSphere avancerade monitor

# Användarmanual

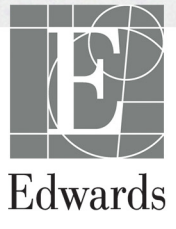

#### Användarmanualen till Edwards Lifesciences HemoSphere avancerad monitor

På grund av fortlöpande produktförbättring kan priser och specifikationer komma att ändras utan förvarning. Ändringar i den här manualen, antingen på grund av återkoppling från användare eller fortgående produktförbättringar, görs genom nytryck. Kontakta Edwards Lifesciences om du skulle upptäcka fel, uteblivna uppgifter eller felaktiga data i den här manualen.

#### Edwards tekniska support

| USA och Kanada (24 timmar)         | 800.822.9837 eller tech_support@edwards.com      |
|------------------------------------|--------------------------------------------------|
| Utanför USA och Kanada (24 timmar) | 949.250.2222                                     |
| Europa                             | +8001.8001.801 eller techserv_europe@edwards.com |
| Storbritannien                     | 0870 606 2040 – Alternativ 4                     |
| Irland                             | 01 8211012 – Alternativ 4                        |

| FÖRSIKTIGHET | Enligt federal amerikansk lagstiftning får denna produkt endast säljas av eller |
|--------------|---------------------------------------------------------------------------------|
|              | på order av läkare.                                                             |

| Tillverkad av | Edwards Lifesciences LLC<br>One Edwards Way<br>Irvine, CA 92614<br>Tillverkad i USA                                                                                                    |
|---------------|----------------------------------------------------------------------------------------------------|
| Varumärken    | Edwards, Edwards Lifesciences, den stiliserade E-logotypen, CCOmbo,<br>CCOmbo V, CO-Set, CO-Set+, HemoSphere, PediaSat och Swan-Ganz<br>är varumärken som tillhör Edwards Lifesciences Corporation. |

Alla andra varumärken tillhör sina respektive ägare.

Copyright ©2016 Edwards Lifesciences LLC. Med ensamrätt.

Utgivningsdatum för version 1.0: 2016-09-30

Ursprungligt utgivningsdatum: 2016-09-30

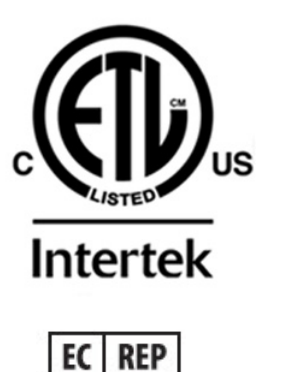

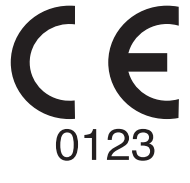

**Edwards Lifesciences Services GmbH** Edisonstrasse 6 85716 Unterschleissheim, Tyskland

### Använda den här manualen

Användarmanualen till Edwards Lifesciences HemoSphere avancerad monitor består av elva kapitel, åtta bilagor och ett register. Figurerna i denna användarhandbok är avsedda endast för referens och kanske inte överensstämmer exakt med skärmarna till följd av kontinuerlig förbättring av programvaran.

| VARNING    | Läs den här användarmanualen noggrant innan du börjar använda Edwards<br>Lifesciences HemoSphere avancerad monitor.<br>Läs bruksanvisningarna som medföljer varje kompatibelt tillbehör innan<br>du använder tillbehöret med HemoSphere avancerad monitor. |  |
|------------|----------------------------------------------------------------------------------------------------|--|
|            |                                                                                                    |  |
| FÖRSIKTIGI | <b>IET</b> Inspektera alla tillbehör och all utrustning beträffande skador innan<br>du använder HemoSphere avancerad monitor. Skador kan omfatta<br>sprickor, repor, bucklor, exponerade elkontakter eller tecken på skador<br>på huset.                   |  |
| VARNING    | För att förhindra personskada på patient eller användare, skada på plattformen                                                                                                    |  |

| VARNING | För att förhindra personskada på patient eller användare, skada på plattformen |
|---------|--------------------------------------------------------------------------------|
|         | eller felaktiga mätningar, får du inte använda tillbehör, komponenter eller    |
|         | kablar till plattformen som är skadade eller icke kompatibla.                  |

| Kapitel | Beskrivning                                                                                                    |
|---------|----------------------------------------------------------------------------------------------------|
| 1       | Introduktion: Ger en översikt över HemoSphere avancerad monitor.                                                                                                    |
| 2       | <b>Säkerhet och symboler</b> : Omfattar VARNINGAR, FÖRSIKTIGHET och OBS!-<br>meddelanden som finns i manualen, samt illustrationer av etiketter som finns<br>på HemoSphere avancerad monitor och tillbehör.                                              |
| 3       | Installation och inställning: Ger information om hur HemoSphere avancerad monitor och anslutningar ställs in första gången.                                                                                                    |
| 4       | Snabbstart av HemoSphere avancerad monitor: Ger erfarna läkare och användare av sängplatsmonitorer anvisningar för omedelbar användning av monitorn.                                                                                                    |
| 5       | Navigera HemoSphere avancerad monitor: Ger information om skärmvisning av övervakningen.                                                                                                    |
| 6       | Inställningar av användargränssnitt: Ger information om de olika visningsinställningarna inklusive patientinformation, språk och internationella enheter, larmvolym, systemtid och systemdatum. Ger även anvisningar om hur du väljer skärmutseende.     |
| 7       | <b>Avancerade inställningar</b> : Ger information om avancerade inställningar inklusive larmmål, grafiska skalor, seriella portar och demoläge.                                                                                                    |
| 8       | Dataexport och anslutningsbarhet: Ger information om monitorns anslutningsbarhet för att överföra patientdata och kliniska data.                                                                                                    |
| 9       | <i>HemoSphere Swan-Ganz-modulens övervakning</i> : Beskriver förfaranden vid inställning och drift av övervakning av kontinuerlig hjärtminutvolym, intermittent hjärtminutvolym och höger kammares slutdiastoliska volym med hjälp av Swan-Ganz-modulen. |

| Kapitel | Beskrivning                                                                                                    |
|---------|----------------------------------------------------------------------------------------------------|
| 10      | Oximetriövervakning: Beskriver förfaranden för kalibrering och användning av oximetrimätning (syremättnad).                                |
| 11      | Hjälp och felsökning: Beskriver hjälpmenyn och ger en lista över fel, larmmeddelanden och meddelanden med orsaker och förslag på åtgärder. |

| Bilaga   | Beskrivning                                    |
|----------|------------------------------------------------|
| A        | Specifikationer                                |
| В        | Tillbehör                                      |
| С        | Ekvationer för beräknade<br>patientparametrar  |
| D        | Monitorinställningar och<br>grundinställningar |
| E        | Beräkningskonstanter för<br>termodilution      |
| F        | Skötsel, service och support<br>av monitorn    |
| G        | Riktlinjer och tillverkardeklaration           |
| Н        | Ordlista                                       |
| Register | •                                              |

# Innehåll

## 1 Introduktion 1.2 Indikationer för användning ......16 1.6 Anslutningar till HemoSphere avancerad monitors hemodynamiska teknik .....17 1.6.3 Dokumentation och utbildning......19 2 Säkerhet och symboler 3 Installation och inställning 3.3.3.1 Spänningsutjämnarens anslutning ......40 3.3.4 Ansluta och koppla bort en hemodynamisk övervakningsmodul ......40

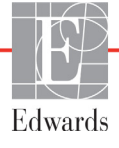

| 3.3.5 Ansluta och koppla loss en hemodynamisk övervakningskabel40       |
|-------------------------------------------------------------------------|
| 3.3.6 Ansluta kablar från externa enheter                               |
| 3.4 Uppstart                                                            |
| 3.4.1 Förfarande vid uppstart                                           |
| 3.4.2 Välja språk                                                       |
| 4 Snabbstart av HemoSphere avancerad monitor                            |
| 4.1 Övervakning av hjärtminutvolymen med HemoSphere Swan-Ganz-modulen43 |
| 4.1.1 Kontinuerlig övervakning av hjärtminutvolymen                     |
| 4.1.2 Intermittent övervakning av hjärtminutvolym                       |
| 4.1.3 Kontinuerlig slutdiastolisk volymövervakning                      |
| 4.2 Övervakning med HemoSphere oximetrikabel                            |
| 4.2.1 In vitro-kalibrering                                              |
| 4.2.2 In vivo-kalibrering                                               |
| 5 Navigera HemoSphere avancerad monitor                                 |
| 5.1 Skärmens utseende på HemoSphere avancerad monitor                   |
| 5.2 Navigeringsfält                                                     |
| 5.3 Övervakningsvyer                                                    |
| 5.3.1 Parameterglober                                                   |
| 5.3.1.1 Ändra parametrar                                                |
| 5.3.1.2 Ändra Larm/mål53                                                |
| 5.3.1.3 Statusindikatorer                                               |
| 5.3.2 Övervakningsvy med grafiska trenddata                             |
| 5.3.2.1 Rullningsläge för grafiska trenddata                            |
| 5.3.2.2 Interventionshändelser                                          |
| 5.3.3 Trender i tabellform                                              |
| 5.3.3.1 Rullningsläge för trender i tabellform                          |
| 5.3.4 Grafisk trend/trend i tabellform på delad skärm                   |
| 5.3.5 Fysiologiskärm                                                    |
| 5.3.5.1 Historisk fysiologiskärm                                        |
| 5.3.6 Cockpit                                                           |
| 5.3.7 Fysioförhållande61                                                |
| 5.3.7.1 Kontinuerligt läge och historik                                 |
| 5.3.7.2 Parameterrutor                                                  |
| 5.3.7.3 Ställa in mål och ange parametervärden                          |
| 5.4 Kliniska åtgärder65                                                 |
| 5.4.1 Beräknade värden                                                  |
| 5.4.2 Händelse-översikt65                                               |
| 5.5 Informationsfält                                                    |
| 5.5.1 Batteri                                                           |
| 5.5.2 Lås skärmen                                                       |
| 5.6 Statusfält                                                          |
| 5.7 Skärmnavigering på monitorn                                         |
| 5.7.1 Vertikal rullning                                                 |
| 5.7.2 Navigeringsikoner                                                 |

6 Inställningar av användargränssnitt

| C                   | 6.1 Patientdata                                 |
|---------------------|-------------------------------------------------|
|                     | 6.1.1 Ny patient                                |
|                     | 6.1.2 Fortsätt att övervaka patient             |
|                     | 6.1.3 Visa patientdata                          |
|                     | 6.2 Monitorinställningar                        |
|                     | 6.2.1 Allmänna monitorinställningar             |
|                     | 6.2.1.1 Andra sprak                             |
|                     | 6.2.2 Andra visning av datum och tid            |
|                     | 6.2.3 Inställningar av övervakningsskärmar      |
|                     | 6.2.4 Tidsintervall/Genomsnitt                  |
|                     | 6.2.5 Analog ingång                             |
| 7 Avancerade inst   | ällningar                                       |
|                     | 7.1 Larm/mål                                    |
|                     | 7.1.1 Stänga av larm                            |
|                     | 7.1.2 Ställa in larmvolvm                       |
|                     | 7.1.3 Ställa in målen                           |
|                     | 7.1.4 Inställningsskärm för Larm/mål            |
|                     | 7.1.5 Konfigurera alla mål                      |
|                     | 7.1.6 Ställ in grundinställningar               |
|                     | 7.1.7 Konfigurera mål och larm för en parameter |
|                     | 7.2 Justera skalor                              |
|                     | 7.3 Inställning av seriell port                 |
|                     | 7.4 Demoläge                                    |
|                     | 7.5 Teknik 88                                   |
| 8 Inställningar för | dataexport och anslutningsbarhet                |
|                     | 8.1 Exportera data                              |
|                     | 8.1.1 Nedladdning av data                       |
|                     | 8.2 Rensa data och inställningar                |
|                     | 8.2.1 Återställ fabriksinställningarna          |
|                     | 8.3 Trådlösa inställningar                      |
|                     | 8.4 HIS-anslutningsbarhet                       |
|                     | 8.4.1 Patienters demografiska data              |
|                     | 8.4.2 Fysiologiska patientdata                  |
|                     | 8.4.3 Fysiologiska larm och enhetsfel           |
|                     | 8.5 Cybersäkerhet                               |
|                     | 8.5.1 HIPAA                                     |
| 9 HemoSphere Sw     | van-Ganz-modul övervakning                      |
|                     | 9.1 Ansluta HemoSphere Swan-Ganz-modul95        |
|                     | 9.1.1 Test av CCO-kabel för patient             |
|                     | 9.2 Kontinuerlig hjärtminutvolym                |
|                     | 9.2.1 Ansluta patientkablar                     |
|                     | 9.2.2 Starta övervakning                        |

|                 | 9.2.3 Termiska signaltillstånd                      | .100 |
|-----------------|-----------------------------------------------------|------|
|                 | 9.2.4 CO-nedräkningstidtagare och Akutprov CO       | .100 |
|                 | 9.3 Intermittent hjärtminutvolym                    | .101 |
|                 | 9.3.1 Ansluta patientkablar                         | .101 |
|                 | 9.3.1.1 Val av sond                                 | .102 |
|                 | 9.3.2 Konfigureringsinställningar                   | .102 |
|                 | 9.3.2.1 Valj injektatvolym                          | .103 |
|                 | 9.5.2.2 Valj kaleterstoffek                         | .103 |
|                 | 9.3.2.4 Välj läge                                   | .103 |
|                 | 9.3.3 Anvisningar om lägen för bolusmätningar       | .103 |
|                 | 9.3.4 Skärm för summering av termodilution          | .105 |
|                 | 9.4 EDV/RVEF-övervakning                            | .106 |
|                 | 9.4.1 Ansluta patientkablar                         | .106 |
|                 | 9.4.2 Ansluta EKG-gränssnittskabeln                 | .107 |
|                 | 9.4.3 Starta mätning                                | .108 |
|                 | 9.4.4 Aktiv EDV-övervakning                         | .108 |
|                 | 9.4.5 (STAT) EDV och RVEF                           | .109 |
| 40.0            | 9.5 SVR                                             | .109 |
| 10 Oximetriover | vakning                                             |      |
|                 | 10.1 Inställning av oximetri                        | .110 |
|                 | 10.2 In vitro-kalibrering                           | .111 |
|                 | 10.2.1 In vitro-kalibreringstel                     | .112 |
|                 | 10.3 In vivo-kalibrering                            | .112 |
|                 | 10.4 Signalkvalitetsindikator                       | .113 |
|                 | 10.5 Återkalla oximetridata                         | .114 |
|                 | 10.6 HGB-uppdatering                                | .115 |
|                 | 10.7 Återställ HemoSphere oximetrikabel             | .116 |
|                 | 10.8 Ny kateter                                     | .116 |
| 11 Felsökning   |                                                     |      |
|                 | 11.1 Direkthjälp                                    | .117 |
|                 | 11.2 Monitorns statusbelysning                      | .118 |
|                 | 11.3 Felmeddelanden på HemoSphere avancerad monitor | .119 |
|                 | 11.3.1 Systemets fel/felmeddelanden                 | .119 |
|                 | 11.3.2 Systemvarningar                              | .121 |
|                 | 11.3.3 Fel på den numeriska knappsatsen             | .121 |
|                 | 11.4 Felmeddelanden på HemoSphere Swan-Ganz-modulen | .122 |
|                 | 11.4.1 CO-fel/felmeddelanden.                       | .122 |
|                 | 11.4.2 EDV- och SV-tel/telmeddelanden               | .124 |
|                 | 11.4.5 ICO-IEI/ IEIMEddelanden                      | .124 |
|                 | 11.4.5 Allmän felsökning                            | .120 |
|                 | 11.т. <i>э 1</i> шнан юзокншу                       | .120 |

| 11                     | .5 Felmeddelanden om oximetri1                            | 27       |
|------------------------|-----------------------------------------------------------|----------|
|                        | 11.5.1 Oximetrifel/larmmeddelanden1                       | 27       |
|                        | 11.5.2 Oximetrivarningar1                                 | 29       |
|                        | 11.5.3 Allmän felsökning av oximetri                      | 29       |
| Bilaga A: Specifikatio | oner                                                      |          |
| А.                     | 1 Specifikationer för HemoSphere avancerad monitor1       | 30       |
| А.                     | 2 Specifikationer för HemoSphere-batterisatsen1           | 31       |
| А.                     | 3 Specifikationer för HemoSphere Swan-Ganz-modulen1       | 32       |
| А.                     | 4 Specifikationer för HemoSphere oximetrikabel1           | 33       |
| Bilaga B: Tillbehör    |                                                           |          |
| В.                     | 1 Lista över tillbehör1                                   | 34       |
| В.                     | 2 Beskrivning av ytterligare tillbehör1                   | 35       |
|                        | B.2.1 Rullstativ till HemoSphere avancerad monitor1       | 35       |
| Bilaga C: Ekvationer   | r för beräknade patientparametrar                         |          |
| Bilaga D: Monitorin    | ställningar och grundinställningar                        |          |
| D.                     | 1 Ingångsintervall för patientdata1                       | 41       |
| D.                     | 2 Grundinställningsgränser för trendskala1                | 41       |
| D.                     | 3 Parametervisning och konfigurerbara larm-/målintervall1 | 42       |
| D.                     | 4 Grundinställningar för larm och mål1                    | 43       |
| D.                     | 5 Larmprioriteter                                         | 44       |
| D.                     | 6 Grundinställningar för språk*1                          | 45       |
| Bilaga E: Beräknings   | skonstanter                                               |          |
| E.                     | 1 Beräkningskonstantvärden1                               | 46       |
| Bilaga F: Skötsel, ser | rvice och support av systemet                             |          |
| E                      | 1 Allmänt underhåll                                       | 48       |
| F.2                    | 2 Rengöra monitorn och modulerna1                         | 49       |
| F.                     | 3 Rengöra plattformskablar1                               | 49       |
|                        | F.3.1 Rengör HemoSphere oximetrikabel1                    | 50       |
|                        | F.3.2 Rengöra CCO-kabel för patient och anslutningen1     | 50       |
| F.4                    | 4 Service och support1                                    | 50       |
| F.S                    | 5 Edwards Lifesciences regionala huvudkontor1             | 51       |
| F.c                    | 6 Avfallshantering av monitorn1                           | 52       |
|                        | F.6.1 Batteriåtervinning1                                 | 52       |
| F.T                    | 7 Förebyggande underhåll1                                 | 52       |
|                        | F.7.1 Underhåll av batterier                              | 52       |
|                        | F./.1.1 Rekonditionering av batteri                       | 52       |
|                        | F./.1.2 Datteriforvaring                                  | 52       |
| E.                     | 8 Test av larmsignaler                                    | 55<br>50 |
| F.S.                   | 9 Garanti1                                                | 53       |

| Bilaga G: Riktlinjer o | ch tillverkardeklaration             |
|------------------------|--------------------------------------|
| G.1                    | l Elektromagnetisk kompatibilitet154 |
| G.2                    | 2 Bruksanvisning                     |
| Bilaga H: Ordlista     |                                      |

# Lista över figurer

| Figur 1-1 Anslutningar fül HemoSphere avancerad monitors hemodynamiska teknik       17         Figur 3-1 HemoSphere avancerad monitor framifrån       35         Figur 3-2 Baksidan av HemoSphere avancerad monitor (visas med       36         HemoSphere Swan-Ganz-modulen)       36         Figur 3-3 HemoSphere avancerad monitors högra panel       37         Figur 3-4 Vänster panel på HemoSphere avancerad monitor (visas utan moduler)       37         Figur 3-5 HemoSphere kabelingångsskydd – skruvpositioner       39         Figur 3-7 Skärmen Språkval       42         Figur 4-1 Översikt över HemoSphere Swan-Ganz-modulens övervakningsanslutning       43         Figur 5-2 Navigeringsfält – HemoSphere Swan-Ganz-modulors       49         Figur 5-2 Navigeringsfält – HemoSphere Swan-Ganz-modulövervakning       50         Figur 5-3 Exempel på fönster för övervakningens skärmval       52         Figur 5-4 Exempel på popup-skärm för val av huvudparameter       53         Figur 5-5 Parameterglob       54         Figur 5-7 Grafiska trenddata – Interventionsfönster       56         Figur 5-9 Skärm med trender i tabellform       58         Figur 5-11 Fysiolögiskärm       60         Figur 5-12 Skärm för övervakning av cockpit       61         Figur 5-13 Skärm för stysioförhållande       62         Figur 5-14 Skärm för historiskt fysioförhållande |
|----------------------------------------------------------------------------------------------------|
| Figur 3-1 HemoSphere avancerad monitor framifrån       35         Figur 3-2 Baksidan av HemoSphere avancerad monitor (visas med       36         HemoSphere Swan-Ganz-modulen)       36         Figur 3-3 HemoSphere avancerad monitors högra panel       37         Figur 3-4 Vänster panel på HemoSphere avancerad monitor (visas utan moduler)       37         Figur 3-5 HemoSphere kabelingångsskydd – skruvpositioner       39         Figur 3-6 Startskärm       41         Figur 3-7 Skärmen Språkval       42         Figur 4-1 Översikt över HemoSphere Swan-Ganz-modulens övervakningsanslutning       43         Figur 5-2 Navigeringsfålt – HemoSphere Swan-Ganz-modulens övervakningsanslutning       46         Figur 5-2 Navigeringsfålt – HemoSphere Swan-Ganz-modulevervakning       50         Figur 5-3 Exempel på fönster för övervakningens skärmval       52         Figur 5-4 Exempel på popup-skärm för val av huvudparameter       53         Figur 5-5 Parameterglob       54         Figur 5-6 Skärm med grafiska trenddata       55         Figur 5-9 Skärm för grafiska trenddata       58         Figur 5-10 Popup-skärm med tabellform       58         Figur 5-11 Fysiologiskärm       60         Figur 5-12 Skärm för övervakning av cockpit       61         Figur 5-13 Skärm för fysioförhållande       62         Figur 5-14 S                                |
| Figur 3-2 Baksidan av HemoSphere avancerad monitor (visas med       36         HemoSphere Swan-Ganz-modulen)       36         Figur 3-3 HemoSphere avancerad monitors högra panel       37         Figur 3-4 Vänster panel på HemoSphere avancerad monitor (visas utan moduler)       37         Figur 3-5 HemoSphere kabelingångsskydd – skruvpositioner       39         Figur 3-6 Startskärm       41         Figur 3-7 Skärmen Språkval       42         Figur 4-1 Översikt över HemoSphere Swan-Ganz-modulens övervakningsanslutning       43         Figur 5-1 Skärmfunktioner på HemoSphere avancerad monitor       49         Figur 5-2 Navigeringsfält – HemoSphere Swan-Ganz-modulövervakning       50         Figur 5-3 Exempel på fönster för övervakningens skärmval       52         Figur 5-4 Exempel på fönster för övervakningens skärmval       52         Figur 5-5 Parameterglob       54         Figur 5-6 Skärm med grafiska trenddata       55         Figur 5-7 Grafiska trenddata – Interventionsfönster       56         Figur 5-10 Popup-skärm med tabellsteg       58         Figur 5-11 Fysiologiskärm       60         Figur 5-12 Skärm för övervakning av cockpit       61         Figur 5-13 Skärm för historiskt fysioförhållande       62         Figur 5-16 Popup-fönstret Ange mål/värde för fysioförhållande       64                                         |
| HemoSphere Swan-Ganz-modulen)       36         Figur 3-3 HemoSphere avancerad monitors högra panel       37         Figur 3-4 Vänster panel på HemoSphere avancerad monitor (visas utan moduler)       37         Figur 3-5 HemoSphere kabelingångsskydd – skruvpositioner       39         Figur 3-6 Startskärm       41         Figur 3-7 Skärmen Språkval       42         Figur 4-1 Översikt över HemoSphere Swan-Ganz-modulens övervakningsanslutning       43         Figur 4-2 Översikt över oximetrianslutning       46         Figur 5-1 Skärmfunktioner på HemoSphere avancerad monitor       49         Figur 5-2 Navigeringsfält – HemoSphere Swan-Ganz-modulövervakning       50         Figur 5-3 Exempel på fönster för övervakningens skärmval       52         Figur 5-4 Exempel på popup-skärm för val av huvudparameter       53         Figur 5-5 Parameterglob       54         Figur 5-6 Skärm med grafiska trenddata       55         Figur 5-7 Grafiska trenddata – Interventionsfönster       56         Figur 5-9 Skärm med tabellsteg       58         Figur 5-10 Popup-skärm med tabellsteg       58         Figur 5-11 Fysiologiskärm       60         Figur 5-12 Skärm för övervakning av cockpit       61         Figur 5-13 Skärm för historiskt fysioförhållande       62         Figur 5-14 Skärm för historiskt fysioförhållande                                |
| Figur 3-3 HemoSphere avancerad monitors hogra panel       37         Figur 3-4 Vänster panel på HemoSphere avancerad monitor (visas utan moduler)       37         Figur 3-5 HemoSphere kabelingångsskydd – skruvpositioner       39         Figur 3-6 Startskärm       41         Figur 3-7 Skärmen Språkval       42         Figur 4-1 Översikt över HemoSphere Swan-Ganz-modulens övervakningsanslutning       43         Figur 5-1 Skärmfunktioner på HemoSphere avancerad monitor       49         Figur 5-2 Navigeringsfält – HemoSphere Swan-Ganz-modulövervakning       50         Figur 5-3 Exempel på fönster för övervakningens skärmval       52         Figur 5-4 Exempel på popup-skärm för val av huvudparameter       53         Figur 5-5 Parameterglob       54         Figur 5-6 Skärm med grafiska trenddata       55         Figur 5-7 Grafiska trenddata       56         Figur 5-8 Skärm för grafiska trenddata – pratbubbla med interventionsinformation       57         Figur 5-10 Popup-skärm med tabellsteg       58         Figur 5-11 Fysiologiskärm       60         Figur 5-12 Skärm för visioförhållande       62         Figur 5-15 Parameterrutor för fysioförhållande       63         Figur 5-16 Popup-skärm med tabellsteg       58         Figur 5-10 Popup-skärm för visioförhållande       64         Figur 5-15 Parameter                                |
| Figur 3-4 Vänster panel på HemoSphere avancerad monitor (visas utan moduler)       37         Figur 3-5 HemoSphere kabelingångsskydd – skruvpositioner       39         Figur 3-6 Startskärm       41         Figur 3-7 Skärmen Språkval       42         Figur 4-1 Översikt över HemoSphere Swan-Ganz-modulens övervakningsanslutning       43         Figur 4-2 Översikt över oximetrianslutning       46         Figur 5-1 Skärmfunktioner på HemoSphere avancerad monitor       49         Figur 5-2 Navigeringsfält – HemoSphere Swan-Ganz-modulövervakning       50         Figur 5-3 Exempel på fönster för övervakningens skärmval       52         Figur 5-4 Exempel på popup-skärm för val av huvudparameter       53         Figur 5-5 Parameterglob       54         Figur 5-6 Skärm med grafiska trenddata       55         Figur 5-7 Grafiska trenddata – Interventionsfönster       56         Figur 5-10 Popup-skärm med tabellform       58         Figur 5-11 Fysiologiskärm       60         Figur 5-12 Skärm för övervakning av cockpit       61         Figur 5-13 Skärm för föslörhållande       62         Figur 5-14 Skärm för historiskt fysioförhållande       63         Figur 5-15 Parameterrutor för fysioförhållande       64         Figur 5-16 Popup-fönstret Ange mål/värde för fysioförhållande       64                                                         |
| Figur 3-5 HemoSphere kabelingångsskydd – skruvpositioner                                                                                                    |
| Figur 3-6 Startskärm41Figur 3-7 Skärmen Språkval42Figur 4-1 Översikt över HemoSphere Swan-Ganz-modulens övervakningsanslutning43Figur 4-2 Översikt över oximetrianslutning46Figur 5-1 Skärmfunktioner på HemoSphere avancerad monitor49Figur 5-2 Navigeringsfält – HemoSphere Swan-Ganz-modulövervakning50Figur 5-3 Exempel på fönster för övervakningens skärmval52Figur 5-4 Exempel på popup-skärm för val av huvudparameter53Figur 5-5 Parameterglob54Figur 5-6 Skärm med grafiska trenddata55Figur 5-7 Grafiska trenddata – Interventionsfönster56Figur 5-8 Skärm för grafiska trenddata – pratbubbla med interventionsinformation57Figur 5-10 Popup-skärm med tabellform58Figur 5-11 Fysiologiskärm60Figur 5-12 Skärm för övervakning av cockpit61Figur 5-13 Skärm för fysioförhållande62Figur 5-14 Skärm för historiskt fysioförhållande64Figur 5-16 Popup-fönstret Ange mål/värde för fysioförhållande64                                                                                                    |
| Figur 3-7 Skärmen Språkval42Figur 4-1 Översikt över HemoSphere Swan-Ganz-modulens övervakningsanslutning43Figur 4-2 Översikt över oximetrianslutning46Figur 5-1 Skärmfunktioner på HemoSphere avancerad monitor49Figur 5-2 Navigeringsfält – HemoSphere Swan-Ganz-modulövervakning50Figur 5-3 Exempel på fönster för övervakningens skärnval52Figur 5-4 Exempel på popup-skärm för val av huvudparameter53Figur 5-5 Parameterglob54Figur 5-6 Skärm med grafiska trenddata55Figur 5-7 Grafiska trenddata – Interventionsfönster56Figur 5-9 Skärm för grafiska trenddata – pratbubbla med interventionsinformation57Figur 5-10 Popup-skärm med tabellsteg58Figur 5-11 Fysiologiskärm60Figur 5-12 Skärm för övervakning av cockpit61Figur 5-13 Skärm för fysioförhållande62Figur 5-14 Skärm för historiskt fysioförhållande64Figur 5-16 Popup-fönstret Ange mål/värde för fysioförhållande64                                                                                                    |
| Figur 4-1 Översikt över HemoSphere Swan-Ganz-modulens övervakningsanslutning       43         Figur 4-2 Översikt över oximetrianslutning       46         Figur 5-1 Skärmfunktioner på HemoSphere avancerad monitor       49         Figur 5-2 Navigeringsfält – HemoSphere Swan-Ganz-modulövervakning       50         Figur 5-3 Exempel på fönster för övervakningens skärmval       52         Figur 5-4 Exempel på popup-skärm för val av huvudparameter       53         Figur 5-5 Parameterglob       54         Figur 5-6 Skärm med grafiska trenddata       55         Figur 5-7 Grafiska trenddata – Interventionsfönster       56         Figur 5-8 Skärm för grafiska trenddata – pratbubbla med interventionsinformation       57         Figur 5-10 Popup-skärm med tabellsteg       58         Figur 5-11 Fysiologiskärm       60         Figur 5-12 Skärm för övervakning av cockpit       61         Figur 5-14 Skärm för historiskt fysioförhållande       62         Figur 5-15 Parameterrutor för fysioförhållande       63         Figur 5-16 Popup-fönstret Ange mål/värde för fysioförhållande       64                                                                                                    |
| Figur 4-2 Översikt över oximetrianslutning46Figur 5-1 Skärmfunktioner på HemoSphere avancerad monitor49Figur 5-2 Navigeringsfält – HemoSphere Swan-Ganz-modulövervakning50Figur 5-3 Exempel på fönster för övervakningens skärmval52Figur 5-4 Exempel på popup-skärm för val av huvudparameter53Figur 5-5 Parameterglob54Figur 5-6 Skärm med grafiska trenddata55Figur 5-7 Grafiska trenddata – Interventionsfönster56Figur 5-8 Skärm för grafiska trenddata – pratbubbla med interventionsinformation57Figur 5-9 Skärm med trender i tabellform58Figur 5-10 Popup-skärm60Figur 5-12 Skärm för övervakning av cockpit61Figur 5-13 Skärm för fysioförhållande62Figur 5-14 Skärm för historiskt fysioförhållande63Figur 5-15 Parameterrutor för fysioförhållande64Figur 5-16 Popup-fönstret Ange mål/värde för fysioförhållande64                                                                                                    |
| Figur 5-1 Skärmfunktioner på HemoSphere avancerad monitor49Figur 5-2 Navigeringsfält – HemoSphere Swan-Ganz-modulövervakning50Figur 5-3 Exempel på fönster för övervakningens skärmval52Figur 5-4 Exempel på popup-skärm för val av huvudparameter53Figur 5-5 Parameterglob54Figur 5-6 Skärm med grafiska trenddata55Figur 5-7 Grafiska trenddata – Interventionsfönster56Figur 5-8 Skärm för grafiska trenddata – pratbubbla med interventionsinformation57Figur 5-9 Skärm med trender i tabellform58Figur 5-10 Popup-skärm med tabellsteg58Figur 5-12 Skärm för övervakning av cockpit61Figur 5-13 Skärm för historiskt fysioförhållande62Figur 5-14 Skärm för historiskt fysioförhållande63Figur 5-15 Parameterrutor för fysioförhållande64Figur 5-16 Popup-fönstret Ange mål/värde för fysioförhållande64                                                                                                    |
| Figur 5-2 Navigeringsfält – HemoSphere Swan-Ganz-modulövervakning50Figur 5-3 Exempel på fönster för övervakningens skärmval52Figur 5-4 Exempel på popup-skärm för val av huvudparameter53Figur 5-5 Parameterglob54Figur 5-6 Skärm med grafiska trenddata55Figur 5-7 Grafiska trenddata – Interventionsfönster56Figur 5-8 Skärm för grafiska trenddata – pratbubbla med interventionsinformation57Figur 5-9 Skärm med trender i tabellform58Figur 5-10 Popup-skärm med tabellsteg58Figur 5-12 Skärm för övervakning av cockpit61Figur 5-13 Skärm för fysioförhållande62Figur 5-15 Parameterrutor för fysioförhållande63Figur 5-16 Popup-fönstret Ange mål/värde för fysioförhållande64                                                                                                    |
| Figur 5-3 Exempel på fönster för övervakningens skärmval52Figur 5-4 Exempel på popup-skärm för val av huvudparameter53Figur 5-5 Parameterglob54Figur 5-6 Skärm med grafiska trenddata55Figur 5-7 Grafiska trenddata – Interventionsfönster56Figur 5-8 Skärm för grafiska trenddata – pratbubbla med interventionsinformation57Figur 5-9 Skärm med trender i tabellform58Figur 5-10 Popup-skärm med tabellsteg58Figur 5-11 Fysiologiskärm60Figur 5-12 Skärm för övervakning av cockpit61Figur 5-13 Skärm för fysioförhållande62Figur 5-14 Skärm för historiskt fysioförhållande63Figur 5-15 Parameterrutor för fysioförhållande64Figur 5-16 Popup-fönstret Ange mål/värde för fysioförhållande64                                                                                                    |
| Figur 5-4 Exempel på popup-skärm för val av huvudparameter53Figur 5-5 Parameterglob54Figur 5-6 Skärm med grafiska trenddata55Figur 5-7 Grafiska trenddata – Interventionsfönster56Figur 5-8 Skärm för grafiska trenddata – pratbubbla med interventionsinformation57Figur 5-9 Skärm med trender i tabellform58Figur 5-10 Popup-skärm med tabellsteg58Figur 5-11 Fysiologiskärm60Figur 5-12 Skärm för övervakning av cockpit61Figur 5-13 Skärm för historiskt fysioförhållande62Figur 5-15 Parameterrutor för fysioförhållande64Figur 5-16 Popup-fönstret Ange mål/värde för fysioförhållande64                                                                                                    |
| Figur 5-5 Parameterglob54Figur 5-6 Skärm med grafiska trenddata55Figur 5-7 Grafiska trenddata – Interventionsfönster56Figur 5-8 Skärm för grafiska trenddata – pratbubbla med interventionsinformation57Figur 5-9 Skärm med trender i tabellform58Figur 5-10 Popup-skärm med tabellsteg58Figur 5-11 Fysiologiskärm60Figur 5-12 Skärm för övervakning av cockpit61Figur 5-13 Skärm för fysioförhållande62Figur 5-14 Skärm för historiskt fysioförhållande63Figur 5-15 Parameterrutor för fysioförhållande64Figur 5-16 Popup-fönstret Ange mål/värde för fysioförhållande64                                                                                                    |
| Figur 5-6 Skärm med grafiska trenddata55Figur 5-7 Grafiska trenddata – Interventionsfönster56Figur 5-8 Skärm för grafiska trenddata – pratbubbla med interventionsinformation57Figur 5-9 Skärm med trender i tabellform58Figur 5-10 Popup-skärm med tabellsteg58Figur 5-11 Fysiologiskärm60Figur 5-12 Skärm för övervakning av cockpit61Figur 5-13 Skärm för fysioförhållande62Figur 5-14 Skärm för historiskt fysioförhållande63Figur 5-15 Parameterrutor för fysioförhållande64Figur 5-16 Popup-fönstret Ange mål/värde för fysioförhållande64                                                                                                    |
| Figur 5-7 Grafiska trenddata – Interventionsfönster56Figur 5-8 Skärm för grafiska trenddata – pratbubbla med interventionsinformation57Figur 5-9 Skärm med trender i tabellform58Figur 5-10 Popup-skärm med tabellsteg58Figur 5-11 Fysiologiskärm60Figur 5-12 Skärm för övervakning av cockpit61Figur 5-13 Skärm för fysioförhållande62Figur 5-14 Skärm för historiskt fysioförhållande63Figur 5-15 Parameterrutor för fysioförhållande64Figur 5-16 Popup-fönstret Ange mål/värde för fysioförhållande64                                                                                                    |
| Figur 5-8 Skärm för grafiska trenddata – pratbubbla med interventionsinformation57Figur 5-9 Skärm med trender i tabellform58Figur 5-10 Popup-skärm med tabellsteg58Figur 5-11 Fysiologiskärm60Figur 5-12 Skärm för övervakning av cockpit61Figur 5-13 Skärm för fysioförhållande62Figur 5-14 Skärm för historiskt fysioförhållande63Figur 5-15 Parameterrutor för fysioförhållande64Figur 5-16 Popup-fönstret Ange mål/värde för fysioförhållande64                                                                                                    |
| Figur 5-9 Skärm med trender i tabellform58Figur 5-10 Popup-skärm med tabellsteg58Figur 5-11 Fysiologiskärm60Figur 5-12 Skärm för övervakning av cockpit61Figur 5-13 Skärm för fysioförhållande62Figur 5-14 Skärm för historiskt fysioförhållande63Figur 5-15 Parameterrutor för fysioförhållande64Figur 5-16 Popup-fönstret Ange mål/värde för fysioförhållande64                                                                                                    |
| Figur 5-10 Popup-skärm med tabellsteg58Figur 5-11 Fysiologiskärm60Figur 5-12 Skärm för övervakning av cockpit61Figur 5-13 Skärm för fysioförhållande62Figur 5-14 Skärm för historiskt fysioförhållande63Figur 5-15 Parameterrutor för fysioförhållande64Figur 5-16 Popup-fönstret Ange mål/värde för fysioförhållande64                                                                                                    |
| Figur 5-11 Fysiologiskärm60Figur 5-12 Skärm för övervakning av cockpit61Figur 5-13 Skärm för fysioförhållande62Figur 5-14 Skärm för historiskt fysioförhållande63Figur 5-15 Parameterrutor för fysioförhållande64Figur 5-16 Popup-fönstret Ange mål/värde för fysioförhållande64                                                                                                    |
| Figur 5-12 Skärm för övervakning av cockpit61Figur 5-13 Skärm för fysioförhållande62Figur 5-14 Skärm för historiskt fysioförhållande63Figur 5-15 Parameterrutor för fysioförhållande64Figur 5-16 Popup-fönstret Ange mål/värde för fysioförhållande64                                                                                                    |
| Figur 5-13 Skärm för fysioförhållande62Figur 5-14 Skärm för historiskt fysioförhållande63Figur 5-15 Parameterrutor för fysioförhållande64Figur 5-16 Popup-fönstret Ange mål/värde för fysioförhållande64                                                                                                    |
| Figur 5-14 Skärm för historiskt fysioförhållande63Figur 5-15 Parameterrutor för fysioförhållande64Figur 5-16 Popup-fönstret Ange mål/värde för fysioförhållande64                                                                                                    |
| Figur 5-15 Parameterrutor för fysioförhållande64Figur 5-16 Popup-fönstret Ange mål/värde för fysioförhållande64                                                                                                    |
| Figur 5-16 Popup-fönstret Ange mål/värde för fysioförhållande                                                                                                    |
|                                                                                                    |
| Figur 5-17 Informationsfält – HemoSphere Swan-Ganz-modul                                                                                                    |
| Figur 5-18 Lås skärmen                                                                                                    |
| Figur 5-19 Statusfält                                                                                                    |
| Figur 6-1 Ny eller kontinuerlig patientskärm                                                                                                    |
| Figur 6-2 Skärmen Ny patientdata                                                                                                    |
| Figur 6-3 Monitorinställningar                                                                                                    |
| Figur 6-4 Allmänna monitorinställningar                                                                                                    |
| Figur 6-5 Inställningar för Datum/Tid                                                                                                    |

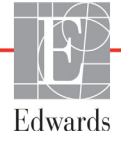

| Figur 7-1 Konfiguration av Larm/mål                                |
|--------------------------------------------------------------------|
| Figur 7-2 Ställ in användarens grundinställningar för larm/mål     |
| Figur 7-3 Ställa in larm och mål för enskilda parametrar           |
| Figur 7-4 Skärm med grafiska trenddata                             |
| Figur 7-5 Justera skalor                                           |
| Figur 7-6 Popup-skärm med tabellsteg                               |
| Figur 8-1 HIS – Skärmen Patientförfrågan                           |
| Figur 8-2 HIS – Skärmen Nya patientdata                            |
| Figur 9-1 Översikt över HemoSphere Swan-Ganz-modulens anslutningar |
| Figur 9-2 Anslutningar till testet av CCO-kabel för patient        |
| Figur 9-3 Översikt över CO-anslutningar                            |
| Figur 9-4 Översikt över iCO-anslutning 101                         |
| Figur 9-5 Konfigureringsskärmen iCO ny serie 102                   |
| Figur 9-6 Skärm för summering av termodilution 105                 |
| Figur 9-7 Översikt över EDV/RVEF-anslutning                        |
| Figur 10-1 Översikt över oximetrianslutning                        |
| Figur 11-1 Lysdiodsindikatorer på HemoSphere avancerad monitor 118 |

# Lista över tabeller

| Tabell 1-1 HemoSphere Swan-Ganz-modulens parametrar    18                                   |
|---------------------------------------------------------------------------------------------|
| Tabell 1-2 HemoSphere oximetrikabelns parametrar    19                                      |
| Tabell 1-3 Användarmanualens stilkonventioner    20                                         |
| Tabell 1-4 Akronymer, förkortningar    20                                                   |
| Tabell 2-1 Symboler på monitorns display    29                                              |
| Tabell 2-2 Symboler på produktetiketter    30                                               |
| Tabell 2-3 Gällande standarder    32                                                        |
| Tabell 3-1 Komponenter till HemoSphere avancerad monitor    33                              |
| Tabell 3-2 Nödvändiga tillbehör för övervakning av parametrar medHemoSphere Swan-Ganz-modul |
| Tabell 3-3 Nödvändiga tillbehör för övervakning av parametrar med                           |
| HemoSphere oximetrikabel                                                                    |
| Tabell 5-1 Rullningshastigheter för grafiska trenddata    55                                |
| Tabell 5-2 Interventionshändelser    57                                                     |
| Tabell 5-3 Rullningshastigheter i tabellen över trender    59                               |
| Tabell 5-4 Granskade händelser    65                                                        |
| Tabell 5-5 Batteristatus    67                                                              |
| Tabell 6-1 Parameterintervall för analoga ingångar    77                                    |
| Tabell 7-1 Färger för målstatusindikator    81                                              |
| Tabell 7-2 Målgrundinställningar    81                                                      |
| Tabell 8-1 W-Fi-status för anslutningsbarhet    91                                          |
| Tabell 8-2 Status för HIS-anslutningsbarhet    92                                           |
| Tabell 9-1 Tillgängliga HemoSphere Swan-Ganz-modulparametrar                                |
| och nodvandiga anslutningar                                                                 |
| och felmeddelanden 100                                                                      |
| Tabell 10-1 Alternativ för in vitro-kalibrering       112                                   |
| Tabell 10-2 Alternativ för in vivo-kalibrering     113                                      |
| Tabell 10-3 Signalkvalitetsindikatorns nivåer   113                                         |
| Tabell 11-1 Visuell larmindikator på HemoSphere avancerad monitor       118                 |
| Tabell 11-2 Strömbelvsning på HemoSphere avancerad monitor   119                            |
| Tabell 11-3 Systemets fel/larmmeddelanden   119                                             |
| Tabell 11-4 Varningar på HemoSphere avancerad monitor    121                                |
| Tabell 11-5 Fel på den numeriska knappsatsen   121                                          |
| Tabell 11-6 CO-fel/larmmeddelanden på HemoSphere Swan-Ganz-modulen       122                |
| Tabell 11-7 EDV- och SV-fel/larmmeddelanden på HemoSphere Swan-Ganz-modulen 124             |

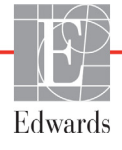

| Tabell 11-8 iCO-fel/larmmeddelanden på HemoSphere Swan-Ganz-modulen                   | . 124 |
|---------------------------------------------------------------------------------------|-------|
| Tabell 11-9 SVR-fel/larmmeddelanden på HemoSphere Swan-Ganz-modulen                   | . 126 |
| Tabell 11-10 Allmän felsökning på HemoSphere Swan-Ganz-modulen                        | . 126 |
| Tabell 11-11 Oximetri fel/larmmeddelanden                                             | . 127 |
| Tabell 11-12 Oximetrivarningar                                                        | . 129 |
| Tabell 11-13 Allmän felsökning av oximetri                                            | . 129 |
| Tabell A-1 Fysiska och mekaniska specifikationer för HemoSphere avancerad monitor     | . 130 |
| Tabell A-2 Miljöspecifikationer för HemoSphere avancerad monitor                      | . 130 |
| Tabell A-3 Tekniska specifikationer för HemoSphere avancerad monitor                  | . 131 |
| Tabell A-4 HemoSphere-batterisatsens fysiska specifikationer                          | . 131 |
| Tabell A-5 HemoSphere-batterisatsens miljöspecifikationer                             | . 131 |
| Tabell A-6 HemoSphere-batterisatsens tekniska specifikationer                         | . 132 |
| Tabell A-7 HemoSphere Swan-Ganz-modulens fysiska specifikationer                      | . 132 |
| Tabell A-8 Måttspecifikationer för HemoSphere Swan-Ganz-modulens parametrar           | . 132 |
| Tabell A-9 Specifikationer för HemoSphere oximetrikabel                               | . 133 |
| Tabell A-10 Måttspecifikationer för HemoSphere oximetrikabelns parametrar             | . 133 |
| Tabell B-1 Komponenter till HemoSphere avancerad monitor                              | . 134 |
| Tabell C-1 Ekvationer för hjärt- och syresättningsprofiler                            | . 136 |
| Tabell D-1 Patientinformation                                                         | . 141 |
| Tabell D-2 Grundinställningar för grafisk trendparameterskala                         | . 141 |
| Tabell D-3 Konfigurerbara parameterlarm och visningsintervall                         | . 142 |
| Tabell D-4 Grundinställningar för parametrarnas larm (rött område) och målvärden      | . 143 |
| Tabell D-5 Prioriteter för larm (rött område) av parametrar                           | . 144 |
| Tabell D-6 Grundinställningar för språk                                               | . 145 |
| Tabell E-1 Beräkningskonstanter för badtemperaturssond                                | . 146 |
| Tabell E-2 Beräkningskonstanter för integrerad temperatursond                         | . 147 |
| Tabell G-1 Lista över tillbehör, kablar och sensorer som krävs för överensstämmelse   | . 154 |
| Tabell G-2 Elektromagnetiska emissioner                                               | . 155 |
| Tabell G-3 Rekommenderade separationsavstånd mellan bärbar och mobil                  |       |
| RF-kommunikationsutrustning och HemoSphere avancerad monitor                          | . 156 |
| Tabell G-4 Elektromagnetisk immunitet (ESD, EFT, stötpuls, sänkningar och magnetfält) | . 156 |
| Tabell G-5 Elektromagnetisk immunitet (RF-utstrålad och ledningsbunden)               | . 158 |

Denna sida har avsiktligt lämnats tom

1

# Introduktion

# Innehåll

| Manualens användningsområde                                          |   |
|----------------------------------------------------------------------|---|
| Indikationer för användning                                          |   |
| Kontraindikationer                                                   |   |
| Användarprofil(er)                                                   |   |
| Avsedda användningsförhållanden                                      |   |
| Anslutningar till HemoSphere avancerad monitors hemodynamiska teknik |   |
| Manualens stilkonventioner                                           | 1 |
| Förkortningar som förekommer i den här manualen                      | ļ |

# 1.1 Manualens användningsområde

Den här manualen beskriver funktionerna och övervakningsalternativen hos Edwards Lifesciences HemoSphere avancerad monitor. HemoSphere avancerad monitor är en modulär enhet som visar övervakade data som erhålls genom Edwards hemodynamiska tekniker.

Den här manualen har förberetts för användning med Edwards Lifesciences HemoSphere avancerad monitor av utbildade intensivvårdsläkare, sjuksköterskor och läkare i alla sjukhusmiljöer där intensivvård ges.

Den här manualen om HemoSphere avancerad monitor innehåller anvisningar om inställning och användning, enhetens gränssnittsprocedurer och begränsningar.

# 1.2 Indikationer för användning

HemoSphere avancerad monitor är avsedd för användning hos intensivvårdspatienter som kräver övervakning av hemodynamiska parametrar, däribland hjärtminutvolym, oximetri och höger kammares ejektionsfraktion och slutdiastoliska volymmätningar i en sjukhusmiljö.

# 1.3 Kontraindikationer

HemoSphere avancerad monitor har inga kontraindikationer.

# 1.4 Användarprofil(er)

HemoSphere avancerad monitor är avsedd att användas av utbildade läkare i en sjukhusmiljö.

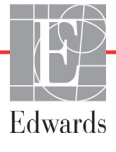

# 1.5 Avsedda användningsförhållanden

HemoSphere avancerad monitor är avsedd att användas i sjukhusmiljö eller andra lämpliga kliniska miljöer.

# **VARNING** Felaktig användning av HemoSphere avancerad monitor kan innebära fara för patienten. Läs noggrant avsnittet "Varningar" i kapitel 2 av den här manualen innan du använder plattformen.

HemoSphere avancerad monitor är endast avsedd att användas för patientbedömning. Det här instrumentet måste användas tillsammans med en fysiologisk sängplatsmonitor och/eller med hänsyn till patientens kliniska tecken och symtom. Om hemodynamiska värden som erhålls från enheten inte är förenliga med den kliniska presentationen av patienten ska du överväga en felsökning innan du initierar behandlingsalternativen.

# 1.6 Anslutningar till HemoSphere avancerad monitors hemodynamiska teknik

HemoSphere avancerad monitor är utrustad med tre fack för tekniska expansionsmoduler (två av standardstorlek och en stor [L-Tech]) och två kabelportar. Modulens och kabelns anslutningspunkter sitter på den vänstra panelen. Se figur 1-1.

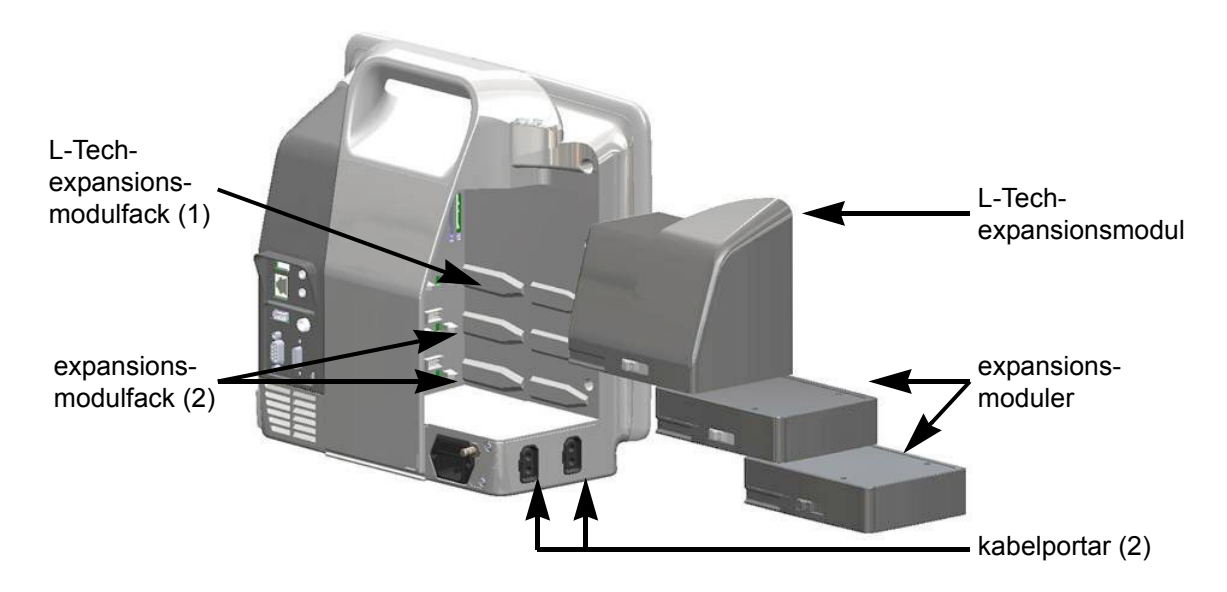

#### Figur 1-1 Anslutningar till HemoSphere avancerad monitors hemodynamiska teknik

Varje modul/kabel är associerad med en specifik hemodynamisk övervakningsteknik från Edwards. Moduler som för närvarande finns tillgängliga är bland annat HemoSphere Swan-Ganz-modulen som beskrivs nedan och i detalj i kapitel 9, *HemoSphere Swan-Ganz-modul övervakning*. Kablar som för närvarande finns tillgängliga är bland annat HemoSphere oximetrikabel som beskrivs nedan och i detalj i kapitel 10, *Oximetriövervakning*. 1.6.1

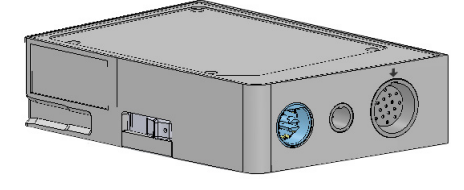

tillgänglig med hjärtfrekvensdata (HF<sub>mdl</sub>) som överförts från en patientmonitor vid sängplatsen. HemoSphere Swan-Ganz-modulen passar i modulfack av standardtyp. Mer information finns i kapitel 9, *HemoSphere Swan-Ganz-modul övervakning*. Tabell 1-1 anger parametrarna som är tillgängliga medan HemoSphere Swan-Ganz-modulen används.

| Parameter                                     | Beskrivning                                                                                                    | Teknik                                                                                  |
|-----------------------------------------------|----------------------------------------------------------------------------------------------------|-----------------------------------------------------------------------------------------|
| kontinuerlig<br>hjärtminutvolym (CO)          | kontinuerlig bedömning av blodvolymen<br>som pumpas ut ur hjärtat med hjälp<br>av avancerad termodilutionsteknik,<br>mäts i liter per minut                           | Swan-Ganz CCO- och<br>CCOmbo-katetrar                                                   |
| kontinuerligt hjärtindex (CI)                 | kontinuerlig hjärtminutvolym i förhållande<br>till kroppsyta (BSA)                                                                                                    | Swan-Ganz CCO- och<br>CCOmbo-katetrar                                                   |
| intermittent<br>hjärtminutvolym (iCO)         | intermittent bedömning av blodvolymen<br>som pumpas ut ur hjärtat med hjälp<br>av termodilutionsmetoden med bolus,<br>mäts i liter per minut                          | Swan-Ganz termodilutionskatetrar                                                        |
| intermittent hjärtindex (iCI)                 | intermittent hjärtminutvolym i förhållande till kroppsyta (BSA)                                                                                                    | Swan-Ganz termodilutionskatetrar                                                        |
| höger kammares<br>ejektionsfraktion (RVEF)    | kontinuerlig bedömning med hjälp<br>av avancerad termodilutionsteknik och<br>algoritmanalys av den andel blodvolym<br>som pumpas ut ur höger kammare<br>under systole | Swan-Ganz CCOmbo V-katetrar<br>med EKG-signalingång                                     |
| höger kammares<br>slutdiastoliska volym (EDV) | kontinuerlig bedömning av blodvolym<br>i höger kammare i slutet av diastole<br>beräknat genom att dividera slagvolym<br>(mL/b) med RVEF (%)                           | Swan-Ganz CCOmbo V-katetrar<br>med EKG-signalingång                                     |
| slagvolym (SV)                                | blodmängd som pumpas ut ur kamrarna<br>vid varje sammandragning beräknat<br>utifrån CO-bedömning och hjärtfrekvens<br>(SV = CO / HF × 1 000)                          | Swan-Ganz CCO-, CCOmbo- och<br>CCOmbo V-katetrar med EKG-<br>signalingång               |
| index för slagvolym (SVI)                     | slagvolym i förhållande till kroppsyta (BSA)                                                                                                    | Swan-Ganz CCO-, CCOmbo- och<br>CCOmbo V-katetrar med EKG-<br>signalingång               |
| systemisk<br>kärlresistans (SVR)              | en härledd mätning av impedans till<br>blodflödet från vänster kammare<br>(afterload)                                                                                 | Swan-Ganz CCO- och CCOmbo-<br>katetrar med MAP och CVP analog<br>ingång för trycksignal |
| index för systemisk<br>kärlresistans (SVRI)   | systemisk kärlresistans i förhållande till kroppsyta (BSA)                                                                                                    | Swan-Ganz CCO- och CCOmbo-<br>katetrar med MAP och CVP analog<br>ingång för trycksignal |

#### Tabell 1-1 HemoSphere Swan-Ganz-modulens parametrar

## 1.6.2 HemoSphere oximetrikabel

HemoSphere oximetrikabel möjliggör övervakning av syremättnaden i blandat venblod (SvO<sub>2</sub>) eller syremättnaden i centralt venblod (ScvO<sub>2</sub>) med en kompatibel Edwards oximetrikateter. HemoSphere oximetrikabel kopplas in i uttaget på en övervakningskabel och kan användas tillsammans med andra hemodynamiska övervakningstekniker. Mer information om oximetriövervakning finns i kapitel 10, *Oximetriövervakning*. Tabell 1-2 anger tillgängliga parametrar vid användning av HemoSphere oximetrikabel.

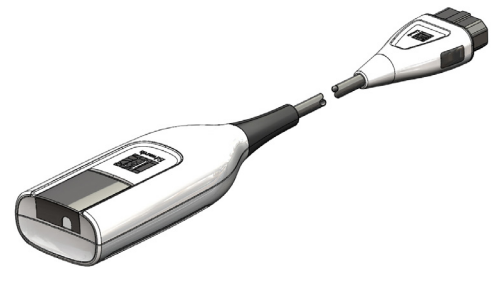

| Parameter                                                  | Beskrivning                                                                                          |
|------------------------------------------------------------|----------------------------------------------------------------------------------------------------|
| centralvenös oximetri (ScvO <sub>2</sub> )                 | venös syremättnad som mäts i vena cava superior                                                      |
| oximetri i blandat<br>venblod (SvO <sub>2</sub> )          | venös syremättnad som mäts i pulmonalisartären                                                       |
| syreförbrukning (VO <sub>2</sub> )                         | syremängd som används av kroppen per minut                                                           |
| beräknad syreförbrukning<br>(VO <sub>2</sub> e)            | en beräkning av syremängden som används av kroppen per minut (endast ScvO <sub>2</sub> -övervakning) |
| index för syreförbrukning (VO <sub>2</sub> I)              | den syremängd som används av kroppen per minut indexerad mot kroppytan (BSA)                         |
| index för beräknad<br>syreförbrukning (VO <sub>2</sub> Ie) | en uppskattad syremängd som används av kroppen<br>per minut indexerad mot kroppsytan (BSA)           |

#### Tabell 1-2 HemoSphere oximetrikabelns parametrar

## 1.6.3 Dokumentation och utbildning

Tillgänglig dokumentation och utbildning för HemoSphere avancerad monitor inkluderar:

- användarmanual till HemoSphere avancerad monitor
- snabbstartsguide till HemoSphere avancerad monitor
- bruksanvisning till HemoSphere Swan-Ganz-modulen
- bruksanvisning till HemoSphere oximetrikabel.

Bruksanvisning medföljer komponenterna till HemoSphere avancerad monitor. Se tabell B-1, "Komponenter till HemoSphere avancerad monitor", på sidan 134. Om du behöver mer information om utbildning eller tillgänglig dokumentation om HemoSphere avancerad monitor kan du kontakta din lokala Edwards-representant eller Edwards tekniska support. Se bilaga F, *Skötsel, service och support av systemet.* 

# 1.7 Manualens stilkonventioner

Tabell 1-3 anger stilkonventionerna som används i den här manualen.

| Konvention                 | Beskrivning                                                                                                    |
|----------------------------|----------------------------------------------------------------------------------------------------|
| Fetstil                    | Fetstil anger en programvaruterm. Ordet eller frasen i fetstil visas på skärmen.                                                                                                    |
| Knapp i fetstil            | En knapp är en åtkomstpunkt på en pekskärm för det alternativ som visas<br>i fetstil. Knappen <b>Granska</b> visas till exempel på skärmen som:                                                            |
|                            | Granska                                                                                                    |
| <i>→</i>                   | En pil visas mellan två menyalternativ på skärmen som väljs i följd av operatören.                                                                                                    |
| 0                          | En ikon är en åtkomstpunkt på pekskärmen för menyn eller<br>navigeringsbilden som visas. En fullständig lista över menyikoner som<br>visas på HemoSphere avancerad monitor finns i tabell 2-1 på sidan 29. |
| Ikonen Oximetrikalibrering | Fetstil med en menyikon anger en ikon som hör till en programvaruterm<br>som visas på skärmen.                                                                                                    |

#### Tabell 1-3 Användarmanualens stilkonventioner

# 1.8 Förkortningar som förekommer i den här manualen

#### Tabell 1-4 Akronymer, förkortningar

| Förkortning       | Definition                                                                                                    |
|-------------------|----------------------------------------------------------------------------------------------------|
| A/D               | analog/digital                                                                                                   |
| BSA               | kroppsyta                                                                                                    |
| BT                | blodtemperatur                                                                                                   |
| CaO <sub>2</sub>  | arteriellt syrgasinnehåll                                                                                        |
| CI                | hjärtindex                                                                                                    |
| СО                | hjärtminutvolym                                                                                                  |
| CCO               | kontinuerlig hjärtminutvolym (används för<br>att beskriva vissa Swan-Ganz-katetrar<br>och CCO-kabel för patient) |
| CVP               | centralvenöst tryck (CVP)                                                                                        |
| DO <sub>2</sub>   | syretillförsel                                                                                                   |
| DO <sub>2</sub> I | index för syretillförsel                                                                                         |
| DPT               | tryckmätare för engångsbruk                                                                                      |
| EDV               | slutdiastolisk volym                                                                                             |
| EDVI              | index för slutdiastolisk volym                                                                                   |
| efu               | ejektionsfraktionsenhet                                                                                          |
| Hct               | hematokrit                                                                                                    |
| HIS               | sjukhusets informationssystem                                                                                    |

| Förkortning       | Definition                                   |
|-------------------|----------------------------------------------|
| HGB               | hemoglobin                                   |
| HF                | hjärtfrekvens                                |
| HF <sub>mdl</sub> | medelvärde för hjärtfrekvens                 |
| iCO               | intermittent hjärtminutvolym                 |
| IEC               | International Electrotechnical<br>Commission |
| iSV               | intermittent slagvolym                       |
| IT                | injektattemperatur                           |
| LED               | ljusavgivande diod                           |
| LVSWI             | vänster kammares slagindex                   |
| MAP               | genomsnittligt artärtryck                    |
| MPAP              | genomsnittligt tryck i pulmonalisartär       |
| PA                | pulmonalisartär                              |
| PaO <sub>2</sub>  | partiellt syrgastryck i artärblod            |
| PAWP              | inkilningstryck i pulmonalisartär            |
| POST              | självtest vid igångsättning                  |
| RVEF              | höger kammares ejektionsfraktion             |
| RVSWI             | höger kammares slagindex                     |
| ScvO <sub>2</sub> | centralvenös oximetri                        |
| SpO <sub>2</sub>  | syrgasmättnad uppmätt med oximetri           |
| SQI               | signalkvalitetsindikator                     |
| ST                | yttemperatur                                 |
| SV                | slagvolym                                    |

#### Tabell 1-4 Akronymer, förkortningar (fortsättning)

### Tabell 1-4 Akronymer, förkortningar (fortsättning)

| Förkortning        | Definition                                                              |
|--------------------|-------------------------------------------------------------------------|
| SVI                | index för slagvolym                                                     |
| SvO <sub>2</sub>   | syremättnad i blandat venblod                                           |
| SVR                | systemisk kärlresistans                                                 |
| SVRI               | index för systemisk kärlresistans                                       |
| Peka               | Peka på skärmen för att interagera med<br>HemoSphere avancerad monitor. |
| TD                 | termodilution                                                           |
| USB                | Universell seriebuss                                                    |
| VO <sub>2</sub>    | syreförbrukning                                                         |
| VO <sub>2</sub> I  | syreförbrukningsindex                                                   |
| VO <sub>2</sub> e  | beräkning av syreförbrukning                                            |
| VO <sub>2</sub> Ie | index för beräknad syreförbrukning                                      |

# 2

# Säkerhet och symboler

# Innehåll

| Definitioner av säkerhetssignalord      |
|-----------------------------------------|
| Varningar                               |
| Försiktighet                            |
| Symboler för användargränssnitt         |
| Symboler på produktetiketter            |
| Gällande standarder                     |
| HemoSphere avancerad monitors prestanda |

# 2.1 Definitioner av säkerhetssignalord

# 2.1.1 Varning

En varning avråder dig från vissa åtgärder eller situationer som kan leda till personskada eller dödsfall.

VARNING Så här ser varningar ut i denna manual.

# 2.1.2 Försiktighet

Ett meddelande om försiktighet avråder dig från åtgärder eller situationer som kan skada utrustning, frambringa felaktiga data eller göra ett förfarande ogiltigt.

**FÖRSIKTIGHET** Så här ser uppmaningar till försiktighet ut i denna manual.

# 2.1.3 OBS!

OBS! ger användbar information om en funktion eller ett förfarande.

**OBS!** Så här ser OBS!-meddelanden ut i denna manual.

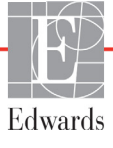

# 2.2 Varningar

Varningarna som visas nedan används i användarmanualen till HemoSphere avancerad monitor. De förekommer i manualen där det är relevant för funktionen eller förfarandet som beskrivs.

- Läs den här användarmanualen noggrant innan du börjar använda Edwards Lifesciences HemoSphere avancerad monitor.
- Läs bruksanvisningarna som medföljer varje kompatibelt tillbehör innan du använder tillbehöret med HemoSphere avancerad monitor.
- För att förhindra personskada på patient eller användare, skada på plattformen eller felaktiga mätningar, får du inte använda tillbehör, komponenter eller kablar till plattformen som är skadade eller icke kompatibla.
- Felaktig användning av HemoSphere avancerad monitor kan innebära fara för patienten. Läs noggrant avsnittet "Varningar" i kapitel 2 av den här manualen innan du använder plattformen. (kapitel 1)
- HemoSphere avancerad monitor är endast avsedd att användas för patientbedömning. Det här instrumentet måste användas tillsammans med en fysiologisk sängplatsmonitor och/eller med hänsyn till patientens kliniska tecken och symtom. Om hemodynamiska värden som erhålls från enheten inte är förenliga med den kliniska presentationen av patienten ska du överväga en felsökning innan du initierar behandlingsalternativen. (kapitel 1)
- Risk för elstöt: Systemkablarna får inte anslutas eller dras ur med våta händer. Kontrollera att händerna är torra innan du drar ur systemkablarna. (kapitel 3)
- Explosionsrisk! HemoSphere avancerad monitor får inte användas i närheten av lättantändliga anestesiblandningar med luft eller med syrgas eller lustgas. (kapitel 3)
- Kontrollera att HemoSphere avancerad monitor sitter ordentligt på plats och att alla dess kablar samt kablar till tillbehören är korrekt arrangerade för att minimera risken för skada på patienter, användare eller utrustning. (kapitel 3)
- HemoSphere avancerad monitor måste stå upprätt för att garantera IPX1-inträngningsskydd. (kapitel 3)
- Monitorn får inte placeras på en plats som försvårar åtkomsten av portarna eller nätkabeln på den bakre panelen. (kapitel 3)
- Utrustningen får användas i närheten av elektrokirurgi och defibrillatorer. Felaktiga parametermätningar kan orsakas av sådana faktorer som diatermi eller störning från elektrokirurgisk enhet. (kapitel 3)
- IEC/EN 60950-utrustning, inklusive skrivare, får inte placeras närmare än 1,5 meter från patientsängen. (kapitel 3)
- Kontrollera att batteriet är helt infört och att batteriluckan har fästs korrekt. Batterier som faller ut ur enheten kan skada patienter och vårdpersonal allvarligt. (kapitel 3)
- Använd endast Edwards godkända batterier med HemoSphere avancerad monitor. Ladda inte batterisatsen utanför monitorn, då detta kan skada batteriet eller användaren. (kapitel 3)
- För att förhindra störningar av övervakningen under strömavbrottet rekommenderar vi att du använder HemoSphere avancerad monitor med batteriet isatt. (kapitel 3)

- Om ett strömavbrott skulle inträffa eller om batteriet tar slut går monitorn igenom en kontrollerad avstängningsrutin. (kapitel 3)
- HemoSphere avancerad monitorplattform måste användas tillsammans med ett installerat kabelingångsskydd. Om detta inte görs kan vätska tränga in. (kapitel 3)
- Förlängningssladdar och enheter med flera uttag får inte användas för att ansluta nätkabeln. Använd inte andra avtagbara nätkablar än den som har tillhandahållits. (kapitel 3)
- För att undvika risk för elstötar får HemoSphere avancerad monitor endast anslutas till ett elnät som är jordat. Trestifts- till tvåstiftsadaptrar får inte användas. (kapitel 3)
- Tillförlitlig jordning kan endast upprätthållas när instrumentet är anslutet till ett uttag märkt med "endast sjukhus", "sjukhusklass" eller liknande. (kapitel 3)
- Koppla bort monitorn från växelströmskällan genom att dra ur nätströmskabeln från växelströmsnätet. Strömbrytaren på monitorn kopplar inte bort systemet från växelströmsnätet. (kapitel 3)
- Använd endast tillbehör, kablar och komponenter till HemoSphere avancerad monitor som har tillhandahållits och märkts av Edwards. Patientsäkerheten och noggrannheten vid mätning kan påverkas om andra omärkta tillbehör, kablar och/eller komponenter används. (kapitel 3)
- Vid initiering av en ny patientsession ska standardintervallen för höga/låga fysiologiska larm kontrolleras så att de verkligen är lämpliga för just den patienten. (kapitel 6)
- Utför Ny patient eller rensa patientdataprofilen när en ny patient ansluts till HemoSphere avancerad monitor. Om detta inte görs kan tidigare patientdata visas i historiken. (kapitel 6)
- De analoga kommunikationsportarna på HemoSphere avancerad monitor delar en gemensam jord som är isolerad från kateterns gränssnittselektronik. När flera enheter ansluts till HemoSphere avancerad monitor ska alla enheter ha isolerad ström så att den elektriska isoleringen hos någon av de anslutna enheterna inte äventyras. (kapitel 6)
- Risker och läckström för den slutliga systemkonfigurationen måste överensstämma med IEC 60601-1:2005/A1:2012. Det är användarens ansvar att garantera att detta efterföljs. (kapitel 6)
- Tillbehörsutrustning ansluten till monitorn måste vara certifierad i enlighet med IEC/EN 60950 för utrustning för informationsbehandling eller IEC 60601-1:2005/A1:2012 för elektromedicinsk utrustning. Alla kombinationer av utrustning måste vara i enlighet med systemkraven i IEC 60601-1:2005/A1:2012. (kapitel 6)
- När du byter till en annan sängplatsmonitor ska du alltid kontrollera att standardvärdena som anges fortfarande är aktuella. Konfigurera vid behov spänningsintervallet och motsvarande parameterintervall på nytt eller kalibrera. (kapitel 6)
- Stäng inte av ljudlarm i situationer då patientens säkerhet kan äventyras. (kapitel 7)
- Sänk inte larmvolymen till en nivå som förhindrar en adekvat övervakning av larmen. I annat fall kan det leda till en situation där patientsäkerheten äventyras. (kapitel 7)
- Visuella och hörbara fysiologiska larm aktiveras endast om parametern konfigureras på skärmen som en huvudparameter (1–4 parametrar visas i parameterglober). Om en parameter inte väljs och visas som en huvudparameter utlöses inte de hörbara och visuella fysiologiska larmen för den parametern. (kapitel 7)

- Se till att demoläget inte är aktiverat vid klinisk användning för att vara säker på att simulerade data inte misstas för kliniska data. (kapitel 7)
- Användning av en kabel som inte har klarat testet av CCO-kabel för patient kan leda till skador på patient eller plattform, eller felaktiga mätningar. (kapitel 9)
- CO-övervakningen ska alltid avbrytas när blodflödet runt det termiska filamentet avstannar. Kliniska situationer då CO-övervakning ska avbrytas inbegriper, men är inte begränsade till:
  Tidsperioder då patienten undergår hjärt-lungbypass.
  När katetern behöver dras tillbaka delvis på grund av att termistorn inte sitter i pulmonalisartären.
  När katetern ska avlägsnas från patienten. (kapitel 9)
- Använd endast godkända tillbehör, kablar och komponenter till HemoSphere avancerad monitor som har tillhandahållits och märkts av Edwards. Patientsäkerheten och noggrannheten vid mätning kan påverkas om ej godkända tillbehör, kablar och/eller komponenter används. (bilaga B)
- HemoSphere avancerad monitor består av delar som inte får underhållas av användaren. Du utsätts för farliga spänningar om kåpan avlägsnas eller annan demontering görs. (bilaga F)
- Stöt- eller brandrisk! HemoSphere avancerad monitor, moduler eller plattformskablar får inte sänkas ner i vätskelösningar. Vätska får inte tränga in i instrumentet. (bilaga F)
- Explosionsrisk! Batteriet får inte öppnas, kastas i eld, förvaras vid höga temperaturer eller kortslutas. Det kan fatta eld, explodera, läcka eller bli varmt och orsaka allvarliga personskador eller dödsfall. (bilaga F)
- Användning av tillbehör, sensorer och kablar som inte specificeras här kan leda till ökade elektromagnetiska emissioner eller minskad elektromagnetisk immunitet. (bilaga G)
- Det är inte tillåtet att modifiera HemoSphere avancerad monitor på något sätt. (bilaga G)
- Bärbar och mobil RF-kommunikationsutrustning kan eventuellt påverka all elektromedicinsk utrustning, inklusive HemoSphere avancerad monitor. Riktlinjer om lämpligt avstånd mellan kommunikationsutrustning och HemoSphere avancerad monitor finns i tabell G-3. (bilaga G)

# 2.3 Försiktighet

Meddelanden om försiktighet som anges nedan används i användarmanualen till HemoSphere avancerad monitor. De förekommer i manualen där det är relevant för funktionen eller förfarandet som beskrivs.

- Enligt federal amerikansk lagstiftning får denna produkt endast säljas av eller på order av läkare.
- Inspektera alla tillbehör och all utrustning beträffande skador innan du använder HemoSphere avancerad monitor. Skador kan omfatta sprickor, repor, bucklor, exponerade elkontakter eller tecken på skador på huset.
- Fatta alltid tag om anslutningsdonet, inte kabeln, när du ansluter eller drar ur kablar. Anslutningarna får inte vridas eller böjas. Bekräfta att alla sensorer och kablar är korrekt och fullständigt anslutna före användning. (kapitel 3)
- Undvik skadade data på HemoSphere avancerad monitor genom att alltid koppla bort CCO-kabel för patient och oximetrikabeln från monitorn innan en defibrillator används. (kapitel 3)
- HemoSphere avancerad monitor får inte utsättas för extrema temperaturer. Se miljöspecifikationerna i bilaga A. (kapitel 3)
- HemoSphere avancerad monitor får inte utsättas för smutsiga eller dammiga miljöer. (kapitel 3)
- Ventilationsöppningarna på HemoSphere avancerad monitor får inte täppas till. (kapitel 3)
- HemoSphere avancerad monitor får inte användas i miljöer där stark belysning gör det svårt att se innehållet på LCD-skärmen. (kapitel 3)
- Monitorn får inte användas som en bärbar enhet. (kapitel 3)
- Kontrollera att strömmen är avstängd och att nätkabeln har kopplats loss när du flyttar instrumentet. (kapitel 3)
- När HemoSphere avancerad monitor ansluts till externa enheter ska du läsa användarmanualen till den externa enheten för fullständiga anvisningar. Verifiera att systemet fungerar korrekt före klinisk användning. (kapitel 6)
- Endast personal med rätt utbildning får kalibrera de analoga portarna på HemoSphere avancerad monitor. (kapitel 6)
- Noggrannheten hos kontinuerlig SVR beror på kvaliteten och noggrannheten hos de MAP- och CVP-data som överförts från de externa monitorerna. Eftersom den analoga signalkvaliteten för MAP och CVP från den externa monitorn inte kan valideras av HemoSphere avancerad monitor kan det hända att de faktiska värdena och värdena (inklusive alla beräknade parametrar) som visas av HemoSphere avancerad monitor inte stämmer överens. Noggrannheten hos kontinuerlig SVRmätning kan därmed inte garanteras. När kvalitet på de analoga signalerna ska fastställas kan det hjälpa att regelbundet jämföra MAP- och CVP-värdena som visas på den externa monitorn med de värden som visas på skärmen för fysioförhållanden på HemoSphere avancerad monitor. Se användarmanualen till den externa ingångsenheten för ingående information om noggrannhet, kalibrering och andra variabler som kan påverka den analoga utgångssignalen från den externa monitorn. (kapitel 6)
- Kör en viruskontroll på USB-minnet innan du kopplar in det, för att förhindra att virus eller sabotageprogram sprids. (kapitel 8)

- Återställ standardinställningar ersätter alla inställningar med fabriksinställningarna. Alla ändrade och anpassade inställningar försvinner permanent. Grundinställningarna får inte återställas när en patient övervakas. (kapitel 8)
- Tvinga inte modulen in i skåran. Skjut in modulen med ett jämnt tryck tills den klickar på plats. (kapitel 9)
- Felaktiga mätningar av hjärtminutvolymen kan orsakas av: Felaktig införing eller placering av katetern. Överdrivna variationer i pulmonalisartärens blodtemperatur. Vissa exempel som orsakar BT-variationer inkluderar, men är inte begränsade till: \* patientens status efter kardiopulmonell bypasskirurgi \* centralt administrerade kylda eller värmda lösningar av blodprodukter \* användning av sekventiella kompressionsenheter Koagelbildning på termistorn. Anatomiska avvikelser (t.ex. hjärtshunt). Överdriven patientrörelse. Störning från diatermi eller en elektrokirurgisk enhet. Snabba förändringar i hjärtminutvolymen. (kapitel 9)
- Läs bilaga E för att säkerställa att beräkningskonstanten är densamma som specificerats i kateterförpackningens bipacksedel. Om beräkningskonstanten inte är densamma anger du den önskade beräkningskonstanten manuellt. (kapitel 9)
- Plötsliga förändringar i pulmonalisartärens blodtemperatur, t.ex. de som orsakas av patientrörelse eller administrering av läkemedel som bolusdos, kan sätta igång en beräkning av ett iCO- eller iCI- värde. Injicera så snart som möjligt efter att meddelandet Injicera visas för att undvika falskt utlösta kurvor. (kapitel 9)
- Se till att oximetrikabeln är ordentligt stabiliserad för att förhindra att katetern rör sig. (kapitel 10)
- Katetern och kalibreringskärlet måste vara torra för att erhålla en korrekt in vitro-kalibrering av oximetrin. Spola endast kateterlumen efter att in vitro-kalibreringen är avslutad. (kapitel 10)
- En in vitro-kalibrering som utförs efter att oximetrikabeln har förts in i patienten leder till en felaktig kalibrering. (kapitel 10)
- SQI-signalen kan påverkas av elektrokirurgiska enheter. Försök att skilja diatermiutrustningen och kablarna från HemoSphere avancerad monitor och koppla in nätkablarna i separata växelströmskretsar om det är möjligt. Om problemet med signalens kvalitet kvarstår ska du ringa Edwards Lifesciences för hjälp. (kapitel 10)
- Koppla inte loss oximetrikabeln medan kalibrering eller återkallelse av data pågår. (kapitel 10)
- Om oximetrikabeln överförs från en HemoSphere avancerad monitor till en annan HemoSphere avancerad monitor ska du kontrollera att patientens höjd, vikt och BSA är korrekt innan övervakningen påbörjas. För vid behov in patientdata på nytt. (kapitel 10)
- Rengör och förvara instrumentet och tillbehören efter varje användning. (bilaga F)
- Vätska får inte hällas eller sprutas på någon del av HemoSphere avancerad monitor, tillbehör, moduler eller kablar. (bilaga F)
- Endast desinficeringslösningar som anges här får användas. (bilaga F)
- DET ÄR INTE TILLÅTET ATT: Låta vätska komma i kontakt med nätanslutningen eller att Låta vätska nå in i anslutningsdon eller öppningar i monitorns hölje eller moduler. Om vätska kommer i kontakt med någon av ovan nämnda delar får monitorn INTE användas. Koppla bort strömmen omedelbart och ring den biomedicinska avdelningen på sjukhuset eller Edwards Lifesciences. (bilaga F)

- Utför regelbundna inspektioner av alla kablar beträffande felaktigheter. Kablarna får inte rullas ihop hårt vid förvaring. (bilaga F)
- HemoSphere oximetrikabel får inte ångas, bestrålas eller EO-steriliseras. HemoSphere oximetrikabel får inte sänkas ner i vätska. (bilaga F)
- Om elektrolytiska lösningar, t.ex. Ringers laktatlösning, introduceras i kabelanslutningarna medan de är anslutna till monitorn och monitorn är igång, kan magnetiseringsspänning orsaka elektrolytisk korrosion och snabb nedbrytning av de elektriska kontakterna. (bilaga F)
- Kabelanslutningarna får inte sänkas ner i rengöringsmedel, isopropylalkohol eller glutaraldehyd. (bilaga F)
- Varmluftspistoler får inte användas för att torka kabelanslutningar. (bilaga F)
- Återanvänd eller kassera litiumjonbatteriet i enlighet med samtliga nationella och lokala lagar. (bilaga F)
- Instrumentet har testats och följer de gränser som anges i IEC 60601-1-2. Dessa gränser är utformade för att ge rimligt skydd mot skadliga störningar i en typisk medicinteknisk produkt. Den här utrustningen alstrar, använder och kan sända ut radiofrekvensenergi. Om utrustningen inte har installerats eller inte används i enlighet med anvisningarna kan den orsaka skadliga störningar på andra enheter i närheten. Det finns emellertid ingen garanti för att störningar inte kommer att inträffa i en viss produkt. Om utrustningen orsakar skadliga störningar på andra enheter, vilket kan fastställas genom att man stänger av och slår på enheten igen, uppmanas användaren att försöka korrigera störningen med hjälp av en eller flera av följande åtgärder: · Vrid eller flytta på mottagarenheten. · Öka avståndet mellan utrustningen. · Kontakta tillverkaren för hjälp. (bilaga G)

# 2.4 Symboler för användargränssnitt

Nedan anges ikoner som förekommer på skärmen för HemoSphere avancerad monitor. Mer information om skärmens utseende och navigering finns i kapitel 5, *Navigera HemoSphere avancerad monitor*. Vissa ikoner visas endast när övervakning sker med en specifik modul eller kabel för hemodynamisk teknik (anges nedan).

| Symbol                                    | Beskrivning                                                                                      |
|-------------------------------------------|--------------------------------------------------------------------------------------------------|
|                                           | Navigeringsfältets ikoner                                                                        |
|                                           | starta CO-övervakning (HemoSphere<br>Swan-Ganz-modul)                                            |
| <b>\$</b>                                 | stoppa CO-övervakning (HemoSphere<br>Swan-Ganz-modul)                                            |
|                                           | skärmval på monitorn                                                                             |
| O                                         | menyn för kliniska åtgärder                                                                      |
| <b>Ö</b>                                  | inställningsmenyn                                                                                |
|                                           | ögonblicksbild (skärmdump)                                                                       |
|                                           | stäng av ljudlarm                                                                                |
| 1:55<br>Larm<br>pausade                   | larm pausade (tystade) med<br>nedräkningstidtagare (Se <i>Stänga av ljudlarm</i><br>på sidan 51) |
| 5                                         | avsluta paus i övervakning                                                                       |
| I                                         | koner på menyn Kliniska åtgärder                                                                 |
| - And And And And And And And And And And | iCO (intermittent hjärtminutvolym)<br>(HemoSphere Swan-Ganz-modul)                               |
|                                           | oximetrikalibrering (HemoSphere<br>oximetrikabel)                                                |
|                                           | beräknade värden                                                                                 |
|                                           | händelseöversikt                                                                                 |

#### Tabell 2-1 Symboler på monitorns display (fortsättning)

| Symbol             | Beskrivning                                                          |
|--------------------|----------------------------------------------------------------------|
|                    | test av CCO-kabel för patient                                        |
|                    | (HemoSphere Swan-Ganz-modul)                                         |
|                    | Menynavigeringsikoner                                                |
| $\bigcirc$         | återgå till startsidan för övervakning                               |
| $\bigcirc$         | återgå till föregående meny                                          |
| $\mathbf{S}$       | avbryt                                                               |
|                    | rulla för att välja objekt i den vertikala listan                    |
|                    | vertikal rullning på sidan                                           |
| $\bigcirc\bigcirc$ | horisontell rullning                                                 |
| 0                  | enter                                                                |
|                    | enter på knappsatsen                                                 |
| ×                  | backstegstangenten på knappsatsen                                    |
| ↓                  | flytta markören ett tecken till vänster                              |
| -                  | flytta markören ett tecken till höger                                |
| X                  | avbryt på knappsatsen                                                |
| $\bigcirc$         | objekt aktiverat                                                     |
|                    | objekt inte aktiverat                                                |
| $\bigcirc$         | klocka/vågform – användaren kan se historik<br>eller periodiska data |

#### Tabell 2-1 Symboler på monitorns display (fortsättning)

| Symbol | Beskrivning                                                                                                    |  |  |
|--------|----------------------------------------------------------------------------------------------------|--|--|
|        | Parameterglobsikoner                                                                                                    |  |  |
|        | kliniska/larmindikatorer:<br>grön: inom målintervallet<br>gul: utanför målintervallet<br>röd: rött larm- och/eller målområde<br>grå: inget mål inställt |  |  |
|        | Popup-skärm för larm/mål: ljudlarmsindikator<br>för parametern aktiverad                                                                                |  |  |
|        | Popup-skärm för larm/mål: ljudlarmsindikator<br>för parametern avaktiverad                                                                              |  |  |
|        | indikatorfält för signalkvaliteten<br>Se <i>Signalkvalitetsindikator</i> på sidan 113<br>(HemoSphere oximetrikabel)                                     |  |  |
|        | Ikoner i informationsfältet                                                                                                    |  |  |
|        | HIS-aktiverad ikon i informationsfältet<br>Se Tabell 8-2 på sidan 92                                                                                    |  |  |
|        | batteriets indikatorikoner i informationsfältet<br>Se Tabell 5-5 på sidan 67                                                                            |  |  |
| 3      | CO-nedräkning (HemoSphere Swan-Ganz-<br>modul)                                                                                                    |  |  |

#### Tabell 2-1 Symboler på monitorns display (fortsättning)

| Symbol                         | Beskrivning                                                                                |  |
|--------------------------------|--------------------------------------------------------------------------------------------|--|
| J                              | genomsnittlig hjärtfrekvens (HemoSphere Swan-Ganz-modul med EKG-ingång)                    |  |
| (ý                             | Wi-Fi-signal<br>Se Tabell 8-1 på sidan 91                                                  |  |
| Ikoner för interventionsanalys |                                                                                            |  |
| V                              | knapp för interventionsanalys                                                              |  |
| $\mathbf{\nabla}$              | tecken för interventionsanalys för anpassad händelse (grå)                                 |  |
| $\checkmark$                   | tecken för interventionsanalys för<br>positionsprovokation (lila)                          |  |
| $\checkmark$                   | tecken för interventionsanalys för<br>en vätskeprovokation (blå)                           |  |
| $\checkmark$                   | tecken för interventionsanalys för intervention (grön)                                     |  |
| ۲                              | redigeringsikon på pratbubblan med<br>interventionsinformation                             |  |
|                                | tangentbordsikon för att mata in anteckningar<br>på skärmen för redigering av intervention |  |

# 2.5 Symboler på produktetiketter

Det här avsnittet innehåller symboler som förekommer på HemoSphere avancerad monitor och andra tillgängliga tillbehör för HemoSphere avancerad monitorplattform.

Tabell 2-2 Symboler på produktetiketter

| Symbol  | Beskrivning                                                                                                    |
|---------|----------------------------------------------------------------------------------------------------|
|         | Tillverkare                                                                                                    |
| $\sim$  | Tillverkningsdatum                                                                                                    |
| Rx only | Försiktighet: Enligt federal amerikansk<br>lagstiftning får denna produkt endast säljas<br>av eller på order av läkare. |
| IPX1    | Skydd mot vertikalt rinnande vatten enligt IPX1-standard                                                                |
| IPX4    | Skydd mot vattenstänk från alla håll enligt<br>IPX4-standard                                                            |
| X       | Separat insamling av elektrisk och<br>elektronisk utrustning i enlighet med<br>direktivet 2002/96/EG.                   |

#### Tabell 2-2 Symboler på produktetiketter (fortsättning)

| Symbol                    | Beskrivning                                                                                                    |
|---------------------------|----------------------------------------------------------------------------------------------------|
| <b>©</b>                  | Efterlevnad av RoHS, begränsning av farliga<br>ämnen – endast Kina                                                                              |
| FC                        | Efterlevnad av FCC (Federal Communications<br>Commission) – endast USA                                                                          |
|                           | Enheten innehåller en icke-joniserande<br>strålningssändare som kan orsaka<br>RF-störningar med andra enheter<br>i närheten av den här enheten. |
|                           | Se bruksanvisningen.                                                                                                    |
| c C Large Lus<br>Intertek | Intertek ETL                                                                                                    |

#### Tabell 2-2 Symboler på produktetiketter (fortsättning)

| Symbol             | Beskrivning                                                                                                    |
|--------------------|----------------------------------------------------------------------------------------------------|
| REF                | Katalognummer                                                                                                    |
| SN                 | Serienummer                                                                                                    |
| EC REP             | Auktoriserad representant i den Europeiska<br>gemenskapen                                                         |
| MR                 | MR-farlig                                                                                                    |
| <b>CE</b><br>0123  | CE-märkning enligt Europeiska rådets<br>direktiv 93/42/EEG från den 14 juni 1993<br>om medicintekniska produkter. |
| LOT                | Partinummer                                                                                                    |
| PN                 | Artikelnummer                                                                                                    |
| Pb                 | Blyfri                                                                                                    |
| c <b>FL</b> us     | Certifieringsmärkning från Underwriters<br>Laboratories                                                           |
| Li-ion             | Återvinningsbart litiumjonbatteri                                                                                 |
| $\bigotimes$       | Får inte demonteras                                                                                               |
| X                  | Får inte förbrännas                                                                                               |
| Aı                 | nslutningens identifieringsetiketter                                                                              |
| $\bigtriangledown$ | Spänningsutjämnare                                                                                                |
| •                  | USB 2.0                                                                                                    |
| SS←                | USB 3.0                                                                                                    |
| 뮵                  | Ethernet-anslutning                                                                                               |

#### Tabell 2-2 Symboler på produktetiketter (fortsättning)

| Symbol            | Beskrivning                                                                       |
|-------------------|-----------------------------------------------------------------------------------|
|                   | Analog ingång 1                                                                   |
|                   | Analog ingång 2                                                                   |
| $\bigcirc$        | DPT tryckutgång                                                                   |
| ⊣♥⊢               | Defibrilleringssäker applicerad del eller<br>anslutning av typ CF                 |
| ECG               | EKG-ingång från extern monitor                                                    |
| нэті              | HDMI-utgång                                                                       |
| $\leftrightarrow$ | Anslutning: seriell COM-utgång (RS232)                                            |
|                   | Ytterligare förpackningsetiketter                                                 |
| Ť                 | Förvara innehållet torrt                                                          |
|                   | Ömtåligt, hanteras försiktigt                                                     |
|                   | Denna sida upp                                                                    |
|                   | Får inte användas om förpackningen<br>är skadad                                   |
| 20                | Kartongen är gjord av återvinningsbar kartong                                     |
| ×                 | Får inte utsättas för direkt solljus.                                             |
| x                 | Temperaturbegränsning vid lagerförvaring<br>(X = nedre gräns, Y = övre gräns)     |
| , <sup>2</sup>    | Luftfuktighetsbegränsning vid lagerförvaring<br>(X = nedre gräns, Y = övre gräns) |

OBS!

En fullständig lista över produktetiketter för tillbehör finns i symboltabellen i tillbehörets bruksanvisning.

# 2.6 Gällande standarder

| Standard                 | Titel                                                                                                    |
|--------------------------|----------------------------------------------------------------------------------------------------|
| IEC 60601-1:2005/A1:2012 | Medical electrical equipment - Part 1: General requirements for basic safety and essential performance + amendment 1 (2012)                                                                                                 |
| IEC 60601-1-2: 2014      | Medical electrical equipment - Part 1-2: General requirements for basic safety and essential performance – Collateral standard: Electromagnetic compatibility - Requirements and tests                                      |
| IEEE 802.11              | Telecommunications and information exchange between systems<br>Local and metropolitan area networks - Specific requirements Part 11:<br>Wireless LAN Medium Access Control (MAC) and Physical Layer (PHY)<br>Specifications |

#### Tabell 2-3 Gällande standarder

# 2.7 HemoSphere avancerad monitors prestanda

Plattformen ska tillhandahålla visning av kontinuerlig CO och intermittent CO med en kompatibel Swan-Ganz-kateter enligt specifikationerna som anges i bilaga A. Plattformen ska tillhandahålla visning av  $SvO_2/ScvO_2$  med en kompatibel fiberoptisk kabel enligt specifikationerna som anges i bilaga A. Plattformen ska utlösa larm och visa larmmeddelande, indikator och/eller systemstatus när den inte kan utföra en exakt mätning av tillämplig hemodynamisk parameter.

3

# Installation och inställning

# Innehåll

| Packa upp                                           | .33 |
|-----------------------------------------------------|-----|
| Anslutningsportar till HemoSphere avancerad monitor | .35 |
| Installation av HemoSphere avancerad monitor        | .38 |
| Uppstart                                            | .41 |

# 3.1 Packa upp

Undersök förpackningen som produkten har fraktats i avseende tecken på skador som kan uppstå under transport. Om du upptäcker skador ska du fotografera förpackningen och kontakta Edwards tekniska support för hjälp. Utför en visuell inspektion av förpackningens innehåll med avseende på skador. Skador kan vara sprickor, repor, bucklor eller andra tecken på att monitorn, modulerna eller kabelhuset kan ha skadats. Rapportera förekomst av yttre skador.

# 3.1.1 Förpackningens innehåll

HemoSphere avancerade övervakningsplattform är en modulprodukt. Förpackningens utseende kan därför variera beroende på vilken sats som beställts. HemoSphere avancerade övervakningssystem, som är grundsatskonfigurationen, innehåller HemoSphere avancerade monitor, nätkabel, kabelingångsskydd, HemoSphere batterisats, två expansionsmoduler, en L-Tech-expansionsmodul, en snabbstartsguide och ett USB-minne som innehåller den här användarmanualen. Se tabell 3-1. Ytterligare artiklar som kan vara inkluderade och levererade med andra satskonfigurationer omfattar HemoSphere Swan-Ganz-modulen, CCO-kabel för patient och HemoSphere oximetrikabel. Engångsartiklar och tillbehör levereras eventuellt separat. Vi rekommenderar att användaren bekräftar mottagandet av all beställd utrustning. En fullständig lista över tillgängliga tillbehör finns i bilaga B: *Tillbehör*.

| HemoSphere avancerat övervakningssystem (grundsats) |                               |  |  |  |
|-----------------------------------------------------|-------------------------------|--|--|--|
| •                                                   | HemoSphere avancerad monitor  |  |  |  |
| •                                                   | HemoSphere batteripaket       |  |  |  |
| •                                                   | nätkabel                      |  |  |  |
| •                                                   | kabelingångsskydd             |  |  |  |
| •                                                   | L-Tech-expansionsmodul        |  |  |  |
| •                                                   | expansionsmodul (2)           |  |  |  |
| •                                                   | snabbstartsguide              |  |  |  |
| •                                                   | användarmanual (på USB-minne) |  |  |  |

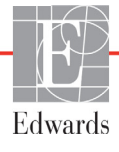

## 3.1.2 Nödvändiga tillbehör för plattformens moduler och kablar

Följande tabeller anger vilka tillbehör som krävs för att kunna visa specifika övervakade och beräknade parametrar för den angivna hemodynamiska teknologimodulen eller -kabeln:

#### Tabell 3-2 Nödvändiga tillbehör för övervakning av parametrar med HemoSphere Swan-Ganz-modul

|                                                         | Övervakade och beräknade parametrar |     |      |     |     |    |
|---------------------------------------------------------|-------------------------------------|-----|------|-----|-----|----|
| Nödvändiga tillbehör                                    | CO                                  | EDV | RVEF | SVR | iCO | SV |
| CCO-kabel för patient                                   | •                                   | •   | •    | •   | •   | •  |
| EKG-kabel                                               |                                     | •   | •    |     |     | •  |
| analoga kablar för tryckingång                          |                                     |     |      | •   |     |    |
| injektattemperaturssond                                 |                                     |     |      |     | •   |    |
| Swan-Ganz termodilutionskateter                         |                                     |     |      |     | •   |    |
| Swan-Ganz CCO-kateter eller<br>Swan-Ganz CCOmbo-kateter | •                                   |     |      | *   |     | *  |
| Swan-Ganz CCOmbo V-kateter                              |                                     | •   | •    | ]   |     |    |

\* Swan-Ganz CCO-, CCOmbo- och CCOmbo V-katetrar kan användas för SVR- och SV-mätning.

#### Tabell 3-3 Nödvändiga tillbehör för övervakning av parametrar med HemoSphere oximetrikabel

|                                                                           | Övervakade och<br>beräknade<br>parametrar |                  |
|---------------------------------------------------------------------------|-------------------------------------------|------------------|
| Nödvändiga tillbehör                                                      | ScvO <sub>2</sub>                         | SvO <sub>2</sub> |
| PediaSat oximetrikateter eller kompatibel<br>centralvenös oximetrikateter | •                                         |                  |
| Swan-Ganz oximetrikateter                                                 |                                           | •                |

#### **VARNING Risk för elstöt**: Systemkablarna får inte anslutas eller dras ur med våta händer. Kontrollera att händerna är torra innan du drar ur systemkablarna.

| FÖRSIKTIGHET | Fatta alltid tag om anslutningsdonet, inte kabeln, när du ansluter eller drar ur<br>kablar. Anslutningarna får inte vridas eller böjas. Bekräfta att alla sensorer och<br>kablar är korrekt och fullständigt anslutna före användning. |
|--------------|----------------------------------------------------------------------------------------------------|
|              | Undvik skadade data på HemoSphere avancerad monitor genom att alltid<br>koppla bort CCO-kabel för patient och oximetrikabeln från monitorn innan<br>en defibrillator används.                                                          |

# 3.2 Anslutningsportar till HemoSphere avancerad monitor

Följande bilder visar anslutningsportarna och andra viktiga funktioner på den främre och bakre panelen samt sidpanelerna på HemoSphere avancerad monitor.

# 3.2.1 Monitorns framsida

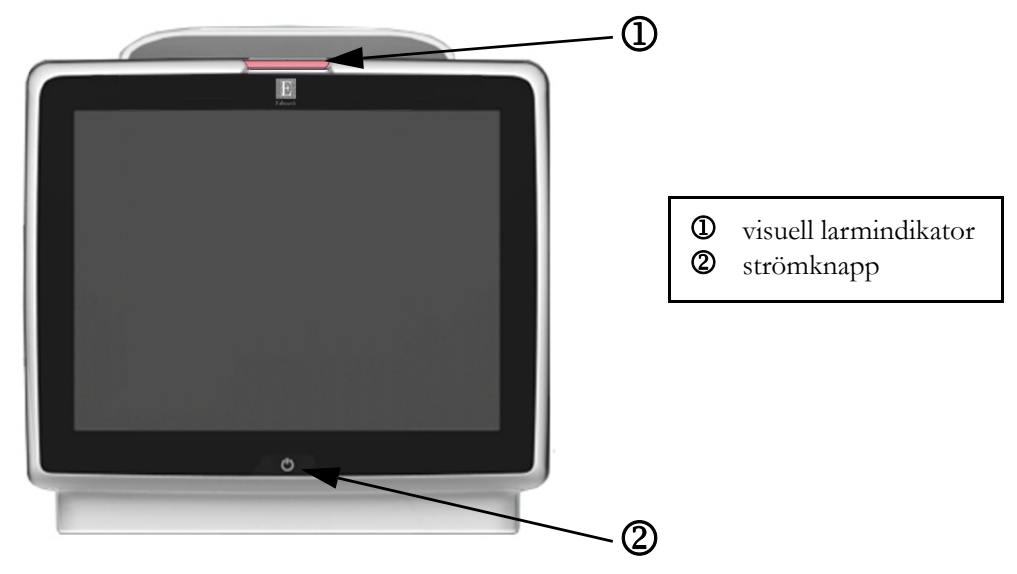

Figur 3-1 HemoSphere avancerad monitor framifrån

## 3.2.2 Monitorn bakifrån

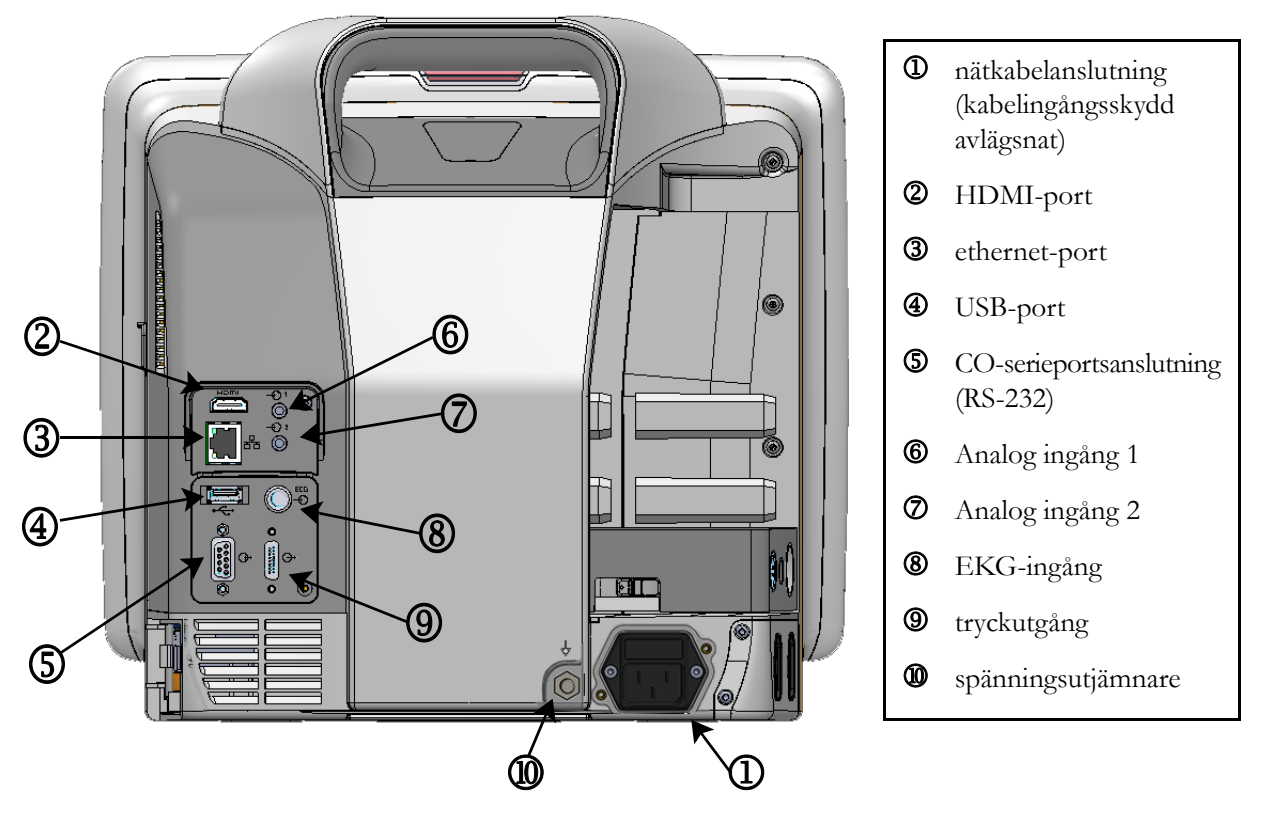

Figur 3-2 Baksidan av HemoSphere avancerad monitor (visas med HemoSphere Swan-Ganz-modulen)
#### 3.2.3 Monitorns högra panel

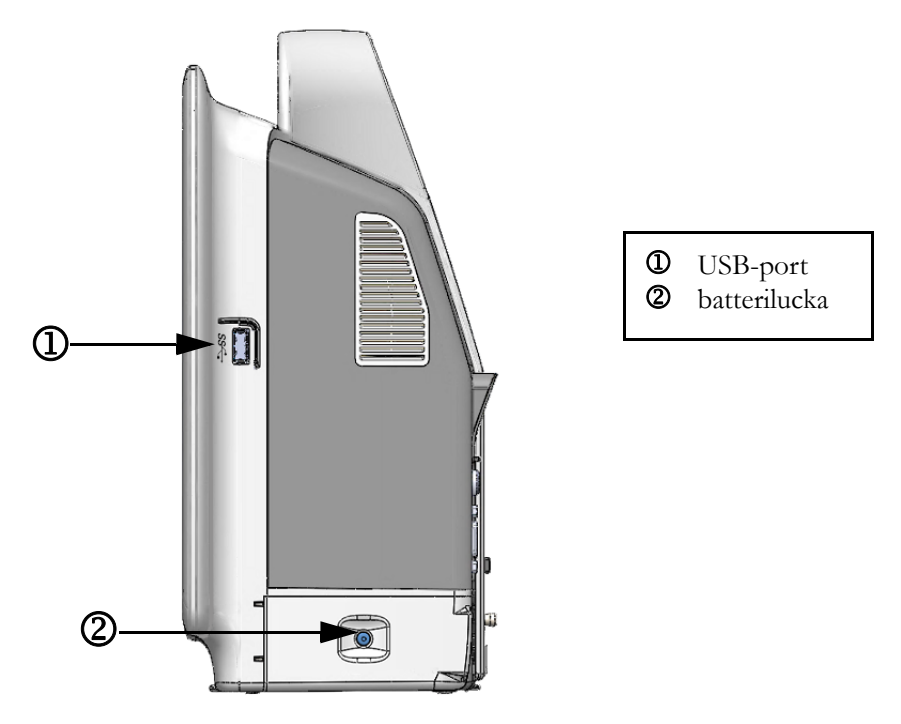

Figur 3-3 HemoSphere avancerad monitors högra panel

#### 3.2.4 Monitorns vänstra panel

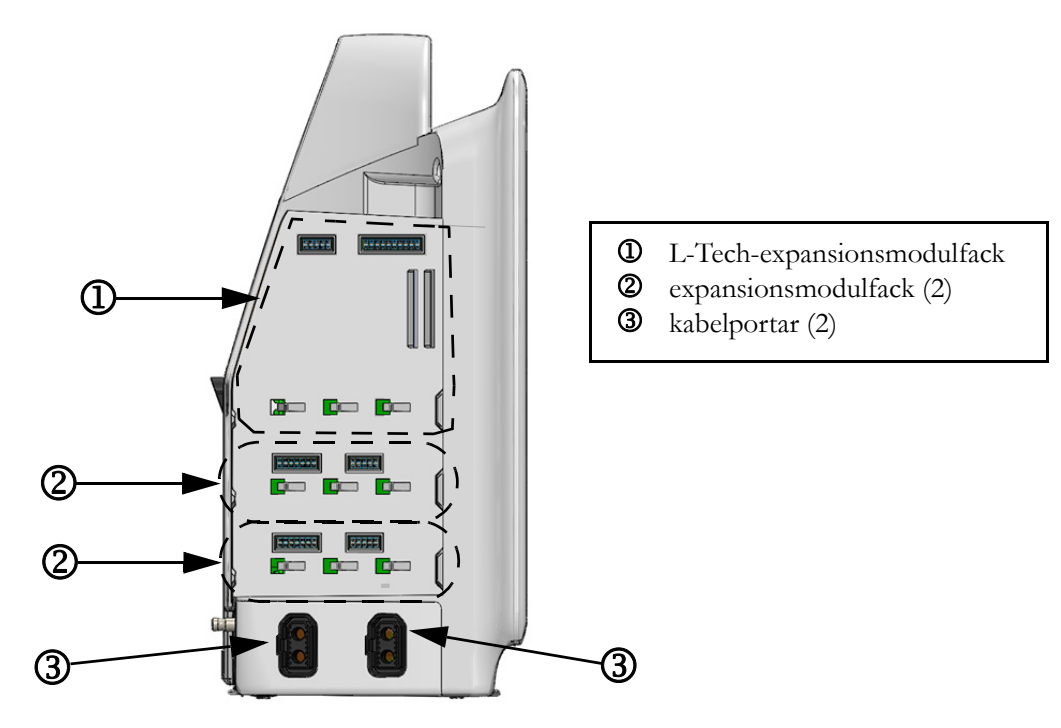

Figur 3-4 Vänster panel på HemoSphere avancerad monitor (visas utan moduler)

# 3.3 Installation av HemoSphere avancerad monitor

#### 3.3.1 Monteringsalternativ och rekommendationer

HemoSphere avancerad monitor ska placeras på en stabil plan yta eller fästas så att den sitter säkert på ett kompatibelt stativ enligt anvisningarna. Rullstativet till HemoSphere avancerad monitor finns tillgängligt som tillval. Se *Beskrivning av ytterligare tillbehör* på sidan 135 för mer information. Kontakta din lokala Edwardsrepresentant för rekommendationer om ytterligare monteringsalternativ.

| VARNING H<br>a<br>k<br>d                                                                                                    | Explosionsrisk! HemoSphere avancerad monitor får inte användas i närheten<br>v lättantändliga anestesiblandningar med luft eller med syrgas eller lustgas.<br>Kontrollera att HemoSphere avancerad monitor sitter ordentligt på plats och att alla<br>less kablar samt kablar till tillbehören är korrekt arrangerade för att minimera risken<br>ör skada på patienter, appändare eller utrustning |  |  |  |  |
|----------------------------------------------------------------------------------------------------|----------------------------------------------------------------------------------------------------|--|--|--|--|
| F<br>II<br>II                                                                                                    | moSphere avancerad monitor måste stå upprätt för att garantera IPX1-<br>ängningsskydd.                                                                                                    |  |  |  |  |
| N<br>n                                                                                                    | torn får inte placeras på en plats som försvårar åtkomsten av portarna eller<br>beln på den bakre panelen.                                                                                                    |  |  |  |  |
| Utrustningen får användas i närheten av elektrokirurgi och defibrillatorer. I<br>parametermätningar kan orsakas av sådana faktorer som diatermi eller stör<br>elektrokirurgisk enhet. |                                                                                                    |  |  |  |  |
| I<br>f                                                                                                    | EC/EN 60950-utrustning, inklusive skrivare, får inte placeras närmare än 1,5 meter<br>rån patientsängen.                                                                                                    |  |  |  |  |
|                                                                                                    |                                                                                                    |  |  |  |  |
| FÖRSIKTIGHI                                                                                                    | ET HemoSphere avancerad monitor får inte utsättas för extrema temperaturer.<br>Se miljöspecifikationerna i bilaga A.                                                                                                    |  |  |  |  |
|                                                                                                    | HemoSphere avancerad monitor får inte utsättas för smutsiga eller<br>dammiga miljöer.                                                                                                    |  |  |  |  |
|                                                                                                    | Ventilationsöppningarna på HemoSphere avancerad monitor får inte täppas till.                                                                                                    |  |  |  |  |
|                                                                                                    | HemoSphere avancerad monitor får inte användas i miljöer där stark belysning<br>gör det svårt att se innehållet på LCD-skärmen.                                                                                                    |  |  |  |  |
|                                                                                                    | Monitorn får inte användas som en bärbar enhet.                                                                                                    |  |  |  |  |

#### 3.3.2 Batteriinstallation

Öppna batteriluckan (figur 3-3) och placera batteriet i batterifacket. Kontrollera att batteriet har förts in helt och sitter korrekt. Stäng batteriluckan och kontrollera att spärren sitter fast. Följ anvisningarna nedan om hur du ansluter nätkabeln, och ladda därefter batteriet helt. Använd inte en ny batterisats som strömkälla förrän den är fulladdad. OBS! För att garantera att korrekt laddningsnivå visas på monitorn ska batteriet rekonditioneras innan det används första gången. Se Underhåll av batterier på sidan 152 för information om underhåll och rekonditionering av batterier. HemoSphere batterisats är avsedd som en reservströmkälla under strömavbrott och kan endast upprätthålla övervakning under en begränsad tidsperiod.
VARNING Kontrollera att batteriet är helt infört och att batteriluckan har fästs korrekt. Batterier som faller ut ur enheten kan skada patienter och vårdpersonal allvarligt. Använd endast Edwards godkända batterier med HemoSphere avancerad monitor. Ladda inte batterisatsen utanför monitorn, då detta kan skada batteriet eller användaren. För att förhindra störningar av övervakningen under strömavbrottet rekommenderar vi att du använder HemoSphere avancerad monitor med batteriet isatt. Om ett strömavbrott skulle inträffa eller om batteriet tar slut går monitorn igenom en kontrollerad avstängningsrutin.

#### 3.3.3 Ansluta nätkabeln

Innan nätkabeln ansluts till den bakre panelen på monitorn, ska kabelingångsskyddet avlägsnas:

- **1** Avlägsna de två skruvarna (figur 3-5) som fäster kabelingångsskyddet vid den bakre panelen på monitorn.
- 2 Anslut den avtagbara nätkabeln. Se till att stickproppen är säkert införd.
- **3** Fäst kabelingångsskyddet över stickproppen genom att linjera de två skruvhålen och leda nätkabeln genom skyddets öppning.
- 4 Sätt tillbaka skruvarna som fäster skyddet på monitorn.
- **5** Anslut nätkabeln till ett eluttag av sjukhustyp.

**VARNING** HemoSphere avancerad monitorplattform måste användas tillsammans med ett installerat kabelingångsskydd. Om detta inte görs kan vätska tränga in.

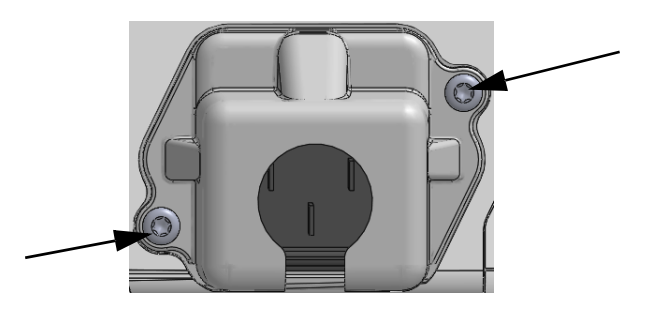

Figur 3-5 HemoSphere kabelingångsskydd – skruvpositioner

#### 3.3.3.1 Spänningsutjämnarens anslutning

Denna monitor MÅSTE vara jordad under drift (klass I-utrustning enligt IEC 60601-1). Om ett uttag av sjukhustyp eller med tre stift inte är tillgängligt, måste en sjukhuselektriker rådfrågas för att säkerställa korrekt jordning. Det finns en spänningsutjämnare på den bakre panelen på monitorn (figur 3-2) som ska anslutas till ett spänningsutjämnande jordningssystem (spänningsutjämnande kabel).

| VARNING | Förlängningssladdar och enheter med flera uttag får inte användas för att ansluta<br>nätkabeln. Använd inte andra avtagbara nätkablar än den som har tillhandahållits.                |
|---------|----------------------------------------------------------------------------------------------------|
|         | För att undvika risk för elstötar får HemoSphere avancerad monitor endast anslutas till<br>ett elnät som är jordat. Trestifts- till tvåstiftsadaptrar får inte användas.              |
|         | Tillförlitlig jordning kan endast upprätthållas när instrumentet är anslutet till ett uttag<br>märkt med "endast sjukhus", "sjukhusklass" eller liknande.                             |
|         | Koppla bort monitorn från växelströmskällan genom att dra ur nätströmskabeln<br>från växelströmsnätet. Strömbrytaren på monitorn kopplar inte bort systemet från<br>växelströmsnätet. |
|         |                                                                                                    |

**FÖRSIKTIGHET** Kontrollera att strömmen är avstängd och att nätkabeln har kopplats loss när du flyttar instrumentet.

#### 3.3.4 Ansluta och koppla bort en hemodynamisk övervakningsmodul

HemoSphere avancerad monitor levereras med två expansionsmoduler av standardtyp och en L-Techexpansionsmodul. Innan en ny övervakningsmodul förs in ska du ta bort expansionsmodulen genom att trycka på frikopplingsknappen så att du kan lossa och föra ut den tomma modulen.

Inspektera den nya modulen med avseende på yttre skador före installationen. För in den önskade övervakningsmodulen i det öppna facket genom att skjuta in modulen med ett jämnt tryck tills den klickar på plats.

#### 3.3.5 Ansluta och koppla loss en hemodynamisk övervakningskabel

Båda portarna för övervakningskabeln är utrustade med en magnetisk låsmekanism. Inspektera kabeln med avseende på skador innan du ansluter den. En övervakningskabel klickar på plats när den sitter korrekt i porten. När du drar ut kabeln ur monitorn ska du alltid hålla i stickkontakten.

#### 3.3.6 Ansluta kablar från externa enheter

HemoSphere avancerad monitor använder övervakade data från externa enheter för att beräkna vissa hemodynamiska parametrar. Detta inkluderar data från tryckingångens portar och ingångsporten till EKG-skärmen. Alla kabelanslutningar från externa enheter sitter på monitorns bakre panel (figur 3-2). Se *Nödvändiga tillbehör för plattformens moduler och kablar* på sidan 34 för en lista över nödvändiga kabelanslutningar som behövs för beräknade parametrar. Se *Analog ingång* på sidan 75 för mer information om hur analoga tryckportar konfigureras.

**VARNING** Använd endast tillbehör, kablar och komponenter till HemoSphere avancerad monitor som har tillhandahållits och märkts av Edwards. Patientsäkerheten och noggrannheten vid mätning kan påverkas om andra omärkta tillbehör, kablar och/eller komponenter används.

# 3.4 Uppstart

#### 3.4.1 Förfarande vid uppstart

Tryck på strömknappen på den främre panelen för att starta och stänga av monitorn. När monitorn har startat visas först Edwards skärm följt av skärmen för självtestet vid igångsättning (POST). POST verifierar att monitorn uppfyller grundläggande driftkrav genom att använda kritiska hårdvarukomponenter. Det här testet utförs varje gång systemet startar. Ett POST-statusmeddelande visas på startskärmen tillsammans med systeminformation såsom serienummer och programvarans versionsnummer.

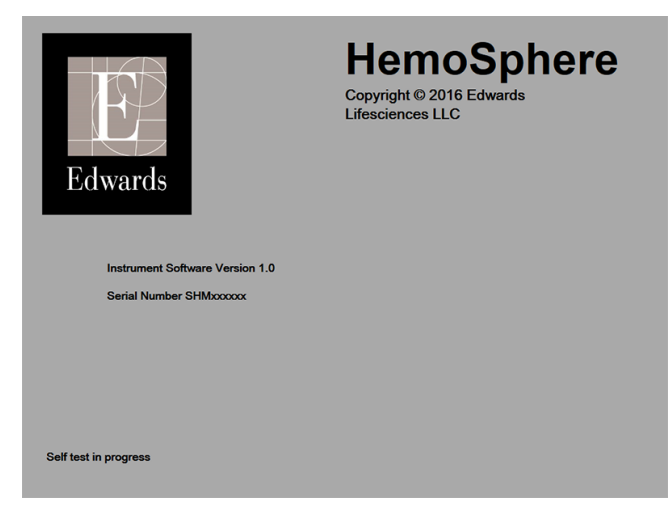

#### Figur 3-6 Startskärm

**OBS!** Om ett fel upptäcks under de diagnostiska testerna, byts startskärmen ut mot skärmen för systemfel. Se kapitel 11: *Felsökning* eller bilaga F: *Skötsel, service och support av systemet.* I annat fall ringer du Edwards Lifesciences för hjälp.

#### 3.4.2 Välja språk

När HemoSphere avancerad monitor startas för första gången visas språkalternativ som styr vilket språk som kommer att visas, tids- och datumformaten och måttenheterna. Skärmen Språkval visas när programmet har startat och POST har slutförts. När du väljer språk ställs också visningsenheterna samt tid- och datumformatet in till grundinställningarna för det valda språket (se bilaga D: *Monitorinställningar och grundinställningar*).

Alla språkrelaterade inställningar kan ändras senare på skärmen **Datum/Tid** från skärmen **Monitorinställningar** → **Allmänt**.

När skärmen Språkval visas pekar du på önskat språk.

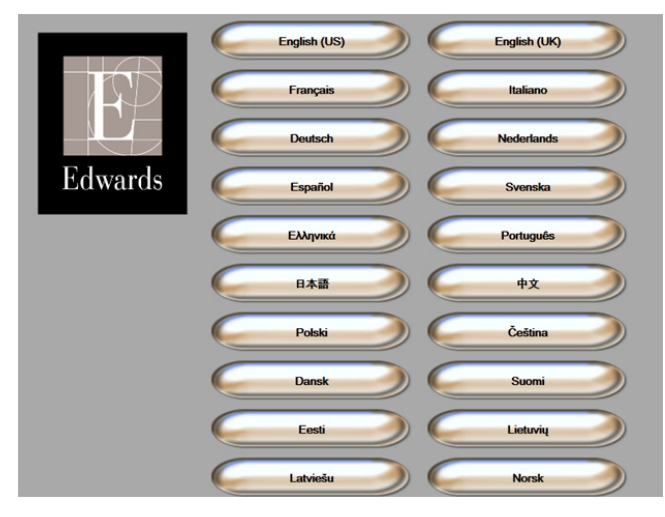

Figur 3-7 Skärmen Språkval

**OBS!** Figur 3-6 och figur 3-7 är exempel på skärmar för uppstart och språkval.

4

# Snabbstart av HemoSphere avancerad monitor

#### Innehåll

| Övervakning av hjärtminutvolymen med HemoSphere Swan-Ganz-modulen4 | 13 |
|--------------------------------------------------------------------|----|
| Övervakning med HemoSphere oximetrikabel4                          | 46 |

**OBS!** Det här kapitlet är avsett för erfarna läkare. Kapitlet innehåller anvisningar om hur HemoSphere avancerad monitor används. Se användarmanualens kapitel för mer detaljerad information, varningar och försiktighet.

# 4.1 Övervakning av hjärtminutvolymen med HemoSphere Swan-Ganz-modulen

Se figur 4-1 för HemoSphere Swan-Ganz-modulens övervakningsanslutningar.

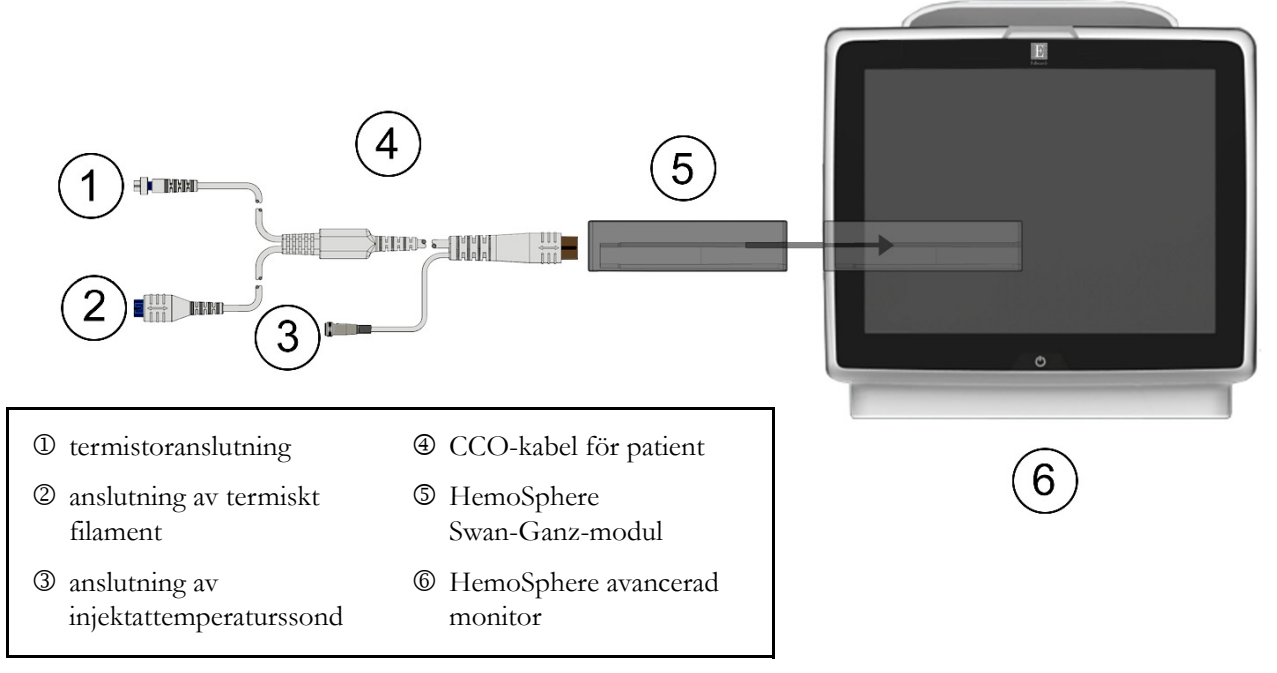

Figur 4-1 Översikt över HemoSphere Swan-Ganz-modulens övervakningsanslutning

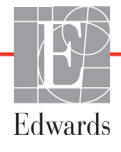

- 1 Kontrollera att HemoSphere avancerad monitor är avstängd och för därefter in HemoSphere Swan-Ganz-modulen i monitorn. Det hörs ett klick när modulen sitter fast korrekt.
- **2** Tryck på strömknappen på HemoSphere avancerad monitor. Du kan komma åt alla funktioner genom pekskärmen.
- 3 Klicka på knappen Fortsätt med samma patient eller Ny patient och ange nya patientdata.
- 4 Anslut CCO-kabel för patient till HemoSphere Swan-Ganz-modulen.
- 5 Peka på ikonen Kliniska åtgärder → Test av CCO-kabel för patient och utför ett test av CCO-patientkabeln.
- 6 Peka på ikonen för skärmval på monitorn för att välja önskad skärmvisning för övervakningen.
- 7 Peka utanför en parameterglob för att välja önskad huvudparameter i popup-fönstret med parametrar.
- 8 Peka inom parametergloben för att justera Larm/mål.
- 9 Fortsätt till steg 10 beroende på vilken katetertyp du använder i ett av följande avsnitt:
  - avsnitt 4.1.1 för CO-övervakning
  - avsnitt 4.1.2 för iCO-övervakning
  - avsnitt 4.1.3 för EDV-övervakning

#### 4.1.1 Kontinuerlig övervakning av hjärtminutvolymen

- **10** Fäst termistorns ① och det termiska filamentets ② Swan-Ganz CCO-kateteranslutningar (figur 4-1) på CCO-kabel för patient.
- **11** Kontrollera att katetern har förts in korrekt i patienten.
- 12 Peka på ikonen Starta övervakning 🔣. Ett nedräkningsur visas i informationsfältet för att ange

tiden fram till det första CO-värdet. Efter ungefär 3 till 6 minuter, när tillräcklig information har erhållits, visas ett CO-värde i parametergloben.

- 13 Tiden till nästa CO-mätning visas i informationsfältet. För längre tidsperioder mellan beräkningarna väljer du Akutprov CO (sCO) som en huvudparameter. sCO är en snabb uppskattning av CO-värdet.
- 14 Peka på ikonen Stoppa övervakning 📑 🗳 för att stoppa CO-övervakningen.

#### 4.1.2 Intermittent övervakning av hjärtminutvolym

Följ steg 1–9 i början av avsnitt 4.1 innan du fortsätter.

- 10 Fäst Swan-Ganz-kateterns termistoranslutning (①, figur 4-1) i CCO-kabel för patient.
- **11** Anslut injektattemperaturssonden till dess anslutning <sup>③</sup> på CCO-kabel för patient. Typen av injektionssystem (integrerad sond eller badsond) detekteras automatiskt.

12 Peka på ikonen Kliniska åtgärder

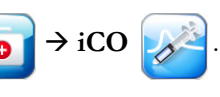

**13** Välj följande inställningar på konfigurationsskärmen Ny serie:

- Injektatvolym: 10 mL, 5 mL eller 3 mL (endast typen badsond)
- Kateterstorlek: 5,5 F, 6 F, 7 F, 7,5 F eller 8 F
- Beräkningskonstant: Auto eller knappsatsen visas för manuell inknappning när det väljs

**OBS!** Beräkningskonstanten beräknas automatiskt enligt injektatsystemets typ, injektatvolymen och kateterstorleken. Om beräkningskonstanten har angivits manuellt är alternativen för injektatvolymen och kateterstorleken inställd på **Auto**.

• Bolusläge: Auto eller Manuellt

14 Peka på knappen Starta serie.

- 15 I det automatiska bolusläget visas Vänta markerat (Vänta) tills värmebaslinjen uppnås. I det manuella bolusläget visas Klar (Klar) markerat när värmebaslinjen uppnås. Peka på knappen Injicera för att påbörja bolusförfarandet.
- **16** När **Injicera** markeras (**Injicera**) ska du använda en snabb och jämn metod för att injicera bolusdosen med den volym som tidigare har valts.
- **17** Beräknar markeras ( Beräknar ) och därefter visas resultatet för iCO-mätningen.
- 18 Upprepa steg 15–17 upp till sex gånger vid behov.
- 19 Peka på knappen Granska och redigera vid behov bolusserien.
- 20 Peka på Acceptera.

#### 4.1.3 Kontinuerlig slutdiastolisk volymövervakning

Följ steg 1–9 i början av avsnitt 4.1 innan du fortsätter.

- **10** Fäst termistorns ① och det termiska filamentets ② Swan-Ganz volymetriska kateteranslutningar (figur 4-1) på CCO-kabel för patient.
- **11** Kontrollera att katetern har förts in korrekt i patienten.
- **12** Anslut en ände av EKG-gränssnittskabeln till den bakre panelen på HemoSphere avancerad monitor och den andra änden till sängplatsmonitorns EKG-signalutgång.
- **13** Peka på ikonen Starta övervakning **EQ** för att starta CO/EDV-övervakningen.
- 14 Ett nedräkningsur visas i informationsfältet för att ange tiden fram till det första CO/EDV-värdet. Efter ungefär 6 till 9 minuter, när tillräcklig information har erhållits, visas ett EDV- och/eller RVEF-värde i den konfigurerade parametergloben/-globerna.
- **15** Tiden till nästa CO-mätning visas i informationsfältet. För större tidsspann mellan beräkningarna väljer du akutprovsparametrar (sCO, sEDV och sRVEF) som huvudparametrar. sCO, sEDV och sRVEF är snabba uppskattningar av CO, EDV och RVEF.
- **16** Peka på ikonen Stoppa övervakning Fige för att stoppa CO/EDV-övervakningen.

# 4.2 Övervakning med HemoSphere oximetrikabel

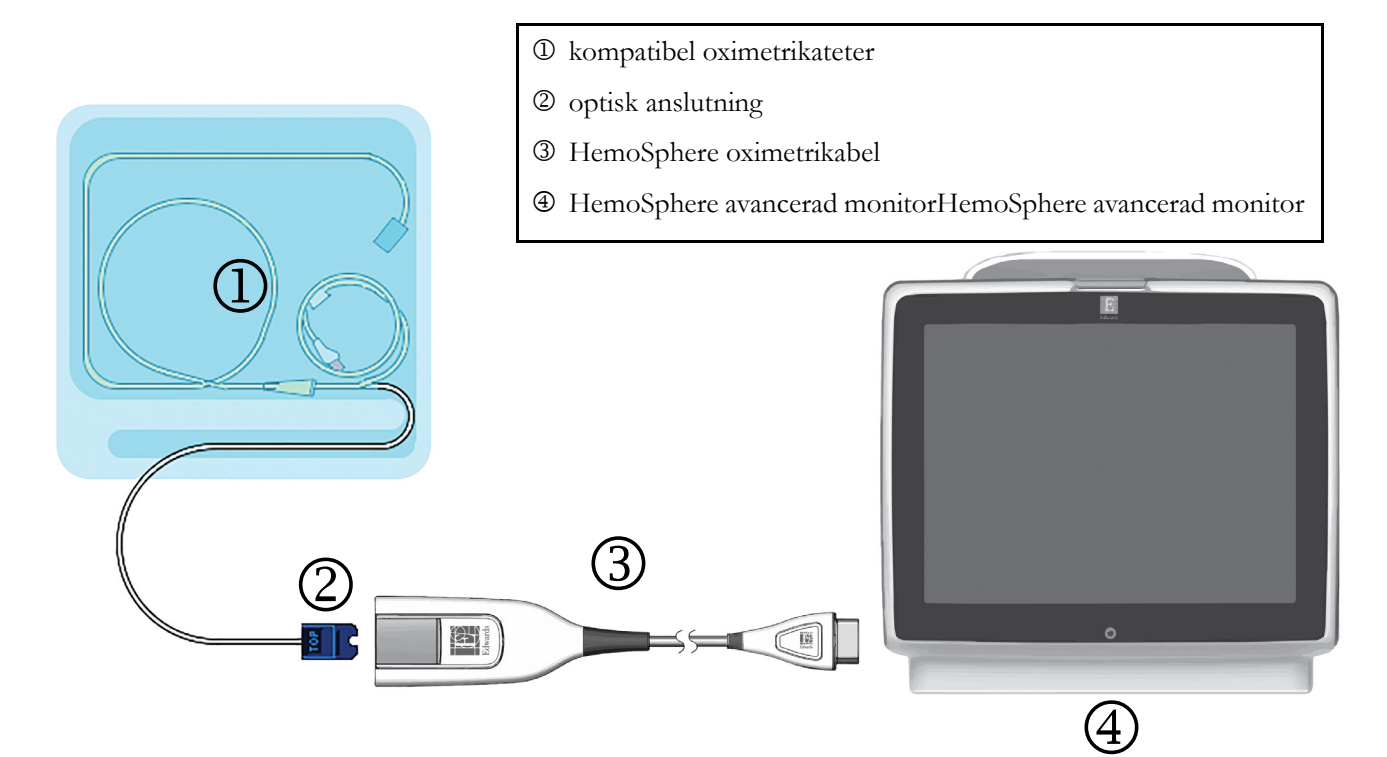

#### Figur 4-2 Översikt över oximetrianslutning

- 1 Anslut HemoSphere oximetrikabel på vänster sida av HemoSphere avancerad monitor. Se figur 4-2.
- **2** Tryck på strömknappen på HemoSphere avancerad monitor. Du kan komma åt alla funktioner genom pekskärmen.
- 3 Klicka på knappen Fortsätt med samma patient eller Ny patient och ange nya patientdata.
- **4** HemoSphere oximetrikabel måste kalibreras före varje övervakningssession. Fortsätt till avsnitt 4.2.1 för anvisningar om in vitro-kalibrering och avsnitt 4.2.2 för anvisningar om in vivo-kalibrering.

#### 4.2.1 In vitro-kalibrering

- 1 Ta bort en del av kateterbrickans lock för att exponera den optiska anslutningen.
- 2 För in kateterns optiska anslutning, med sidan märkt "TOP" (överst) vänd uppåt, i oximetrikabeln och stäng skyddskåpan med ett klick.
- 3 Peka på ikonen Kliniska åtgärder **[]** → Oximetrikalibrering
- 4 Välj Oximetrityp: ScvO<sub>2</sub> eller SvO<sub>2</sub>.
- 5 Peka på In vitro-kalibrering.
- 6 Ange antingen patientens hemoglobin (**HGB**) eller hematokritvärde (**Hct**). Ett standardvärde kan användas tills patientens HGB eller Hct är tillgängligt.
- 7 Peka på Kalibrera.

8 När kalibreringen har slutförts visas följande meddelande:

#### In vitro-kalibrering OK, för in kateter

- 9 För in katetern enligt beskrivningen i kateterns bruksanvisning.
- 10 Peka på Starta.
- 11 Om ScvO<sub>2</sub>/SvO<sub>2</sub> inte är aktuella huvudparametrar, pekar du på parameteretiketten som visas utanför en parameterglob för att välja ScvO<sub>2</sub>/SvO<sub>2</sub> som en huvudparameter i popup-fönstret för parametrar.
- 12 Peka inuti ScvO<sub>2</sub>/SvO<sub>2</sub>-parametergloben för att justera Larm/mål.

#### 4.2.2 In vivo-kalibrering

- 1 För in katetern enligt beskrivningen i kateterns bruksanvisning.
- 2 För in kateterns optiska anslutning, med sidan märkt "TOP" (överst) vänd uppåt, i oximetrikabeln och stäng skyddskåpan med ett klick.
- 3 Peka på ikonen Kliniska åtgärder or Sometrikalibrering
- 4 Välj Oximetrityp: ScvO<sub>2</sub> eller SvO<sub>2</sub>.
- 5 Peka på In vivo-kalibrering.

Om inställningen inte fungerade visas ett av följande meddelanden:

#### Varning! Väggartefakt eller inkilning upptäckt. Placera om kateter. ELLER Varning! Instabil signal

- Varning! Instabil signal.
- 6 Om ett meddelande som lyder "Väggartefakt eller inkilning upptäckt" eller "Instabil signal" visas ska du felsöka problemet enligt anvisningarna i *Kapitel 10: Hjälp och Felsökning* och peka på **Kalibrera om** för att starta om inställningen av baslinjen.

#### ELLER

Peka på Fortsätt för att gå vidare till att aspirera.

- 7 När kalibreringen av baslinjen är klar pekar du på knappen **Aspirera** för att aspirera blod. Skicka blodprovet till labbet för analys av co-oximeter.
- 8 Ange HGB eller Hct och ScvO<sub>2</sub>/SvO<sub>2</sub> när du har fått labbresultaten.
- 9 Peka på Kalibrera.
- **10** Peka på ikonen för skärmval på monitorn **för** att välja önskad skärmvisning för

övervakningen.

- **11** Peka på parameteretiketten utanför en parameterglob för att välja **ScvO**<sub>2</sub>/**SvO**<sub>2</sub> som en huvudparameter i popup-fönstret för parametrar.
- **12** Peka inuti ScvO<sub>2</sub>/SvO<sub>2</sub>-parametergloben för att justera Larm/mål.

# 5

# Navigera HemoSphere avancerad monitor

#### Innehåll

| Skärmens utseende på HemoSphere avancerad monitor | 48 |
|---------------------------------------------------|----|
| Navigeringsfält                                   | 50 |
| Övervakningsvyer                                  | 52 |
| Kliniska åtgärder                                 | 55 |
| Informationsfält                                  | 56 |
| Statusfält                                        | 58 |
| Skärmnavigering på monitorn                       | 58 |

# 5.1 Skärmens utseende på HemoSphere avancerad monitor

Alla övervakningsfunktioner initieras när du pekar på deras respektive område på pekskärmen. Navigeringsfältet, som sitter till vänster på skärmen, inkluderar olika reglage för att stoppa och starta övervakningen, rulla och välja skärmar, utföra kliniska åtgärder, justera systeminställningar, ta skärmdumpar och stänga av larm. Skärmens huvudkomponenter på HemoSphere avancerad monitor visas nedan i figur 5-1. Huvudfönstret visar den aktuella övervakningsvyn eller menyskärmen. Information om de olika övervakningsvyerna finns i *Övervakningsvyer* på sidan 52. Information om andra skärmfunktioner finns i de avsnitt som figur 5-1 hänvisar till.

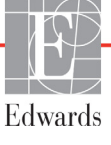

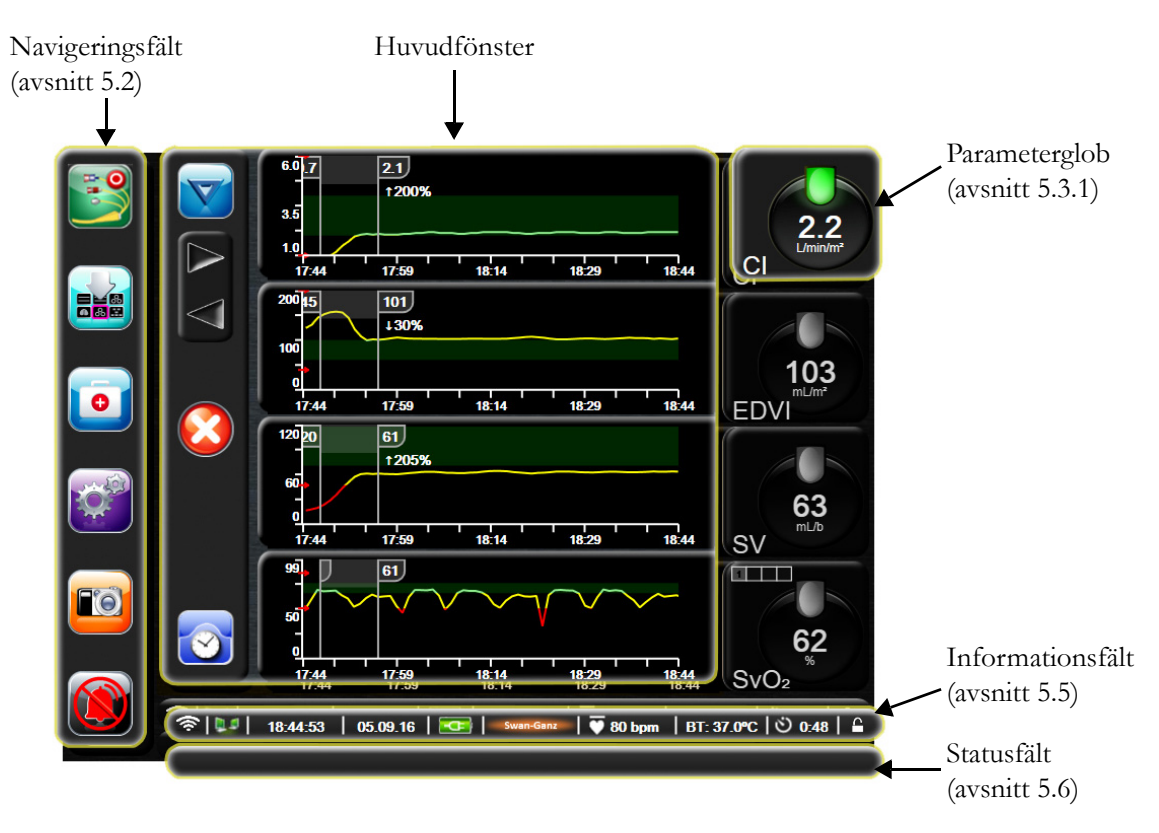

Figur 5-1 Skärmfunktioner på HemoSphere avancerad monitor

# 5.2 Navigeringsfält

Navigeringsfältet finns på de flesta skärmarna. De skärmar som inte innehåller navigeringsfältet är startskärmen och skärmar som anger att övervakningen på HemoSphere avancerad monitor har upphört.

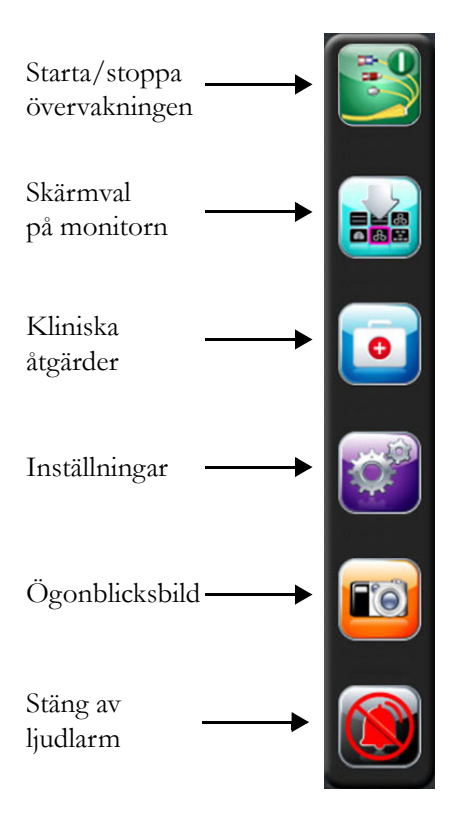

#### Figur 5-2 Navigeringsfält – HemoSphere Swan-Ganz-modulövervakning

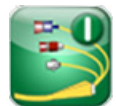

**Starta CO-övervakning.** Under övervakningen med HemoSphere Swan-Ganz-modulen kan användaren peka på ikonen Starta CO-övervakning för att initiera CO-övervakningen direkt från navigeringsfältet. Se *Kontinuerlig hjärtminutvolym* på sidan 98.

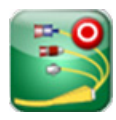

**Stoppa CO-övervakning.** Ikonen Stoppa övervakning anger att CO-övervakningen som använder Swan-Ganz-modulen är igång. Användaren kan omedelbart stoppa övervakningen genom att peka på ikonen.

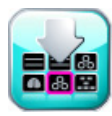

**Skärmval på monitorn.** Med ikonen för skärmval på monitorn kan användaren välja önskat antal övervakade parametrar och typen av övervakningsvy som används för att visa dem. Det aktuella valet färgmarkeras (se figur 5-3, "Exempel på fönster för övervakningens skärmval", på sidan 52). När du väljer en övervakningsvy visas respektive övervakningsläge omedelbart.

Peka på ikonen Avbryt om du vill återgå till den senast visade övervakningsskärmen 🍊

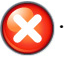

O

Kliniska åtgärder. Ikonen Kliniska åtgärder ger åtkomst till följande kliniska åtgärder:

- Beräknade värden
- Händelse-översikt
- iCO (HemoSphere Swan-Ganz-modul)
- Test av CCO-kabel för patient (HemoSphere Swan-Ganz-modul)
- **Oximetrikalibrering** (HemoSphere oximetrikabel)

En beskrivning av **Beräknade värden** och **Händelse-översikt** finns i det här kapitlet (se avsnitt 5.4.1 på sidan 65 och avsnitt 5.4.2 på sidan 65). Mer information om resterande kliniska åtgärder finns i kapitlet för den angivna modulen eller kabeln.

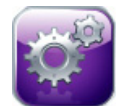

Inställningar. Ikonen Inställningar ger åtkomst till konfigurationsskärmar som omfattar:

- Patientdata: Se kapitel 6: Inställningar av användargränssnitt
- Monitorinställningar: Se kapitel 6: Inställningar av användargränssnitt
- Avancerad inställning: Se kapitel 7: Larm/mål, kapitel 7: Justera skalor och kapitel 8: Inställningar för dataexport och anslutningsbarhet
- Exportera data: Se kapitel 8: Inställningar för dataexport och anslutningsbarhet
- **Demoläge**: Se kapitel 7: *Demoläge*
- Teknik: Se kapitel 7: Teknik
- Hjälp: Se kapitel 11: Direkthjälp

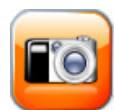

**Ögonblicksbild.** Med ikonen Överblicksbild kan du ta en bild av skärmen vid den aktuella tidpunkten. Ett USB-minne måste sitta i en av de två USB-portarna (bakre eller höger panel) på HemoSphere avancerad monitor för att bilden ska kunna sparas.

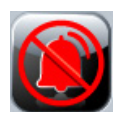

**Stänga av ljudlarm.** Den här ikonen stänger av alla larm i två minuter. Ljudet på nya fysiologiska larm stängs av under tvåminutersperioden. Larmen börjar åter höras efter två minuter. Fel tystas tills felet rensas och åter inträffar. Om ett nytt fel uppstår hörs larmet på nytt.

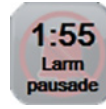

Ljudlarm har stängts av. Anger att larmen är tillfälligt avstängda. En nedräkningstidtagare på två minuter och "Larm pausade" visas.

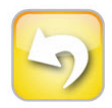

Avsluta paus i övervakning. När du pekar på knappen Stäng av ljudlarm i 3 sekunder visas ett popup-fönster där du ombes att bekräfta pausen i övervakningsarbetet. Den här funktionen används när användaren vill pausa övervakningen. Efter bekräftelsen byts knappen Stäng av ljudlarm i navigeringsfältet ut mot knappen Avsluta paus i övervakning och meddelandet "**Paus i övervakning**" visas. Peka på knappen Avsluta paus i övervakning för att återuppta övervakningen.

# 5.3 Övervakningsvyer

Det finns sex övervakningsvyer: grafisk trend, trend i tabellform, grafisk trend/trend i tabellform på delad skärm, fysiologi, cockpit och fysioförhållande. Upp till fyra övervakade parametrar kan visas samtidigt på dessa skärmar.

Välja en övervakningsvy:

1 Peka på ikonen för skärmval på monitorn 📷 . Menyn för skärmval på monitorn innehåller

ikoner vars utseende påminner om övervakningsskärmarna.

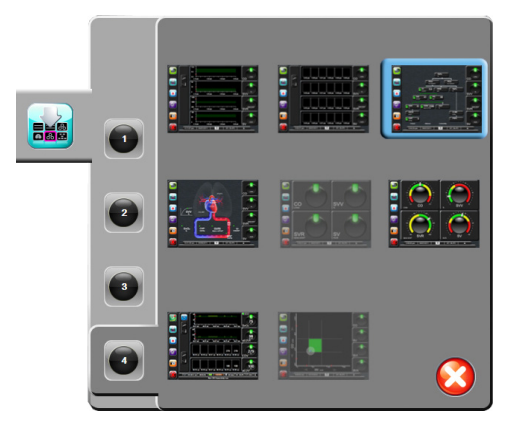

#### Figur 5-3 Exempel på fönster för övervakningens skärmval

- 2 Peka på en av de inringade siffrorna, 1, 2, 3 eller 4, för att välja antalet huvudparametrar som ska visas på övervakningsskärmarna.
- 3 Peka på någon av övervakningsvyerna för att visa huvudparametrarna i respektive format.

#### 5.3.1 Parameterglober

Parameterglober finns på höger sida av de flesta övervakningsskärmar. Cockpit-övervakningsvyn består av parameterglober i större format som fungerar så som beskrivs nedan.

#### 5.3.1.1 Ändra parametrar

- 1 Peka på den parameteretikett som visas utanför globen för att ändra den till en annan parameter.
- 2 I en popup-skärm är de valda parametrarna färgmarkerade och övriga parametrar som för närvarande visas är konturerade med färg. Tillgängliga parametrar visas på skärmen utan några markeringar. I Figur 5-4 finns den popup-skärm som visas medan du väljer kontinuerliga parametrar och övervakning med HemoSphere Swan-Ganz-modulen.

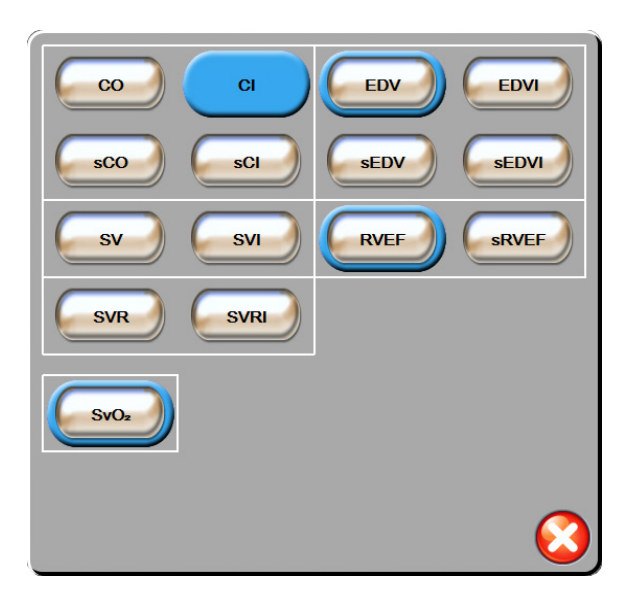

Figur 5-4 Exempel på popup-skärm för val av huvudparameter

3 Peka på en tillgänglig parameter för att välja en ny parameter.

#### 5.3.1.2 Ändra Larm/mål

I popup-skärmen **Larm/mål** kan användaren visa och ställa in larm- och målvärden för de valda parametrarna eller aktivera/avaktivera larm- och målinställningar. Dessutom kan målinställningarna justeras med en numrerad knappsats eller med rullningsknapparna när en liten justering ska göras. Du når denna popup-skärm genom att peka var som helst inuti en bevakad parameterglob eller via parameterinställningsskärmen. Mer information finns i *Larm/mål* på sidan 79.

**OBS!** Det finns en tidtagare som avaktiverar popup-skärmen efter två minuter.

#### 5.3.1.3 Statusindikatorer

Lampan högst upp på varje parameterglob anger patientens nuvarande status. Färgen ändras när patientens status ändras. Globerna kan visa ytterligare information:

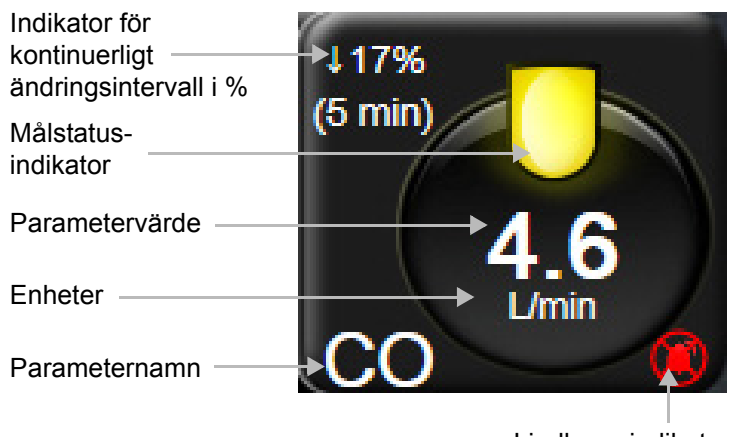

Ljudlarmsindikator

Figur 5-5 Parameterglob

**Fel.** När ett feltillstånd inträffar visas felmeddelanden i statusfältet tills feltillståndet har rensats. När det finns fler än ett fel, larmmeddelande eller larm, byts meddelandet ut varannan sekund.

När ett feltillstånd inträffar avbryts parameterberäkningarna och varje påverkad parameterglob visar det värde, den tid och det datum som parametern senast mättes vid.

**Indikator för kontinuerligt ändringsintervall i %.** Den här indikatorn visar ändringen i procent, följt av tidsperioden då ändringen skedde. Se *Tidsintervall/Genomsnitt* på sidan 75 för konfigurationsalternativ.

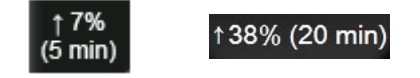

Målstatusindikatorer. Den färgade indikatorn högst upp på varje övervakningsglob anger patientens kliniska status. Information om indikatorfärger och deras kliniska indikationer finns i tabell 7-1, "Färger för målstatusindikator", på sidan 81.

#### 5.3.2 Övervakningsvy med grafiska trenddata

Skärmen med grafiska trenddata visar de övervakade parametrarnas aktuella status och historik. Du kan ändra mängden historik som visas för övervakade parametrar genom att justera tidsskalan.

När målintervallet för parametern är aktiverat färgkodas linjen i diagrammet: grön anger att värdet är inom målintervallet, gul anger att värdet är utanför målintervallet men inom intervallet för det fysiologiska larmet och röd anger att värdet är utanför larmintervallet. När målintervallet är avaktiverat för parametern är linjen vit. När mål är aktiverade för parametern överensstämmer färgerna med färgerna på den kliniska målindikatorn (lampan) på huvudparametergloberna i diagrammet med grafiska trender. Larmgränserna för varje parameter visas som färgade pilar på diagrammets y-axel.

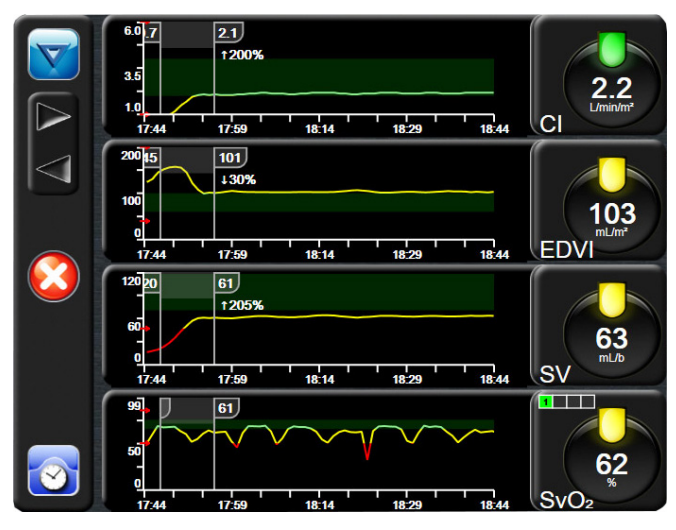

Figur 5-6 Skärm med grafiska trenddata

För att ändra tidsskalan för den visade parametern pekar du utanför diagramområdet längs x- eller y-axeln. En popup-meny för skalan öppnas. Peka på värdet på knappen **Grafisk trendtid** för att välja en annan tidsperiod.

#### 5.3.2.1 Rullningsläge för grafiska trenddata

Du kan visa övervakade parameterdata för upp till 72 timmar genom att rulla bakåt. Datumet visas ovanför parameterdatan under tiden rullningen sker. Två datum visas när det är lämpligt. Peka på önskad rullningsknapp för att påbörja rullningen. Fortsätt att hålla nere rullningsknappen om du vill öka hastigheten. Skärmen återgår till det direktsända läget två minuter efter att du först pekat på rullningsknappen, eller om du pekar på tillbakaknappen. Rullningshastigheten visas nedanför rullningsknapparna.

| Rullningsinställning | Beskrivning                                                                    |
|----------------------|--------------------------------------------------------------------------------|
| >>>                  | Rullar två gånger den aktuella tidsskalan                                      |
| >>                   | Rullar enligt den aktuella tidsskalan<br>(en diagrambredd)                     |
| >                    | Rullar hälften så snabbt som den aktuella<br>tidsskalan (en halv diagrambredd) |

| Tabell 5-1 | Rullning | ashastic | heter för | grafiska | trenddata |
|------------|----------|----------|-----------|----------|-----------|
|            |          |          |           | 3        |           |

I rullningsläget kan användaren rulla till data som är äldre än de data som visas på den aktuella tidsskalan.

OBS!Det är inte möjligt att peka förbi de senaste data eller före de äldsta data som finns.Det går endast att rulla i diagrammet så länge det finns tillgängliga data.

#### 5.3.2.2 Interventionshändelser

På skärmen med grafiska trenddata öppnas en meny med interventionstyper, detaljer och ett

anteckningsavsnitt när du pekar på ikonen Intervention

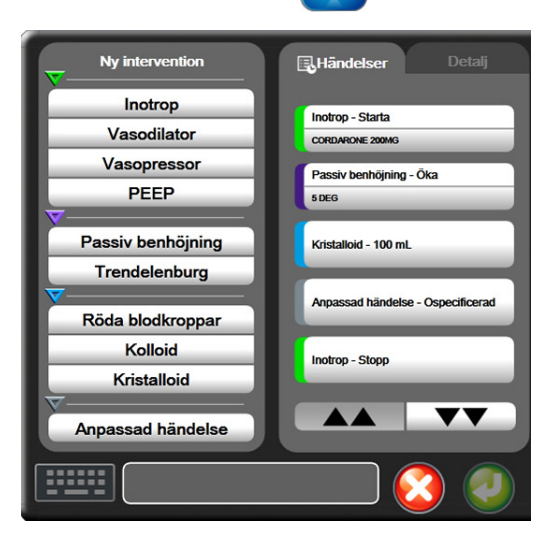

#### Figur 5-7 Grafiska trenddata – Interventionsfönster

Så här matar du in en ny intervention:

- 1 Välj typ av intervention på menyn Ny intervention till vänster.
- 2 Välj fliken Detalj i höger meny. Ospecificerad är inställd som grundinställning.
- **3** Välj tangentbordsikonen **111111** om du vill skriva in anteckningar (valfritt).
- 4 Peka på ikonen Enter 柯

Så här matar du in en intervention som använts tidigare:

- 1 Välj Intervention i listan på fliken Händelser.
- **2** Om du vill lägga till, redigera eller ta bort en anteckning pekar du på tangentbordsikonen
- 3 Peka på ikonen Enter 🥖

| Intervention | Indikator | Тур                                           |  |
|--------------|-----------|-----------------------------------------------|--|
| Intervention | (grön)    | Inotrop<br>Vasodilator<br>Vasopressor<br>PEEP |  |
| Läge         | (lila)    | Passiv benhöjning<br>Trendelenburg            |  |
| Vätskor      | (blå)     | Röda blodkroppar<br>Kolloid<br>Kristalloid    |  |
| Anpassad     | (grå)     | Anpassad<br>händelse                          |  |

Tabell 5-2 Interventionshändelser

När du har valt interventionstyp visas interventionsmarkörer i alla diagram. Markörerna kan väljas om du vill ha mer information. När du pekar på markören visas en pratbubbla med informationen. Se figur 5-8: "Skärm för grafiska trenddata – pratbubbla med interventionsinformation". Pratbubblan med interventionsinformation visar den specifika interventionen samt datum, tid och anteckningar som hör till interventionen. När du pekar på redigeringsknappen kan du redigera tid, datum och anteckningar för interventionen. När du pekar på knappen Avsluta stängs pratbubblan.

**OBS!** Pratbubblan med interventionsinformation förvinner efter två minuter.

**Redigera intervention.** Tid, datum och tillhörande anteckningar för varje intervention kan redigeras efter den första noteringen:

- 1 Peka på interventionshändelseindikatorn 😿 för den intervention som ska redigeras.
- **2** Peka på redigeringsikonen 🔊 i pratbubblan med information.
- **3** Peka på **Justera tid** för att ändra tiden för vald intervention och skriv sedan in den nya tiden med knappsatsen.
- 4 Peka på Justera datum för att ändra datum och skriv sedan in det nya datumet med knappsatsen.
- **5** Peka på tangentbordsikonen **för** att skriva eller redigera anteckningar.
- 6 Peka på ikonen Enter 🌈

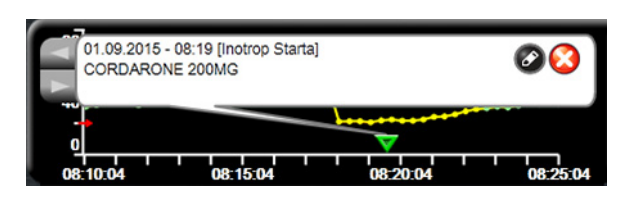

Figur 5-8 Skärm för grafiska trenddata – pratbubbla med interventionsinformation

#### 5.3.3 Trender i tabellform

Skärmen med trender i tabellform visar valda huvudparametrar och deras historik i tabellformat.

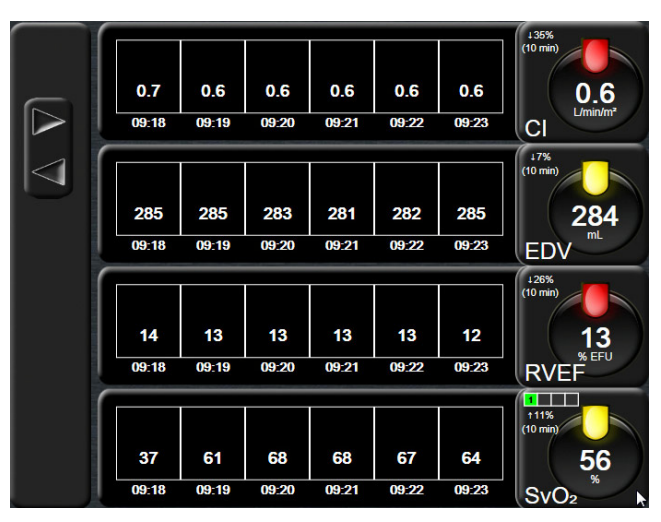

Figur 5-9 Skärm med trender i tabellform

- 1 Peka på tabellen för att ändra intervallet mellan värdena.
- 2 Välj ett värde på popup-skärmen Tabellsteg.

|                  | Tabellsteg |            |
|------------------|------------|------------|
| $\boldsymbol{<}$ | 1 Minut    |            |
| $\mathbf{<}$     | 5 Minuter  |            |
| $\mathbf{<}$     | 10 Minuter |            |
| $\mathbf{<}$     | 30 Minuter |            |
| $\mathbf{<}$     | 60 Minuter |            |
|                  |            | $\bigcirc$ |

Figur 5-10 Popup-skärm med tabellsteg

#### 5.3.3.1 Rullningsläge för trender i tabellform

Du kan se data som är upp till 72 timmar gamla. Rullningsläget baseras på antalet celler. Tre rullningshastigheter är tillgängliga: 1x, 6x och 40x.

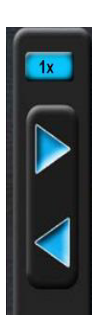

Datumet visas ovanför tabellen medan skärmen rullar. Om tidsperioden överlappar två dagar visas båda datumen på skärmen.

1 Peka och håll nere en av de grå pilarna för att starta rullningen. Rullningshastigheten visas ovanför rullningsikonerna.

| Inställning | Tid           | Hastighet |
|-------------|---------------|-----------|
| 1X          | en cell       | Långsam   |
| 6X          | sex celler    | Måttlig   |
| 40X         | fyrtio celler | Snabb     |

2 Du lämnar rullningsläget när du slutar att vidröra rullningspilen eller pekar på returikonen 🌔

**OBS!** Skärmen återgår till realtidsläget två minuter efter att skärmen senast vidrördes, eller om returikonen vidrörs.

#### 5.3.4 Grafisk trend/trend i tabellform på delad skärm

Den delade skärmen för grafisk trend/trend i tabellform visar en kombination av grafiska trenddata och trender i tabellform för övervakningsvyerna. Denna visning är användbar för att se nuvarande status och historik för valda övervakade parametrar i grafiskt format samtidigt med andra valda övervakade parametrar i tabellformat.

Om två huvudparametrar väljs, visas den första i grafiskt trendformat, och den andra i tabellformat. Du kan byta huvudparametrar genom att peka på parameteretiketten som finns på parametergloben. Om fler än två huvudparametrar väljs, visas de två första i grafiskt trendformat, och den tredje och fjärde – om en fjärde är vald – i tabellformat. Tidsskalan för data som visas för en huvudparameter i grafisk(a) trendvy(er) är oberoende av tidsskalan som visas för trendvy(er) i tabellformat. Det finns mer information om den grafiska trendvyn i *Skärm för grafiska trenddata – pratbubbla med interventionsinformation* på sidan 57. Det finns mer information om trendvy i tabellformat i *Trender i tabellform* på sidan 58.

#### 5.3.5 Fysiologiskärm

Fysiologiskärmen är en animering som visar samverkan mellan hjärtat, blodet och kärlsystemet. Kontinuerliga och intermittenta parametervärden visas tillsammans med den rörliga bilden.

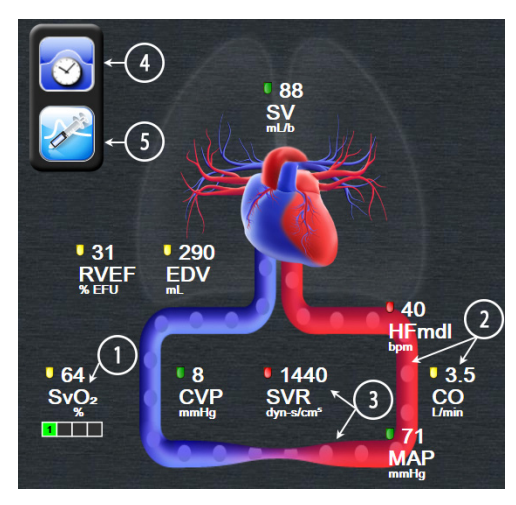

Figur 5-11 Fysiologiskärm

På fysiologiskärmen utgör bilden av det bultande hjärtat en visuell framställning av hjärtfrekvensen och inte en exakt framställning av slag per minut. Viktiga egenskaper på den här skärmen är numrerade och visas i figur 5-11. Det här exemplet är från den kontinuerliga fysiologiskärmen under aktiv övervakning med HemoSphere Swan-Ganz-modulen och EKG-, MAP- och CVP-signaler från en extern enhet.

- 1 ScvO<sub>2</sub>/SvO<sub>2</sub>-parameterdata och signalkvalitetsindikator (SQI) visas här medan HemoSphere-oximetrikabeln är ansluten och aktivt övervakar venös syremättnad.
- **2** Hjärtminutvolymen (CO/CI) anges på artärsidan av animeringen av kärlsystemet. Blodflödesanimeringens hastighet justeras baserat på CO/CI-värdet och de låga/ höga målintervallen som valts för den parametern.
- **3** Systemisk kärlresistens (SVR), som anges i mitten av animeringen av kärlsystemet, är tillgängligt under övervakning av CO/CI och med hjälp av ingångar för MAP och CVP analog trycksignal från en ansluten patientmonitor, eftersom SVR = [(MAP-CVP)/CO]\*80. Nivån av sammandragning som visas i kärlet justeras baserat på det härledda SVR-värdet, och de låga/höga målintervall som valts för den parametern.

| OBS! | Larm/målinställningarna kan justeras via inställningsskärmen Larm/Mål<br>(se <i>Inställningsskärm för Larm/mål</i> på sidan 81) eller genom att välja den önskade |
|------|----------------------------------------------------------------------------------------------------|
|      | parametern som en huvudparameter, och öppna popup-fönstret för parametern<br>Larm/Mål genom att peka inuti parametergloben.                                       |

- **4** Från det kontinuerliga läget pekar du på ikonen med klockan/vågformen längst upp till vänster för att gå till den intermittenta fysiologiskärmen. Denna knapp visas bara när historiska intermittenta data är tillgängliga. Se *5.3.5.1 Historisk fysiologiskärm* nedan.
- **5** Peka på sprutan för att gå till iCO-skärmen för att ta bilder av hjärtminutvolymen med bolus.

#### 5.3.5.1 Historisk fysiologiskärm

På den historiska fysiologiskärmen visas både intermittenta bolusdata och en ögonblicksbild av kontinuerliga data som är överlagda på en visuell framställning av hjärtat och cirkulationssystemet. Cirkulationssystemet har flera variationer för att illustrera patientens tillstånd vid tiden för bolusserien – till exempel kärlsammandragningen.

Upp till 36 historiska fysiologiposter kan visas via de horisontella flikarna längs överdelen på skärmen.

#### 5.3.6 Cockpit

Den här övervakningsskärmen, som visas i figur 5-12, har stora parameterglober med de övervakade parametrarnas värden. Parametergloberna i cockpit visar larm/målintervall och -värden grafiskt, och använder nålar för att visa var det aktuella parametervärdet befinner sig. Precis som med parametergloberna av standardtyp, blinkar värdet i globen när parametern larmar.

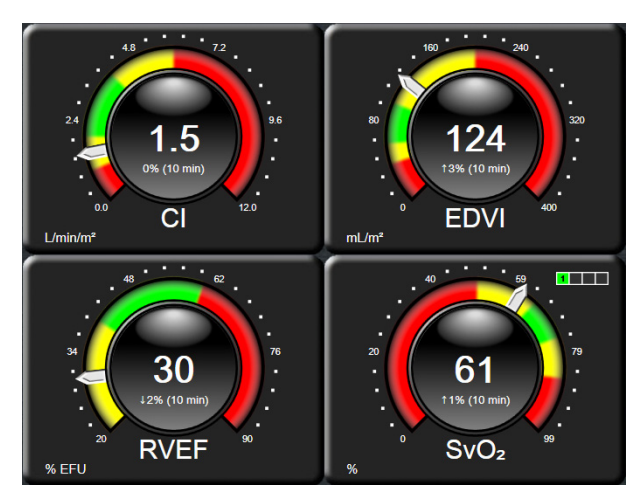

Figur 5-12 Skärm för övervakning av cockpit

Huvudparametergloberna på cockpitskärmen visar en mer utförlig mål- och larmindikator än parametergloben av standardtyp. Hela parameterns visningsintervall används för att skapa en mätare från de grafiska trendernas lägsta till högsta inställningar. En nål används för att ange det aktuella värdet på den cirkulära mätarskalan. När målintervallen är aktiverade används rött (larmområde), gult (varningsmålområde) och grönt (acceptabelt målområde) för att indikera mål- och larmområdena inom den cirkulära mätaren. När målintervallen inte är aktiverade är den cirkulära mätaren grå och mål- eller larmindikatorerna är borttagna. Värdeindikatorpilen ändras för att ange när värdena är utanför mätarskalans gränser.

#### 5.3.7 Fysioförhållande

Skärmen för fysioförhållande avbildar balansen mellan syretillförseln (DO<sub>2</sub>) och syreförbrukningen (VO<sub>2</sub>). Den uppdateras automatiskt när parametervärdena ändras så att värdena alltid är aktuella. De sammankopplade linjerna markerar relationen mellan de olika parametrarna.

#### 5.3.7.1 Kontinuerligt läge och historik

Skärmen för fysioförhållande har två lägen: kontinuerligt läge och historik. I kontinuerligt läge visas alltid intermittenta och härledda värden som ej tillgängliga.

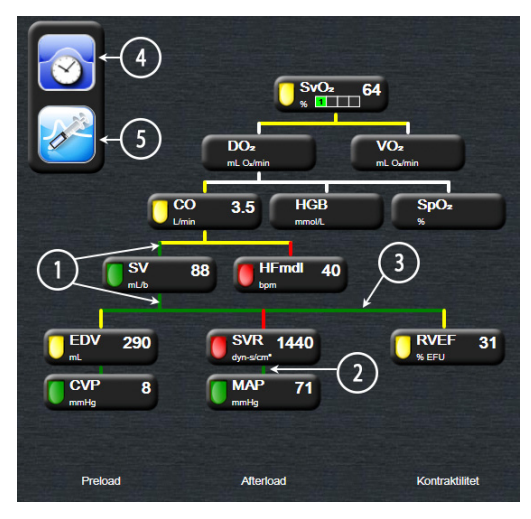

Figur 5-13 Skärm för fysioförhållande

- 1 De vertikala linjerna över och under parametrarna visas i samma färg som parameterns lampa.
- **2** Vertikala linjer som direktansluter två parametrar visas i samma färg som den nedanstående parameterns lampa (t.ex. mellan SVR och MAP).
- 3 De horisontella linjerna har samma färg som linjen ovanför dem.
- 4 Det vänstra fältet visas efter att en bolusserie har utförts. Peka på ikonen med klockan/vågformen för att visa historiska data (se figur 5-13).
- 5 Peka på iCO-ikonen för att öppna termodilutionens konfigurationsskärm för ny serie.

**OBS!** Innan en termodilutionsserie utförs och innan några värden anges (se *5.3.7.2 Parameterrutor* nedan) visas inte ikonerna för klockan/vågformen och iCO. Endast tillgängliga kontinuerliga parametrar visas.

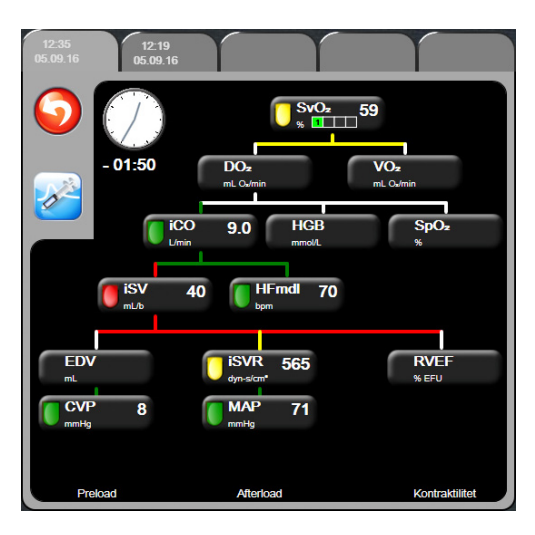

Figur 5-14 Skärm för historiskt fysioförhållande

**OBS!** Skärmen för historiskt fysioförhållande visar de flesta parametrarna som är tillgängliga på systemet vid en viss tidpunkt. Skärmen visar linjer som ansluter parametrarna och markerar parametrarnas relation till varandra. De konfigurerade huvudparametrarna (1–4) visas till höger på skärmen för det historiska fysioförhållandet. Högst upp sitter flikar horisontellt som ger användaren möjlighet att navigera genom databasen med historiska journaler. Journalernas tider motsvarar termodilutionens bolusserier och härledda värdeberäkningar.

På skärmen för det historiska fysioförhållandet kan användaren endast ange parametrar som används för att beräkna de härledda parametrarna  $DO_2$  och  $VO_2$  i den senaste registreringen. De värden som anges gäller för tidpunkten för registreringen och inte den aktuella tiden.

Skärmen för det historiska fysioförhållandet kan öppnas med ikonen med klockan/

vågformen på skärmen för kontinuerligt fysioförhållande. Peka på returikonen 🍊

för att återgå till skärmen för kontinuerligt fysioförhållande. Det finns ingen paus på två minuter för den här skärmen.

#### 5.3.7.2 Parameterrutor

Alla små parameterrutor innehåller:

- Parameternamn
- Parameterenheter
- Parametervärde (om tillämpligt)
- Klinisk målstatusindikator (om ett värde är tillgängligt)

Om parametern befinner sig i ett feltillstånd är värdet tomt, vilket betyder att det är eller var otillgängligt vid tiden för visningen.

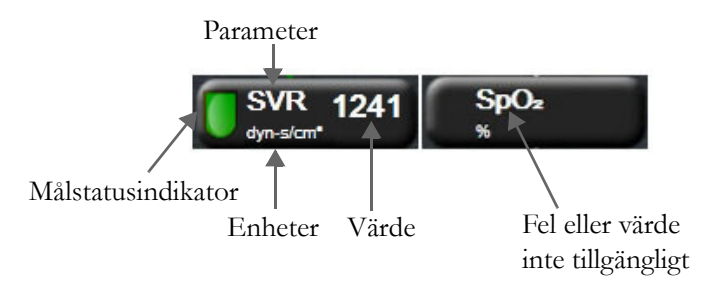

#### Figur 5-15 Parameterrutor för fysioförhållande

#### 5.3.7.3 Ställa in mål och ange parametervärden

Vill du ändra målinställningarna eller ange ett värde pekar du på en parameter för att öppna popup-fönstret för respektive enhet. Popup-fönstret Ange mål/värde visas när du pekar på följande små parameterrutor för fysioförhållandet:

- HGB
- **SpO**<sub>2</sub>
- **SvO**<sub>2</sub>/**ScvO**<sub>2</sub> (när ingen mätning med HemoSphere oximetrikabel är tillgänglig)
- **CVP** (när konfigurering inte har utförts)
- **MAP** (när konfigurering inte har utförts)
- **HFmdl** (när konfigurering inte har utförts)

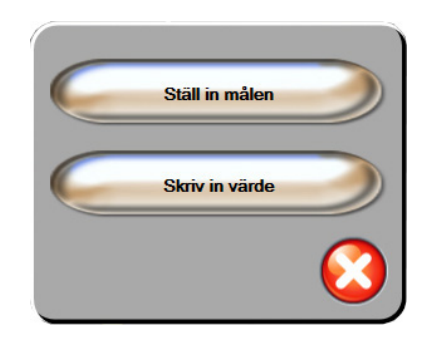

Figur 5-16 Popup-fönstret Ange mål/värde för fysioförhållande

När ett värde accepteras skapas en ny tidsmarkerad journal för det historiska fysioförhållandet. Den inkluderar:

- aktuella kontinuerliga parameterdata
- det angivna värdet och beräknade värden.

Skärmen för historiskt fysioförhållande visas med den nya journalen. Du kan därefter ange resten av de manuellt angivna värdena för att beräkna värden.

### 5.4 Kliniska åtgärder

De flesta alternativen på menyn för kliniska åtgärder är kopplade till det aktuella övervakningsläget (t.ex. när övervakning sker med HemoSphere Swan-Ganz-modulen). Nedanstående kliniska åtgärder finns tillgängliga i alla övervakningslägen.

#### 5.4.1 Beräknade värden

I **Beräknade värden** kan användaren beräkna vissa hemodynamiska parametrar. Användaren kan också på ett praktiskt sätt visa dessa parametrar för en tidigare beräkning.

Beräknade parametrar omfattar: DO<sub>2</sub>, VO<sub>2</sub>, SVR, LVSWI och RVSWI.

- 1 Peka på ikonen Kliniska åtgärder **[] → Beräknade värden**
- 2 Ange värdena som krävs så kommer beräkningarna att visas automatiskt.
- **3** Peka på ikonen för startsidan ( ) för att återgå till övervakningsskärmen.

#### 5.4.2 Händelse-översikt

Använd **Händelse-översikt** för att visa parameterrelaterade händelser och systemhändelser som uppstod under övervakningen. Händelser som är upp till 72 timmar gamla registreras med den senaste händelsen högst upp.

- 1 Peka på ikonen Kliniska åtgärder **[]** → Händelse-översikt
- 2 Peka på pilknapparna för att rulla uppåt eller nedåt.
- **3** Peka på ikonen för startsidan 🎧 för att återgå till övervakningsskärmen.

Följande händelser omfattas i den kliniska loggen för händelseöversikten.

#### Tabell 5-4 Granskade händelser

| Händelse                 | Loggtid                                                                             |
|--------------------------|-------------------------------------------------------------------------------------|
| CO-övervakning startad   | När CO-övervakning startas                                                          |
| CO-övervakning stoppad   | När användaren eller systemet stoppar CO-övervakning                                |
| CO-kabeltestet godkänt   | När test av CCO-kabel för patient utfördes och godkändes                            |
| Aspirera blod            | Alternativet Aspirera väljer du på aspirationsskärmen<br>In vivo-kalibrering        |
| HGB-uppdatering          | En uppdatering av oximetrikabeln slutför följande<br>HGB-uppdateringsförlopp        |
| iCO-bolus utförd         | När en iCO-bolus utförs                                                             |
| In vitro-kalibrering     | När oximetrikabeluppdateringen slutförs efter<br>in vitro-kalibreringsprocessen     |
| In vivo-kalibrering      | När oximetrikabeluppdateringen slutförs efter<br>in vivo-kalibreringsprocessen      |
| Ljus utanför intervall   | När det uppstår ett fel i oximetriljusintervallet                                   |
| Paus i övervakning       | Aktiv övervakning pausad för att förhindra ljudlarm och parameterövervakning        |
| Övervakning återupptagen | Normal övervakning återupptagen. Ljudlarmen och<br>parameterövervakningen är aktiva |

| Händelse                         | Loggtid                                                                    |
|----------------------------------|----------------------------------------------------------------------------|
| Oximetri bortkopplad             | En oximetrikabel har kopplats ur                                           |
| Återkalla oximetridata           | När återkallade oximetrikalibreringsdata accepteras av användaren          |
| Återhämtning efter systemomstart | När systemet har återupptagit övervakning utan anmodan efter en startcykel |
| Tidsändring                      | Systemklockan har uppdaterats                                              |

#### Tabell 5-4 Granskade händelser (fortsättning)

## 5.5 Informationsfält

Informationsfältet visas på alla aktiva övervakningsskärmar och på de flesta skärmar för kliniska åtgärder. Där visas aktuell tid, datum, övervakningsläge, batteristatus och symbolen för skärmlås. Under tiden övervakning sker med HemoSphere Swan-Ganz-modulen kan också CO-nedräkningen, blodtemperaturen och hjärtfrekvensen från en extern enhet visas. När monitorn har en HIS- eller Wi-Fi-anslutning visas dess status. Se tabell 8-1 på sidan 91 för statussymboler för Wi-Fi och tabell 8-2 på sidan 92 för statussymboler för HIS-anslutningsbarhet. I Figur 5-17 visas ett exempel på ett informationsfält under tiden övervakning sker med HemoSphere Swan-Ganz-modulen med en hjärtfrekvens från en extern EKG-apparat.

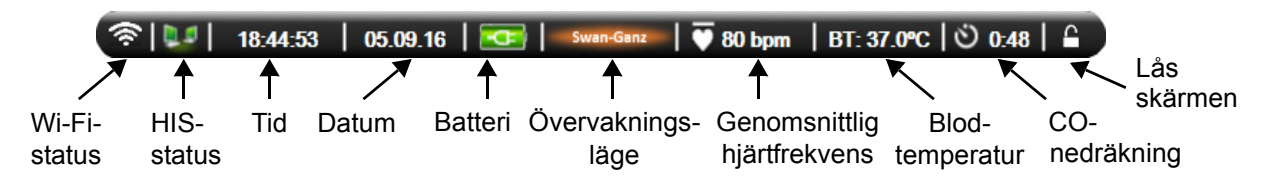

#### Figur 5-17 Informationsfält – HemoSphere Swan-Ganz-modul

| OBS! | Figur 5-17 är ett exempel på ett informationsfält med grundinställningar enligt |
|------|---------------------------------------------------------------------------------|
|      | amerikansk standard. Grundinställningar för alla språk finns i tabell D-6,      |
|      | "Grundinställningar för språk", på sidan 145.                                   |

#### 5.5.1 Batteri

På HemoSphere avancerad monitor är oavbruten övervakning möjlig under strömavbrott när HemoSphere batteripaket har installerats. Batteriets laddning visas i informationsfältet med hjälp av symbolerna i tabell 5-5. Mer information om installation av batteriet finns i *Batteriinstallation* på sidan 38. För att säkerställa att batteriets laddningsstatus som visas på monitorn är korrekt rekommenderar vi att periodisk rekonditionering av batteriet genomförs. Information om batteriunderhåll och rekonditionering finns i *Underhåll av batterier* på sidan 152.

| Batterisymbol | Betydelse                                         |
|---------------|---------------------------------------------------|
| ļ             | Batteriet har mer än 50 %<br>laddning kvar.       |
| ļ             | Batteriet har mindre än 50 %<br>laddning kvar.    |
| ļ             | Batteriet har mindre än 20 %<br>laddning kvar.    |
| N.            | Batteriet laddar och är anslutet till elnätet.    |
| đ             | Batteriet är fulladdat och anslutet till elnätet. |
| X             | Batteriet har inte installerats.                  |

#### **Tabell 5-5 Batteristatus**

**VARNING** För att förhindra störningar av övervakningen under strömavbrottet ska du alltid använda HemoSphere avancerad monitor med batteriet isatt.

Om ett strömavbrott skulle inträffa eller om batteriet tar slut går monitorn igenom en kontrollerad avstängningsrutin.

#### 5.5.2 Lås skärmen

Lås skärmen om monitorn rengörs eller flyttas. Rengöringsanvisningar finns i Rengöra monitorn och modulerna på sidan 149. Skärmen låses upp automatiskt när den interna tidtagaren räknar ner.

- 1 Peka på ikonen Lås skärmen.
- 2 Peka på den tid som skärmen ska förbli låst på popup-skärmen Lås skärmen.

|              | Lås skärme | en               |
|--------------|------------|------------------|
| $\mathbf{<}$ | 1 min      |                  |
| $\mathbf{<}$ | 10 min     |                  |
| $\mathbf{<}$ | 20 min     |                  |
|              |            | $\mathbf{\odot}$ |

#### Figur 5-18 Lås skärmen

3 En stor låsikon visas till höger om informations- och statusfältet.

4 Peka och håll inne den stora låsikonen för att låsa upp skärmen 👖

| - |
|---|
|   |

### 5.6 Statusfält

Statusfältet visas längst ner på alla aktiva övervakningsskärmar. Det visar fel, larm, larmmeddelanden, vissa varningar och aviseringar. När det finns fler än ett fel, larmmeddelande eller larm, byts meddelandet ut varannan sekund.

Fel: CO – kontrollera placeringen av det termiska filamentet

#### Figur 5-19 Statusfält

## 5.7 Skärmnavigering på monitorn

Det finns flera standardnavigeringsförfaranden på skärmen.

#### 5.7.1 Vertikal rullning

Vissa skärmar består av mer information än vad som får plats på skärmen. Om de vertikala pilarna visas på en granskningslista pekar du på uppåt- eller nedåtpilen för att se nästa uppsättning objekt.

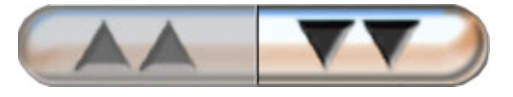

Om du väljer från listan flyttas den vertikala rullningspilen uppåt eller nedåt ett objekt i taget.

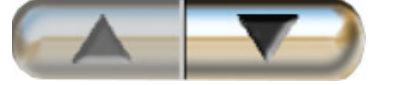

#### 5.7.2 Navigeringsikoner

Det finns några knappar som alltid har samma funktioner:

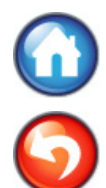

**Startsida.** Ikonen för startsidan tar dig till den senast visade övervakningsskärmen och sparar eventuella ändringar som gjorts av data på skärmen.

Retur. Returikonen tar dig till föregående menyskärm och sparar eventuella ändringar som gjorts av data på skärmen.

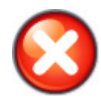

Avbryt. Ikonen Avbryt raderar eventuella inmatade uppgifter.

På vissa skärmar, t.ex. Patientdata, finns det ingen knapp för att avbryta. Så snart som patientens data anges lagras de i systemet.

Listknappar. Vissa skärmar har knappar som ser ut att vara delade.

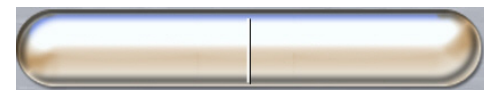

I dessa fall kan du peka var som helst på knappen för att öppna en lista över valbara objekt. Den högra sidan av knappen visar det aktuella urvalet.

Knapp med värde. Vissa skärmar innehåller fyrkantiga knappar som visas nedan. Peka på knappen för att visa en knappsats.

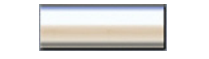

Växlingsknapp. När ett alternativ finns mellan två val, till exempel på/av, visas en växlingsknapp.

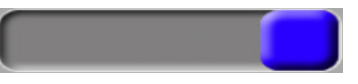

Peka på den motsatta sidan av knappen för att växla valet.

Knappsats. Peka på knapparna på knappsatsen för att ange numeriska data.

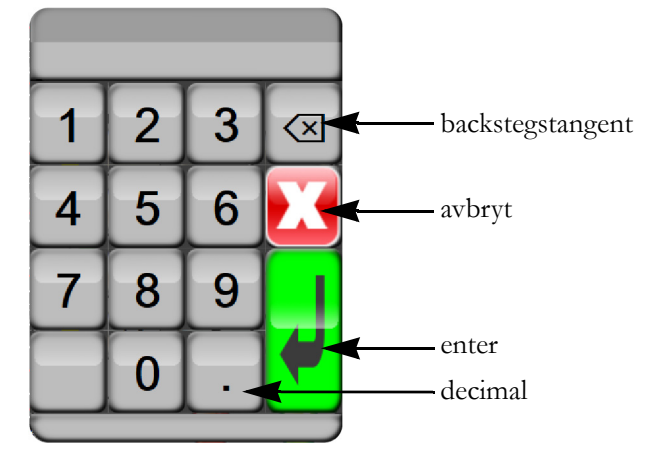

Tangentbord. Peka på tangenterna på tangentbordet för att ange alfanumeriska data.

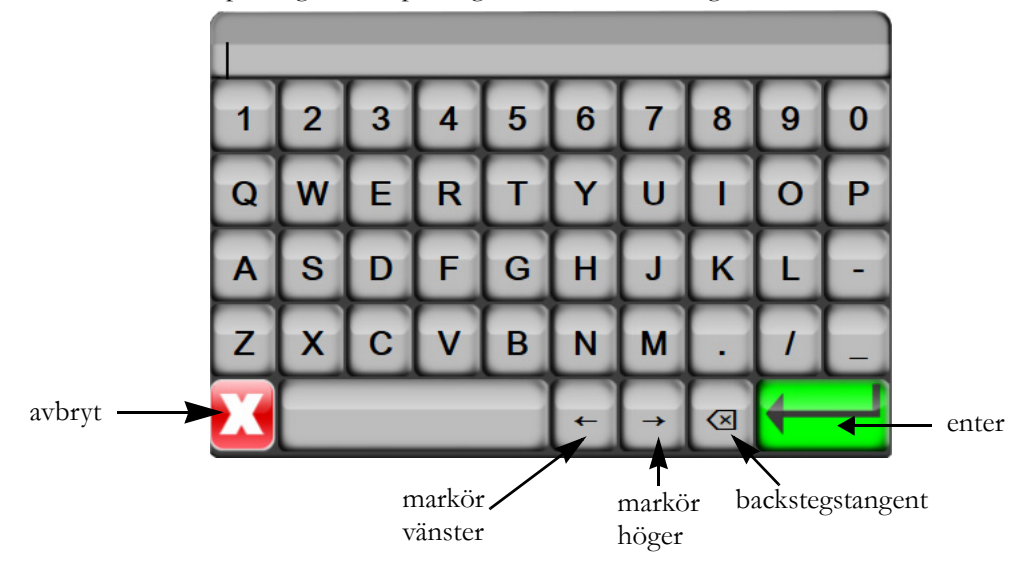

# 6

# Inställningar av användargränssnitt

#### Innehåll

| Patientdata          |  |
|----------------------|--|
| Monitorinställningar |  |

# 6.1 Patientdata

När systemet är igång kan användaren antingen välja att fortsätta att övervaka den senaste patienten eller att påbörja övervakning av en ny patient. Se figur 6-1 nedan.

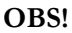

Om data från patienten som senast övervakades är över 12 timmar gamla är det enda alternativet att starta en ny patient.

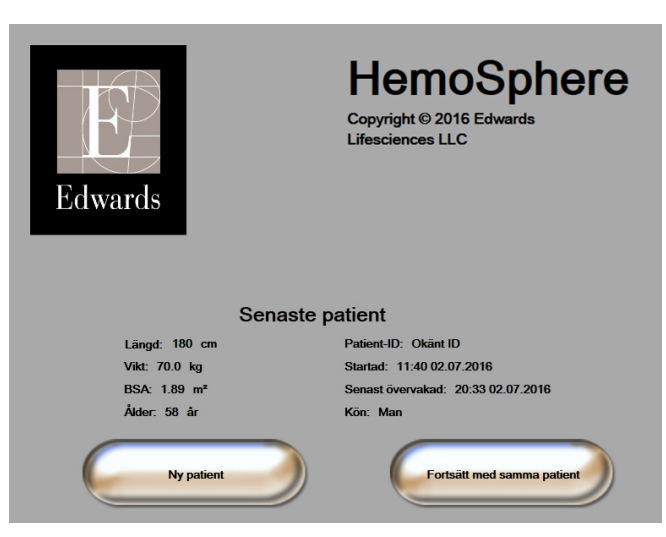

Figur 6-1 Ny eller kontinuerlig patientskärm

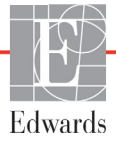

#### 6.1.1 Ny patient

När en ny patient påbörjas rensas alla tidigare patientdata. Larmgränserna och kontinuerliga parametrar ställs in till sina standardvärden.

**VARNING** Vid initiering av en ny patientsession ska standardintervallen för höga/låga fysiologiska larm kontrolleras så att de verkligen är lämpliga för just den patienten.

Användaren kan ange en ny patient vid systemets inledande uppstart eller medan systemet körs.

**VARNING** Utför **Ny patient** eller rensa patientdataprofilen när en ny patient ansluts till HemoSphere avancerad monitor. Om detta inte görs kan tidigare patientdata visas i historiken.

 När monitorn har slagits på visas den nya eller kontinuerliga patientskärmen (figur 6-1). Peka på Ny patient och fortsätt till steg 6.

#### ELLER

Peka på inställningsikonen om monitorn redan är på och fortsätt till steg 2.

- 2 Peka på knappen Patientdata.
- **3** Peka på knappen **Ny patient**.
- 4 Peka på Ja på bekräftelseskärmen för att starta en ny patient.
- **5** Skärmen **Ny patientdata** visas. Se figur 6-2.

| Ny patientdata<br>Okänd patient |          |
|---------------------------------|----------|
| Patient-ID                      | Okänt ID |
| Längd                           | Ålder    |
| Vikt                            | Kõn      |
| BSA<br>(DuBois)                 |          |
| DEMO                            |          |

Figur 6-2 Skärmen Ny patientdata

6 Klicka på Enter 🚽 på knappsatsen/tangentbordet för att spara samtliga patienters

demografiska värde och återgå till skärmen med patientdata.

- 7 Peka på Patient-ID och använd tangentbordet för att ange patientens sjukhus-ID.
- 8 Peka på knappen Längd och använd knappsatsen för att ange patientens längd. Enhetsstandarden för ditt språk finns högst upp till höger på knappsatsen. Peka på den för att ändra måttenheten.
- **9** Peka på Ålder och använd knappsatsen för att ange patientens ålder.

- **10** Peka på **Vikt** och använd knappsatsen för att ange patientens vikt. Enhetsstandarden för ditt språk finns högst upp till höger på knappsatsen. Peka på den för att ändra måttenheten.
- 11 Peka på Kön och välj Man eller Kvinna.
- 12 BSA beräknas utifrån längd och vikt med hjälp av DuBois-formeln.
- **13** Peka på ikonen för startsidan (i) och läs anvisningarna om hur du startar övervakningen med önskad hemodynamisk övervakningsteknik.

**OBS!** Startsidans ikon aktiveras inte förrän alla patientdata har angivits.

#### 6.1.2 Fortsätt att övervaka patient

Om den senaste patientens data är mindre än 12 timmar gamla visas patientens demografiska data och patient-ID:t när systemet startas. När övervakningen av den senaste patienten återupptas, laddas patientdata och trenddata hämtas på nytt. Den övervakningsskärm som senast visades öppnas på nytt. Peka på **Fortsätt med samma patient**.

#### 6.1.3 Visa patientdata

- 1 Peka på inställningsikonen
- 2 Peka på knappen Patientdata för att se patientdata. På skärmen finns även knappen Ny patient.
- **3** Peka på ikonen Retur 🌀 för att återvända till inställningsskärmen.

### 6.2 Monitorinställningar

På skärmen Monitorinställningar kan användaren ändra inställningar som avser monitorn.

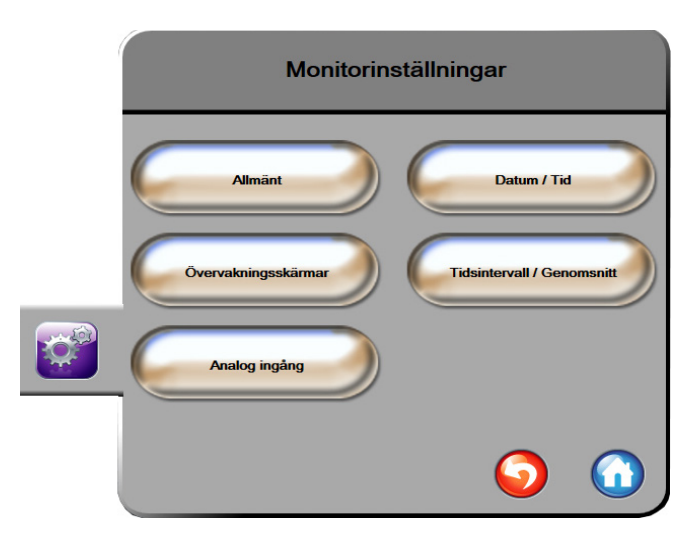

Figur 6-3 Monitorinställningar

**OBS!** 

Skärmen återgår till övervakningsvyn när den har varit inaktiv i två minuter.
#### 6.2.1 Allmänna monitorinställningar

De allmänna monitorinställningarna påverkar samtliga skärmar. De omfattar visningsspråket, enheterna som används, larmvolymen och ljudet för ögonblicksbild.

Gränssnittet på HemoSphere avancerad monitor finns tillgängligt på flera olika språk. En skärm med språkval visas när HemoSphere avancerad monitor startas för första gången. Se figur 3-7, "Skärmen Språkval", på sidan 42. Skärmen för språk visas inte igen, men visningsspråket kan ändras när som helst.

Det valda språket fastställer standardformatet för tid och datum. Dessa kan även ändras oberoende av det valda språket.

**OBS!** Om strömmen bryts och återställs till HemoSphere avancerad monitor, återställs systeminställningarna före strömavbrottet, däribland larminställningar, larmvolym, målinställningar, övervakningsskärm, parameterkonfigurering, språk och enhetsval, automatiskt till de senast konfigurerade inställningarna.

#### 6.2.1.1 Ändra språk

- 1 Peka på inställningsikonen
- 2 Peka på Monitorinställningar.
- 3 Peka på Allmänt.

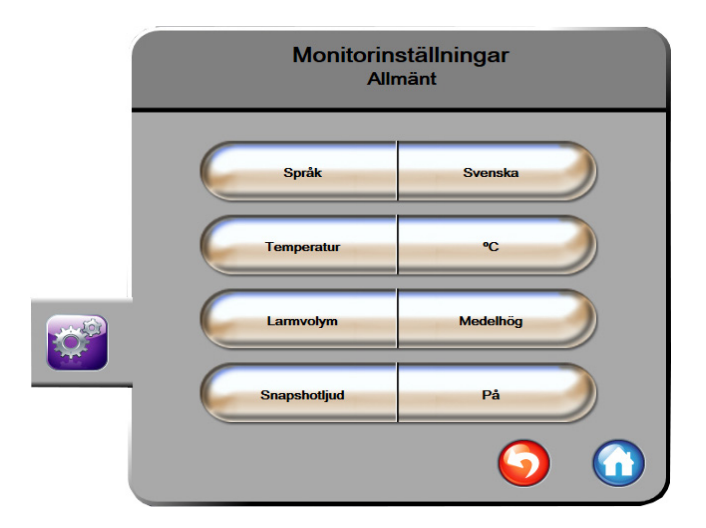

#### Figur 6-4 Allmänna monitorinställningar

- 4 Peka på värdet för knappen **Språk** och välj önskat språk.
- **5** Peka på ikonen för startsidan ( ) för att återgå till övervakningsskärmen.

**OBS!** Alla grundinställningar för språk finns i bilaga D.

#### 6.2.2 Ändra visning av datum och tid

När engelska (US) väljs blir datumformatet MM/DD/ÅÅÅÅ och tidsformatet 12 timmar.

När ett internationellt språk väljs ställs datumet in på formatet som anges i bilaga D: *Monitorinställningar och grundinställningar*, och tidsformatet ställs in på 24 timmar.

1 Peka på inställningsikonen 👔

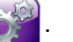

- 2 Peka på Monitorinställningar.
- 3 Peka på Datum/Tid.

| Monitorinstä<br>Datum / | llningar<br><sup>Tid</sup>  |
|-------------------------|-----------------------------|
| Datumformat DD.MM.ÅÅÅÅ  | Justera<br>datum 05.06.2013 |
| Tidsformat 24 timmar    | Justera Tid 06:51:21        |
|                         | <b>o</b>                    |

Figur 6-5 Inställningar för Datum/Tid

- 4 Peka på värdet för Datumformat och peka på önskat format.
- 5 Peka på värdet för **Tidsformat** och peka på önskat format.
- 6 Peka på ikonen för startsidan 🎧 för att återgå till övervakningsskärmen.

#### 6.2.2.1 Justera datum eller tid

Systemets tid kan vid behov återställas. När tid eller datum ändras, uppdateras trenddata för att återspegla ändringen. Lagrade data uppdateras för att återspegla tidsändringen.

| OBS! | <b>S!</b> Klockan på HemoSphere avancerad monitor ändras inte automatiskt till sommartid.<br>Den här justeringen behöver göras med hjälp av anvisningarna nedan. |  |
|------|----------------------------------------------------------------------------------------------------|--|
|      | Peka på inställningsikonen 👔 .                                                                                                    |  |
|      | Peka på Monitorinställningar.                                                                                                    |  |
|      | B Peka på Datum/Tid.                                                                                                    |  |
|      | Peka på värdet för <b>Justera datum</b> och ange datumet på knappsatsen om du vill ändra datum.                                                                  |  |
|      | <b>5</b> Peka på värdet för <b>Justera tid</b> och ange tiden om du vill ändra tid.                                                                              |  |
|      | 🕽 Peka på ikonen för startsidan 🎧 för att återgå till övervakningsskärmen.                                                                                       |  |

#### 6.2.3 Inställningar av övervakningsskärmar

På inställningsskärmen **Övervakningsskärmar** kan användaren ställa in alternativ för fysiologi och fysioförhållande för övervakningsskärmen.

1 Peka på inställningsikonen 📷

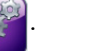

- 2 Peka på Monitorinställningar.
- 3 Peka på Övervakningsskärmar.
- **4** Välj växlingsknappen **Index eller ej index** för parametrar på skärmarna för fysiologi och fysioförhållande.

#### 6.2.4 Tidsintervall/Genomsnitt

På skärmen Tidsintervall/Genomsnitt kan användaren välja kontinuerligt ändringsintervall i %.

| OBS! | Skärmen återgår till övervakningsvy                                             | n när den har varit inaktiv i två minuter.                  |
|------|---------------------------------------------------------------------------------|-------------------------------------------------------------|
| 1    | Peka på inställningsikonen 👔.                                                   |                                                             |
| 2    | Peka på <b>Parameterinställningar</b> .                                         |                                                             |
| 3    | Peka på <b>Tidsintervall/Genomsnitt</b> .                                       |                                                             |
| 4    | Peka till höger på värdet för <b>Kontinuerlig</b> alternativ för tidsintervall: | <b>gt ändringsintervall i %</b> och peka på ett av följande |
|      | • Ingen                                                                         | • 15 min                                                    |
|      | • 5 min                                                                         | • 20 min                                                    |
|      | • 10 min                                                                        | • 30 min                                                    |
| 5    | Peka på ikonen för startsidan 🎧 för att                                         | återgå till övervakningsskärmen.                            |

#### 6.2.5 Analog ingång

När en CO-övervakning utförs kan HemoSphere avancerad monitor också beräkna SVR med hjälp av ingångar för analog trycksignal från en ansluten patientmonitor.

OBS!Om du ansluter monitorn till externa ingångsenheter kan ytterligare information visas.<br/>När MAP och CVP till exempel är kontinuerligt tillgängliga från en sängplatsmonitor<br/>visas SVR om SVR har konfigurerats i en parameterglob. MAP och CVP visas på skärmen<br/>för övervakning av fysioförhållanden och skärmen för fysiologiövervakning.

| VARNING                           | De analoga kommunikationsportarna på HemoSphere avancerad monitor delar en<br>gemensam jord som är isolerad från kateterns gränssnittselektronik. När flera enheter<br>ansluts till HemoSphere avancerad monitor ska alla enheter ha isolerad ström så att den<br>elektriska isoleringen hos någon av de anslutna enheterna inte äventyras.<br>Risker och läckström för den slutliga systemkonfigurationen måste överensstämma<br>med IEC 60601-1:2005/A1:2012. Det är användarens ansvar att garantera att detta<br>efterföljs. |                                                                           |  |
|-----------------------------------|----------------------------------------------------------------------------------------------------|---------------------------------------------------------------------------|--|
|                                   |                                                                                                    |                                                                           |  |
|                                   | Tillbehörsutrustning ansluten till monitorn måste vara certific<br>IEC/EN 60950 för utrustning för informationsbehandling el<br>A1:2012 för elektromedicinsk utrustning. Alla kombinationer<br>i enlighet med systemkraven i IEC 60601-1:2005/A1:2012.                                                                                                    | erad i enlighet med<br>ller IEC 60601-1:2005/<br>av utrustning måste vara |  |
| FÖRSIKTIG                         | HET När HemoSphere avancerad monitor ansluts till extern<br>användarmanualen till den externa enheten för fullstär<br>Verifiera att systemet fungerar korrekt före klinisk anv                                                                                                    | na enheter ska du läsa<br>1diga anvisningar.<br>ändning.                  |  |
| När sängplatsi<br>en gränssnittsl | nonitorn har konfigurerats till önskad parameterutgång, ska me<br>abel till den valda analoga ingångsporten på HemoSphere avan                                                                                                    | onitorn anslutas via<br>cerad monitor.                                    |  |
| OBS!                              | Kontakta din lokala Edwards-representant för att få rätt grän                                                                                                    | ssnittskabel för analog                                                   |  |

Följande förfarande beskriver hur du konfigurerar de analoga ingångsportarna på HemoSphere avancerad monitor.

- 1 Peka på inställningsikonen
- 2 Peka på Monitorinställningar.
- **3** Peka på **Analog ingång**.
- **4** Välj **MAP** i listan för **Parameter** för den numrerade analoga porten där MAP är ansluten (**1** eller **2**). Grundinställningsvärdena för MAP visas.

 OBS!
 Om ingen analog signal detekteras vid den valda porten, visas "Ej ansluten" nedanför listknappen Port.

 När en analog ingångsanslutning eller frånkoppling först detekteras, visas ett kort meddelande i statusfältet.

**5** Välj **CVP** i listan för **Parameter** för den numrerade analoga porten där CVP är ansluten. Grundinställningsvärdena för CVP visas. **OBS!** Det kan hända att samma parameter inte konfigureras på mer än en analog ingång åt gången.

6 Om standardvärdena är korrekta för sängplatsmonitorn som används pekar du på ikonen för startsidan .

Om standardvärdena inte är korrekta för sängplatsmonitorn som används (se bruksanvisningen för sängplatsmonitorn) kan användaren modifiera spänningsintervallet, intervall med fullskala eller utföra kalibreringsalternativet som beskrivs i avsnitt 6.2.5.1 i det här kapitlet.

Peka på värdet för **Intervall med fullskala** för att ändra det visade intervallet. I tabell 6-1 nedan visas det modifierade intervallet med fullskala för de tillgängliga parametrarna.

| Tabell 6-1 | Parameterintervall | för analoga | ingångar |
|------------|--------------------|-------------|----------|
|------------|--------------------|-------------|----------|

| Parameter | Intervall med fullskala                  |
|-----------|------------------------------------------|
| MAP       | 100 till 510 mmHg (13,3 kPa till 68 kPa) |
| CVP       | 10 till 110 mmHg (1,3 kPa till 14,6 kPa) |

Peka på listan **Spänningsområde** för att ändra spänningsområde. De valbara spänningsintervallen som finns tillgängliga för samtliga parametrar är:

- 0–1 V
- 0–5 V
- 0–10 V
- Anpassad (se 6.2.5.1: Kalibrering)

**VARNING** När du byter till en annan sängplatsmonitor ska du alltid kontrollera att standardvärdena som anges fortfarande är aktuella. Konfigurera vid behov spänningsintervallet och motsvarande parameterintervall på nytt eller kalibrera.

#### 6.2.5.1 Kalibrering

Kalibreringsalternativet är nödvändigt när standardvärdena är felaktiga eller när spänningsintervallet är okänt. Kalibreringsförloppet konfigurerar HemoSphere avancerad monitor med den analoga signal som erhålls från sängplatsmonitorn.

| OBS!       | Om standardvärden är korrekta ska du inte utföra en kalibrering.                                                 |  |  |
|------------|----------------------------------------------------------------------------------------------------|--|--|
|            |                                                                                                    |  |  |
| FÖRSIKTIGH | <b>ET</b> Endast personal med rätt utbildning får kalibrera de analoga portarna på HemoSphere avancerad monitor. |  |  |

1 Peka på inställningsikonen

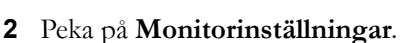

- 3 Peka på Analog ingång.
- 4 Välj önskat portnummer (1 eller 2) i listan Port och motsvarande parameter (MAP eller CVP) i listan Parameter.
- 5 Välj Anpassad på popup-skärmen för spänningsvärden. Skärmen Anpassade inställningar analog ingång visas.
- 6 Simulera en fullskalig signal från sängplatsmonitorn till den valda analoga ingångsporten på HemoSphere avancerad monitor.
- 7 Ställ in det maximala parametervärdet så att det motsvarar det fullskaliga signalvärdet.
- 8 Peka på Kalibrera maximalt. Värdet Maximal A/D visas på skärmen Anpassade inställningar analog ingång.

**OBS!** Om ingen analog anslutning detekteras, avaktiveras knapparna Kalibrera maximalt och Kalibrera minimalt och Maximal A/D-värde visas som Ej ansluten.

- 9 Upprepa förloppet för att kalibrera det minimala parametervärdet.
- **10** Peka på Acceptera för att godkänna de anpassade inställningarna som visas och återgå till skärmen för analog ingång.
- **11** Upprepa steg 4–10 för att vid behov kalibrera en annan port eller peka på ikonen för startsidan 🌔 för att återgå till övervakningsskärmen.

FÖRSIKTIGHET

Noggrannheten hos kontinuerlig SVR beror på kvaliteten och noggrannheten hos de MAP- och CVP-data som överförts från de externa monitorerna. Eftersom den analoga signalkvaliteten för MAP och CVP från den externa monitorn inte kan valideras av HemoSphere avancerad monitor kan det hända att de faktiska värdena och värdena (inklusive alla beräknade parametrar) som visas av HemoSphere avancerad monitor inte stämmer överens. Noggrannheten hos kontinuerlig SVR-mätning kan därmed inte garanteras. När kvalitet på de analoga signalerna ska fastställas kan det hjälpa att regelbundet jämföra MAPoch CVP-värdena som visas på den externa monitorn med de värden som visas på skärmen för fysioförhållanden på HemoSphere avancerad monitor. Se användarmanualen till den externa ingångsenheten för ingående information om noggrannhet, kalibrering och andra variabler som kan påverka den analoga utgångssignalen från den externa monitorn.

7

# Avancerade inställningar

#### Innehåll

| arm/mål                    | 9 |
|----------------------------|---|
| ıstera skalor              | 5 |
| nställning av seriell port | 7 |
| emoläge                    | 8 |
| eknik                      | 8 |

# 7.1 Larm/mål

Larm har antingen en medelhög eller hög prioritet. Endast parametrar som visas (huvudparametrar) har aktiva visuella larm och ljudlarm. På skärmen **Larm/mål** som finns under inställningsmenyn **Avancerad inställning** kan användaren justera målen och aktivera/avaktivera ljudlarm. Funktioner som finns under inställningsmenyn **Avancerad inställning** är lösenordsskyddade och får endast ändras av erfarna läkare.

För de fysiologiska parametrarna CO/CI, sCO/sCI, SV/SVI, och ScvO<sub>2</sub>/SvO<sub>2</sub> är den övre larmprioriteten (röd zon) medelhög och den undre larmprioriteten (röd zon) är hög. För de fysiologiska parametrarna SVR/SVRI, EDV/sEDV, EDVI/sEDVI och RVEF/sRVEF är larmprioriteten alltid medelhög.

#### 7.1.1 Stänga av larm

Det finns två typer av larm på HemoSphere avancerad monitor:

- **1** Fysiologiska larm: Dessa ställs in av läkaren och omfattar de övre och/eller nedre larmintervallen för konfigurerade kontinuerliga huvudparametrar.
- 2 Tekniska larm: Det här larmet omfattar ett enhetsfel eller larmmeddelande.

Du kan stänga av larm direkt från övervakningsskärmen genom att peka på ikonen Stänga av ljudlarm

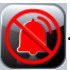

Ljudtonen för det fysiologiska larmet stängs av i två minuter. Om prioriteten är medelhög stängs även den visuella larmindikatorn av (blinkar gul) i två minuter. En visuell larmindikator med hög prioritet (blinkar röd) kan inte stängas av. Se *Larmprioriteter* på sidan 144 för information om fysiologiska larmprioriteter.

**OBS!** Fysiologiska ljudlarm kan stängas av i två minuter, men ljudlarmen stängs inte av för gott förrän de har avaktiverats. Information om hur du avaktiverar larm finns längre fram i det här kapitlet.

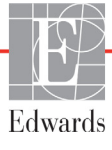

Ljudet på nya fysiologiska larm stängs av under tvåminutersperioden. Larmen börjar åter höras efter två minuter.

Tekniska larm tystas och den visuella larmindikatorn (medelhög och låg prioritet) avaktiveras tills det tekniska larmet rensas och åter inträffar. Om ett annat tekniskt larm inträffar börjar ljudlarm åter höras och den visuella larmindikatorn tänds.

VARNING Stäng inte av ljudlarm i situationer då patientens säkerhet kan äventyras.

#### 7.1.2 Ställa in larmvolym

Larmvolymen kan ställas in från låg till hög. Standardvolymen är medelhög. Det gäller larm, fel och larmmeddelanden. Larmvolymen kan när som helst ändras.

1 Peka på inställningsikonen 👔

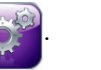

- 2 Peka på Monitorinställningar.
- 3 Peka på Allmänt.
- 4 Peka på höger sida av listan Larmvolym och välj önskad volym.
- **5** Peka på ikonen för startsidan ( för att återgå till övervakningsskärmen.

**VARNING** Sänk inte larmvolymen till en nivå som förhindrar en adekvat övervakning av larmen. I annat fall kan det leda till en situation där patientsäkerheten äventyras.

#### 7.1.3 Ställa in målen

Mål är synliga indikatorer (lampor) som ställs in av läkaren för att ange om patienten befinner sig i det ideala målområdet (grön), varningsområdet (gul) eller larmområdet (röd). Läkaren kan aktivera och avaktivera användningen av intervallen för målområdena. Larm (höga/låga) skiljer sig åt från målområdena då larmparametervärdet blinkar och avger en ljudsignal.

Parametrar som kan "larma" visas med en ikon med en klocka på inställningsskärmen **Larm/mål**. Som standard blir höga/låga larm också intervallen för det röda försiktighetsområdet för parametern i fråga. Ikonen med en klocka saknas om det INTE går att ställa in ett högt/lågt larm på inställningsskärmen **Larm/mål** för parametern. Målintervall kan däremot fortfarande ställas in.

| Färg | Betydelse                                                                                                    |
|------|----------------------------------------------------------------------------------------------------|
| Grön | Godkänt – Grönt målområde anses vara ett<br>idealt intervall för en parameter och ställs<br>in av läkaren.                                                                                                    |
| Gul  | Gult målområde är en varning och visar visuellt<br>att patienten har lämnat det ideala intervallet<br>men inte nått det larm- eller försiktighetsintervall<br>som ställts in av läkaren.                                                                                                    |
| Röd  | Röda larm- och/eller målområden kan anses<br>vara "larm"-parametrar som visas med en<br>klockikon på inställningsskärmen <b>Larm/mål</b> .<br>Höga/låga larm av standardtyp blir också<br>intervallet för det röda försiktighetsområdet<br>för parametern. Klockikonen saknas om det<br>INTE går att ställa in ett högt/lågt larm på<br>inställningsskärmen <b>Larm/mål</b> för parametern.<br>Målintervall kan däremot fortfarande ställas in.<br>Intervall för larm- och/eller målområden ska<br>ställas in av en läkare. |
| Grå  | Om ett mål inte har ställts in är statusindikatorn grå.                                                                                                    |

#### Tabell 7-1 Färger för målstatusindikator

#### 7.1.4 Inställningsskärm för Larm/mål

På inställningsskärmen **Larm/mål** kan läkaren visa och ställa in larm och mål för alla huvudparametrar. Inställningarna för varje huvudparameter visas i en parameterruta. De huvudparametrar som för närvarande konfigureras är den första uppsättningen huvudparametrar som visas. Återstående huvudparametrar visas i en bestämd ordning. Parametrarna anger också vad målintervallen baseras på: Användarens grundinställning, Edwards grundinställning och Modifierad.

#### Tabell 7-2 Målgrundinställningar

| Namn på<br>grundinställningar   | Beskrivning                                                                                                    |
|---------------------------------|----------------------------------------------------------------------------------------------------|
| Användarens<br>grundinställning | En användares grundinställning ställdes in för parametern och<br>parametern har inte modifierats från denna grundinställning. |
| Edwards grundinställning        | Parametern har inte ändrats från dess ursprungliga inställningar.                                                             |
| Modifierad                      | Parametern ändrades för den här patienten.                                                                                    |

# **OBS!** Inställningar för visuellt larm och ljudlarm är endast tillämpliga för de parametrar som visas.

Så här ändrar du Larm/mål:

1 Peka på inställningsikonen

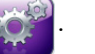

- 2 Peka på Avancerad inställning och ange lösenordet.
- 3 Peka på Parameterinställningar → Larm/Mål.
- 4 Peka var som helst i en parameterruta för att visa popup-fönstret Larm/mål för parametern.

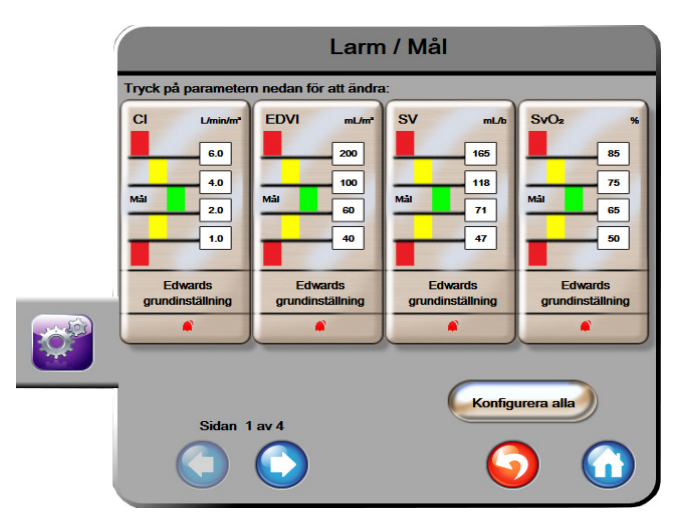

Figur 7-1 Konfiguration av Larm/mål

#### **OBS!** En tidtagare avaktiverar den här skärmen efter två minuter.

De röda, gula och gröna rektanglarna är fasta former och ändrar inte storlek eller form.

#### 7.1.5 Konfigurera alla mål

Mål kan enkelt konfigureras eller ändras samtidigt. På skärmen Konfigurera alla kan användaren:

- Ställa in grundinställningar för alla parameterlarm och målinställningar.
- Återställa alla parametrars larm- och målinställningar till användarens grundinställningar.
- Återställa alla parametrars larm- och målinställningar till Edwards grundinställningar.
- Aktivera och avaktivera ljudlarm för alla tillämpliga parametrar.
- Aktivera eller avaktivera målintervallen för alla parametrar.
- 1 Peka på inställningsikonen 📷
- 2 Peka på Avancerad inställning och ange lösenordet.
- 3 Peka på Parameterinställningar → Larm/Mål.

- 4 Peka på Konfigurera alla.
- 5 Vill du aktivera eller avaktivera alla ljudlarm för alla parametrar pekar du på Avaktivera alla eller Aktivera alla i rutan Ljudlarm.
- 6 Om du vill aktivera eller avaktivera alla mål för parametrar för vilka målintervallen kan ställas in pekar du på växlingsknappen **Mål På/Av**.
- 7 Vill du återställa alla inställningar till dina grundinställningar pekar du på Återställ till grundinställningar. Meddelandet "Denna åtgärd återställer ALLA larm och målvärden till individuellt anpassade inställningar." visas.
- 8 Peka på Fortsätt i popup-fönstret för att bekräfta åtgärden.
- 9 Vill du återställa alla inställningar till Edwards grundinställning pekar du på Återställ till Edwards grundinställningar. Meddelandet "Denna åtgärd återställer ALLA larm och målvärden till Edwards grundinställningar." visas.
- **10** Peka på **Fortsätt** i popup-fönstret för att bekräfta åtgärden.

#### 7.1.6 Ställ in grundinställningar

När grundinställningar ställs in kan de när som helst aktiveras eller avaktiveras på skärmen Konfigurera alla eller enskilda inställningar för Larm/mål.

- 1 Peka på inställningsikonen 👔
- 2 Peka på Avancerad inställning och ange lösenordet.
- 3 Peka på Parameterinställningar → Larm/Mål.
- 4 Peka på Konfigurera alla.
- 5 Peka på Ställ in grundinställningar.

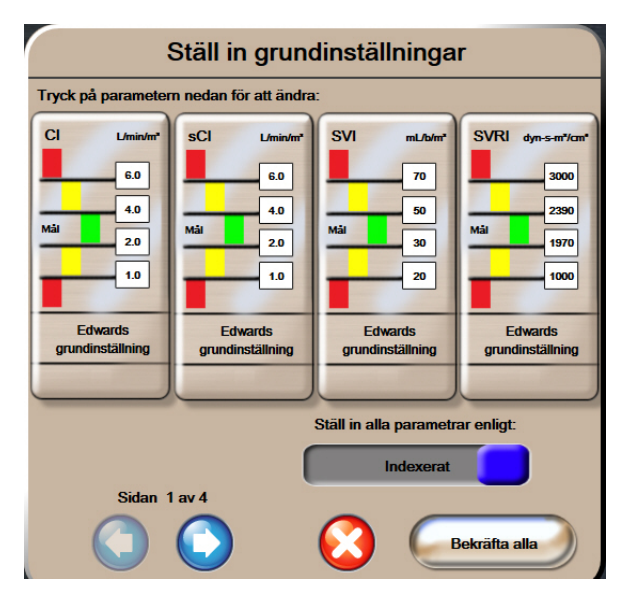

# Figur 7-2 Ställ in användarens grundinställningar för larm/mål

6 Grundinställningarna kan visas som Index eller Ej index. Välj önskat format på växlingsknappen Ställ in alla parametrar enligt: Växlingsknapp.

- 7 Peka på önskad parameter.
- 8 Peka på knappen för värdet för varje målinställning och ange önskat värde. Det motsvarande indexerade eller ej indexerade värdet för parametern ställs in automatiskt.
- **9** Upprepa steg 7 och 8 för varje parameter. Peka på höger eller vänster pil längst ner på skärmen för att visa nästa eller föregående uppsättning parametrar.

10 När alla önskade parametrar har modifierats pekar du på Bekräfta alla.

#### 7.1.7 Konfigurera mål och larm för en parameter

I popup-fönstret **Larm/mål** kan användaren ställa in larm- och målvärden för den valda parametern. Användaren kan också aktivera eller avaktivera ljudlarmet. Justera målinställningarna genom att använda knappsatsen eller rullningsknappen om en liten justering ska göras.

- 1 Peka inuti en glob för att öppna popup-fönstret för larm/mål för parametern. Popup-fönstret för larm/mål finns också tillgängligt på skärmen för fysioförhållande när du pekar på en parameterruta.
- 2 Vill du avaktivera ljudlarmet för parametern pekar du på ikonen Ljudlarm högst upp till höger i popup-fönstret.

| OBS! | Ikonen Ljudlarm      | finns inte i popup-fönstret <b>Larm/mål</b> för de parametrar som |
|------|----------------------|-------------------------------------------------------------------|
|      | INTE kan ställa in e | t högt/lågt larm.                                                 |

- 3 Vill du avaktivera visuella mål för parametern pekar du på den aktiverade ikonen Mål og högst upp till vänster i popup-fönstret. Målindikatorn för den aktuella parametern blir grå.
- **4** Använd pilarna för att justera områdesinställningarna eller peka på knappen för värdet för att öppna en numerisk knappsats.

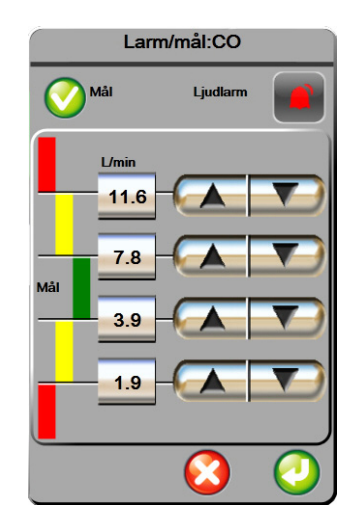

#### Figur 7-3 Ställa in larm och mål för enskilda parametrar

- 5 När värdena är korrekta pekar du på ikonen Enter 🌔
- 6 Vill du avbryta pekar du på ikonen Avbryt 🌈

VARNING Visuella och hörbara fysiologiska larm aktiveras endast om parametern konfigureras på skärmen som en huvudparameter (1–4 parametrar visas i parameterglober).
 Om en parameter inte väljs och visas som en huvudparameter utlöses inte de hörbara och visuella fysiologiska larmen för den parametern.

# 7.2 Justera skalor

Grafiska trenddata visas i diagrammet från vänster till höger, med senaste data till höger. Parameterskalan sitter på den vertikala axeln och tidsskalan på den horisontella axeln.

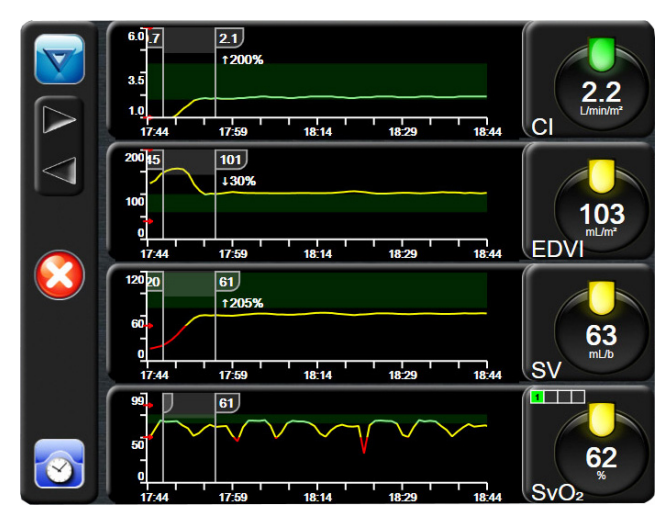

Figur 7-4 Skärm med grafiska trenddata

På inställningsskärmen för skalor kan användaren ställa in både parametern och tidsskalor. Huvudparametrar finns högst upp på listan. Använd den horisontella rullningsknappen för att se ytterligare parametrar.

- 1 Peka på inställningsikonen
- 2 Peka på Avancerad inställning och ange lösenordet.

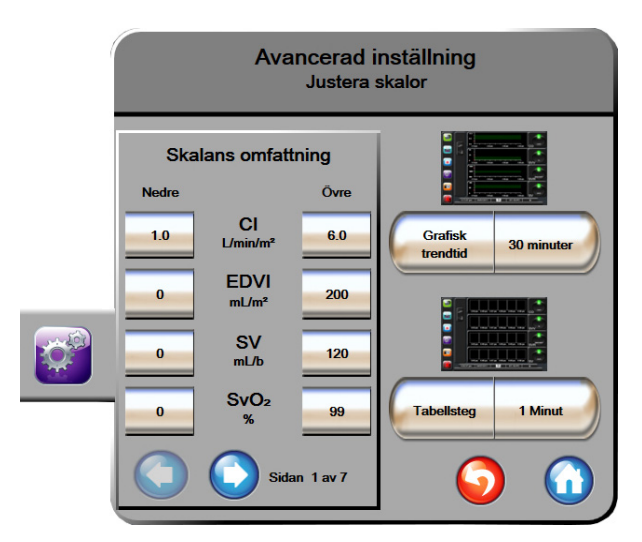

3 Peka på Parameterinställningar → Justera skalor.

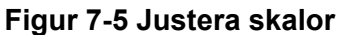

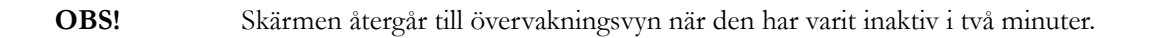

4 Peka på knappen Nedre för varje parameter för att ange det lägsta värdet som ska visas på den vertikala axeln. Peka på knappen Övre för att ange det högsta värdet. Använd ikonerna för att visa ytterligare parametrar.

för horisontell rullning 🦳

5 Peka till höger på värdet för Grafisk trendtid för att ställa in den totala tiden som ska visas på kurvan. Alternativen är:

- 3 minuter
  - 1 timme
- 5 minuter 2 timmar (Grundinställningar) •

•

- 10 minuter 15 minuter

60 minuter

- 12 timmar
- 18 timmar
- 24 timmar
- 48 timmar
- 30 minuter
- 6 Peka på den högra sidan av ikonen Tabellsteg med värden för att ställa in stegens storlek. Alternativen är:
  - 1 minut (Grundinställningar) 30 minuter

4 timmar

6 timmar

- •
- 5 minuter 10 minuter

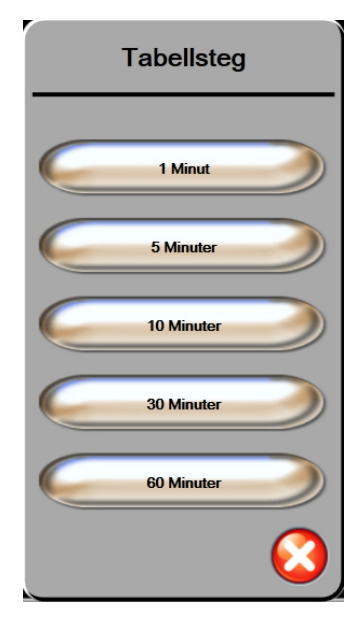

#### Figur 7-6 Popup-skärm med tabellsteg

- 7 Peka på pilen längst ner till vänster för att gå till nästa uppsättning parametrar.
- **8** Peka på ikonen för startsidan 🎧 för att återgå till övervakningsskärmen.

## 7.3 Inställning av seriell port

Använd skärmen **Inställning av seriell port** för att konfigurera den seriella porten för överföring av digitala data. Skärmen visas tills du pekar på returikonen

- 1 Peka på inställningsikonen
- 2 Peka på Avancerad inställning och ange lösenordet.
- 3 Peka på knappen Inställning av seriell port.
- **4** Peka på listknappen för en parameter för inställning av seriell port för att ändra standardvärdet som visas.
- 5 Peka på returikonen 👩 när konfigureringen av inställningarna för den seriella porten är klar.

**OBS!** En RS232 seriell port med 9 stift är tillgänglig för realtidskommunikation som stöd för patientövervakningssystem genom IFMout-protokollet.

### 7.4 Demoläge

Demonstrationsläge används för att visa simulerade patientdata vid utbildning och demonstration.

Demonstrationsläget visar data från en lagrad uppsättning och går kontinuerligt i en slinga genom en i förväg bestämd datauppsättning. Under **Demoläge** behåller användargränssnittet för HemoSphere avancerad monitorplattform samma funktioner som för en reellt fungerande plattform. Simulerad patientdemografi måste anges för att demonstrera funktionerna i Swan-Ganz-tekniken. Användaren kan använda kontrollerna som om en patient verkligen övervakades.

När **Demoläge** öppnas, visas inte längre trenddata och händelser, men de sparas inför återgången till verklig patientövervakning.

- 1 Peka på inställningsikonen
- 2 Peka på knappen **Demoläge**.

| OBS!                                                |    | När HemoSphere avancerad monitorplattform körs i <b>Demoläge</b> , är alla ljudlarm avaktiverade.                                                  |
|-----------------------------------------------------|----|----------------------------------------------------------------------------------------------------|
| 3                                                   | 3  | Peka på <b>Ja</b> på bekräftelseskärmen i <b>Demoläge</b> .                                                                                        |
| 2                                                   | 4  | Se kapitel 9: <i>HemoSphere Swan-Ganz-modul övervakning</i> för information om övervakning med HemoSphere Swan-Ganz-modulen.                       |
| 5 HemoSphere avancerad monitorplattform måste start |    | HemoSphere avancerad monitorplattform måste startas om innan du börjar övervaka en patient.                                                        |
| VARN                                                | IN | <b>IG</b> Se till att demoläget inte är aktiverat vid klinisk användning för att vara säker på att simulerade data inte misstas för kliniska data. |

# 7.5 Teknik

Teknikmenyn kan endast användas av en systemtekniker och är lösenordsskyddad. Om ett fel uppstår ska du först läsa kapitel 11: *Felsökning*.

8

# Inställningar för dataexport och anslutningsbarhet

#### Innehåll

| Exportera data               |
|------------------------------|
| Rensa data och inställningar |
| Trådlösa inställningar       |
| HIS-anslutningsbarhet        |
| Cybersäkerhet                |

# 8.1 Exportera data

Skärmen **Exportera data** anger ett antal funktioner för dataexportering på HemoSphere avancerad monitor. Skärmen är lösenordsskyddad. Från den här skärmen kan läkare exportera diagnostiska rapporter, radera övervakningssessioner eller exportera rapporter med övervakningsdata. Mer information om hur du exporterar rapporter med övervakningsdata finns nedan.

#### 8.1.1 Nedladdning av data

På skärmen **Nedladdning av data** kan användaren ladda ned övervakade patientdata till ett USB-minne i formatet Windows Excel XML 2003.

**OBS!** Skärmen återgår till övervakningsvyn när den har varit inaktiv i två minuter.

- 1 Peka på inställningsikonen 📝
- 2 Peka på knappen Exportera data.
- 3 Ange lösenordet när du ombeds i popup-fönstret Lösenord för dataexport.
- 4 Kontrollera att ett godkänt USB-minne från Edwards har kopplats in.

**FÖRSIKTIGHET** Kör en viruskontroll på USB-minnet innan du kopplar in det, för att förhindra att virus eller sabotageprogram sprids.

5 Peka på knappen Nedladdning av data.

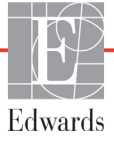

Övervaka data. Så här skapar du ett kalkylblad för övervakade patientdata:

- 1 Peka på värdet på intervallknappen och välj frekvens för nedladdning av data. Ju kortare frekvens, desto större datamängd. Alternativen är:
  - 20 sekunder (grundinställning)
  - 1 minut
  - 5 minuter
- 2 Peka på knappen Starta nedladdning.

| OBS! | Koppla inte bort USB-minnet förrän meddelandet "Nedladdning slutförd" visas.                                                                               |
|------|----------------------------------------------------------------------------------------------------|
|      | Om ett meddelande visas med avseende på att det inte finns utrymme kvar på USB-minnet<br>ska du koppla in ett annat USB-minne och starta om nedladdningen. |

Alla övervakade patientdata kan rensas av användaren. Peka på knappen **Rensa allt** och bekräfta för att rensa.

# 8.2 Rensa data och inställningar

På skärmen Rensa data och inställningar finns alternativ för att exportera och importera inställningar, rensa alla patientdata och återställa fabriksinställningarna. Mer information om fabriksinställningarna finns nedan.

#### 8.2.1 Återställ fabriksinställningarna

När grundinställningarna återställs stoppas HemoSphere avancerad monitors alla funktioner och systemet återställs enligt fabrikens grundinställningar.

| FÖRSIKTIGHET | Återställ standardinställningar ersätter alla inställningar med fabriksinställningarna. |
|--------------|-----------------------------------------------------------------------------------------|
|              | Alla ändrade och anpassade inställningar försvinner permanent.                          |
|              | Grundinställningarna får inte återställas när en patient övervakas.                     |

- 1 Peka på inställningsikonen 👔
- 2 Peka på Avancerad inställning.
- 3 Ange lösenordet för avancerad inställning. Läkarens lösenord finns i servicemanualen.
- 4 Peka på Rensa data och inställningar.
- 5 Peka på Återställ fabriksinställningarna.
- 6 En bekräftelseskärm visas. Peka på Ja för att fortsätta.
- 7 Stäng av monitorn och följ därefter uppstartningsförloppet.

# 8.3 Trådlösa inställningar

HemoSphere avancerad monitor kan ansluta till tillgängliga trådlösa nätverk.

- 1 Peka på inställningsikonen
- 2 Peka på Avancerad inställning och ange lösenordet. Läkarens lösenord finns i servicemanualen.
- 3 Peka på knappen Trådlös.
- **4** Välj det önskade trådlösa nätverket i listan över tillgängliga anslutningar och ange lösenordet vid behov.

W-Fi-status för anslutningsbarhet visas i informationsfältet med hjälp av symbolerna i tabell 8-1.

| W-Fi-symbol  | Betydelse               |
|--------------|-------------------------|
| ((^          | mycket hög signalstyrka |
| (((-         | medelhög signalstyrka   |
|              | låg signalstyrka        |
| (((.         | mycket låg signalstyrka |
| <b>(</b> (ı• | ingen signalstyrka      |
| ffer.        | ingen anslutning        |

Tabell 8-1 W-Fi-status för anslutningsbarhet

# 8.4 HIS-anslutningsbarhet

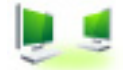

HemoSphere avancerad monitor kan samverka med sjukhusets informationssystem (HIS) för att skicka och ta emot patienters demografiska och fysiologiska data. HemoSphere avancerad monitor stöder meddelandestandard Health Level 7 (HL7) och implementerar Integrating Healthcare Enterprise (IHE)-profiler. Version 2.6 av HL7:s meddelandestandard är det mest använda hjälpmedlet för elektroniskt datautbyte i den kliniska domänen. Använd ett kompatibelt gränssnitt för att få åtkomst till den här funktionen. HL7-kommunikationsprotokollet för HemoSphere avancerad monitor, som även kallas HIS, främjar följande typer av datautbyte mellan HemoSphere avancerad monitor och externa program och enheter:

- Skickar fysiologiska data från HemoSphere avancerad monitor till HIS och/eller medicintekniska enheter.
- Skickar fysiologiska larm och enhetsfel från HemoSphere avancerad monitor till HIS.
- HemoSphere avancerad monitors inhämtning av patientdata från HIS.

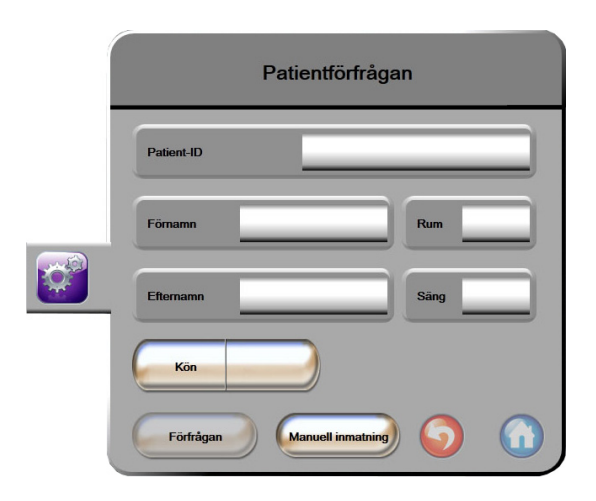

#### Figur 8-1 HIS – Skärmen Patientförfrågan

Status för HIS-anslutningsbarhet visas i informationsfältet med hjälp av symbolerna i tabell 8-2.

| HIS-symbol | Betydelse                                                                     |
|------------|-------------------------------------------------------------------------------|
|            | Anslutningen till alla konfigurerade HIS-aktörer är god.                      |
|            | Kan inte upprätta kommunikation med konfigurerade<br>HIS-aktörer.             |
|            | Patient-ID är inställt på "Okänt" i alla utgående HIS-<br>meddelanden.        |
|            | Intermittenta fel förekommer i kommunikationer med konfigurerade HIS-aktörer. |
|            | Permanenta fel förekommer i kommunikationer med konfigurerade HIS-aktörer.    |

#### Tabell 8-2 Status för HIS-anslutningsbarhet

#### 8.4.1 Patienters demografiska data

HemoSphere avancerad monitor, med HIS-anslutningsbarhet aktiverad, kan hämta patienters demografiska data från företagsprogrammet. När funktionen HIS-anslutningsbarhet är aktiverad pekar du på knappen **Förfrågan**. På skärmen **Patientförfrågan** kan användaren söka efter en patient utifrån namn, patient-ID eller information om rummet eller sängen. På skärmen **Patientförfrågan** kan användaren hämta patientens demografiska data när en ny patient påbörjas eller förena en patients fysiologiska data som övervakas på HemoSphere avancerad monitor med en patientjournal som hämtats från HIS.  

 Ny patientdata

 Patient-ID

 Längd
 Ålder

 Vikt
 Kon

 BSA (DuBois)
 Saing

 Rum
 Saing

 Output
 Output

När en patient väljs bland resultaten från förfrågan visas patientens demografiska data på skärmen Ny patientdata.

Figur 8-2 HIS – Skärmen Nya patientdata

Användaren kan ange eller redigera informationen om patientens längd, vikt, ålder, kön, rum och säng på den här skärmen. Du kan spara de patientdata som har valts eller uppdaterats genom att peka på ikonen för startsidan (). När patientdata har sparats skapar HemoSphere avancerad monitor unika identifierare för den valda patienten och skickar ut den här informationen i utgående meddelanden med fysiologiska data till företagsprogrammet.

#### 8.4.2 Fysiologiska patientdata

HemoSphere avancerad monitor kan skicka övervakade och beräknade fysiologiska parametrar i utgående meddelanden. Utgående meddelanden kan skickas till en eller flera konfigurerade företagsprogram. Kontinuerligt övervakade och beräknade parametrar med HemoSphere avancerad monitor kan skickas till företagsprogrammet.

#### 8.4.3 Fysiologiska larm och enhetsfel

HemoSphere avancerad monitor kan skicka fysiologiska larm och enhetsfel för att konfigurera HIS. Larm och fel kan skickas till en eller flera konfigurerade HIS. Status för enskilda larm inklusive förändring av tillstånd skickas ut till företagsprogrammet.

Kontakta din lokala Edwards-representant eller Edwards tekniska support för att få mer information om åtkomst till HIS-anslutningsbarhet.

# 8.5 Cybersäkerhet

I det här kapitlet beskrivs hur patientdata kan överföras till och från HemoSphere avancerad monitor. Det är viktigt att notera att alla kliniker som använder HemoSphere avancerad monitor måste vidta åtgärder för att skydda sekretessen hos den personliga informationen om patienterna i enlighet med landets lagar och klinikens policyer för att hantera denna typ av information. Steg som kan vidtas för att skydda den här informationen och den allmänna säkerheten hos HemoSphere avancerad monitor inkluderar:

- **Fysisk åtkomst**: Begränsad användning av HemoSphere avancerad monitor för auktoriserade användare.
- Aktiv användning: Användare av monitorn ska vidta åtgärder för att begränsa lagringen av patientdata. Patientdata ska tas bort från monitorn när en patient har skrivits ut och övervakningen av patienten har avslutats.
- **Nätverkssäkerhet**: Kliniken måste vidta åtgärder för att garantera säkerheten hos alla delade nätverk som monitorn ansluts till.
- **Enhetssäkerhet**: Användare ska endast använda tillbehör som har godkänts av Edwards. De ska också kontrollera att anslutna enheter inte innehåller sabotageprogram.

Om gränssnitt används på HemoSphere avancerad monitor för andra ändamål än avsett kan det utgöra en säkerhetsrisk för enheten. Inga anslutningar till HemoSphere avancerad monitor är avsedda att kontrollera driften av andra enheter. Alla tillgängliga gränssnitt visas i *Anslutningsportar till HemoSphere avancerad monitor* på sidan 35 och specifikationer för dessa gränssnitt anges i tabell A-3, "Tekniska specifikationer för HemoSphere avancerad monitor", på sidan 131.

#### 8.5.1 HIPAA

Lagen om rätt till sjukförsäkring och ersättning (HIPAA, Health Insurance Portability and Accountability Act), som infördes av USA:s hälso- och socialdepartement 1996, beskriver viktiga standarder för att skydda all hälsoinformation som kan kopplas till den enskilda patienten. Dessa standarder ska, om tillämpligt, följas under användningen av monitorn.

9

# HemoSphere Swan-Ganzmodul övervakning

#### Innehåll

| Ansluta HemoSphere Swan-Ganz-modul | 95 |
|------------------------------------|----|
| Kontinuerlig hjärtminutvolym       | 98 |
| Intermittent hjärtminutvolym       | 01 |
| EDV/RVEF-övervakning               | 96 |
| SVR                                | 99 |

# 9.1 Ansluta HemoSphere Swan-Ganz-modul

HemoSphere Swan-Ganz-modulen är förenlig med alla Swan-Ganz-pulmonalisartärkatetrar från Edwards. HemoSphere Swan-Ganz-modulen kräver och bearbetar signaler till och från en kompatibel Swan-Ganzpulmonalisartärkateter för CO-, iCO- och EDV/RVEF-övervakning från Edwards. Det här avsnittet ger en översikt över HemoSphere Swan-Ganz-modulens anslutningar. Se figur 9-1.

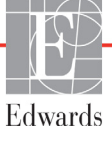

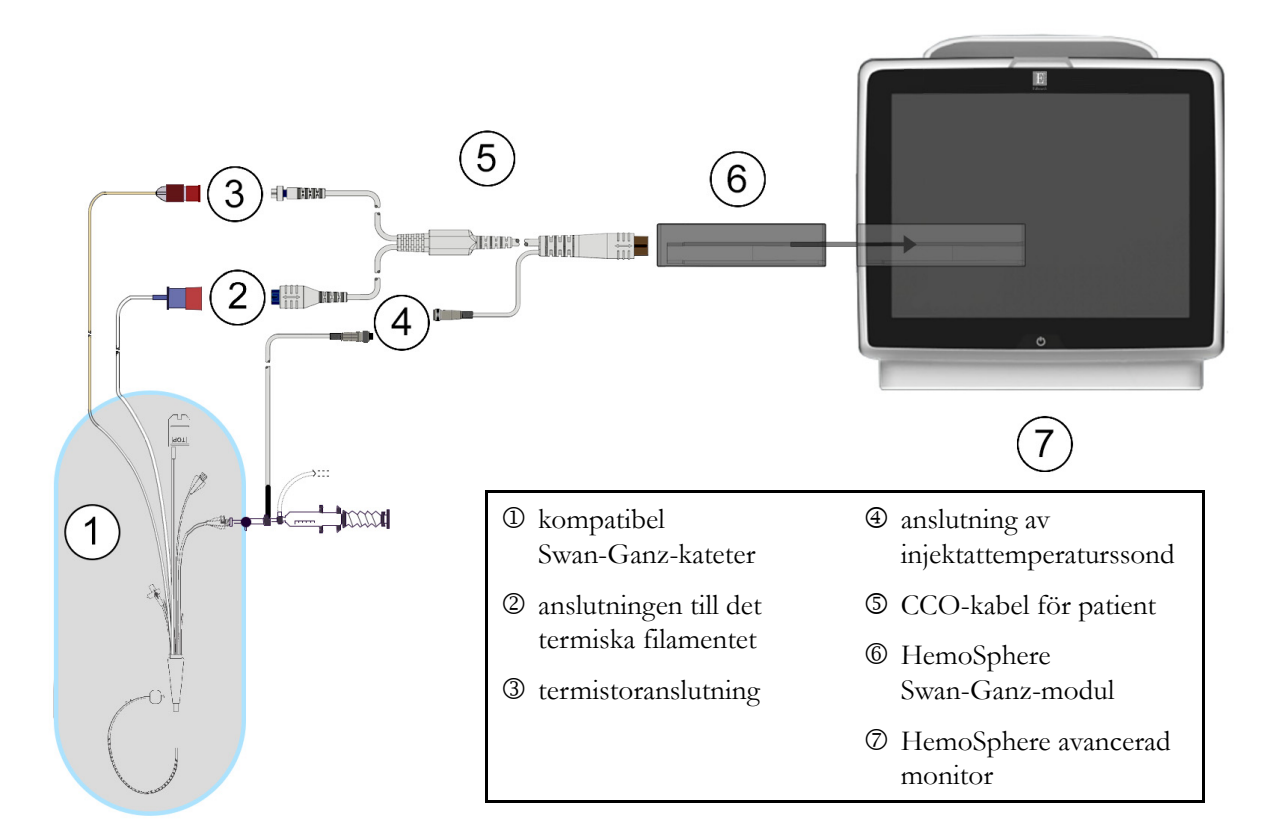

#### Figur 9-1 Översikt över HemoSphere Swan-Ganz-modulens anslutningar

| OBS! | Utseendet på katetrarna och injektatsystemen som visas i det här kapitlet utgör |
|------|---------------------------------------------------------------------------------|
|      | endast exempel. Det faktiska utseendet kan variera beroende på kateterns och    |
|      | injektatsystemets modeller.                                                     |

CCO-kabel för patient och tillhörande kompatibla katetrar är en APPLICERAD DEL.

- 1 Kontrollera att HemoSphere avancerad monitor är avstängd innan du för in HemoSphere Swan-Ganz-modulen.
- **2** För in HemoSphere Swan-Ganz-modulen i HemoSphere avancerad monitor. Det hörs ett klick när modulen sitter fast korrekt.

**FÖRSIKTIGHET** Tvinga inte modulen in i skåran. Skjut in modulen med ett jämnt tryck tills den klickar på plats.

- **3** Tryck på strömknappen på HemoSphere avancerad monitor och följ stegen för att ange patientdata. Se *Patientdata* på sidan 70. Anslut CCO-kabel för patient till HemoSphere Swan-Ganz-modulen.
- 4 Utför ett test av CCO-kabel för patient. Se Test av CCO-kabel för patient på sidan 97.
- **5** Anslut den kompatibla Swan-Ganz-katetern till CCO-patientkabeln. Se tabell 9-1 nedan för tillgängliga parametrar och nödvändiga anslutningar.

| Parameter     | Nödvändig anslutning                                                                              | Se                                               |
|---------------|---------------------------------------------------------------------------------------------------|--------------------------------------------------|
| CO            | termistor och termiskt filament                                                                   | Kontinuerlig hjärtminutvolym på sidan 98         |
| iCO           | termistor och injektatsond (bad eller integrerad)                                                 | Intermittent hjärtminutvolym på sidan 101        |
| EDV/RVEF (SV) | termistor och termiskt filament<br>*HF underordnad från HemoSphere avancerad<br>monitor           | EDV/RVEF-övervakning på sidan 106                |
| SVR           | termistor och termiskt filament<br>*MAP och CVP underordnade från HemoSphere<br>avancerad monitor | SVR på sidan 109                                 |
| 6             | Följ de nödvändiga riktlinjerna för övervakning. Se K                                             | <i>fontinuerlig hjärtminutvolym</i> på sidan 98, |

#### Tabell 9-1 Tillgängliga HemoSphere Swan-Ganz-modulparametrar och nödvändiga anslutningar

Intermittent hjärtminutvolym på sidan 101 eller EDV/RVEF-övervakning på sidan 106.

VARNING Användning av en kabel som inte har klarat testet av CCO-kabel för patient kan leda till skador på patient eller plattform, eller felaktiga mätningar.

#### 9.1.1 Test av CCO-kabel för patient

Utför ett integritetstest på kabeln för att testa integriteten hos Edwards CCO-kabel för patient. Vi rekommenderar att kabelintegriteten testas före varje ny patientövervakningssession eller som en del av felsökningsförloppet. Injektattemperaturssondens kabelanslutning testas inte.

Vill du öppna fönstret för test av CCO-kabel för patient ska du peka på ikonen Kliniska åtgärder

 $\rightarrow$  Test av CCO-kabel för patient

Numrerade anslutningar finns i figur 9-2.

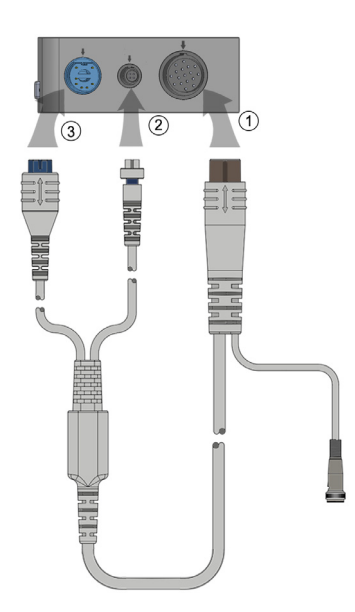

Figur 9-2 Anslutningar till testet av CCO-kabel för patient

- 1 Fäst CCO-kabel för patient på den införda HemoSphere Swan-Ganz-modulen ①.
- **2** Fäst CCO-patientkabelns termiska filamentanslutning <sup>(2)</sup> och termistoranslutning <sup>(3)</sup> i respektive testport på HemoSphere Swan-Ganz-modulen.
- 3 Peka på Starta för att påbörja kabeltestet. En förloppsindikator visas.
- **4** Byt ut CCO-kabel för patient om den inte klarar kabeltestet.
- 5 Peka på ikonen Enter 🕖 när kabeln har passerat. Koppla loss patientkabelns termiska

filamentanslutning och termistoranslutning från HemoSphere Swan-Ganz-modulen.

# 9.2 Kontinuerlig hjärtminutvolym

HemoSphere avancerad monitor mäter hjärtminutvolymen kontinuerligt genom att introducera små energipulser i blodflödet och mäta blodtemperaturen genom en pulmonalisartärkateter. Maximal yttemperatur på det termiska filamentet som används för att frigöra dessa energipulser i blodet är 48 °C. Hjärtminutvolymen beräknas med beprövade algoritmer från principerna för bevarande av värme och indikatorspädningskurvor som erhålls genom en korskorrelation av energitillförsel och vågformer för blodtemperatur. Efter igångsättningen mäter och visar HemoSphere avancerad monitor kontinuerligt hjärtminutvolymen i liter per minut utan att operatören behöver utföra kalibrering eller andra åtgärder.

#### 9.2.1 Ansluta patientkablar

- **1** Anslut CCO-kabel för patient till den införda HemoSphere Swan-Ganz-modulen enligt anvisningarna i avsnitt 9.1.
- 2 Koppla ihop patientkabelns kateterände med termistorns och det termiska filamentets anslutningar på Swan-Ganz CCO-katetern. Dessa anslutningar visas som nummer <sup>(2)</sup> och <sup>(3)</sup> i figur 9-3 på sidan 99.

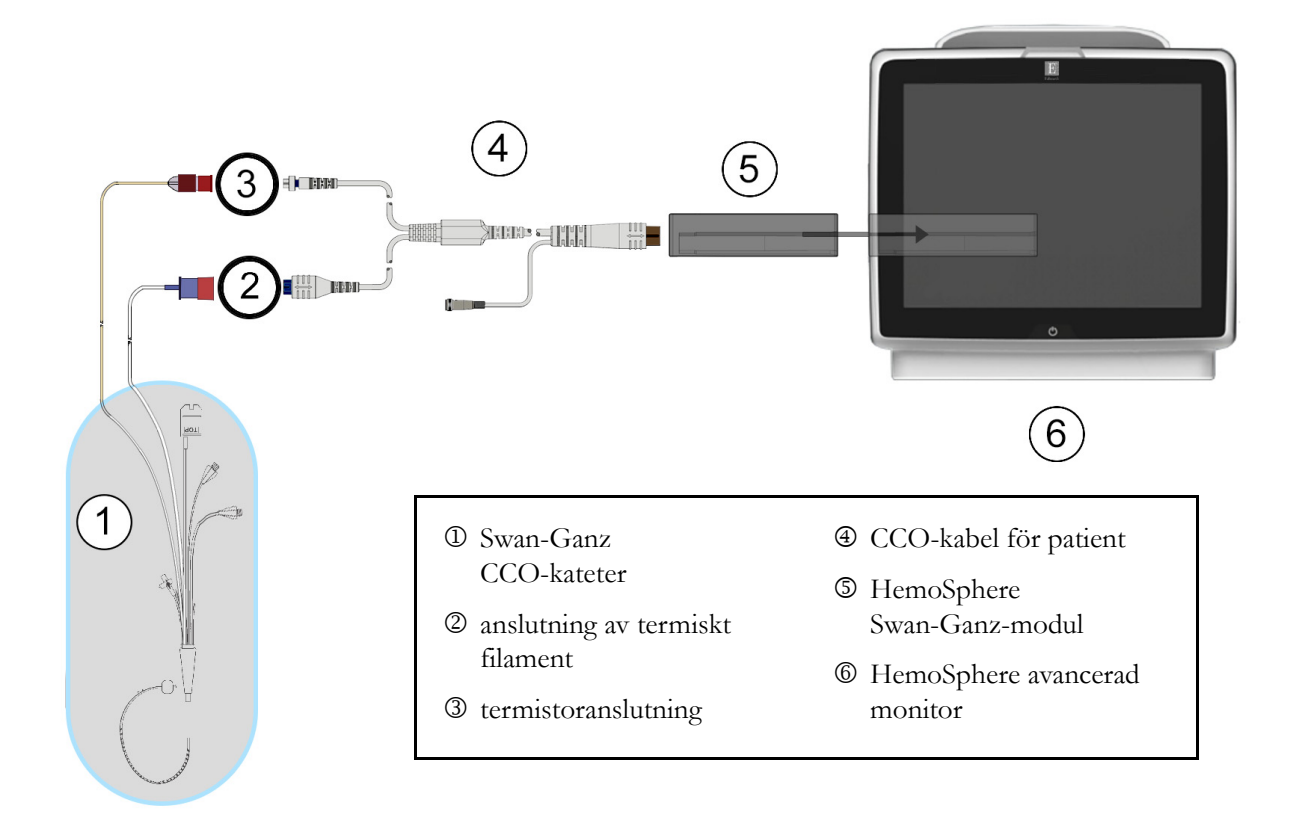

3 Kontrollera att CCO-katetern har förts in korrekt i patienten.

Figur 9-3 Översikt över CO-anslutningar

#### 9.2.2 Starta övervakning

VARNING CO-övervakningen ska alltid avbrytas när blodflödet runt det termiska filamentet avstannar. Kliniska situationer då CO-övervakning ska avbrytas inbegriper, men är inte begränsade till:
Tidsperioder då patienten undergår hjärt-lungbypass.

- När katetern behöver dras tillbaka delvis på grund av att termistorn inte sitter i pulmonalisartären.
- När katetern ska avlägsnas från patienten.

När systemet har anslutits korrekt pekar du på ikonen Starta övervakning 📑

för att påbörja

CO-övervakningen. CO-nedräkningstidtagaren visas i informationsfältet. Efter ungefär 3 till 6 minuter, när tillräcklig information har erhållits, visas ett CO-värde i parametergloben. CO-värdet som visas på skärmen uppdateras ungefär en gång i minuten.

**OBS!** Inget CO-värde visas förrän tillräckliga tidsgenomsnittliga data finns tillgängliga.

#### 9.2.3 Termiska signaltillstånd

I vissa situationer då patientens tillstånd skapar stora förändringar i blodtemperaturen i pulmonalisartären under flera minuter kan det ta mer än 6 minuter att erhålla den första CO-mätningen. När CO-övervakningen pågår kan uppdateringen av CO-mätningen också försenas av instabil blodtemperatur i pulmonalisartären. Det sista CO-värdet och mätningstiden visas på platsen för ett uppdaterat CO-värde. Tabell 9-2 innehåller de larm-/felmeddelanden som visas på skärmen vid olika tidpunkter under tiden signalen stabiliseras. Se tabell 11-6, "CO-fel/larmmeddelanden på HemoSphere Swan-Ganz-modulen", på sidan 122 för mer information om CO-fel och -larmmeddelanden.

| Tabell 9-2 Tidsperiod för instabil värmesignal för CO-larmmeddelande och |
|--------------------------------------------------------------------------|
| felmeddelanden                                                           |

|                                                               | Larmmeddelande CO                |                                            | Fel CO                       |
|---------------------------------------------------------------|----------------------------------|--------------------------------------------|------------------------------|
| Tillstånd                                                     | Signalanpassning –<br>Fortsätter | Instabil<br>blodtemperatur –<br>Fortsätter | Förlust av<br>termisk signal |
| Övervakning inleds: minuter sedan inledningen utan CO-mätning | 6                                | 15                                         | 30                           |
| Övervakning pågår: minuter sedan senaste CO-uppdatering       | ej tillgängligt                  | 6                                          | 20                           |

Ett feltillstånd avbryter övervakningen. Ett feltillstånd kan orsakas av att kateterspetsen har förflyttats in i ett litet kärl och förhindrar termistorn att känna av den termiska signalen korrekt. Kontrollera kateterns placering och flytta katetern vid behov. När patientens status och kateterns placering har kontrollerats kan

du återuppta CO-övervakningen genom att peka på ikonen Starta övervakning

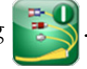

#### 9.2.4 CO-nedräkningstidtagare och Akutprov CO

CO-nedräkningstidtagaren finns i informationsfältet. Den här tidtagaren meddelar användaren om när nästa CO-mätning kommer att ske. Tiden till nästa CO-mätning varierar från 60 sekunder till 3 minuter eller längre. En hemodynamiskt instabil termisk signal kan försena CO-beräkningar. För längre tidsspann mellan CO-mätningar är akutprov CO tillgängligt. Akutprov CO (sCO) är en snabb uppskattning av CO-värdet och uppdateras var 60:e sekund. Välj sCO som en huvudparameter för att visa akutprovets CO-värden. Välj CO och sCO som huvudparametrar medan du visar den delade skärmen för grafisk trend/trend i tabellform och övervakade CO-data ritas in grafiskt bredvid data i tabellform/numeriska data för akutvärden för sCO. Se *Grafisk trend/trend i tabellform på delad skärm* på sidan 59.

| FÖRSIKTIGHET | <ul> <li>Felaktiga mätningar av hjärtminutvolymen kan orsakas av:</li> <li>Felaktig införing eller placering av katetern.</li> <li>Överdrivna variationer i pulmonalisartärens blodtemperatur. Vissa<br/>exempel som orsakar BT-variationer inkluderar, men är inte begränsade till:</li> <li>* patientens status efter kardiopulmonell bypasskirurgi</li> <li>* centralt administrerade kylda eller värmda lösningar av blodprodukter</li> <li>* användning av sekventiella kompressionsenheter</li> <li>Koagelbildning på termistorn.</li> <li>Anatomiska avvikelser (t.ex. hjärtshunt).</li> <li>Överdriven patientrörelse.</li> <li>Störning från diatermi eller en elektrokirurgisk enhet.</li> <li>Snabba förändringar i hjärtminutvolymen.</li> </ul> |
|--------------|----------------------------------------------------------------------------------------------------|
|--------------|----------------------------------------------------------------------------------------------------|

# 9.3 Intermittent hjärtminutvolym

HemoSphere Swan-Ganz-modulen mäter hjärtminutvolymen intermittent med hjälp av termodilutionsmetoden med bolusinjektion. Med den här metoden injiceras en liten mängd steril fysiologisk lösning (t.ex. saltlösning eller dextros) med en bestämd volym och temperatur – kallare än blodets temperatur – genom kateterns injektatport. Den resulterande minskningen av blodtemperaturen mäts av termistorn i pulmonalisartären (PA). Upp till sex bolusinjektioner kan ges i en serie. Injektionernas medelvärde i serien visas. Resultaten från en serie kan granskas och användaren kan ta bort enskilda iCO (bolus)-mätningar som kan ha äventyrats (t.ex. på grund av patientrörelse, diatermi eller operatörfel).

#### 9.3.1 Ansluta patientkablar

- **1** Anslut CCO-kabel för patient till den införda HemoSphere Swan-Ganz-modulen enligt anvisningarna i avsnitt 9.1.
- 2 Fäst CCO-patientkabelns kateterände vid termistoranslutningen på Swan-Ganz iCO-katetern så som visas i (<sup>2</sup>) figur 9-4.
- **3** Kontrollera att katetern har förts in korrekt i patienten.

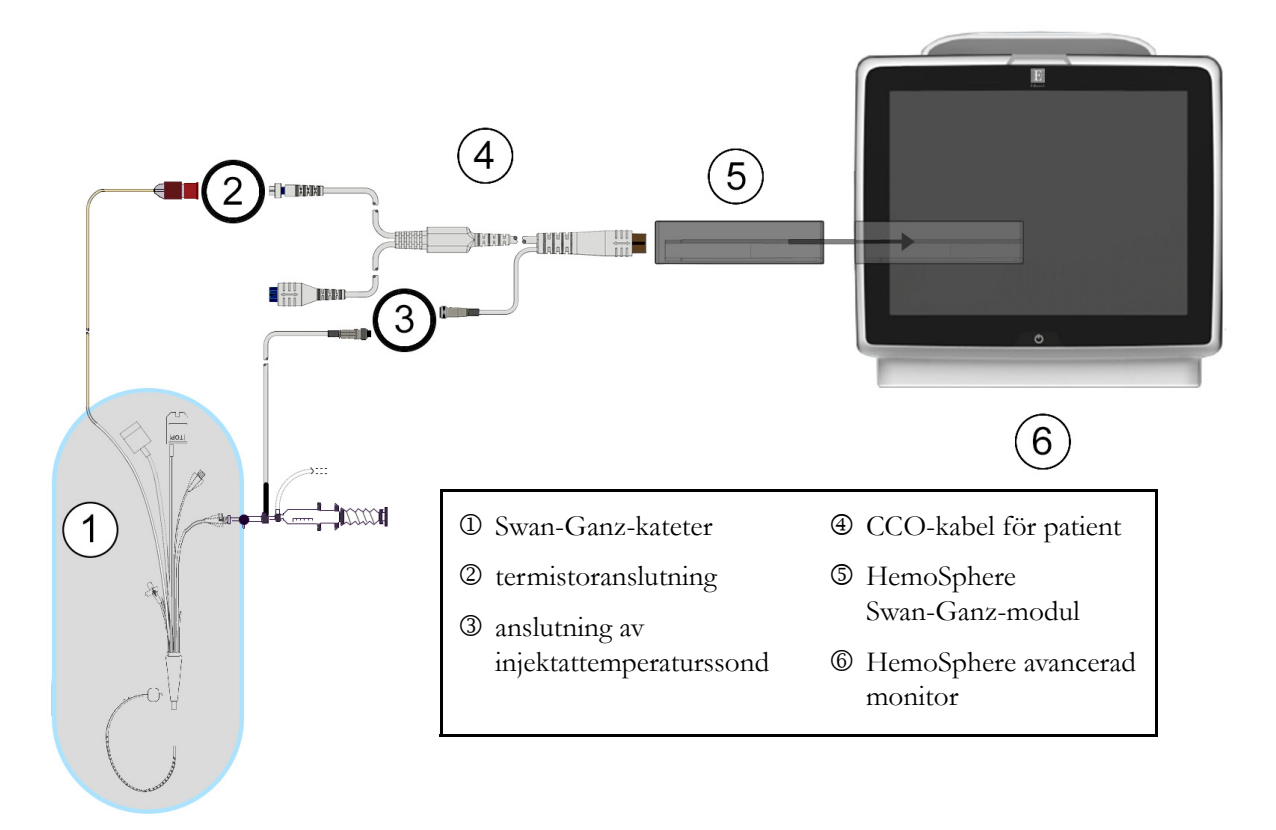

Figur 9-4 Översikt över iCO-anslutning

#### 9.3.1.1 Val av sond

En injektattemperaturssond känner av injektattemperaturen. Den valda sonden är ansluten till CCO-kabel för patient (figur 9-4). En av två sonder kan användas:

- En integrerad sond är ansluten till flödesmätaren på systemet för injektattillförsel CO-Set/CO-Set+.
- En badsond mäter injektatlösningens temperatur. Badsonder är avsedda att mäta temperaturen i en provlösning som förvaras vid samma temperatur som en steril lösning som används för injektat vid beräkning av hjärtminutvolymen med bolus.

Anslut injektattemperaturssonden (integrerad sond eller badsond) till dess anslutning på CCO-kabel för patient så som visas i ③ figur 9-4.

#### 9.3.2 Konfigureringsinställningar

Operatören kan med HemoSphere avancerad monitor ange en specifik beräkningskonstant eller konfigurera HemoSphere Swan-Ganz-modulen för att låta den automatiskt bestämma beräkningskonstanten genom att välja injektatvolymen och kateterstorleken. Operatören kan även välja parameterns visningstyp och bolusläge.

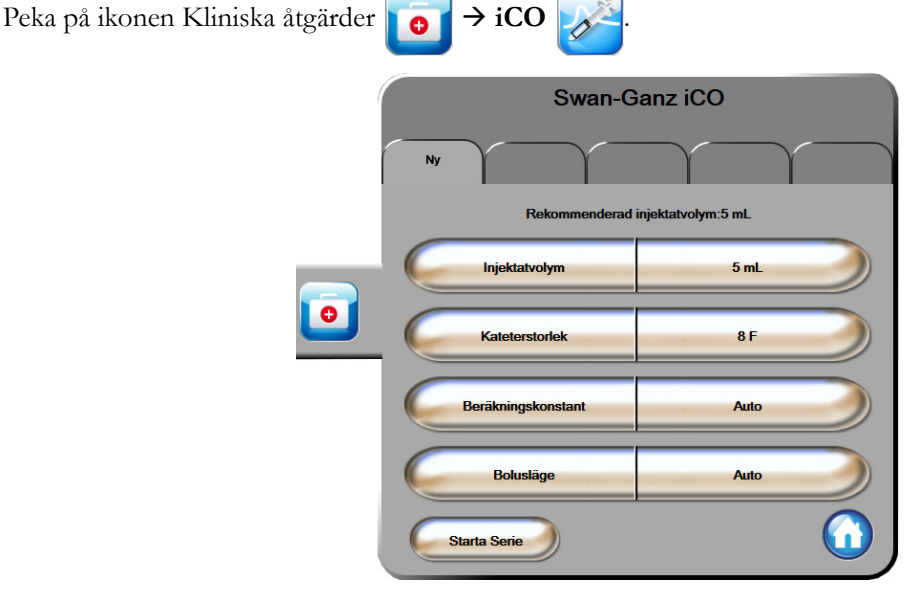

Figur 9-5 Konfigureringsskärmen iCO ny serie

| FÖRSIKTIGHET |                        | Läs bilaga E för att säkerställa att beräkningskonstanten är densamma som<br>specificerats i kateterförpackningens bipacksedel. Om beräkningskonstanten<br>inte är densamma anger du den önskade beräkningskonstanten manuellt. |
|--------------|------------------------|----------------------------------------------------------------------------------------------------|
|              |                        |                                                                                                    |
| OBS!         | Hemo<br>som a<br>avgör | oSphere Swan-Ganz-modulen känner automatiskt av vilken typ av temperatursond<br>invänds (isbad eller integrerad). Modulen använder den här informationen för att<br>ra beräkningskonstanten.                                    |
|              | Om e<br>" <b>Ans</b>   | en injektattemperatur (IT)-givare inte detekteras av monitorn visas meddelandet<br><b>lut injektatgivare för iCO-övervakning</b> ".                                                                                             |

#### 9.3.2.1 Välj injektatvolym

Välj ett värde från listknappen Injektatvolym. De tillgängliga alternativen är:

- 10 mL
- 5 mL
- 3 mL (endast typen badsond)

När du väljer ett värde ställs beräkningskonstanten in automatiskt.

#### 9.3.2.2 Välj kateterstorlek

Välj en kateterstorlek i listan Kateterstorlek. De tillgängliga alternativen är:

- 5,5F
- 6F
- 7F
- 7,5F
- 8F

När du väljer ett värde ställs beräkningskonstanten in automatiskt.

#### 9.3.2.3 Välj beräkningskonstant

Ange en beräkningskonstant manuellt genom att peka på värdet för **Beräkningskonstant** och ange ett värde på knappsatsen. Om en beräkningskonstant anges manuellt ställs injektatvolymen och kateterstorleken in automatiskt, och värdeposten ställs in på **Auto**.

#### 9.3.2.4 Välj läge

Välj **Auto** eller **Manuellt** i listan **Läge**. Standardläget är **Auto**. I läget **Auto** markerar HemoSphere avancerad monitor automatiskt ett meddelande om att **Injicera** när baslinjens blodtemperatur uppnås. Funktionen i **Manuellt** läget liknar den i **Automatiskt** läge, med undantag för att användaren måste peka på knappen **Injicera** före varje injektion. Följande avsnitt innehåller anvisningar om båda dessa boluslägen.

#### 9.3.3 Anvisningar om lägen för bolusmätningar

HemoSphere Swan-Ganz-modulens fabriksinställning för bolusmätning är läget **Auto**. I det här läget markerar HemoSphere avancerad monitor ett meddelande om att **Injicera** när baslinjens blodtemperatur uppnås. I **Manuellt** läge initieras injektionen när operatören pekar på **Injicera**. När en injektion är klar beräknar modulen ett värde och är redo att bearbeta andra bolusinjektioner. Upp till sex bolusinjektioner kan ges i en serie.

Följande avsnitt innehåller stegvisa anvisningar om hur du utför mätningar av hjärtparametrar med bolusinjektion med start från konfigurationsskärmen iCO ny serie.

**1** Peka på knappen **Starta serie** längst ner på konfigurationsskärmen iCO ny serie när du har valt konfigurationsinställningar för termodilution.

Knappen avaktiveras om:

- injektatvolymen är ogiltig eller inte har valts
- injektattemperaturen (Ti) inte är ansluten
- blodtemperaturen (Tb) inte är ansluten
- ett iCO-fel är aktivt.
- 2 Skärmen iCO ny serie visas med Vänta markerat (Vänta).
- **3** När den termiska baslinjen uppnås markeras **Injicera** på skärmen (**Injicera**), vilket anger när bolusinjektionsserierna ska börja.

#### ELLER

I manuellt läge visas **Klar** ( **Klar** ) markerat på skärmen när den termiska baslinjen är uppnådd. Peka på knappen **Injicera** när injektionen ska utföras. **Injicera** markeras därefter på skärmen.

**4** Använd en snabb och jämn metod för att injicera bolusdosen med den volym som tidigare har valts.

**FÖRSIKTIGHET** Plötsliga förändringar i pulmonalisartärens blodtemperatur, t.ex. de som orsakas av patientrörelse eller administrering av läkemedel som bolusdos, kan sätta igång en beräkning av ett iCO- eller iCI-värde. Injicera så snart som möjligt efter att meddelandet **Injicera** visas för att undvika falskt utlösta kurvor.

> När en bolusdos injiceras visas termodilutionens washout-kurva på skärmen, **Beräknar** är markerad (**Beräknar**) och resultatet från iCO-mätningen visas.

5 När den termiska washout-kurvan är fullständig markerar HemoSphere avancerad monitor Vänta och därefter Injicera – eller Klar under manuellt läge – när en stabil termisk baslinje uppnås på nytt. Upprepa steg 2 till 4 upp till sex gånger vid behov. De markerade meddelandena upprepas enligt följande:

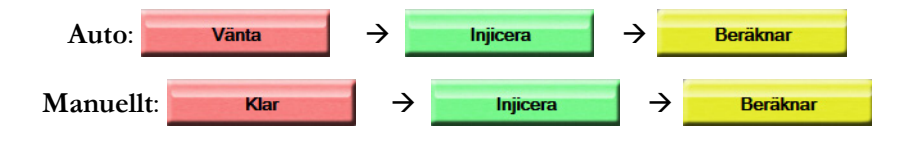

OBS! När bolusläget är inställt på Auto är den maximala tillåtna tiden från att meddelandet Injicera visas till att bolusdosen injiceras fyra minuter. Om ingen injektion detekteras inom den här tidsintervallen försvinner meddelandet Injicera och meddelandet Vänta visas på nytt.

I **Manuellt** bolusläge har operatören högst 30 sekunder på sig att utföra en bolusinjektion efter att ha pekat på knappen **Injicera**. Om ingen injektion detekteras under det här tidsintervallet aktiveras knappen **Injicera** på nytt och meddelandet Injicera försvinner.

Om en bolusmätning äventyras, vilket anges i ett larmmeddelande, visas <u></u>på platsen för CO/CI-värdet på skärmen.

Peka på ikonen Avbryt 🚫 för att avbryta iCO (bolus)-mätningar.

- 6 Peka på knappen **Granska** för att granska serien av washout-kurvor när det önskade antalet bolusinjektioner har utförts.
- 7 Ta bort någon av de sex injektionerna i serien genom att peka på skärmen Granska.

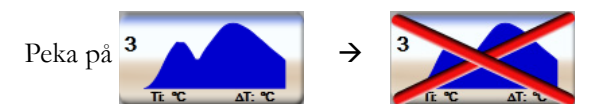

Ett rött "X" visas över vågformen och tar bort den från det genomsnittliga CO/CI-värdet. Vågformer som är oregelbundna eller tvivelaktiga har en ① intill vågformens data. Peka på ikonen Avbryt 🔇 vid behov för att ta bort bolusserien. Peka på **Ja** för att bekräfta.

8 Peka på Acceptera när du har slutfört granskningen av bolusinjektionerna för att använda det genomsnittliga CO/CI-värdet eller peka på ikonen Retur 🕤 för att återuppta serien och lägga till ytterligare bolusinjektioner (upp till sex stycken) för justering.

#### 9.3.4 Skärm för summering av termodilution

När serien har godkänts visas en sammanfattning av serien som en tidsmarkerad flik på skärmen för summering av termodilution. Den här skärmen kan öppnas när som helst när du pekar på ikonen

Historisk termodilution från vissa övervakningsskärmar eller när du pekar på ikonen Kliniska åtgärder

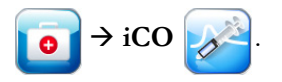

Följande åtgärder är tillgängliga för operatören på skärmen för summering av termodilution:

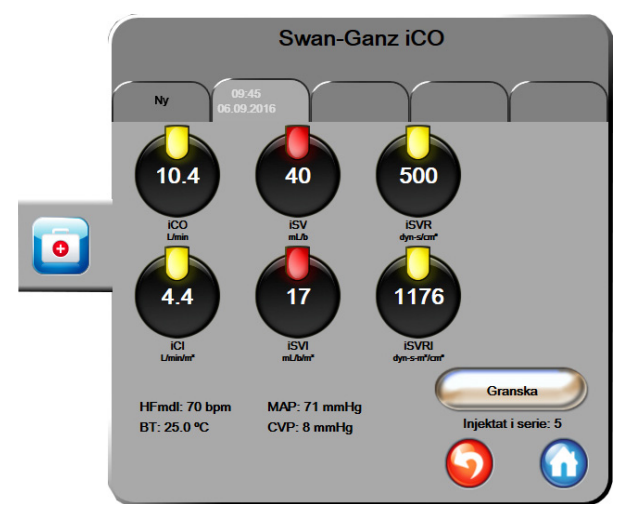

Figur 9-6 Skärm för summering av termodilution

**Nytt set.** Peka på ikonen Retur 🕤 eller på fliken **Ny** för att utföra en ny termodilutionsserie. Det tidigare CO/CI-genomsnittsvärdet och tillhörande washout-kurvor sparas som en flik på skärmen för summering av termodilution.

**Granska.** Granska de termiska washout-kurvorna från bolusserien. Peka på valfri flik för att granska de termiska washout-kurvorna från andra bolusserier.

CO-övervakning. Om systemet är korrekt anslutet för kontinuerlig CO-övervakning pekar du på ikonen

Starta övervakning 📴 för att när som helst påbörja CO-övervakning.

# 9.4 EDV/RVEF-övervakning

Övervakningen av höger kammares slutdiastoliska volym (EDV) finns tillgänglig tillsammans med CO-övervakningsläget när en Swan-Ganz CCOmbo V-kateter och en EKG-signalingång används. Under EDV-övervakningen visar HemoSphere avancerad monitor kontinuerlig mätningar av EDV och höger kammares ejektionsfraktion (RVEF). EDV och RVEF är tidsgenomsnittliga värden som kan visas i siffror i parameterglober och grafiskt över tid i visningen för grafiska trenddata.

Dessutom beräknas uppskattningar av EDV och RVEF-värden med cirka 60-sekundersintervall och visas när du väljer sEDV eller sRVEF som huvudparametrar.

#### 9.4.1 Ansluta patientkablar

- 1 Anslut CCO-kabel för patient till den införda HemoSphere Swan-Ganz-modulen enligt anvisningarna i avsnitt 9.1.
- 2 Fäst patientkabelns kateterände på anslutningarna till termistorn och det termiska filamentet på Swan-Ganz CCOmbo V-katetern. Dessa anslutningar anges som nummer <sup>(2)</sup> och <sup>(3)</sup> i figur 9-7.

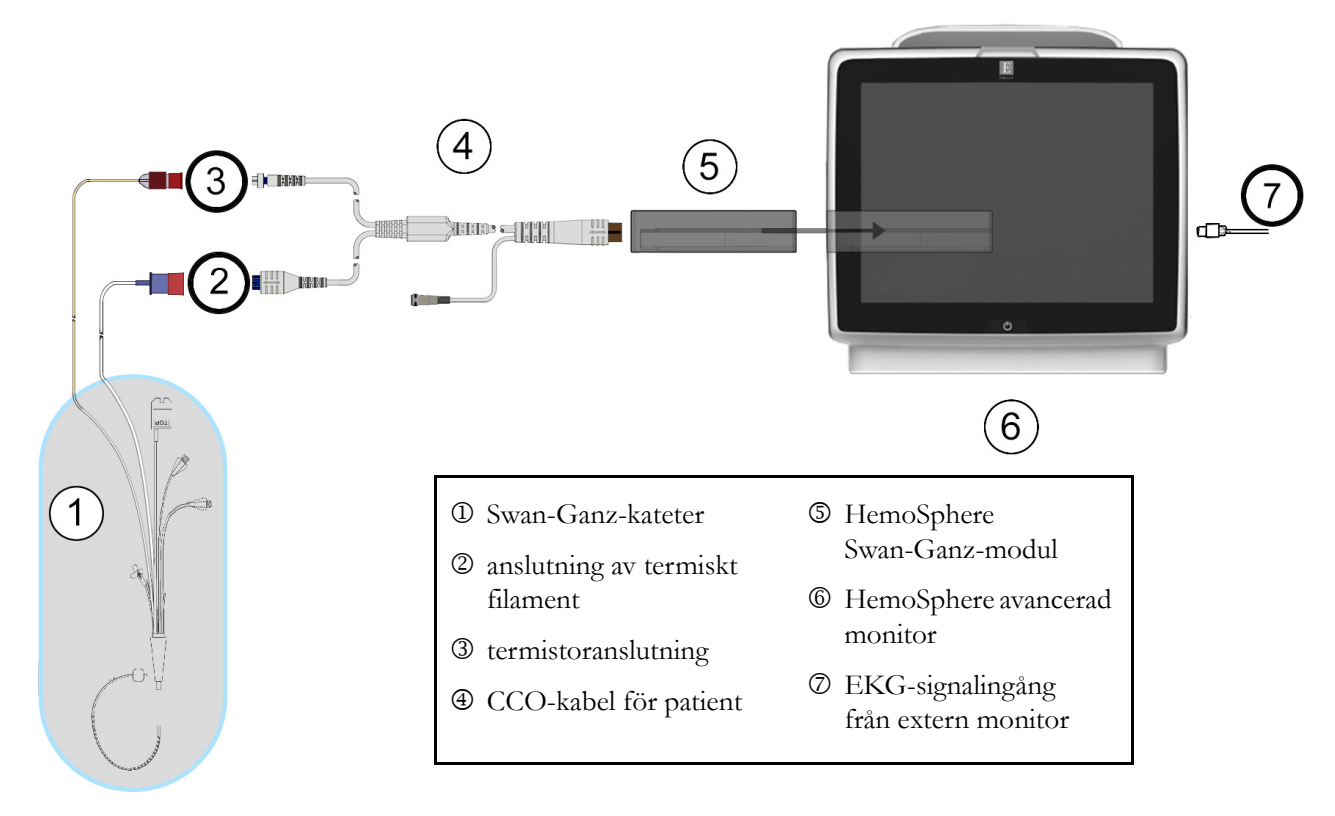

**3** Kontrollera att katetern har förts in korrekt i patienten.

Figur 9-7 Översikt över EDV/RVEF-anslutning

#### 9.4.2 Ansluta EKG-gränssnittskabeln

Anslut EKG-gränssnittskabelns 1/4 tums telefonplugg till EKG-monitorns ingång på den bakre panelen av HemoSphere avancerad monitor  $\stackrel{\text{ECG}}{\longrightarrow}$ .

Anslut den andra änden av gränssnittskabeln till sängplatsmonitorns EKG-signalutgång. Detta ger en mätning av den genomsnittliga hjärtfrekvensen (HF<sub>mdl</sub>) till HemoSphere avancerad monitor för EDV- och RVEF-mätningarna. Kontakta Edwards Lifesciences för kompatibla EKG-kablar.

**OBS!** När en EKG-ingångsanslutning eller frånkoppling först detekteras, visas ett kort meddelande i statusfältet.

#### 9.4.3 Starta mätning

**VARNING** CO-övervakningen ska alltid avbrytas när blodflödet runt det termiska filamentet avstannar. Kliniska situationer då CO-övervakning ska avbrytas inbegriper, men är inte begränsade till:

- Tidsperioder då patienten undergår hjärt-lungbypass.
- När katetern behöver dras tillbaka delvis på grund av att termistorn inte sitter i pulmonalisartären.
- När katetern ska avlägsnas från patienten.

När systemet har anslutits korrekt pekar du på ikonen Starta övervakning

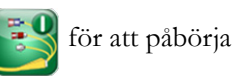

CO-övervakningen. CO-nedräkningstidtagaren visas i informationsfältet. Efter ungefär 6 till 9 minuter, när tillräcklig information har erhållits, visas ett EDV- och/eller RVEF-värde i de konfigurerade parametergloberna. EDV- och RVEF-värdena som visas på skärmen uppdateras ungefär en gång i minuten.

**OBS!** Inget EDV- eller RVEF-värde visas förrän tillräckliga tidsgenomsnittliga data finns tillgängliga.

I vissa situationer då patientens tillstånd skapar stora förändringar i blodtemperaturen i pulmonalisartären under flera minuter kan det ta mer än 9 minuter att erhålla den första EDV- eller RVEF-mätningen. I dessa fall visas följande larmmeddelande 9 minuter efter att övervakningen har inletts:

#### Larmmeddelande: EDV - signalanpassning - fortsätter

Monitorn fortsätter att arbeta och det krävs inga användaråtgärder. När pågående EDV- och RVEF-mätningar erhålls försvinner larmmeddelandet och de aktuella värdena visas och kartläggs.

**OBS!** CO-värden kan fortfarande vara tillgängliga även när EDV och RVEF inte är det.

#### 9.4.4 Aktiv EDV-övervakning

När EDV-övervakningen pågår kan uppdateringen av kontinuerlig EDV- och RVEF-mätning försenas på grund av den instabila blodtemperaturen i pulmonalisartären. Om värden inte har uppdaterats inom 8 minuter visas följande meddelande:

#### Larmmeddelande: EDV – signalanpassning – fortsätter

I de fall då medelvärdet för hjärtfrekvensen är utanför intervallet (dvs. under 30 bpm eller över 200 slag/min) eller när det inte går att upptäcka hjärtfrekvensen visas följande meddelande:

#### Larmmeddelande: EDV – hjärtfrekvenssignal förlorad

Kontinuerliga EDV- och RVEF-övervakningsvärden visas inte längre. Det här tillståndet kan orsakas av fysiologiska förändringar i patientens status eller förlorad underordnad EKG-signal. Kontrollera anslutningarna på EKG:ns gränssnittskabel och anslut på nytt vid behov. Efter att patientstatus och kabelanslutningarna har kontrollerats ska EDV- och RVEF-övervakningen automatiskt återupptas.
#### **OBS!** EDV- och RVEF-värden är beroende av korrekta beräkningar av hjärtfrekvensen. Kontrollera ordentligt att korrekta hjärtfrekvensvärden visas och att dubbelavläsning undviks, i synnerhet vid AV-rytm med pacemaker.

Om patienten har en förmakspacemaker eller atrioventrikulär (AV)-pacemaker ska användaren fastställa om dubbelavläsning förekommer (för korrekt fastställande av hjärtfrekvensen ska endast en pacemakerpuls eller en sammandragning per hjärtcykel läsas av). Om dubbelavläsning skulle uppstå ska användaren:

- placera om referenselektroden för att minimera pulsavläsning från förmaket
- välja lämplig elektrodkonfiguration för att maximera HF-triggers och minimera pulsavläsning från förmaket, och
- fastställa lämplig milliampere (mA) för rytmnivåer.

Noggrannheten av kontinuerligt fastställande av EDV och RVEF är beroende av en jämn EKG-signal från sängplatsmonitorn. Mer information om felsökning finns i tabell 11-7, "EDV- och SV-fel/larmmeddelanden på HemoSphere Swan-Ganz-modulen", på sidan 124 och tabell 11-10, "Allmän felsökning på HemoSphere Swan-Ganz-modulen", på sidan 126.

Om EDV-övervakningen stoppas och du pekar på övervakningsikonen 🛒 🎖 blir parameterglobens

målindikator för EDV och/eller RVEF grå och en tidsstämpel som anger tidpunkten då den senaste värdet erhölls placeras under värdet.

| OBS! | När du pekar på ikonen Stoppa övervakning 📴 stoppas EDV-, RVEF- och |
|------|---------------------------------------------------------------------|
|      | CO-övervakningen.                                                   |

Om EDV-övervakningen återupptas visas en lucka i linjen på trenddiagrammet som anger tiden då den kontinuerliga övervakningen avbröts.

#### 9.4.5 (STAT) EDV och RVEF

En hemodynamiskt instabil termisk signal kan fördröja visningen av EDV-, EDVI- och/eller RVEF-värdet på HemoSphere avancerade monitor efter att övervakningen har påbörjats. Läkaren kan använda akutprovernas värden, som uppvisar uppskattningar av EDV- eller EDVI- och RVEF-värden som uppdaterade ungefär en gång per minut. Välj sEDV, sEDVI eller sRVEF som en huvudparameter för att visa akuta värden. EDV-, EDVI- och RVEF-värden kan visas grafiskt som trender över tid tillsammans med numeriska värden för sEDV, sEDVI och sRVEF med användning av övervakningsvyn på den delade skärmen för grafisk trend/ trend i tabellform. Upp till två parametrar kan visas i tabellformat på denna skärm. Se Grafisk trend/trend i tabellform på delad skärm på sidan 59.

### 9.5 SVR

När en CO-övervakning utförs kan HemoSphere avancerad monitor också beräkna SVR med hjälp av ingångar för MAP och CVP analog trycksignal från en ansluten patientmonitor. Se Analog ingång på sidan 75.

# 10

# Oximetriövervakning

#### Innehåll

| Inställning av oximetri            |     |
|------------------------------------|-----|
| In vitro-kalibrering               | 111 |
| In vivo-kalibrering                | 112 |
| Signalkvalitetsindikator           | 113 |
| Återkalla oximetridata             | 114 |
| HGB-uppdatering.                   | 115 |
| Återställ HemoSphere oximetrikabel | 116 |
| Ny kateter                         | 116 |

# 10.1 Inställning av oximetri

Se bruksanvisningarna som medföljer varje kateter för specifika anvisningar om placering och användning av katetern samt för information om relevanta varningar, försiktighet och anmärkningar. HemoSphere oximetrikabel måste kalibreras innan den används för övervakning.

1 Anslut HemoSphere oximetrikabel till HemoSphere avancerad monitor. Följande meddelande visas:

#### Oximetri startas, vänta

- **2** Om HemoSphere avancerad monitor inte är igång trycker du på strömknappen och följer stegen för att ange patientdata. Se *Patientdata* på sidan 70.
- 3 Ta bort en del av kateterbrickans lock för att exponera den optiska anslutningen.
- **4** För in kateterns optiska anslutning, med sidan märkt "TOP" (överst) vänd uppåt, i oximetrikabeln och stäng skyddskåpan med ett klick.

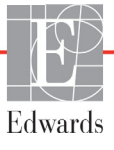

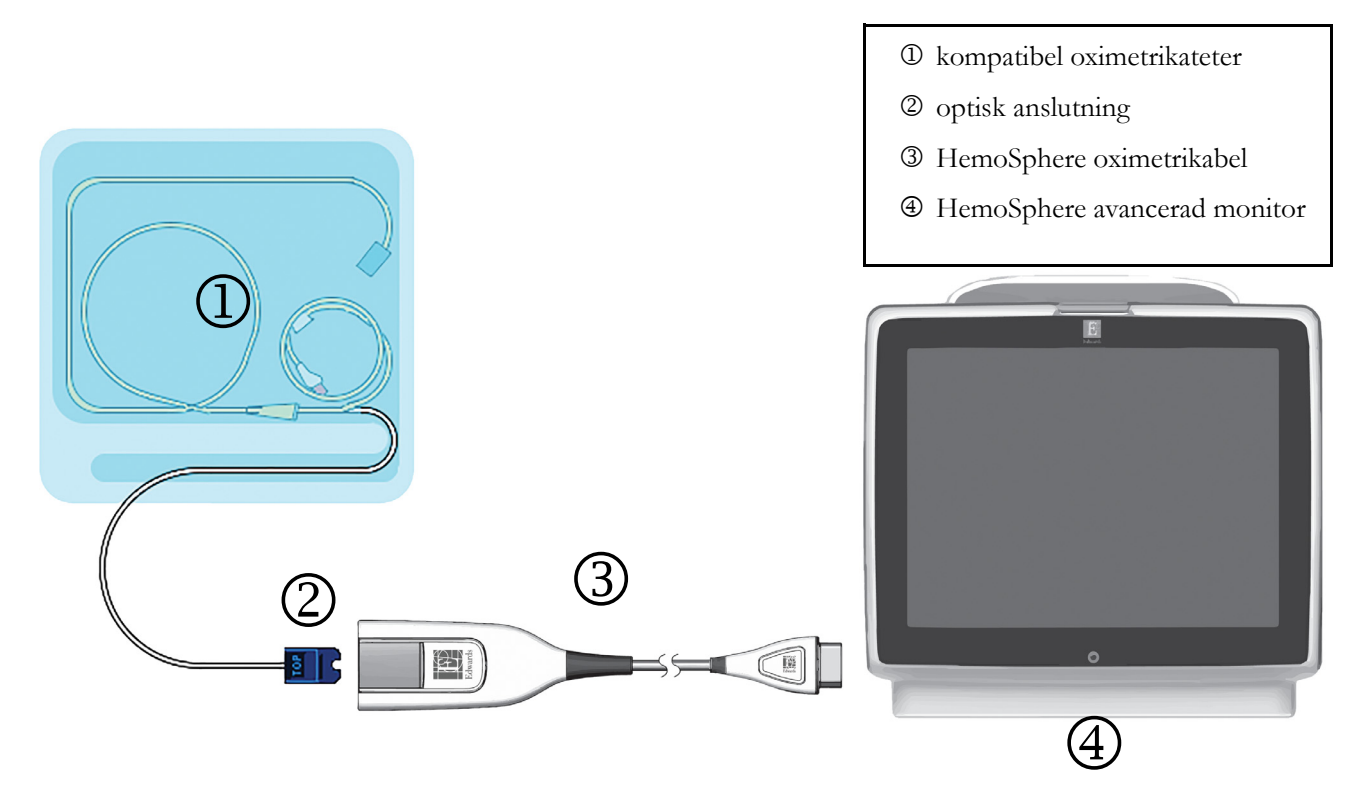

#### Figur 10-1 Översikt över oximetrianslutning

| OBS!                                                                              | ern som visas i figur 10-1 är endast ett exempel. Det faktiska utseendet kan variera<br>nde på vilken katetermodell som används. |                                                                                                  |  |
|-----------------------------------------------------------------------------------|----------------------------------------------------------------------------------------------------|--------------------------------------------------------------------------------------------------|--|
| HemoSphere oximetrikabel och eventuell fäst kompatibel kateter är en APPL<br>DEL. |                                                                                                    |                                                                                                  |  |
|                                                                                   |                                                                                                    |                                                                                                  |  |
| FÖRSIKTIGH                                                                        | IET                                                                                                    | Se till att oximetrikabeln är ordentligt stabiliserad för att förhindra att katetern<br>rör sig. |  |

## 10.2 In vitro-kalibrering

In vitro-kalibrering utförs innan katetern förs in i patienten med hjälp av det kalibreringskärl som medföljer i kateterförpackningen.

| FÖRSIKTIGHET | Katetern och kalibreringskärlet måste vara torra för att erhålla en korrekt<br>in vitro-kalibrering av oximetrin. Spola endast kateterlumen efter att in vitro-<br>kalibreringen är avslutad. |
|--------------|----------------------------------------------------------------------------------------------------|
|              | En in vitro-kalibrering som utförs efter att oximetrikabeln har förts in i patienten<br>leder till en felaktig kalibrering.                                                                   |

- 1 Peka på ikonen Kliniska åtgärder **[0]** → Oximetrikalibrering **[**]
- 2 Högst upp på skärmen Oximetrikalibrering väljer du Oximetrityp: ScvO<sub>2</sub> eller SvO<sub>2</sub>.
- **3** Peka på **In vitro-kalibrering**.
- **4** På skärmen **In vitro-kalibrering** anger du antingen patientens hemoglobin (**HGB**) eller hematokrit (**Hct**). Hemoglobin kan anges i antingen g/dL eller mmol/L med hjälp av knappsatsen. Se tabell 10-1 för godkända intervall.

| Alternativ   | Beskrivning | Intervall     |
|--------------|-------------|---------------|
| HGB (g/dL)   | Hemoglobin  | 4,0 till 20,0 |
| HGB (mmol/L) |             | 2,5 till 12,4 |
| Hct (%)      | Hematokrit  | 12 till 60    |

Tabell 10-1 Alternativ för in vitro-kalibrering

- **5** Peka på knappen **Kalibrera** för att starta kalibreringen.
- 6 När kalibreringen har slutförts visas följande meddelande:

In vitro-kalibrering OK, för in kateter

- 7 För in katetern enligt beskrivningen i kateterns bruksanvisning.
- 8 Peka på Starta.

#### 10.2.1 In vitro-kalibreringsfel

Om HemoSphere avancerad monitor inte kan utföra en in vitro-kalibrering visas ett felmeddelande på en popup-skärm.

Peka på In vitro-kalibrering för att upprepa oximetrikalibreringen.

ELLER

Peka på Avbryt för att återgå till menyn Oximetrikalibrering.

### 10.3 In vivo-kalibrering

Använd in vivo-kalibrering för att utföra en kalibrering efter att katetern har förts in i patienten.

**OBS!** Det här förloppet kräver att godkänd personal aspirerar ett slaskprov och ett blodprov för laboratorieanalys. Ett uppmätt oximetrivärde måste erhållas från en co-oximeter.

För optimal noggrannhet ska in vivo-kalibreringen utföras minst var 24:e timme.

Signalkvaliteten visas under in vivo-kalibreringen. Vi rekommenderar att kalibreringen endast utförs när SQI-nivån är 1 eller 2. Se *Signalkvalitetsindikator* på sidan 113.

- 1 Peka på ikonen Kliniska åtgärder **Oximetrikalibrering**
- 2 Högst upp på skärmen Oximetrikalibrering väljer du Oximetrityp: ScvO2 eller SvO2.
- **3** Peka på **In vivo-kalibrering**.

Om inställningen inte fungerade visas ett av följande meddelanden:

#### Varning! Väggartefakt eller inkilning upptäckt. Placera om kateter.

#### ELLER

#### Varning! Instabil signal.

**4** Om meddelandet "Väggartefakt eller inkilning upptäckt" eller "Instabil signal" visas ska du felsöka problemet enligt anvisningen i tabell 11-12, "Oximetrivarningar", på sidan 129 och peka på knappen **Kalibrera om** för att starta om inställningen av baslinjen.

#### ELLER

Peka på Fortsätt för att gå vidare till att aspirera.

- 5 När kalibreringen av baslinjen är klar pekar du på knappen Aspirera för att aspirera blod.
- 6 Aspirera blodet långsamt (2 mL eller 2 cc under 30 sekunder) och skicka blodprovet till labbet för analys av co-oximetern.
- 7 När du får labbvärdena pekar du på HGB för att ange patientens hemoglobin. Peka på g/dL eller mmol/L eller Hct för att ange patientens hematokrit. Godkänt intervall anges i tabell 10-2.

| Alternativ   | Beskrivning | Intervall     |
|--------------|-------------|---------------|
| HGB (g/dL)   | Hemoglobin  | 4,0 till 20,0 |
| HGB (mmol/L) |             | 2,5 till 12,4 |
| Hct (%)      | Hematokrit  | 12 till 60    |

Tabell 10-2 Alternativ för in vivo-kalibrering

**OBS!** 

- När ett HGB- eller Hct-värde anges beräknar systemet automatiskt det andra värdet. Om båda värdena har valts accepteras det värde som angivits sist.
- 8 Ange oximetrivärdet från labbet (ScvO<sub>2</sub> eller SvO<sub>2</sub>).
- 9 Peka på Kalibrera.

### 10.4 Signalkvalitetsindikator

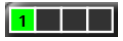

Signalkvalitetsindikatorn (SQI) är en återspegling av signalkvaliteten utifrån kateterns tillstånd och dess placering i kärlet. SQI-stapelrutorna fylls utifrån nivån av oximetrins signalkvalitet. Siffran för nivån visas i den vänstra stapelrutan. SQI-nivån uppdateras varannan sekund när oximetrikalibreringen har slutförts och visar en av fyra signalnivåer enligt beskrivningen i tabell 10-3.

| Nivå            | Färg | Beskrivning                                                                      |
|-----------------|------|----------------------------------------------------------------------------------|
| 1 – Normal      | Grön | Alla aspekter av signalen är optimala                                            |
| 2 – Medel       | Grön | Indikerar en måttligt skadad signal                                              |
| 3 – Dålig       | Gul  | Indikerar dålig signalkvalitet                                                   |
| 4 – Oacceptabel | Röd  | Indikerar ett allvarligt problem med en eller flera aspekter av signalkvaliteten |

Tabell 10-3 Signalkvalitetsindikatorns nivåer

Signalkvaliteten kan skadas av följande:

- Pulsatilitet (t.ex. kateterspetsen är inkilad)
- · Signalintensitet (t.ex. katetern har snott sig, förekomst av blodpropp, hemodilution)
- Katetern vidrör kärlväggen intermittent

Signalkvaliteten visas under in vivo-kalibreringen och för HGB-uppdateringsfunktioner. Vi rekommenderar att kalibreringen endast utförs när SQI-nivån är 1 eller 2. Om SQI-nivån är 3 eller 4 hittar du information i *Felmeddelanden om oximetri* på sidan 127 som hjälper dig att bedöma och lösa problemet.

**FÖRSIKTIGHET** SQI-signalen kan påverkas av elektrokirurgiska enheter. Försök att skilja diatermiutrustningen och kablarna från HemoSphere avancerad monitor och koppla in nätkablarna i separata växelströmskretsar om det är möjligt. Om problemet med signalens kvalitet kvarstår ska du ringa Edwards Lifesciences för hjälp.

## 10.5 Återkalla oximetridata

Återkalla oximetridata kan användas för att återkalla data från oximetrikabeln efter att en patient har förts bort från HemoSphere avancerad monitor. Då kan patientens sista kalibrering återkallas tillsammans med patientens demografiska data för omedelbar oximetriövervakning. Kalibreringsdata inom oximetrikabeln får inte vara äldre än 24 timmar för att den här funktionen ska kunna användas.

| OBS! |    | Om patientdata redan har angetts i HemoSphere avancerad monitor återkallas endast<br>systemets kalibreringsinformation. HemoSphere oximetrikabel uppdateras med<br>aktuella patientdata.                                   |
|------|----|----------------------------------------------------------------------------------------------------|
|      | 1  | När katetern är ansluten till HemoSphere oximetrikabel kopplar du loss kabeln från HemoSphere<br>avancerad monitor och transporterar den tillsammans med patienten. Katetern ska inte kopplas<br>loss från oximetrikabeln. |
|      | 2  | Om oximetrikabeln ansluts till en annan HemoSphere avancerad monitor ska du kontrollera att tidigare patientdata har rensats.                                                                                              |
|      | 3  | När patienten har förflyttats, ansluter du oximetrikabeln och HemoSphere avancerad monitor på nytt och sätter igång den.                                                                                                   |
|      | 4  | Peka på ikonen Kliniska åtgärder 🚺 → Oximetrikalibrering 📷 .                                                                                                    |
|      | 5  | Peka på knappen Återkalla oximetridata.                                                                                                    |
|      | 6  | Om data från oximetrikabeln är mindre än 24 timmar gamla pekar du på <b>Ja</b> för att starta<br>oximetriövervakningen med hjälp av den återkallade kalibreringsinformationen.<br>ELLER                                    |
|      |    | Peka på <b>Nej</b> och utför en in vivo-kalibrering.                                                                                                    |
| FÖRS | IK | <b>TIGHET</b> Koppla inte loss oximetrikabeln medan kalibrering eller återkallelse av data pågår.                                                                                                    |

- Peka på knappen In vivo-kalibrering i oximetrikalibreringsmenyn för att kalibrera kabeln på nytt.
   Peka på inställningsikonen för att granska de patientdata som transporterades med oximetrikabeln
- 8 Peka på knappen Patientdata.

| FÖRSIKTIGHET |                                                       | Om oximetrikabeln överförs från en HemoSphere avancerad monitor till<br>en annan HemoSphere avancerad monitor ska du kontrollera att patientens<br>höjd, vikt och BSA är korrekt innan övervakningen påbörjas. För vid behov<br>in patientdata på nytt.                                                                        |  |  |
|--------------|-------------------------------------------------------|----------------------------------------------------------------------------------------------------|--|--|
| OBS!         | Se till<br>Om de<br>transp<br>transp<br><b>"Patie</b> | att tiden och datumet på alla HemoSphere avancerad monitorer är aktuella.<br>atumet och/eller tiden på den HemoSphere avancerad monitor som<br>orteras "från" skiljer sig från den HemoSphere avancerad monitor som<br>orteras "till" visas följande meddelande:<br>entdata i oximetrikabel äldre än 24 timmar – kalibrera om" |  |  |
|              | Om sy<br>för ox                                       | ystemet behöver kalibreras om kan en uppvärmningsperiod på 10 minuter behövas<br>imetrikabeln.                                                                                                    |  |  |

### 10.6 HGB-uppdatering

Använd alternativet **HGB-uppdatering** för att justera HGB- eller Hct-värdet från en tidigare kalibrering. Uppdateringsfunktionen kan endast användas om en tidigare kalibrering har utförts eller om kalibreringsdata har återkallats från oximetrikabeln.

- 1 Peka på ikonen Kliniska åtgärder **10** → Oximetrikalibrering
- 2 Peka på HGB-uppdatering.
- **3** Du kan använda de HGB- och Hct-värden som visas eller peka på knapparna **HGB** eller **Hct** för att ange ett nytt värde.
- 4 Peka på Kalibrera.
- 5 Peka på Avbryt för att stoppa kalibreringen 🚫

OBS!För att uppnå optimal noggrannhet rekommenderar vi att du uppdaterar HGB- och<br/>Hct-värdena när en förändring på 6 % eller mer sker i Hct eller på 1,8 g/dL (1,1 mmol/L)<br/>eller mer i HGB. En förändring i hemoglobin kan också påverka SQI. Använd HGB-<br/>uppdatering för att lösa problem med signalkvaliteten.

### 10.7 Återställ HemoSphere oximetrikabel

Använd Återställ HemoSphere oximetrikabel när SQI-nivån är kontinuerligt hög. En återställning av oximetrikabeln kan stabilisera signalkvaliteten. Det ska endast utföras efter att andra försök har gjorts för att lösa problemet med hög SQI enligt beskrivningen i Felsökning.

**OBS!** Det är inte tillåtet att återställa oximetrikabeln på HemoSphere avancerad monitor innan du har utfört en kalibrering eller återkallande kalibrering från oximetrikabeln.

- 1 Peka på ikonen Kliniska åtgärder **101 → Oximetrikalibrering**
- 2 Peka på knappen Oximetrikabel återställning.
- 3 En förloppsindikator visas. Koppla inte loss oximetrikabeln.

#### 10.8 Ny kateter

Använd alternativet **Ny kateter** när en ny kateter används på en patient. När **Ny kateter** är bekräftad måste oximetrin kalibreras på nytt.

- 1 Peka på ikonen Kliniska åtgärder 🚺 → Oximetrikalibrering 🌠
- 2 Peka på Ny kateter.
- 3 Peka på Ja.

# 11

# Felsökning

#### Innehåll

| Direkthjälp                                    |  |
|------------------------------------------------|--|
| Monitorns statusbelysning                      |  |
| Felmeddelanden på HemoSphere avancerad monitor |  |
| Felmeddelanden på HemoSphere Swan-Ganz-modulen |  |
| Felmeddelanden om oximetri                     |  |

# 11.1 Direkthjälp

På huvudhjälpskärmen kan användaren navigera till specifik hjälp för problem med HemoSphere avancerad monitorplattform. Fel, larmmeddelanden och varningar informerar användaren om feltillstånd som påverkar parametermätningarna. Fel är tekniska larmtillstånd som upphäver parametermätningarna. På kategorihjälpskärmen finns specifik hjälp avseende fel, varningar och larmmeddelanden samt felsökning.

1 Peka på inställningsikonen

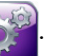

- 2 Peka på knappen Hjälp för att öppna huvudhjälpskärmen.
- 3 Peka på kategorihjälpknappen som motsvarar tekniken/enheten du behöver hjälp med: Monitor, Swan-Ganz-modul eller Oximetri.
- Peka på den typ av hjälp som behövs baserat på meddelandetypen: Fel, Larmmeddelanden,
   Varningar eller Felsökning.
- 5 En ny skärm visas med en lista med de meddelanden som har valts.
- 6 Peka på ett meddelande eller ett felsökningsobjekt i listan och peka på Välj för att få information om det meddelandet eller felsökningsobjektet. Om du vill visa hela listan använder du pilknapparna för att flytta markeringen uppåt eller nedåt i listan. På nästa skärm visas meddelandet tillsammans med möjliga orsaker och förslag på åtgärder.

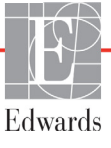

HemoSphere avancerade monitor har en visuell larmindikator som meddelar användaren om larmtillstånd. Se *Larmprioriteter* på sidan 144 för mer information om fysiologiska larmtillstånd med medelhög och hög prioritet. Monitorns strömknapp har en integrerad lysdiod som hela tiden anger monitorns strömstatus.

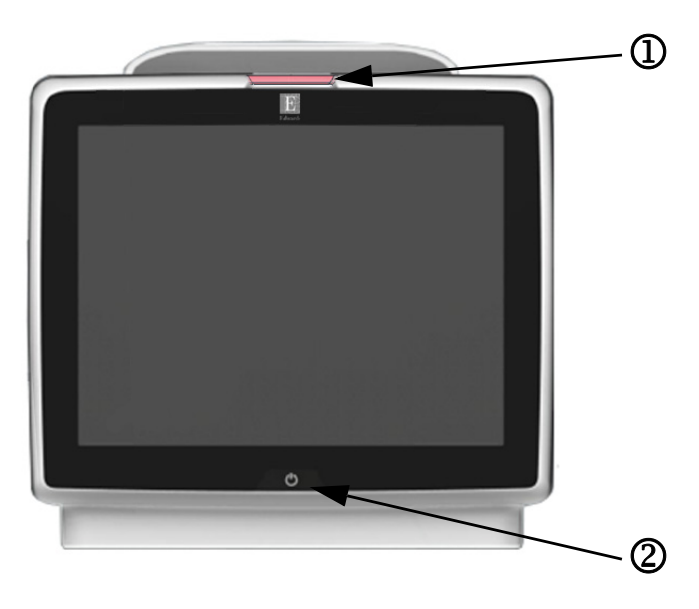

#### Figur 11-1 Lysdiodsindikatorer på HemoSphere avancerad monitor

1 visuell larmindikator

2 monitorns strömstatus

#### Tabell 11-1 Visuell larmindikator på HemoSphere avancerad monitor

| Larmstatus                                                 | Färg | Ljusmönster   | Förslag till åtgärd                                                                                                    |
|------------------------------------------------------------|------|---------------|----------------------------------------------------------------------------------------------------|
| Fysiologiskt larm med hög prioritet                        | Röd  | Blinkar PÅ/AV | Det här fysiologiska larmtillståndet kräver omedelbar<br>uppmärksamhet<br>Se statusfältet för det specifika larmtillståndet |
| Tekniska fel och larmmeddelanden med<br>hög prioritet      | Röd  | Blinkar PÅ/AV | Det här larmtillståndet kräver omedelbar<br>uppmärksamhet                                                                   |
|                                                            |      |               | Om ett visst tekniskt larmtillstånd inte kan återställas,<br>ska systemet startas om                                        |
|                                                            |      |               | Kontakta Edwards tekniska support om problemet<br>kvarstår                                                                  |
| Tekniska fel och larmmeddelanden med<br>medelhög prioritet | Gul  | Blinkar PÅ/AV | Det här larmtillståndet kräver snabb uppmärksamhet<br>Se statusfältet för det specifika larmtillståndet                     |
| Fysiologiskt larm med medelhög prioritet                   | Gul  | Blinkar PÅ/AV | Det här larmtillståndet kräver snabb uppmärksamhet<br>Se statusfältet för det specifika larmtillståndet                     |
| Tekniskt larmmeddelande med låg<br>prioritet               | Gul  | Ständigt PÅ   | Det här larmtillståndet kräver inte omedelbar<br>uppmärksamhet<br>Se statusfältet för det specifika larmtillståndet         |

| Monitorns status                                                                         | Färg       | Ljusmönster   | Förslag till åtgärd                                                                     |
|------------------------------------------------------------------------------------------|------------|---------------|-----------------------------------------------------------------------------------------|
| Ström till monitorn PÅ                                                                   | Grön       | Ständigt PÅ   | Ingen                                                                                   |
| Ström till monitorn AV<br>Monitorn ansluten till växelströmsnät<br>Batteriet laddar      | Gul        | Blinkar PÅ/AV | Vänta tills batteriet har laddat klart innan du kopplar bort det från växelströmsnätet. |
| Ström till monitorn AV<br>Monitorn ansluten till växelströmsnät<br>Batteriet laddar inte | Gul        | Ständigt PÅ   | Ingen                                                                                   |
| Ström till monitorn AV                                                                   | Inget ljus | Ständigt AV   | Ingen                                                                                   |

| Tabell 11-2 | Strömbelysning | på HemoSphere | avancerad r | nonitor |
|-------------|----------------|---------------|-------------|---------|
|-------------|----------------|---------------|-------------|---------|

# 11.3 Felmeddelanden på HemoSphere avancerad monitor

#### 11.3.1 Systemets fel/felmeddelanden

| Meddelande                           | Möjliga orsaker                                        | Förslag till åtgärder                                   |
|--------------------------------------|--------------------------------------------------------|---------------------------------------------------------|
| Fel: Modulfack 1 –                   | Modul 1 är inte ordentligt isatt                       | Sätt i modulen på nytt                                  |
| maskinvarufel                        | Fackets eller modulens anslutningspunkter              | Kontrollera om stiften är böjda eller brutna            |
|                                      | är skadade                                             | Försök med att växla till modulfack 2                   |
|                                      |                                                        | Kontakta Edwards tekniska support om problemet kvarstår |
| Fel: Modulfack 2 –                   | Modul 2 är inte ordentligt isatt                       | Sätt i modulen på nytt                                  |
| maskinvarufel                        | Fackets eller modulens anslutningspunkter              | Kontrollera om stiften är böjda eller brutna            |
|                                      | är skadade                                             | Försök med att växla till modulfack 1                   |
|                                      |                                                        | Kontakta Edwards tekniska support om problemet kvarstår |
| Fel: Kabelport 1 –                   | Kabeln är inte ordentligt isatt                        | Sätt i kabeln på nytt                                   |
| maskinvarufel                        | Kabelns eller portens anslutningspunkter               | Kontrollera om stiften är böjda eller brutna            |
|                                      | är skadade                                             | Försök med att växla till kabelport 2                   |
|                                      |                                                        | Kontakta Edwards tekniska support om problemet kvarstår |
| Fel: Kabelport 2 –                   | Kabeln är inte ordentligt isatt                        | Sätt i kabeln på nytt                                   |
| maskinvarufel                        | Kabelns eller portens anslutningspunkter<br>är skadade | Kontrollera om stiften är böjda eller brutna            |
|                                      |                                                        | Försök med att växla till kabelport 1                   |
|                                      |                                                        | Kontakta Edwards tekniska support om problemet kvarstår |
| Fel: Modulfack 1 –<br>programvarufel | Modulen i modulfack 1 har ett<br>programvarufel        | Kontakta Edwards tekniska support                       |
| Fel: Modulfack 2 –<br>programvarufel | Modulen i modulfack 2 har ett<br>programvarufel        | Kontakta Edwards tekniska support                       |
| Fel: Kabelport 1 –<br>programvarufel | Kabeln i kabelport 1 har ett programvarufel            | Kontakta Edwards tekniska support                       |
| Fel: Kabelport 2 –<br>programvarufel | Kabeln i kabelport 2 har ett programvarufel            | Kontakta Edwards tekniska support                       |
| Fel: Modulfack 1 –                   | Modul 1 är inte ordentligt isatt                       | Sätt i modulen på nytt                                  |
| kommunikationsfel                    | Fackets eller modulens anslutningspunkter              | Kontrollera om stiften är böjda eller brutna            |
|                                      | är skadade                                             | Försök med att växla till modulfack 2                   |
|                                      |                                                        | Kontakta Edwards tekniska support om problemet kvarstår |
| Fel: Modulfack 2 –                   | Modul 2 är inte ordentligt isatt                       | Sätt i modulen på nytt                                  |
| kommunikationsfel                    | Fackets eller modulens anslutningspunkter              | Kontrollera om stiften är böjda eller brutna            |
|                                      | är skadade                                             | Försök med att växla till modulfack 1                   |
|                                      |                                                        | Kontakta Edwards tekniska support om problemet kvarstår |

#### Tabell 11-3 Systemets fel/larmmeddelanden

| Meddelande                          | Möjliga orsaker                                             | Förslag till åtgärder                                       |
|-------------------------------------|-------------------------------------------------------------|-------------------------------------------------------------|
| Fel: Kabelport 1 –                  | Kabeln är inte ordentligt isatt                             | Sätt i kabeln på nytt                                       |
| kommunikationsfel                   | Kabelns eller portens anslutningspunkter                    | Kontrollera om stiften är böjda eller brutna                |
|                                     | är skadade                                                  | Försök med att växla till kabelport 2                       |
|                                     |                                                             | Kontakta Edwards tekniska support om problemet kvarstår     |
| Fel: Kabelport 2 –                  | Kabeln är inte ordentligt isatt                             | Sätt i kabeln på nytt                                       |
| kommunikationsfel                   | Kabelns eller portens anslutningspunkter                    | Kontrollera om stiften är böjda eller brutna                |
|                                     | är skadade                                                  | Försök med att växla till kabelport 1                       |
|                                     |                                                             | Kontakta Edwards tekniska support om problemet kvarstår     |
| Fel: Monitor –                      | Misslyckad programyaruuppdatering                           | Kontakta Edwards tekniska support                           |
| programvaruversion                  | eller inkompatibel programvaruversion                       |                                                             |
| ej kompatibel                       | identifierad                                                |                                                             |
| Fel: Modulfack 1 –                  | Misslyckad programvaruuppdatering                           | Kontakta Edwards tekniska support                           |
| programvaruversion                  | eller inkompatibel programvaruversion                       |                                                             |
|                                     |                                                             |                                                             |
| Fel: Modulfack 2 –                  | Misslyckad programvaruuppdatering                           | Kontakta Edwards tekniska support                           |
| ej kompatibel                       | identifierad                                                |                                                             |
| Fel: Kabelport 1 –                  | Misslyckad programyaruuppdatering                           | Kontakta Edwards tekniska support                           |
| programvaruversion                  | eller inkompatibel programvaruversion                       |                                                             |
| ej kompatibel                       | identifierad                                                |                                                             |
| Fel: Kabelport 2 –                  | Misslyckad programvaruuppdatering                           | Kontakta Edwards tekniska support                           |
| programvaruversion<br>ei kompatibel | eller inkompatibel programvaruversion                       |                                                             |
| Fol: Andra Swan Canz modul          | Elora Swan Ganz modulanslutningar                           | Konnla från on av Swan Ganz modulorna                       |
| identifierad                        | identifierade                                               | Roppia fran en av Swan-Ganz-modulerna                       |
| Fel: Swan-Ganz-modul                | HemoSphere Swan-Ganz-modul                                  | Kontrollera att modulen är ordentligt isatt                 |
| urkopplad                           | avlägsnades under övervakning                               | Ta ur och sätt i modulen på nytt                            |
|                                     | HemoSphere Swan-Ganz-modul                                  | Kontrollera om modulen har böjda eller brutna stift         |
|                                     | ej identifierad                                             | Försök med att växla till ett annat modulfack               |
|                                     | Fackets eller modulens anslutningspunkter                   | Kontakta Edwards tekniska support om problemet kvarstår     |
| Fel: Andra ovimetrikabel            |                                                             | Konnla från en av ovimetrikablarna                          |
| identifierad                        | identifierade                                               |                                                             |
| Fel: Oximetrikabel bortkopplad      | Oximetrikabelanslutning vid HemoSphere                      | Kontrollera säker oximetrikabel-/kateteranslutning.         |
|                                     | avancerad monitor ej detekterad.                            | Kontrollera att inga stift är böjda/saknas                  |
|                                     | Böjda eller saknade stift i                                 | i oximetrikabelkontakten.                                   |
|                                     |                                                             |                                                             |
| Fel: Internt systemfel              | Internt tekniskt systemfel                                  | Kor systemets startcykel                                    |
|                                     |                                                             | Kontakta Edwards tekniska support om problemet kvarstar     |
| Fel: Batteri urladdat               | Batteriet är urladdat och om systemet                       | Anslut HemoSphere avancerad monitor till en alternativ      |
|                                     | av om 1 minut                                               | övervakningen                                               |
| Fel: Systemtemperatur för           | Monitorns interna temperatur är på                          | Placera monitorn på avstånd från eventuella värmekällor     |
| hög – avstängning förestående       | en kritiskt hög nivå                                        | Kontrollera att monitorns ventilationsöppningar är fria och |
|                                     | Monitorns ventilationsöppningar                             | rena från damm                                              |
|                                     | är blockerade                                               | Kontakta Edwards tekniska support om problemet kvarstår     |
| Larmmeddelande:                     | Monitorns interna temperatur närmar                         | Placera monitorn på avstånd från eventuella värmekällor     |
| Systemtemperatur för hög            | sig en kritiskt hög nivå<br>Monitorns ventilationsöppningar | Kontrollera att monitorns ventilationsöppningar är fria och |
|                                     |                                                             | rena från damm                                              |
|                                     |                                                             | Kontakta Edwards tekniska support om problemet kvarstår     |
| Larmmeddelande: Systemets           | Visuell larmindikator har maskinvaru-                       | Kör systemets startcykel                                    |
|                                     |                                                             | Kontakta Edwards tekniska support om problemet kvarstår     |
|                                     | Fei på visuell larmindikator                                |                                                             |

#### Tabell 11-3 Systemets fel/larmmeddelanden (fortsättning)

| Meddelande                                          | Möjliga orsaker                                                                                | Förslag till åtgärder                                                                                                    |
|-----------------------------------------------------|------------------------------------------------------------------------------------------------|----------------------------------------------------------------------------------------------------|
| Larmmeddelande:<br>Systemsummern fungerar inte      | Högtalaren har maskinvaru-, programvaru-<br>eller kommunikationsfel                            | Kör systemets startcykel<br>Kontakta Edwards tekniska support om problemet kvarstår                                                                                                    |
| Larmmeddelande:<br>Låg batterinivå                  | Batteriet har mindre än 20 % laddning<br>kvar eller kommer att vara urladdat inom<br>8 minuter | Anslut HemoSphere avancerad monitor till en alternativ<br>strömkälla för att undvika strömavbrott och fortsätta<br>övervakningen                                                                          |
| Larmmeddelande:<br>Batteri urkopplat                | Tidigare isatt batteri ej identifierat<br>Dålig batterianslutning                              | Kontrollera att batteriet är ordentligt isatt i batteriutrymmet<br>Ta ut och sätt i batterisatsen på nytt<br>Byt ut batterisatsen i HemoSphere<br>Kontakta Edwards tekniska support om problemet kvarstår |
| Larmmeddelande:<br>Fel i trådlös modul              | Den trådlösa modulen har ett internt<br>maskinvarufel                                          | Inaktivera och aktivera den trådlösa anslutningen på nytt.                                                                                                    |
| Larmmeddelande: Förlust<br>av HIS-anslutningsbarhet | HL7-kommunikation förlorades<br>Dålig Ethernet-anslutning<br>Dålig Wi-Fi-anslutning            | Kontrollera Ethernet-anslutning<br>Kontrollera Wi-Fi-anslutning<br>Kontakta Edwards tekniska support om problemet kvarstår                                                                                |

#### Tabell 11-3 Systemets fel/larmmeddelanden (fortsättning)

#### 11.3.2 Systemvarningar

| Tabell 11-4 variningal pa nemosphere avancerau monito | Tabell 11-4 | Varningar | på HemoS | phere avancer | ad monitor |
|-------------------------------------------------------|-------------|-----------|----------|---------------|------------|
|-------------------------------------------------------|-------------|-----------|----------|---------------|------------|

| Meddelande                              | Möjliga orsaker                                                               | Förslag till åtgärder                                                                                                    |
|-----------------------------------------|-------------------------------------------------------------------------------|----------------------------------------------------------------------------------------------------|
| Batteriet måste konditioneras           | Batteriets maximala laddningskapacitet<br>har fallit under rekommenderad nivå | För att säkerställa oavbruten mätning, kontrollera att<br>HemoSphere avancerad monitor är ansluten till ett eluttag.                                                 |
|                                         | Batterifel                                                                    | Konditionera batteriet (kontrollera att det inte finns någon<br>pågående mätning):                                                                                   |
|                                         |                                                                               | <ul> <li>Anslut monitorn till ett eluttag och ladda<br/>batteriet helt</li> </ul>                                                                                    |
|                                         |                                                                               | <ul> <li>Låt batteriet vila i fulladdat läge i minst två timmar</li> <li>Koppla ur monitorn från eluttaget och fortsätt att<br/>köra systemet på batteri.</li> </ul> |
|                                         |                                                                               | HemoSphere avancerad monitor kommer att<br>stängas av automatiskt när batteriet är helt urladdat.                                                                    |
|                                         |                                                                               | timmar.                                                                                                    |
|                                         |                                                                               | Anslut monitorn till ett eluttag och ladda batteriet helt. Om batteriets konditioneringsmeddelande kvarstår ska                                                      |
|                                         |                                                                               | batterisatsen bytas ut.                                                                                                    |
| Larmvolyminställningen kan vara ohörbar | Larmvolymen är inte inställd på medelhög eller hög                            | Ställ in larmvolymen på medelhög eller hög för att vara säker på att larmen övervakas som de ska.                                                                    |

#### 11.3.3 Fel på den numeriska knappsatsen

#### Tabell 11-5 Fel på den numeriska knappsatsen

| Meddelande                      | Möjliga orsaker                                                                                                    | Förslag till åtgärder                                                                                                    |
|---------------------------------|----------------------------------------------------------------------------------------------------|----------------------------------------------------------------------------------------------------|
| Värde utanför intervall (xx-yy) | Det angivna värdet är antingen över eller<br>under tillåtet intervall.                                                                                                   | Visas när användaren anger ett värde som är utanför<br>intervallet. Intervallet visas som en del av meddelanden<br>och ersätter xx och yy. |
| Värdet måste vara ≤ xx          | Det angivna värdet är inom intervallet,<br>men är högre än den övre inställningen<br>av värdet, såsom den övre inställningen<br>av skalan. xx är det tillhörande värdet. | Ange ett lägre värde.                                                                                                    |

| Meddelande                 | Möjliga orsaker                                                                                                    | Förslag till åtgärder                             |
|----------------------------|----------------------------------------------------------------------------------------------------|---------------------------------------------------|
| Värdet måste vara ≥ xx     | Det angivna värdet är inom intervallet,<br>men är lägre än den lägre inställningen<br>av värdet, såsom den lägre inställningen<br>av skalan. xx är det tillhörande värdet. | Ange ett högre värde.                             |
| Felaktigt lösenord angivet | Angivet lösenord är felaktigt.                                                                                                    | Ange ett korrekt lösenord.                        |
| Ange en giltig tid         | Angiven tidpunkt är ogiltig, t.ex. 25:70.                                                                                                    | Ange en korrekt tid i 12- eller 24-timmarsformat. |
| Ange ett giltigt datum     | Angivet datum är ogiltigt, t.ex. 33.13.009.                                                                                                    | Ange ett korrekt datum.                           |

Tabell 11-5 Fel på den numeriska knappsatsen (fortsättning)

# 11.4 Felmeddelanden på HemoSphere Swan-Ganz-modulen

#### 11.4.1 CO-fel/felmeddelanden

| Tabell 11-6 CO-fel/larmmeddelanden | på HemoSphere Swan-Ganz-modu   | ılen |
|------------------------------------|--------------------------------|------|
|                                    | pa nome opnere ename danz mede |      |

| Meddelande                                                                 | Möjliga orsaker                                                                                | Förslag till åtgärder                                                                                                    |
|----------------------------------------------------------------------------|------------------------------------------------------------------------------------------------|----------------------------------------------------------------------------------------------------|
| Fel: CO – blodtemperatur<br>utanför intervallet (< 31 °C eller<br>> 41 °C) | Övervakad blodtemperatur är < 31 °C eller > 41 °C                                              | <ul> <li>Bekräfta korrekt kateterposition i pulmonalisartären:</li> <li>Kontrollera att inkilningstryckballongens volym<br/>är 1,25–1,50 ml</li> <li>Kontrollera lämplig kateterplacering i förhållande<br/>till patientens längd, vikt och insticksställe</li> <li>Övervåg lungröntgen för utvärdering av korrekt<br/>placering</li> <li>Återuppta CO-övervakning när blodtemperaturen<br/>är inom intervallet</li> </ul> |
| Fel: CO – Hjärtminutvolym                                                  | Uppmätt CO < 1,0 L/min                                                                         | Följ sjukhuspraxis för att öka CO                                                                                                    |
|                                                                            |                                                                                                | Ateruppta CO-övervakning                                                                                                    |
| Fel: CO – kateterminne,<br>använd bolusläge                                | Dålig kontakt till termiska filamentet<br>Funktionsfel i CCO-patientkabel<br>Fel på CO-kateter | Kontrollera säker anslutning till termiska filamentet.<br>Kontrollera anslutning av kateter/CCO-patientkabel<br>till termiska filamentet för böjda/saknade stift                                                                                                    |
|                                                                            | CCO-patientkabeln är ansluten till kabelns                                                     | Utför test av CCO-patientkabel                                                                                                    |
|                                                                            | testportar                                                                                     | Byt CCO-patientkabel                                                                                                    |
|                                                                            |                                                                                                | Använd bolus CO-läge                                                                                                    |
|                                                                            |                                                                                                | Byt ut kateter för CO-mätning                                                                                                    |
| Fel: CO – kateterverifikation,                                             | Funktionsfel i CCO-patientkabel                                                                | Utför test av CCO-patientkabel                                                                                                    |
| använd bolusläge                                                           | Fel på CO-kateter                                                                              | Byt CCO-patientkabel                                                                                                    |
|                                                                            | Den anslutna katetern är inte en Edwards                                                       | Använd bolus CO-läge                                                                                                    |
|                                                                            | CCO-kateter                                                                                    | Kontrollera att katetern är en Edwards CCO-kateter                                                                                                    |
| Fel: CO – kontrollera kateterns                                            | Anslutningar till kateterns termiska                                                           | Kontrollera anslutningar för CCO-patientkabel och kateter                                                                                                    |
| och kabelns anslutningar                                                   | filament och termistor ej detekterade<br>Funktionsfel i CCO-patientkabel                       | Koppla ifrån anslutningar till termistor och termiska<br>filamentet, och kontrollera om stift fattas/är böjda                                                                                                    |
|                                                                            |                                                                                                | Utför test av CCO-patientkabel                                                                                                    |
|                                                                            |                                                                                                | Byt CCO-patientkabel                                                                                                    |
| Fel: CO – kontrollera<br>anslutningen till det termiska                    | Anslutningen till kateterns termiska<br>filament ej detekterad                                 | Kontrollera att kateterns termiska filament är säkert<br>anslutet till CCO-patientkabeln                                                                                                    |
| filamentet                                                                 | Funktionsfel i CCO-patientkabel                                                                | Koppla ifrån anslutningen till det termiska filamentet                                                                                                    |
|                                                                            | Den anslutna katetern är inte en Edwards                                                       | och kontrollera om stift fattas/är böjda                                                                                                    |
|                                                                            | CCO-kateter                                                                                    | Utför test av CCO-patientkabel                                                                                                    |
|                                                                            |                                                                                                | Byt CCO-patientkabel                                                                                                    |
|                                                                            |                                                                                                | Kontrollera att katetern är en Edwards CCO-kateter                                                                                                    |
|                                                                            |                                                                                                | Använd bolus CO-läge                                                                                                    |

| Meddelande                                                         | Möjliga orsaker                                                                                                    | Förslag till åtgärder                                                                                                    |
|--------------------------------------------------------------------|----------------------------------------------------------------------------------------------------|----------------------------------------------------------------------------------------------------|
| Fel: CO – kontrollera<br>placeringen av det termiska<br>filamentet | Flödet runt det termiska filamentet kan ha<br>reducerats<br>Det termiska filamentet kan ligga mot<br>kärlväggen<br>Katetern ligger inte i patienten                                             | <ul> <li>Spola kateteröppningarna</li> <li>Bekräfta korrekta kateterpositioner i pulmonalisartären:</li> <li>Kontrollera att inkilningstryckballongens volym<br/>är 1,25–1,50 ml</li> <li>Kontrollera lämplig kateterplacering i förhållande<br/>till patientens längd, vikt och insticksställe</li> <li>Överväg lungröntgen för utvärdering av korrekt<br/>placering</li> <li>Återuppta CO-övervakning</li> </ul>                                                                                                    |
| Fel: CO – kontrollera<br>termistoranslutningen                     | Kateter-termistoranslutning ej detekterad<br>Övervakad blodtemperatur är < 15 °C eller<br>> 45 °C<br>Funktionsfel i CCO-patientkabel                                                            | Kontrollera att katetertermistorn är säkert ansluten till<br>CCO-patientkabeln<br>Kontrollera att blodtemperaturen är 15–45 °C<br>Koppla bort termistoranslutningen och kontrollera<br>förekomsten av böjda/saknade stift<br>Utför test av CCO-patientkabel<br>Byt CCO-patientkabel                                                                                                    |
| Fel: CO – signalprocessor,<br>använd bolusläge                     | Fel vid databehandling                                                                                                    | Återuppta CO-övervakning<br>Slå av och på monitorn för att återställa systemet<br>Använd bolus CO-läge                                                                                                    |
| Fel: CO – förlust<br>av termisk signal                             | Värmesignalen som detekteras av<br>monitorn är för svag för att behandlas<br>Störningar från anordning för sekventiell<br>kompression                                                           | <ul> <li>Bekräfta korrekt kateterposition i pulmonalisartären:</li> <li>Kontrollera att inkilningstryckballongens volym<br/>är 1,25–1,50 ml</li> <li>Kontrollera lämplig kateterplacering i förhållande<br/>till patientens längd, vikt och insticksställe</li> <li>Överväg lungröntgen för utvärdering av korrekt<br/>placering</li> <li>Slå tillfälligt av anordningen för sekventiell kompression<br/>enligt sjukhuspraxis</li> <li>Återuppta CO-övervakning</li> </ul>                                                                                                    |
| Fel: Swan-Ganz-modul                                               | Störning från diatermi<br>Internt tekniskt systemfel                                                                                                    | Koppla bort CCO-patientkabel vid diatermianvändning<br>Ta bort och sätt tillbaka modulen för att återställa<br>Kontakta Edwards tekniska support om problemet<br>kvarstår                                                                                                    |
| Larmmeddelande:<br>CO – signalanpassning –<br>fortsätter           | Stora blodtemperatursskillnader<br>i pulmonalisartären detekterade<br>Störningar från anordning för sekventiell<br>kompression<br>Kateterns termiska filament ligger inte<br>i korrekt position | <ul> <li>Vänta en stund medan monitorn mäter och visar CO<br/>Bekräfta korrekt kateterposition i pulmonalisartären:</li> <li>Kontrollera att inkilningstryckballongens volym<br/>är 1,25–1,50 ml</li> <li>Kontrollera lämplig kateterplacering i förhållande<br/>till patientens längd, vikt och insticksställe</li> <li>Överväg lungröntgen för utvärdering av korrekt<br/>placering</li> <li>Minimering av patientens obehag kan reducera<br/>temperaturvariationerna</li> <li>Slå tillfälligt av anordningen för sekventiell kompression<br/>enligt sjukhuspraxis</li> </ul> |
| Larmmeddelande: CO – instabil<br>blodtemperatur – fortsätter       | Stora blodtemperatursskillnader<br>i pulmonalisartären detekterade<br>Störningar från anordning för sekventiell<br>kompression                                                                  | Vänta tills CO-mätningen har uppdaterats<br>Minimering av patientens obehag kan reducera<br>temperaturvariationerna<br>Slå tillfälligt av anordningen för sekventiell kompression<br>enligt sjukhuspraxis                                                                                                    |

#### Tabell 11-6 CO-fel/larmmeddelanden på HemoSphere Swan-Ganz-modulen (fortsättning)

#### 11.4.2 EDV- och SV-fel/felmeddelanden

| Meddelande                                                | Möjliga orsaker                                                                                                    | Förslag till åtgärder                                                                                                    |
|-----------------------------------------------------------|----------------------------------------------------------------------------------------------------|----------------------------------------------------------------------------------------------------|
| Larmmeddelande:<br>EDV – hjärtfrekvenssignal<br>förlorad  | Patientens tidsgenomsnittliga<br>hjärtfrekvens är utanför intervallet<br>(HF <sub>mdl</sub> < 30 eller > 200 bpm)<br>Hjärtfrekvens ej detekterad                                                         | Vänta tills den genomsnittliga hjärtfrekvensen är inom<br>intervallet<br>Välj lämplig elektrodkonfiguration för att maximera<br>hjärtfrekvens-triggers                                                                                                    |
|                                                           | Kabelanslutning till EKG-gränssnitt<br>ej detekterad                                                                                                    | Kontrollera att kabelanslutningen mellan HemoSphere<br>avancerad monitor och sängplatsmonitorn är säker<br>Byt EKG-gränssnittskabel                                                                                                    |
| Larmmeddelande:<br>EDV – överskrider<br>HF-tröskelgräns   | Patientens tidsgenomsnittliga<br>hjärtfrekvens är utanför intervallet<br>(HF <sub>mdl</sub> < 30 eller > 200 bpm)                                                                                        | Vänta tills den genomsnittliga hjärtfrekvensen är inom<br>intervallet<br>Välj lämplig elektrodkonfiguration för att maximera<br>hjärtfrekvens-triggers                                                                                                    |
|                                                           |                                                                                                    | Kontrollera att kabelanslutningen mellan HemoSphere<br>avancerad monitor och sängplatsmonitorn är säker<br>Byt EKG-gränssnittskabel                                                                                                    |
| Larmmeddelande:<br>EDV – signalanpassning –<br>fortsätter | Patientens andningsmönster kan<br>ha förändrats<br>Störningar från anordning för sekventiell<br>kompression<br>Kateterns termiska filament ligger inte<br>i korrekt position                             | <ul> <li>Vänta en stund medan monitorn mäter och visar EDV</li> <li>Slå tillfälligt av anordningen för sekventiell kompression<br/>enligt sjukhuspraxis</li> <li>Bekräfta korrekt kateterposition i pulmonalisartären:</li> <li>Kontrollera att inkilningstryckballongens volym<br/>är 1,25–1,50 ml</li> <li>Kontrollera lämplig kateterplacering i förhållande<br/>till patientens längd, vikt och insticksställe</li> <li>Överväg lungröntgen för utvärdering av korrekt<br/>placering</li> </ul> |
| Larmmeddelande:<br>SV – hjärtfrekvenssignal<br>förlorad   | Patientens tidsgenomsnittliga<br>hjärtfrekvens är utanför intervallet<br>(HF <sub>mdl</sub> < 30 eller > 200 bpm)<br>Hjärtfrekvens ej detekterad<br>Kabelanslutning till EKG-gränssnitt<br>ej detekterad | Vänta tills den genomsnittliga hjärtfrekvensen är inom<br>intervallet<br>Välj lämplig elektrodkonfiguration för att maximera<br>hjärtfrekvens-triggers<br>Kontrollera att kabelanslutningen mellan HemoSphere<br>avancerade monitor och sängplatsmonitor är säker<br>Byt EKG-gränssnittskabel                                                                                                    |

#### 11.4.3 iCO-fel/felmeddelanden

#### Tabell 11-8 iCO-fel/larmmeddelanden på HemoSphere Swan-Ganz-modulen

| Meddelande                                                                                                    | Möjliga orsaker                                                                | Förslag till åtgärder                                                                   |
|----------------------------------------------------------------------------------------------------|--------------------------------------------------------------------------------|-----------------------------------------------------------------------------------------|
| Fel: iCO – kontrollera Injektattemperaturgivare ej detekterad                                                                                    | Bekräfta anslutning mellan CCO-patientkabel och                                |                                                                                         |
|                                                                                                    | Funktionsfel på injektattemperaturgivare<br>Funktionsfel i CCO-patientkabel    | Byt injektattemperaturgivare                                                            |
|                                                                                                    |                                                                                | Byt CCO-patientkabel                                                                    |
| Fel: iCO – kontrollera<br>termistoranslutningenKateter-termistoranslutning ej detekterad<br>Övervakad blodtemperatur är < 15 °C eller<br>> 45 °C | Kontrollera att katetertermistorn är säkert ansluten till<br>CCO-patientkabeln |                                                                                         |
|                                                                                                    | > 45 °C                                                                        | Kontrollera att blodtemperaturen är 15–45 °C                                            |
|                                                                                                    | Funktionsfel i CCO-patientkabel                                                | Koppla bort termistoranslutningen och kontrollera<br>förekomsten av böjda/saknade stift |
|                                                                                                    |                                                                                | Byt CCO-patientkabel                                                                    |
| Fel: iCO – injektatvolymen                                                                                                    | Injektatsvolymen måste vara 5 ml eller                                         | Ändra injektatvolym till 5 ml eller 10 ml                                               |
| ej giltig                                                                                                    | 10 ml                                                                          | Använd en temperaturgivare för en injektatvolym på 3 ml                                 |

| Meddelande                                                                    | Möjliga orsaker                                                                                                    | Förslag till åtgärder                                                                                                    |
|-------------------------------------------------------------------------------|----------------------------------------------------------------------------------------------------|----------------------------------------------------------------------------------------------------|
| Fel: iCO – injektatets<br>temperatur utanför intervallet,<br>kontrollera sond | Injektattemperatur < 0 °C, > 30 °C<br>eller > BT<br>Funktionsfel på injektattemperaturgivare<br>Funktionsfel i CCO-patientkabel      | Kontrollera injektatvätskans temperatur<br>Kontrollera att injektatgivaranslutningarna inte har några<br>böjda/saknade stift<br>Byt injektattemperaturgivare<br>Byt CCO-patientkabel                                                                                                    |
| Fel: iCO – blodtemperatur<br>utanför intervall                                | Övervakad blodtemperatur är < 31 °C<br>eller > 41 °C                                                                                 | <ul> <li>Bekräfta korrekt kateterposition i pulmonalisartären:</li> <li>kontrollera att inkilningstryckballongens volym<br/>är 1,25–1,50 ml</li> <li>kontrollera lämplig kateterplacering i förhållande<br/>till patientens längd, vikt och insticksställe</li> <li>överväg lungröntgen för utvärdering av korrekt<br/>placering</li> <li>Återuppta bolusinjektioner när blodtemperaturen är inom<br/>intervallet</li> </ul>                                                                                                    |
| Larmmeddelande:<br>iCO – instabil baslinje                                    | Stora blodtemperatursskillnader<br>i pulmonalisartären detekterade                                                                   | Vänta tills blodtemperaturens baslinje har stabiliserats<br>Använd manuellt läge                                                                                                    |
| Larmmeddelande:<br>iCO – kurva ej detekterad                                  | Ingen detekterad bolusinjektion under<br>> 4 minuter (automatiskt läge) eller<br>30 sekunder (manuellt läge)                         | Påbörja bolus CO-övervakningen på nytt och fortsätt<br>med injektioner                                                                                                    |
| Larmmeddelande:<br>iCO – förlängd kurva                                       | Termodilutionskurvan återgår för långsamt<br>till baslinjen<br>Injektatporten ligger i introducern<br>Eventuell hjärtshuntning       | <ul> <li>Kontrollera korrekt injektionsteknik</li> <li>Bekräfta korrekt kateterposition i pulmonalisartären:</li> <li>Kontrollera att inkilningstryckballongens volym<br/>är 1,25–1,50 ml</li> <li>Kontrollera lämplig kateterplacering i förhållande<br/>till patientens längd, vikt och insticksställe</li> <li>Överväg lungröntgen för utvärdering av korrekt<br/>placering</li> <li>Kontrollera att injektatporten ligger utanför introducern</li> <li>Använd "isat" injektat och/eller en injektatvolym på 10 ml<br/>för att skapa en kraftig termisk signal</li> </ul> |
| Larmmeddelande:<br>iCO – oregelbunden kurva                                   | Värmeutspädningskurvan har flera toppar                                                                                              | <ul> <li>Kontrollera korrekt injektionsteknik</li> <li>Bekräfta korrekt kateterposition i pulmonalisartären:</li> <li>Kontrollera att inkilningstryckballongens volym<br/>är 1,25–1,50 ml</li> <li>Kontrollera lämplig kateterplacering i förhållande<br/>till patientens längd, vikt och insticksställe</li> <li>Överväg lungröntgen för utvärdering av korrekt<br/>placering</li> <li>Använd "isat" injektat och/eller en injektatvolym<br/>på 10 ml för att skapa en kraftig termisk signal</li> </ul>                                                                    |
| Larmmeddelande:<br>iCO – varmt injektat                                       | Injektattemperatur inom 8 °C från<br>blodtemperaturen<br>Funktionsfel på injektattemperaturgivare<br>Funktionsfel i CCO-patientkabel | Använd kallare injektatvätska<br>Byt injektattemperaturgivare<br>Byt CCO-patientkabel                                                                                                    |

Tabell 11-8 iCO-fel/larmmeddelanden på HemoSphere Swan-Ganz-modulen (fortsättning)

#### 11.4.4 SVR-fel/felmeddelanden

| Meddelande                                                                   | Möjliga orsaker                                                                                                    | Förslag till åtgärder                                                                                                    |
|------------------------------------------------------------------------------|----------------------------------------------------------------------------------------------------|----------------------------------------------------------------------------------------------------|
| Larmmeddelande:<br>SVR – slavsignal för<br>tryck förlorad                    | Analog ingång på HemoSphere avancerade<br>monitor är inte konfigurerad att ta emot<br>MAP och CVP                   | Kontrollera korrekt spänningsintervall och låga/höga<br>spänningsvärden för extern monitor på HemoSphere<br>avancerad monitor                          |
|                                                                              | Kabelanslutningar till analogt<br>inmatningsgränssnitt ej detekterade                                               | Kontrollera att kabelanslutningen mellan HemoSphere<br>avancerade monitor och sängplatsmonitorn är säker                                               |
|                                                                              | Felaktig insignal<br>Funktionsfel i extern monitor                                                                  | Kontrollera korrekta angivelser av längd/vikt,<br>och måttenheter för patientens BSA                                                                   |
|                                                                              |                                                                                                    | Kontrollera förekomst av signal från den externa<br>monitorns analoga utenhet                                                                          |
|                                                                              |                                                                                                    | Byt extern enhetsmodul, om sådan används                                                                                                    |
| Larmmeddelande:<br>SVR – konfigurera analoga<br>ingångar för SVR-övervakning | Analoga ingångsportar på HemoSphere<br>avancerad monitor är inte konfigurerade<br>att ta emot MAP- och CVP-signaler | Använd skärmen för analoga ingångsinställningar för<br>att konfigurera analog ingångsport 1 och 2 för en extern<br>monitors MAP- och CVP-utgångssignal |

Tabell 11-9 SVR-fel/larmmeddelanden på HemoSphere Swan-Ganz-modulen

### 11.4.5 Allmän felsökning

| Tabell 11-10 | Allmän | felsöknina | på H | -<br>HemoSphere | Swan-Ganz-module | n  |
|--------------|--------|------------|------|-----------------|------------------|----|
|              | Annan  | loookining | pui  | ionicophore     | oman ounz moudio | •• |

| Meddelande                                                      | Möjliga orsaker                                                                                            | Förslag till åtgärder                                                                                                    |
|-----------------------------------------------------------------|----------------------------------------------------------------------------------------------------|----------------------------------------------------------------------------------------------------|
| Anslut Swan-Ganz-modulen för<br>CO-övervakning                  | Ingen anslutning till HemoSphere<br>Swan-Ganz-modulen identifierad                                         | Sätt in HemoSphere Swan-Ganz-modulen i fack 1 eller<br>fack 2 på monitorn                                                                              |
|                                                                 |                                                                                                    | Ta ur och sätt i modulen på nytt                                                                                                    |
| Anslut CCO-patientkabel för<br>CO-övervakning                   | Anslutning mellan HemoSphere Swan-<br>Ganz-modulen och CCO-patientkabeln                                   | Kontrollera anslutningen mellan CCO-patientkabeln och den insatta HemoSphere Swan-Ganz-modulen                                                         |
|                                                                 | har inte detekterats                                                                                       | Koppla bort CCO-patientkabeln och kontrollera om stift<br>är böjda/saknas                                                                              |
|                                                                 |                                                                                                    | Byt CCO-patientkabel                                                                                                    |
| Anslut termistor för<br>CO-övervakning                          | Anslutning mellan CCO-patientkabel<br>och katetertermistor har inte detekterats                            | Kontrollera att katetertermistorn är säkert ansluten till CCO-patientkabeln                                                                            |
|                                                                 | Funktionsfel i CCO-patientkabel                                                                            | Koppla bort termistoranslutningen och kontrollera<br>förekomsten av böjda/saknade stift                                                                |
|                                                                 |                                                                                                    | Utför test av CCO-patientkabel                                                                                                    |
|                                                                 |                                                                                                    | Byt CCO-patientkabel                                                                                                    |
| Anslut termiskt filament för CO-övervakning Anslutning mellan C | Anslutning mellan CCO-patientkabel<br>och kateterns termiska filament har inte                             | Kontrollera att kateterns termiska filament är säkert<br>anslutet till CCO-patientkabeln                                                               |
|                                                                 | detekterats<br>Funktionsfel i CCO-patientkabel                                                             | Koppla ifrån anslutningen till det termiska filamentet<br>och kontrollera om stift fattas/är böjda                                                     |
|                                                                 | Den anslutna katetern är inte en Edwards                                                                   | Utför test av CCO-patientkabel                                                                                                    |
|                                                                 | CCO-kateter                                                                                                | Byt CCO-patientkabel                                                                                                    |
|                                                                 |                                                                                                    | Kontrollera att katetern är en Edwards CCO-kateter                                                                                                    |
| Anslut injektatgivare för<br>iCO-övervakning                    | Anslutning mellan CCO-patientkabel<br>och injektattemperaturgivare har inte                                | Bekräfta anslutning mellan CCO-patientkabel och<br>injektattemperaturgivare                                                                            |
|                                                                 | detekterats                                                                                                | Byt injektattemperaturgivare                                                                                                    |
|                                                                 | Funktionsfel på injektattemperaturgivare                                                                   | Byt CCO-patientkabel                                                                                                    |
|                                                                 | Funktionsfel i CCO-patientkabel                                                                            |                                                                                                    |
| Anslut analoga ingångar för<br>SVR-övervakning                  | Anslutningar av gränssnittskabel för<br>analog inmatning ej detekterade                                    | Bekräfta att kabelanslutningen mellan<br>övervakningsplattformen och sängplatsmonitorn är säker                                                        |
|                                                                 |                                                                                                    | Kontrollera förekomst av signal från den externa monitorns analoga utgångsenhet                                                                        |
| Konfigurera analoga ingångar<br>för SVR-övervakning             | Analoga ingångsportar på HemoSphere<br>avancerad monitor är inte konfigurerade<br>att ta emot MAP- och CVP | Använd skärmen för analoga ingångsinställningar för<br>att konfigurera analog ingångsport 1 och 2 för en extern<br>monitors MAP- och CVP-utgångssignal |

| Meddelande                                                                                                    | Möjliga orsaker                                                                                                    | Förslag till åtgärder                                                                                   |
|----------------------------------------------------------------------------------------------------|----------------------------------------------------------------------------------------------------|----------------------------------------------------------------------------------------------------|
| Anslut EKG-ingång för<br>EDV- eller SV-övervakning                                                                                                    | Anslutning av EKG-gränssnittskabel<br>ej detekterad                                                                 | Kontrollera att kabelanslutningen mellan HemoSphere<br>avancerad monitor och sängplatsmonitorn är säker |
|                                                                                                    |                                                                                                    | Byt EKG-gränssnittskabel                                                                                |
| CI > CO                                                                                                    | Inkorrekt patient-BSA<br>BSA < 1                                                                                    | Bekräfta mätenheter och värden för patientens längd<br>och vikt.                                        |
| CO ≠ iCO                                                                                                    | Felaktigt konfigurerad bolusinformation<br>Fel på termistor eller injektatgivare                                    | Kontrollera att beräkningskonstant, injektatvolym<br>och kateterstorlek har valts korrekt               |
|                                                                                                    | Instabil baslinjetemperatur som påverkar<br>bolus CO-mätningar                                                      | Använd "isat" injektat och/eller en injektatvolym på 10 ml<br>för att skapa en kraftig termisk signal   |
|                                                                                                    | _                                                                                                    | Kontrollera korrekt injektionsteknik                                                                    |
|                                                                                                    |                                                                                                    | Byt injektattemperaturgivare                                                                            |
| SVR > SVRI                                                                                                    | Inkorrekt patient-BSA                                                                                               | Bekräfta mätenheter och värden för patientens längd                                                     |
|                                                                                                    | BSA < 1                                                                                                    | OCh Vikt                                                                                                |
| HemoSphere avancerad     Den externa monitorn är inte optimalt       monitor HF <sub>mdl</sub> ≠ extern     konfigurerad för EKG-signalutgång       monitor HF     Funktionsfel i extern monitor | Den externa monitorn är inte optimalt                                                                               | Avbryt CO-övervakning och bekräfta att hjärtfrekvensen                                                  |
|                                                                                                    | och extern monitor                                                                                                  |                                                                                                    |
|                                                                                                    | Fel på EKG-gränssnittskabeln                                                                                        | Välj lämplig elektrodkonfiguration för att maximera                                                     |
|                                                                                                    | Förhöjd patienthjärtfrekvens                                                                                        | Kontrollera signalutgång från extern monitor                                                            |
| använder upp till 3 minuter av HF-data<br>för att beräkna HF <sub>mdl</sub>                                                                                                    | Vänta tills patientens HF har stabiliserats                                                                         |                                                                                                    |
|                                                                                                    | för att beräkna HF <sub>mdl</sub>                                                                                   | Byt EKG-gränssnittskabel                                                                                |
| HemoSphere avancerad<br>monitordisplay av MAP och<br>CVP ≠ extern monitorHemoSphere avancerad monitorplattform<br>felaktigt konfigurerad<br>Felaktig insignal<br>Funktionsfel i extern monitor   | Bekräfta korrekt spänningsintervall och låga/höga<br>spänningsvärden på övervakningsplattform för<br>extern monitor |                                                                                                    |
|                                                                                                    | Funktionsfel i extern monitor                                                                                       | Kontrollera korrekta måttenheter för spänningsvärden<br>(mmHg eller kPa) i analog ingångsport           |
|                                                                                                    |                                                                                                    | Kontrollera korrekta angivelser av längd/vikt,<br>och måttenheter för patientens BSA                    |
|                                                                                                    |                                                                                                    | Kontrollera förekomst av signal från den externa<br>monitorns analoga utgångsenhet                      |
|                                                                                                    |                                                                                                    | Byt ut den analoga ingångsgränssnittskabeln                                                             |

Tabell 11-10 Allmän felsökning på HemoSphere Swan-Ganz-modulen (fortsättning)

# 11.5 Felmeddelanden om oximetri

#### 11.5.1 Oximetrifel/larmmeddelanden

#### Tabell 11-11 Oximetri fel/larmmeddelanden

| Meddelande                                                                                                    | Möjliga orsaker                                                                                            | Förslag till åtgärder                                                                                                   |
|----------------------------------------------------------------------------------------------------|----------------------------------------------------------------------------------------------------|----------------------------------------------------------------------------------------------------|
| Fel: Oximetri – ljusintervall                                                                                                    | Dålig oximetrikabel-/kateteranslutning                                                                     | Kontrollera säker oximetrikabel-/kateteranslutning                                                                      |
|                                                                                                    | Skräp eller beläggning blockerar<br>anslutningslinsen för oximetrikabeln/<br>katetern                      | Rengör oximetrikabel-/kateterkontakter med 70 %<br>isopropylalkohol och bomullspinne, låt lufttorka och<br>kalibrera om |
|                                                                                                    | Funktionsfel i oximetrikabel                                                                               | Byt oximetrikabel och kalibrera om                                                                                      |
|                                                                                                    | Böjd eller skadad kateter                                                                                  | Byt ut katetern om skada misstänks och kalibrera om                                                                     |
| Fel: Oximetri – röd/IR-överföring<br>Skräp eller beläggning blockerar<br>anslutningslinsen för oximetrikabeln/<br>katetern<br>Funktionsfel i oximetrikabel | Rengör oximetrikabel-/kateterkontakter med 70 % isopropylalkohol och svabb, låt lufttorka och kalibrera om |                                                                                                    |
|                                                                                                    | katetern                                                                                                   | Slå av och på monitorn för att återställa plattformen                                                                   |
|                                                                                                    | Funktionsfel i oximetrikabel                                                                               | Byt oximetrikabel och kalibrera om                                                                                      |

| Meddelande                                 | Möjliga orsaker                                                                        | Förslag till åtgärder                                                                                                    |  |
|--------------------------------------------|----------------------------------------------------------------------------------------|----------------------------------------------------------------------------------------------------|--|
| Fel: Oximetri – värde utanför<br>intervall | Felaktigt angivna värden för ScvO <sub>2</sub> /SvO <sub>2</sub> ,<br>HGB eller Hct.   | Bekräfta att ScvO <sub>2</sub> /SvO <sub>2</sub> , HGB- och Hct-värden har<br>angetts korrekt.                                                                                                  |  |
|                                            | Felaktiga HGB-mätenheter.                                                              | Bekräfta korrekta HGB-mätenheter.                                                                                                    |  |
|                                            | Beräknat ScvO <sub>2</sub> /SvO <sub>2</sub> -värde ligger utanför<br>området 0–99 %.  | Använd uppdaterade ScvO <sub>2</sub> /SvO <sub>2</sub> -laboratorievärden och kalibrera om.                                                                                                    |  |
| Fel: Oximetri – instabil                   | Dålig oximetrikabel-/kateteranslutning                                                 | Kontrollera säker oximetrikabel-/kateteranslutning                                                                                                    |  |
| ingångssignal                              | Skräp eller beläggning blockerar<br>anslutningslinsen till oximetrikabeln/<br>katetern | Rengör oximetrikabel-/kateterkontakter med 70 %<br>isopropylalkohol och bomullspinne, låt lufttorka och<br>kalibrera om                                                                         |  |
|                                            | Funktionsfel i oximetrikabel                                                           | Byt oximetrikabel och kalibrera om                                                                                                    |  |
|                                            | Böjd eller skadad kateter                                                              | Byt ut katetern om skada misstänks och kalibrera om                                                                                                    |  |
| Fel: Oximetri –                            | Funktionsfel i oximetrikabel                                                           | Slå av och på monitorn för att återställa plattformen                                                                                                    |  |
| signalbearbetningsfel                      |                                                                                        | Byt oximetrikabel och kalibrera om                                                                                                    |  |
|                                            |                                                                                        | Kontakta Edwards tekniska support om problemet kvarstår                                                                                                    |  |
| Fel: Oximetrikabelminne                    | Funktionsfel i oximetrikabelminnet                                                     | Koppla bort och anslut därefter oximetrikabeln igen                                                                                                    |  |
|                                            |                                                                                        | Byt oximetrikabel och kalibrera om                                                                                                    |  |
| Fel: Oximetrikabeltemperatur               | Funktionsfel i oximetrikabel.                                                          | Slå av och på monitorn för att återställa plattformen.                                                                                                    |  |
|                                            |                                                                                        | Byt oximetrikabel och kalibrera om.                                                                                                    |  |
|                                            |                                                                                        | Kontakta Edwards tekniska support om problemet kvarstår.                                                                                                    |  |
| Fel: Funktionsfel i oximetrikabel          | Internt tekniskt systemfel                                                             | Slå av och på monitorn för att återställa plattformen                                                                                                    |  |
|                                            |                                                                                        | Kontakta Edwards tekniska support om problemet<br>kvarstår                                                                                                    |  |
| Larmmeddelande:<br>Oximetri – SQI = 4      | Lågt blodflöde vid kateterspets eller<br>kateterspets mot kärlvägg                     | Bekräfta lämplig kateterposition (för SvO <sub>2</sub> , bekräfta<br>lämplig kateterposition i pulmonalisartären):                                                                              |  |
|                                            | Signifikant ändring av HGB/Hct-värden                                                  | Kontrollera att inkilningstryckballongens volym                                                                                                    |  |
|                                            | Blockerad kateterspets                                                                 | är 1,25–1,50 ml (endast för SvO <sub>2</sub> )                                                                                                    |  |
|                                            | Böjd eller skadad kateter                                                              | <ul> <li>Kontrollera lämplig kateterplacering i förhållande<br/>till patientens längd, vikt och insticksställe</li> <li>Överväg lungröntgen för utvärdering av korrekt<br/>placering</li> </ul> |  |
|                                            |                                                                                        | Aspirera och spola sedan distal lumen enligt sjukhusets protokoll.                                                                                                    |  |
|                                            |                                                                                        | Uppdatera HGB/Hct-värden med uppdateringsfunktion.                                                                                                    |  |
|                                            |                                                                                        | Kontrollera att katetern inte är böjd och kalibrera om.                                                                                                    |  |
|                                            |                                                                                        | Byt ut katetern om skada misstänks och kalibrera om.                                                                                                    |  |

#### Tabell 11-11 Oximetri fel/larmmeddelanden (fortsättning)

#### 11.5.2 Oximetrivarningar

| Meddelande                                                                                                    | Möjliga orsaker                                                   | Förslag till åtgärder                                                                                                    |
|----------------------------------------------------------------------------------------------------|-------------------------------------------------------------------|----------------------------------------------------------------------------------------------------|
| In vitro-kalibreringsfel                                                                                                    | Dålig ScvO <sub>2</sub> /SvO <sub>2</sub> -anslutning för         | Kontrollera säker oximetrikabel-/kateteranslutning                                                                        |
|                                                                                                    | oximetrikabel eller kateter                                       | Räta ut synliga böjningar, byt ut katetern om skada                                                                       |
|                                                                                                    | Kalibreringsbehållare våt                                         | misstänks                                                                                                    |
|                                                                                                    | Böjd eller skadad kateter                                         | Byt oximetrikabel och kalibrera om                                                                                        |
|                                                                                                    | Funktionsfel i oximetrikabel                                      | Bekräfta att kateterspetsen sitter säkert                                                                                 |
|                                                                                                    | Kateterspetsen befinner sig inte                                  |                                                                                                    |
|                                                                                                    | i kateterkalibreringsbehållaren                                   | Utför in vivo-kalibrering                                                                                                 |
| Varning! Instabil Signal                                                                                                    | Växlande värden för ScvO <sub>2</sub> /SvO <sub>2</sub> , HGB/Hct | Stabilisera patienten enligt sjukhusets protokoll och utför<br>in vivo-kalibrering                                        |
|                                                                                                    |                                                                   |                                                                                                    |
| inkilning upptäckt eller Lagt blodflode vid kateterspetsen.<br>Blockerad kateterspets.<br>Kateterspets fast i kärl eller mot kärlva | Blockerad kateterspets.                                           | protokoll.                                                                                                    |
|                                                                                                    |                                                                   | Bekräfta lämplig kateterposition (för $SvO_{2}$ bekräfta                                                                  |
|                                                                                                    | Kateterspets fast i kärl eller mot kärlvägg.                      | lämplig kateterposition i pulmonalisartären):                                                                             |
|                                                                                                    |                                                                   | <ul> <li>Kontrollera att inkilningstryckballongens volym<br/>är 1,25–1,50 ml (endast för SvO<sub>2</sub>)</li> </ul>      |
|                                                                                                    |                                                                   | <ul> <li>Kontrollera lämplig kateterplacering i förhållande<br/>till patientens längd, vikt och insticksställe</li> </ul> |
|                                                                                                    |                                                                   | <ul> <li>Överväg lungröntgen för utvärdering av korrekt<br/>placering</li> </ul>                                          |
|                                                                                                    |                                                                   | Utför in vivo-kalibrering.                                                                                                |

#### Tabell 11-12 Oximetrivarningar

#### 11.5.3 Allmän felsökning av oximetri

#### Tabell 11-13 Allmän felsökning av oximetri

| Meddelande                                                       | Möjliga orsaker                                                                                                    | Förslag till åtgärder                                                                                            |  |
|------------------------------------------------------------------|----------------------------------------------------------------------------------------------------|----------------------------------------------------------------------------------------------------|--|
| Oximetrikabel ej kalibrerad –<br>välj Oximetri för att kalibrera | Oximetrikabel har inte kalibrerats<br>(in vivo eller in vitro)<br>Återkalla oximetri-funktionen har<br>inte utförts                 | Kör in vitro-kalibrering.<br>Kör in vivo-kalibrering.<br>Återkalla kalibreringsvärden.                           |  |
|                                                                  | Funktionsfel i oximetrikabel                                                                                                    |                                                                                                    |  |
| Patientdata i oximetrikabel äldre<br>än 24 timmar – kalibrera om | Senaste oximetrikabelkalibrering<br>> 24 timmar sedan.<br>Olika datum och klockslag på klinikens<br>Edwards-monitorer.              | Utför in vivo-kalibrering.<br>Synkronisera datum och tid på alla Edwards-monitorer<br>på kliniken.               |  |
| Anslut oximetrikabel för<br>oximetriövervakning                  | Oximetrikabelanslutning vid HemoSphere<br>avancerad monitor ej detekterad<br>Böjda eller saknade stift<br>i oximetrikabelanslutning | Bekräfta säker oximetrikabelanslutning<br>Kontrollera att inga stift är böjda/saknas<br>i oximetrikabelkontakten |  |

# Bilaga A

# Specifikationer

#### Innehåll

| Specifikationer för HemoSphere avancerad monitor |
|--------------------------------------------------|
| Specifikationer för HemoSphere-batterisatsen     |
| Specifikationer för HemoSphere Swan-Ganz-modulen |
| Specifikationer för HemoSphere oximetrikabel     |

## A.1 Specifikationer för HemoSphere avancerad monitor

| HemoSphere avancerade monitor |                    |                   |
|-------------------------------|--------------------|-------------------|
| Vikt                          | 10 pund (4,5 kg)   |                   |
| Mått                          | Höjd               | 11,7 tum (297 mm) |
|                               | Bredd              | 12,4 tum (315 mm) |
|                               | Djup               | 5,56 tum (141 mm) |
| Golvutrymme                   | Bredd              | 10,6 tum (269 mm) |
|                               | Djup               | 4,8 tum (122 mm)  |
| Display                       | Aktivt område      | 12,1 tum (307 mm) |
|                               | Upplösning         | 1024 x 768 LCD    |
| Operativsystem                | Windows 7 inbäddat |                   |
| Antal högtalare               | 1                  |                   |

Tabell A-1 Fysiska och mekaniska specifikationer för HemoSphere avancerad monitor

#### Tabell A-2 Miljöspecifikationer för HemoSphere avancerad monitor

| Miljöspecifikation    |            | Värde                                   |  |
|-----------------------|------------|-----------------------------------------|--|
| Temperatur            | l drift    | 10 till 37 °C                           |  |
|                       | Ej i drift | 0 till 45 °C                            |  |
| Relativ luftfuktighet | l drift    | 20 till 90 % ej kondenserande vid 37 °C |  |
|                       | Ej i drift | 20 till 90 % ej kondenserande vid 45 °C |  |
| Altitud               | l drift    | 0 till 10 000 fot (3 048 m)             |  |
| Ailituu               | Ej i drift | 0 till 20 000 fot (6 096 m)             |  |

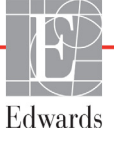

| Ingång/utgång                                                                                               |                                                                                                    |
|----------------------------------------------------------------------------------------------------|----------------------------------------------------------------------------------------------------|
| Pekskärm                                                                                                    | Projicerad kapacitiv pekskärm                                                                                                    |
| RS-232 serieport (1)                                                                                        | Edwards proprietära protokoll, maximal datahastighet = 57,6 kilobaud                                                                                                    |
| USB-portar (2)                                                                                              | en USB 2.0 (baksida) och en USB 3.0 (sidan)                                                                                                    |
| RJ-45 Ethernet-port                                                                                         | En                                                                                                    |
| HDMI-port                                                                                                   | En                                                                                                    |
| Analoga ingångar (2)                                                                                        | Valbar fullskala: 0 till 1 V, 0 till 5 V, 0 till 10 V, > 100 k $\Omega$<br>ingångsimpedans, 1/8 tum stereokontakt, bandbredd = 5 Hz,<br>upplösning: 12 bit ± 1 LSB av fullskala           |
| DPT tryckutgång (1)                                                                                         | DPT tryck ut                                                                                                    |
| EKG-monitorns ingång                                                                                        | Inspänningsområde 0 till 10 V fullskala, kanalens bandbredd = 0,5 till 40 Hz, upplösning = ±1 BPM, noggrannhet = ±1 BPM, intervall = 30 till 250 BPM, 1/4 tum stereokontakt, analog kabel |
| Elektrisk                                                                                                   |                                                                                                    |
| Märkspänning                                                                                                | 100 till 240 VAC, 50/60 Hz                                                                                                    |
| Tillförd effekt                                                                                             | 1,5 till 2,0 A                                                                                                    |
| Säkringar                                                                                                   | T 2,5 AH, 250 V; hög brytstyrka; keramiska                                                                                                    |
| Larm                                                                                                    |                                                                                                    |
| Ljudtrycksnivå                                                                                              | 45 till 85 dB(A)                                                                                                    |
| Larmfördröjning från starten<br>av larmtillståndet till den<br>punkt då larmtillståndet<br>skickas till HIS | Inom 5 sekunder. Larmtillstånd skickas osynkroniserat så snart<br>Iarmtillståndet har fastställts                                                                                         |
| Trådlös                                                                                                    |                                                                                                    |
| Тур                                                                                                    | anslutning till Wi-Fi-nätverk som överensstämmer med 802.11b/g/n, minimum                                                                                                    |

# A.2 Specifikationer för HemoSphere-batterisatsen

Tabell A-4 HemoSphere-batterisatsens fysiska specifikationer

| HemoSphere batterisats |                        |                  |
|------------------------|------------------------|------------------|
| Vikt                   | 0,9 pund (0,4 kg)      |                  |
| Mått                   | Längd 1,38 tum (35 mm) |                  |
|                        | Bredd                  | 3,15 tum (80 mm) |
|                        | Djup                   | 5,0 tum (126 mm) |

#### Tabell A-5 HemoSphere-batterisatsens miljöspecifikationer

| Miljöspecifikation    |                           | Värde                                  |
|-----------------------|---------------------------|----------------------------------------|
|                       | l drift                   | 10 till 37 °C                          |
| Temperatur            | Rekommenderad förvaring   | 21 °C                                  |
|                       | Maximal långtidsförvaring | 35 °C                                  |
| Relativ luftfuktighet | l drift                   | 5 till 95 % ej kondenserande vid 40 °C |

| Specifikation              | Värde                                      |  |
|----------------------------|--------------------------------------------|--|
| Utgångsspänning (nominell) | 12,8 V                                     |  |
| Maximal urladdningsström   | 5 A                                        |  |
| Cellbatterier              | 4 x LiFePO <sub>4</sub> (litiumjärnfosfat) |  |
| Kapacitet                  | 3 150 mAh                                  |  |

Tabell A-6 HemoSphere-batterisatsens tekniska specifikationer

## A.3 Specifikationer för HemoSphere Swan-Ganz-modulen

Tabell A-7 HemoSphere Swan-Ganz-modulens fysiska specifikationer

| HemoSphere Swan-Ganz-modul |                    |                    |
|----------------------------|--------------------|--------------------|
| Vikt                       | 1,0 pund (0,45 kg) |                    |
| Mått                       | Höjd               | 1,36 tum (3,45 cm) |
|                            | Bredd              | 3,53 tum (8,96 cm) |
|                            | Djup               | 5,36 tum (13,6 cm) |

Tabell A-8 Måttspecifikationer för HemoSphere Swan-Ganz-modulens parametrar

| Parameter                                                         | Specifikation                 |                                          |
|-------------------------------------------------------------------|-------------------------------|------------------------------------------|
| Kontinuerlig hjärtminutvolym (CO)                                 | Intervall                     | 1 till 20 L/min                          |
|                                                                   | Reproducerbarhet <sup>1</sup> | ±6 % eller 0,1 L/min, högst värde gäller |
|                                                                   | Svarstid <sup>2</sup>         | 3 till 9 minuter                         |
| Intermittent (bolus)                                              | Intervall                     | 1 till 20 L/min                          |
| hjärtminutvolym (iCO)                                             | Reproducerbarhet <sup>1</sup> | ±3 % eller 0,1 L/min, högst värde gäller |
| Blodtemperatur (BT)                                               | Intervall                     | 15 till 45 °C<br>(59 till 113 °F)        |
|                                                                   | Noggrannhet                   | ±0,3 °C                                  |
| Injektattemperatur (IT)                                           | Intervall                     | 0 till 30 °C<br>(32 till 86 °F)          |
|                                                                   | Noggrannhet                   | ±1 °C                                    |
| Medelvärde för hjärtfrekvens för<br>fastställande av RVEF (HFmdl) | Godkänt ingångsintervall      | 30 till 250 bpm                          |
| Kontinuerlig höger kammares ejektionsfraktion (RVEF)              | Intervall                     | 10 till 60 %                             |
|                                                                   | Reproducerbarhet <sup>1</sup> | ±6 % eller 3 efu, högst värde gäller     |

<sup>1</sup> Variationskoefficient – uppmätt med elektroniskt framtagna data

<sup>2</sup> 10 till 90 % förändring under förhållanden med stabil blodtemperatur

# A.4 Specifikationer för HemoSphere oximetrikabel

Tabell A-9 Specifikationer för HemoSphere oximetrikabel

| HemoSphere oximetrikabel |                         |                 |
|--------------------------|-------------------------|-----------------|
| Vikt                     | Vikt 1,0 pund (0,45 kg) |                 |
| Mått                     | Längd                   | 9,6 fot (2,9 m) |

#### Tabell A-10 Måttspecifikationer för HemoSphere oximetrikabelns parametrar

| Parameter                                                     | Specifikation          |                       |
|---------------------------------------------------------------|------------------------|-----------------------|
| ScvO <sub>2</sub> /SvO <sub>2</sub> oximetri<br>(syremättnad) | Intervall              | 0 till 99 %           |
|                                                               | Precision <sup>1</sup> | ±2 % vid 30 till 99 % |
|                                                               | Uppdateringsfrekvens   | 2 sekunder            |
|                                                               |                        |                       |

<sup>1</sup> Precision testad i laboratoriemiljö.

# Bilaga **B**

# Tillbehör

#### Innehåll

| Lista över tillbehör                 |
|--------------------------------------|
| Beskrivning av ytterligare tillbehör |

## B.1 Lista över tillbehör

#### VARNING

G Använd endast godkända tillbehör, kablar och komponenter till HemoSphere avancerad monitor som har tillhandahållits och märkts av Edwards. Patientsäkerheten och noggrannheten vid mätning kan påverkas om ej godkända tillbehör, kablar och/ eller komponenter används.

# Tabell B-1 Komponenter till HemoSphere avancerad monitor

| Beskrivning                                                       | ModelInummer |
|-------------------------------------------------------------------|--------------|
| HemoSphere avancerad monitor                                      |              |
| HemoSphere avancerad monitor                                      | HEM1         |
| HemoSphere batteripaket                                           | HEMBAT10     |
| HemoSphere expansionsmodul                                        | HEMEXPM10    |
| HemoSphere L-Tech-<br>expansionsmodul                             | HEMLTECHM10  |
| Rullställning för avancerad monitor                               | HEMRLSTD1000 |
| HemoSphere avancerade<br>övervakningssystem (grundsats)           | HEMKITBASE2  |
| HemoSphere avancerad<br>monitor med HemoSphere<br>Swan-Ganz-modul | HEMKITSG2    |
| HemoSphere avancerad monitor med oximetrikabel                    | HEMKITOX2    |
| HemoSphere avancerade<br>övervakningsplattform                    | HEMKITSGOX2  |

# Tabell B-1 Komponenter till HemoSphere avancerad monitor (fortsättning)

| Beskrivning                                                                    | ModelInummer |  |  |
|--------------------------------------------------------------------------------|--------------|--|--|
| HemoSphere Swan-Ganz-övervakning                                               |              |  |  |
| HemoSphere Swan-Ganz-modul                                                     | HEMSGM10     |  |  |
| CCO-kabel för patient                                                          | 70CC2        |  |  |
| Edwards Swan-Ganz-katetrar                                                     | *            |  |  |
| Integrerad temperatursond<br>(CO-SET+ slutet system för<br>injektattillförsel) | 93522        |  |  |
| Badtemperaturssond för injektat                                                | 9850A        |  |  |
| HemoSphere oximetriövervakning                                                 |              |  |  |
| HemoSphere oximetrikabel                                                       | HEMOXSC100   |  |  |
| Edwards oximetrikateter                                                        | *            |  |  |
| Kablar till HemoSphere avancerad monitor                                       |              |  |  |
| Slavkabel för trycksignal                                                      | **           |  |  |
| EKG-monitorns slavkablar                                                       | **           |  |  |
|                                                                                |              |  |  |

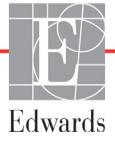

| Beskrivning                                                                                                    | Modellnummer |  |
|----------------------------------------------------------------------------------------------------|--------------|--|
| Ytterligare HemoSphere-tillbehör                                                                                                    |              |  |
| Användarmanual till HemoSphere avancerad monitor                                                                                                    | ***          |  |
| Servicemanual till HemoSphere avancerad monitor                                                                                                    | ***          |  |
| Snabbstartsguide till HemoSphere HEMQG1000<br>avancerad monitor<br>innehåller användarmanual till<br>HemoSphere avancerad monitor                                                                                                    |              |  |
| <ul> <li>Kontakta Edwards Lifesciences för modell- och<br/>beställningsinformation.</li> <li>Edwards Lifesciences slavkablar är specifika<br/>för sängplatsmonitorer. De finns tillgängliga för<br/>sängplatsmonitorer från bland annat Philips (Agilent),<br/>GE (Marquette) och Spacelabs (OSI Systems).<br/>Kontakta Edwards Lifesciences för specifik modell-<br/>och beställningsinformation.</li> <li>Kontakta Edwards Lifesciences för den senaste<br/>versionen</li> </ul> |              |  |

Tabell B-1 Komponenter till HemoSphere avancerad monitor (fortsättning)

# B.2 Beskrivning av ytterligare tillbehör

#### B.2.1 Rullstativ till HemoSphere avancerad monitor

Rullstativet till HemoSphere avancerad monitor är avsett för användning med HemoSphere avancerad monitor. Följ de medföljande anvisningarna för rullstativet till HemoSphere avancerad monitor samt varningarna. Placera det hopmonterade rullstativet på golvet och kontrollera att samtliga hjul har kontakt med golvet. Fäst monitorn så att den sitter säkert på plattan på rullstativet enligt anvisningarna.

# Bilaga C

# Ekvationer för beräknade patientparametrar

I det här avsnittet beskrivs ekvationerna som används för att beräkna kontinuerliga och intermittenta patientparametrar som visas på HemoSphere avancerad monitor.

OBS!Patientparametrarna beräknas till fler decimaler än vad som visas på skärmen.Till exempel kan ett CO-värde som visas som 2,4 på skärmen i själva verket vara 2,4492.Försök att verifiera noggrannheten hos monitorn med hjälp av nedanstående ekvationer<br/>kan därför ge resultat som skiljer sig något från de data som beräknas av monitorn.

För alla beräkningar som inkluderar  $\rm SvO_2$  kommer  $\rm ScvO_2$  att ersättas när användaren väljer ScvO\_2.

SI (nedsänkt) = Internationella måttenhetssystemet

| Parameter        | Beskrivning och formel                                                                                                    | Enheter        |
|------------------|----------------------------------------------------------------------------------------------------|----------------|
| BSA              | Kroppsyta (DuBois-formel)                                                                                                    |                |
|                  | BSA = 71,84 × (WT <sup>0,425</sup> ) × (HT <sup>0,725</sup> ) / 10 000                                                        | m <sup>2</sup> |
|                  | där:                                                                                                    |                |
|                  | WT – Patientens vikt, kg                                                                                                    |                |
|                  | HT – Patientens längd, cm                                                                                                    |                |
| CaO <sub>2</sub> | Arteriellt syrgasinnehåll                                                                                                    |                |
|                  | CaO <sub>2</sub> = (0,0138 × HGB × SpO <sub>2</sub> ) + (0,0031 × PaO2) (mL/dL)                                               | mL/dL          |
|                  | CaO <sub>2</sub> = [0,0138 × (HGB <sub>SI</sub> × 1,611) × SpO <sub>2</sub> ] + [0,0031 × (PaO <sub>2SI</sub> × 7,5)] (mL/dL) |                |
|                  | där:                                                                                                    |                |
|                  | HGB – Totalt hemoglobin, g/dL                                                                                                 |                |
|                  | HGB <sub>SI</sub> – Totalt hemoglobin, mmol/L                                                                                 |                |
|                  | SpO <sub>2</sub> – Arteriell O2-mättnad, %                                                                                    |                |
|                  | PaO <sub>2</sub> – Partiellt syrgastryck i artärblod, mmHg                                                                    |                |
|                  | PaO <sub>2SI</sub> – Partiellt syrgastryck i artärblod, kPa                                                                   |                |

#### Tabell C-1 Ekvationer för hjärt- och syresättningsprofiler

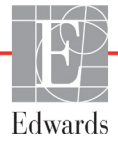

| Parameter          | Beskrivning och formel                                                                                                    | Enheter                               |
|--------------------|----------------------------------------------------------------------------------------------------|---------------------------------------|
| CvO <sub>2</sub>   | Venöst syrgasinnehåll $CvO_2 = (0,0138 \times HGB \times SvO_2) + (0,0031 \times PvO_2) (mL/dL)$ $CvO_2 = [0,0138 \times (HGB_{SI} \times 1,611) \times SvO_2] + [0,0031 \times (PvO_{2SI} \times 7,5)] (mL/dL)$ | mL/dL                                 |
|                    | där:<br>HGB – Totalt hemoglobin, g/dL<br>HGB <sub>SI</sub> – Totalt hemoglobin, mmol/L                                                                                                    |                                       |
|                    | $SvO_2 - Venös O_2$ -mättnad, %                                                                                                    |                                       |
|                    | $PvO_2 - Partiellt syrgastryck i venöst blod, mmHg$                                                                                                    |                                       |
|                    | $PVO_{2SI} - Partielit syrgastryck i venost blod, kPaoch PvO_2 antas vara 0$                                                                                                    |                                       |
| Ca-vO <sub>2</sub> | Arteriovenös skillnad i blodets syrgasinnehåll<br>Ca-vO <sub>2</sub> = CaO <sub>2</sub> – CvO <sub>2</sub> (mL/dL)                                                                                               | mL/dL                                 |
|                    | där:                                                                                                    |                                       |
|                    | $CvO_2$ – Venöst syrgasinnehåll (mL/dL)                                                                                                    |                                       |
| CI                 | Hjärtindex<br>CI = CO/BSA<br>där:                                                                                                    | L/min/m <sup>2</sup>                  |
|                    | CO – Hjärtminutvolym, L/min                                                                                                    |                                       |
|                    | BSA – Kroppsyta, m <sup>2</sup>                                                                                                    |                                       |
| DO <sub>2</sub>    | Syretillförsel                                                                                                    |                                       |
|                    | $DO_2 = CaO_2 \times CO \times 10$                                                                                                    | mL O <sub>2</sub> /min                |
|                    | dar:<br>CaO <sub>o</sub> – Arteriellt syrgasinnehåll, ml./dl                                                                                                    |                                       |
|                    | CO – Hjärtminutvolvm, L/min                                                                                                    |                                       |
| DO <sub>2</sub> I  | Index för syretillförsel                                                                                                    |                                       |
| -                  | $DO_2I = CaO_2 \times CI \times 10$                                                                                                    | mL O <sub>2</sub> /min/m <sup>2</sup> |
|                    | där:                                                                                                    |                                       |
|                    | CaO <sub>2</sub> – Arteriellt syrgasinnehåll, mL/dL                                                                                                    |                                       |
|                    | CI – Hjärtminutvolym, L/min/m <sup>2</sup>                                                                                                    |                                       |
| EDV                | Slutdiastolisk volym                                                                                                    | mL                                    |
|                    | EDV = SV/EF<br>där                                                                                                    |                                       |
|                    | SV – Slagvolym (mL)                                                                                                    |                                       |
|                    | EF – Ejektionsfraktion, % (efu)                                                                                                    |                                       |
| EDVI               | Index för slutdiastolisk volym                                                                                                    | mL/m <sup>2</sup>                     |
|                    | EDVI = SVI/EF                                                                                                    |                                       |
|                    | Val.                                                                                                    |                                       |
|                    | EF – Ejektionsfraktion, % (efu)                                                                                                    |                                       |
| ESV                | Slutsystolisk volym                                                                                                    | mL                                    |
|                    | ESV = EDV - SV                                                                                                    |                                       |
|                    | där:                                                                                                    |                                       |
|                    | SV – Slagvolym (mL)                                                                                                    |                                       |

| Tabell C-1 Ekvationer | för hiärt- och   | svresättningsprofiler | (fortsättning) |
|-----------------------|------------------|-----------------------|----------------|
|                       | ioi iijuit- ooii | Syrcouttingspromer    | (ionisulating) |

| Parameter         | Beskrivning och formel                                                                                                    | Enheter                                                         |
|-------------------|----------------------------------------------------------------------------------------------------|-----------------------------------------------------------------|
| ESVI              | Index för slutsystolisk volym<br>ESVI = EDVI – SVI<br>där:<br>EDVI – Index för slutdiastolisk volym (mL/m <sup>2</sup> )                                                                                                    | mL/m <sup>2</sup>                                               |
|                   | SVI – Index for slagvolym (mL/m <sup>2</sup> )                                                                                                    |                                                                 |
| LVSWI             | Vänster kammares slagindex<br>LVSWI = SVI × (MAP – PAWP) × 0,0136<br>LVSWI = SVI × (MAP(S) – PAWP(S) ) × 0,0136 x 7,5<br>där:<br>SVI – Index för slagvolym, mL/slag/m <sup>2</sup><br>MAP – Genomsnittligt artärtryck, mmHg<br>MAP <sub>SI</sub> – Genomsnittligt artärtryck, kPa<br>PAWP – Inkilningstryck i pulmonalisartären, mmHg<br>PAWP <sub>SI</sub> – Inkilningstryck i pulmonalisartären, kPa                                            | g-m/m <sup>2</sup> /slag                                        |
| O <sub>2</sub> EI | $S_{2} = (S_{2} - S_{2} - S_{2} - S_{2} - S_{2}) / S_{2} = (S_{2} - S_{2} - S_{2}) / S_{2} > 100 (\%)$ $d\ddot{a}r:$ $S_{2} - Arteriell O_{2} - m\ddot{a}ttnad, \%$ $S_{2} - Blandad venös O_{2} - m\ddot{a}ttnad, \%$                                                                                                    | %                                                               |
| 0 <sub>2</sub> ER | Syrgasextraktionskvot<br>O <sub>2</sub> ER = (Ca-vO <sub>2</sub> / CaO <sub>2</sub> ) × 100 (%)<br>där:<br>CaO <sub>2</sub> – Arteriellt syrgasinnehåll, mL/dL<br>Ca-vO <sub>2</sub> – Arteriovenös skillnad i blodets syrgasinnehåll, mL/dL                                                                                                    | %                                                               |
| PVR               | Resistans i lilla kretsloppet<br>PVR = {(MPAP – PAWP) × 80} / CO<br>PVR = {(MPAP <sub>SI</sub> – PAWP <sub>SI</sub> ) × 60} / CO<br>där:<br>MPAP – Genomsnittligt tryck i pulmonalisartären, mmHg<br>MPAP <sub>SI</sub> – Genomsnittligt tryck i pulmonalisartären, kPa<br>PAWP – Inkilningstryck i pulmonalisartären, mmHg<br>PAWP <sub>SI</sub> – Inkilningstryck i pulmonalisartären, kPa<br>CO – Hjärtminutvolym, L/min                       | dn-s/cm <sup>5</sup><br>kPa-s/L                                 |
| PVRI              | Index för resistans i lilla kretsloppet<br>PVRI = {(MPAP – PAWP) × 80} / CI<br>PVRI = {(MPAP <sub>SI</sub> – PAWP <sub>SI</sub> ) × 60} / CI<br>där:<br>MPAP – Genomsnittligt tryck i pulmonalisartären, mmHg<br>MPAP <sub>SI</sub> – Genomsnittligt tryck i pulmonalisartären, kPa<br>PAWP – Inkilningstryck i pulmonalisartären, mmHg<br>PAWP <sub>SI</sub> – Inkilningstryck i pulmonalisartären, kPa<br>CO – Hjärtindex, L/min/m <sup>2</sup> | dn-s-m <sup>2</sup> /cm <sup>5</sup><br>kPa-s-m <sup>2</sup> /l |

Tabell C-1 Ekvationer för hjärt- och syresättningsprofiler (fortsättning)

| Parameter         | Beskrivning och formel                                                                                                    | Enheter                                                                           |
|-------------------|----------------------------------------------------------------------------------------------------|-----------------------------------------------------------------------------------|
| RVSWI             | Höger kammares slagindex<br>RVSWI = SVI × (MPAP – CVP) × 0,0136<br>RVSWI = SVI × (MPAP <sub>SI</sub> – CVP <sub>SI</sub> ) × 0,0136 × 7,5                                                                                                    | g-m/m <sup>2</sup> /slag                                                          |
|                   | där:<br>SVI – Index för slagvolym, mL/slag/m <sup>2</sup><br>MPAP – Genomsnittligt tryck i pulmonalisartären, mmHg<br>MPAP <sub>SI</sub> – Genomsnittligt tryck i pulmonalisartären, kPa<br>CVP – Centralvenöst tryck, mmHg                                                                                                    |                                                                                   |
|                   | CVP <sub>SI</sub> – Centralvenöst tryck, kPa                                                                                                    |                                                                                   |
| SV                | Slagvolym<br>SV = (CO/PR) × 1 000<br>där:<br>CO – Hjärtminutvolym, L/min<br>PR – Puls, slag/min                                                                                                    | mL/slag                                                                           |
| SVI               | Index för slagvolym<br>SVI = (CI/PR) × 1 000<br>där:<br>CI – Hjärtindex, L/min/m <sup>2</sup><br>PR – Puls, slag/min                                                                                                    | mL/slag/m <sup>2</sup>                                                            |
| SVR               | Systemisk kärlresistans<br>$SVR = {(MAP - CVP) \times 80} / CO (dyne-sec/cm5)$<br>$SVR = {(MAP_{SI} - CVP_{SI}) \times 60} / CO$<br>där:<br>MAP - Genomsnittligt artärtryck, mmHg<br>$MAP_{SI} - Genomsnittligt artärtryck, kPa$<br>CVP - Centralvenöst tryck, mmHg<br>$CVP_{SI} - Centralvenöst tryck, kPa$<br>$CVP_{SI} - Centralvenöst tryck, kPa$<br>CO - Hjärtminutvolym, L/min | dyne-s/cm <sup>5</sup><br>(kPa-s/l) <sub>Sl</sub>                                 |
| SVRI              | Index för systemisk kärlresistans<br>SVRI = {(MAP – CVP) × 80} / CI<br>där:<br>MAP – Genomsnittligt artärtryck, mmHg<br>MAP <sub>SI</sub> – Genomsnittligt artärtryck, kPa<br>CVP – Centralvenöst tryck, mmHg<br>CVP <sub>SI</sub> – Centralvenöst tryck, kPa<br>CI – Hjärtindex, L/min/m <sup>2</sup>                                                                               | dyne-s-m <sup>2</sup> /cm <sup>5</sup><br>(kPa-s-m <sup>2</sup> /l) <sub>SI</sub> |
| VO <sub>2</sub>   | Syreförbrukning<br>VO <sub>2</sub> = Ca-vO <sub>2</sub> × CO × 10 (mL O <sub>2</sub> /min)<br>där:<br>Ca-vO <sub>2</sub> – Arteriovenös skillnad i blodets syrgasinnehåll, mL/dL<br>CO – Hjärtminutvolym, L/min                                                                                                    | mL O <sub>2</sub> /min                                                            |
| VO <sub>2</sub> e | Index för beräknad syreförbrukning när ScvO <sub>2</sub> övervakas<br>VO <sub>2</sub> e = Ca-vO <sub>2</sub> × CO × 10 (mL O <sub>2</sub> /min)<br>där:<br>Ca-vO <sub>2</sub> – Arteriovenös skillnad i blodets syrgasinnehåll, mL/dL<br>CO – Hjärtminutvolym, L/min                                                                                                    | mL O <sub>2</sub> /min                                                            |
| VO <sub>2</sub> I | Syreförbrukningsindex<br>VO <sub>2</sub> / BSA                                                                                                    | mL O <sub>2</sub> /min/m <sup>2</sup>                                             |

Tabell C-1 Ekvationer för hjärt- och syresättningsprofiler (fortsättning)

| Parameter          | Beskrivning och formel                                                                                                    | Enheter                               |
|--------------------|----------------------------------------------------------------------------------------------------|---------------------------------------|
| VO <sub>2</sub> le | Index för beräknad syreförbrukning                                                                                            |                                       |
|                    | VO <sub>2</sub> e / BSA                                                                                                    | mL O <sub>2</sub> /min/m <sup>2</sup> |
| VQI                | Ventilations-perfusionsindex                                                                                                  | %                                     |
|                    | $\{1,38 \times \text{HGB} \times (1,0 - (\text{SaO}_2/100)) + (0,0031 \times \text{PAO}_2)\}$                                 |                                       |
|                    | $\frac{1}{\{1,38 \times \text{HGB} \times (1,0 - (\text{SvO}_2/100)) + (0,0031 \times \text{PAO}_2)\}}$                       |                                       |
|                    | {1,38 × HGB <sub>SI</sub> × 1,611344 × (1,0 - (SaO <sub>2</sub> /100)) + (0,0031 × PAO <sub>2</sub> )}                        |                                       |
|                    | $\frac{1}{\{1,38 \times \text{HGB}_{SI} \times 1,611344 \times (1,0 - (\text{SvO}_2/100)) + (0,0031 \times \text{PAO}_2)\}} $ |                                       |
|                    | där:                                                                                                    |                                       |
|                    | HGB – Totalt hemoglobin, g/dL                                                                                                 |                                       |
|                    | HGB <sub>SI</sub> – Totalt hemoglobin, mmol/L                                                                                 |                                       |
|                    | SaO <sub>2</sub> – Arteriell O <sub>2</sub> -mättnad, %                                                                       |                                       |
|                    | SvO <sub>2</sub> – Blandad venös O <sub>2</sub> -mättnad, %                                                                   |                                       |
|                    | PAO <sub>2</sub> – Alveolärt O <sub>2</sub> -tryck, mmHg                                                                      |                                       |
|                    | och:                                                                                                    |                                       |
|                    | $PAO_2 = ((PBAR - PH_20) \times FiO_2) - PaCO_2 \times (FiO_2 + (1,0 - FiO_2) / 0,8)$                                         |                                       |
|                    | där:                                                                                                    |                                       |
|                    | FiO <sub>2</sub> – Inandad syrgaskoncentration                                                                                |                                       |
|                    | PBAR – 760 mmHg                                                                                                    |                                       |
|                    | $PH_2O - 47 mmHg$                                                                                                    |                                       |
|                    | PaCO <sub>2</sub> – 40 mmHg                                                                                                   |                                       |

#### Tabell C-1 Ekvationer för hjärt- och syresättningsprofiler (fortsättning)

# Bilaga D

# Monitorinställningar och grundinställningar

# D.1 Ingångsintervall för patientdata

| Parameter | Minimum                            | Maximum           | Tillgängliga enheter |
|-----------|------------------------------------|-------------------|----------------------|
| Kön       | <b>M</b> (Man) / <b>K</b> (Kvinna) | ej tillämpl.      | ej tillämpl.         |
| Ålder     | 2                                  | 120               | år                   |
| Längd     | 12 tum/30 cm                       | 98 tum/250 cm     | tum (in) eller cm    |
| Vikt      | 2 pund/1,0 kg                      | 880 pund/400,0 kg | pund eller kg        |
| BSA       | 0,08                               | 5,02              | m <sup>2</sup>       |
| ID        | 0 siffror                          | 12 siffror        | Inga                 |

#### Tabell D-1 Patientinformation

# D.2 Grundinställningsgränser för trendskala

Tabell D-2 Grundinställningar för grafisk trendparameterskala

| Parameter                           | Enheter                                | Lägsta<br>standardvärde | Högsta<br>standardvärde | Inställningssteg |
|-------------------------------------|----------------------------------------|-------------------------|-------------------------|------------------|
| CO/iCO/sCO                          | L/min                                  | 0,0                     | 12,0                    | 1,0              |
| CI/iCI/sCI                          | L/min/m <sup>2</sup>                   | 0,0                     | 12,0                    | 1,0              |
| SV/iSV                              | mL/b                                   | 0                       | 160                     | 20               |
| SVI/iSVI                            | mL/b/m <sup>2</sup>                    | 0                       | 80                      | 20               |
| ScvO <sub>2</sub> /SvO <sub>2</sub> | %                                      | 0                       | 100                     | 10               |
| SVR/iSVR                            | dyne-s/cm <sup>5</sup>                 | 500                     | 1500                    | 100              |
| SVRI/iSVRI                          | dyne-s-m <sup>2</sup> /cm <sup>5</sup> | 500                     | 3000                    | 200              |
| EDV/sEDV                            | mL                                     | 80                      | 300                     | 20               |
| EDVI/sEDVI                          | mL/m <sup>2</sup>                      | 40                      | 200                     | 20               |
| RVEF/sRVEF                          | %                                      | 0                       | 100                     | 10               |

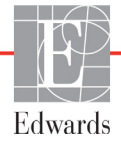

# **OBS!** HemoSphere avancerade monitor accepterar inte en övre inställning av skalan som är lägre än den lägre inställningen av skalan. HemoSphere accepterar inte heller en lägre inställning av skalan som är högre än den övre inställningen av skalan.

## D.3 Parametervisning och konfigurerbara larm-/målintervall

| Parameter                                        | Enheter                                | Intervall     |
|--------------------------------------------------|----------------------------------------|---------------|
| СО                                               | L/min                                  | 1,0 till 20,0 |
| iCO                                              | L/min                                  | 1,0 till 20,0 |
| sCO                                              | L/min                                  | 1,0 till 20,0 |
| CI                                               | L/min/m <sup>2</sup>                   | 0,0 till 20,0 |
| iCl                                              | L/min/m <sup>2</sup>                   | 0,0 till 20,0 |
| sCl                                              | L/min/m <sup>2</sup>                   | 0,0 till 20,0 |
| SV                                               | mL/b                                   | 0 till 300    |
| SVI                                              | mL/b/m <sup>2</sup>                    | 0 till 200    |
| iSV                                              | mL/b                                   | 0 till 300    |
| iSVI                                             | mL/b/m <sup>2</sup>                    | 0 till 200    |
| SVR                                              | dyne-s/cm <sup>5</sup>                 | 0 till 5000   |
| SVRI                                             | dyne-s-m <sup>2</sup> /cm <sup>5</sup> | 0 till 9950   |
| iSVR                                             | dyne-s/cm <sup>5</sup>                 | 0 till 5000   |
| iSVRI                                            | dyne-s-m <sup>2</sup> /cm <sup>5</sup> | 0 till 9950   |
| Oximetri (ScvO <sub>2</sub> / SvO <sub>2</sub> ) | %                                      | 0 till 99     |
| EDV                                              | mL                                     | 0 till 800    |
| sEDV                                             | mL                                     | 0 till 800    |
| EDVI                                             | mL/m <sup>2</sup>                      | 0 till 400    |
| sEDVI                                            | mL/m <sup>2</sup>                      | 0 till 400    |
| RVEF                                             | %                                      | 0 till 100    |
| sRVEF                                            | %                                      | 0 till 100    |
| CVP                                              | mmHg                                   | 0 till 50     |
| MAP                                              | mmHg                                   | 0 till 300    |
| HFmdl                                            | bpm                                    | 30 till 250   |

Tabell D-3 Konfigurerbara parameterlarm och visningsintervall

# D.4 Grundinställningar för larm och mål

| Parameter                            | Enheter                                  | Inställning<br>av EW grund-<br>inställning,<br>nedre larm<br>(rött område) | Inställning<br>av EW grund-<br>inställning,<br>sänkt mål | Inställning<br>av EW grund-<br>inställning,<br>övre mål | Inställning<br>av EW grund-<br>inställning,<br>övre larm<br>(rött område) |
|--------------------------------------|------------------------------------------|----------------------------------------------------------------------------|----------------------------------------------------------|---------------------------------------------------------|---------------------------------------------------------------------------|
| CI/iCI/sCI                           | L/min/m <sup>2</sup>                     | 1,0                                                                        | 2,0                                                      | 4,0                                                     | 6,0                                                                       |
| SVI/iSVI                             | mL/b/m <sup>2</sup>                      | 20                                                                         | 30                                                       | 50                                                      | 70                                                                        |
| SVRI/iSVRI                           | dyne-s-m <sup>2</sup> /cm <sup>5</sup>   | 1000                                                                       | 1970                                                     | 2390                                                    | 3000                                                                      |
| ScvO <sub>2</sub> /SvO <sub>2</sub>  | %                                        | 50                                                                         | 65                                                       | 75                                                      | 85                                                                        |
| EDVI/sEDVI                           | mL/m <sup>2</sup>                        | 40                                                                         | 60                                                       | 100                                                     | 200                                                                       |
| RVEF/sRVEF                           | %                                        | 20                                                                         | 40                                                       | 60                                                      | 60                                                                        |
| DO <sub>2</sub> I                    | mL<br>O <sub>2</sub> /min/m <sup>2</sup> | 300                                                                        | 500                                                      | 600                                                     | 800                                                                       |
| VO <sub>2</sub> I/VO <sub>2</sub> Ie | mL<br>O <sub>2</sub> /min/m <sup>2</sup> | 80                                                                         | 120                                                      | 160                                                     | 250                                                                       |
| CVP                                  | mmHg                                     | 2                                                                          | 2                                                        | 8                                                       | 10                                                                        |
| MAP                                  | mmHg                                     | 60                                                                         | 70                                                       | 100                                                     | 120                                                                       |
| HFmdl                                | bpm                                      | 60                                                                         | 70                                                       | 90                                                      | 100                                                                       |
| HGB                                  | g/dL                                     | 7,0                                                                        | 11,0                                                     | 17,0                                                    | 19,0                                                                      |
|                                      | mmol/L                                   | 4,3                                                                        | 6,8                                                      | 10,6                                                    | 11,8                                                                      |
| SpO <sub>2</sub>                     | %                                        | 90                                                                         | 94                                                       | 100                                                     | 100                                                                       |

Tabell D-4 Grundinställningar för parametrarnas larm (rött område) och målvärden

**OBS!** 

Icke-indexerade intervall baseras på indexerade intervall och inmatade BSA-värden.

### **D.5 Larmprioriteter**

| Parameter                           | Prioritet för<br>nedre larm<br>(rött område) | Prioritet för<br>övre larm<br>(rött område) |
|-------------------------------------|----------------------------------------------|---------------------------------------------|
| CO/CI/sCO/sCI                       | Hög                                          | Medelhög                                    |
| SV/SVI                              | Hög                                          | Medelhög                                    |
| SVR/SVRI                            | Medelhög                                     | Medelhög                                    |
| ScvO <sub>2</sub> /SvO <sub>2</sub> | Hög                                          | Medelhög                                    |
| EDV/EDVI/sEDV/sEDVI                 | Medelhög                                     | Medelhög                                    |
| RVEF/sRVEF                          | Medelhög                                     | Medelhög                                    |

Tabell D-5 Prioriteter för larm (rött område) av parametrar

# **OBS!** Parametervärdet blinkar med en högre frekvens för ett fysiologiskt larm med hög prioritet jämfört med ett fysiologiskt larm med medelhög prioritet. Om larm med medelhög och hög prioritet utlöses samtidigt hörs det fysiologiska larmet med hög prioritet.

De flesta tekniska fel har medelhög prioritet. Larmmeddelanden och andra systemmeddelanden har låg prioritet.
# D.6 Grundinställningar för språk\*

|                                                   | Grundinställningar för<br>visningsenheter |        |       |      |            |             |                             |
|---------------------------------------------------|-------------------------------------------|--------|-------|------|------------|-------------|-----------------------------|
| Språk                                             | PaO <sub>2</sub>                          | HGB    | Längd | Vikt | Tidsformat | Datumformat | CO-trend,<br>medelvärdestid |
| English (US)                                      | mmHg                                      | g/dL   | tum   | pund | 12 timmar  | MM/DD/ÅÅÅÅ  | 20 sekunder                 |
| English (UK)                                      | kPa                                       | mmol/L | cm    | kg   | 24 timmar  | DD.MM.ÅÅÅÅ  | 20 sekunder                 |
| Français                                          | kPa                                       | mmol/L | cm    | kg   | 24 timmar  | DD.MM.ÅÅÅÅ  | 20 sekunder                 |
| Deutsch                                           | kPa                                       | mmol/L | cm    | kg   | 24 timmar  | DD.MM.ÅÅÅÅ  | 20 sekunder                 |
| Italiano                                          | kPa                                       | mmol/L | cm    | kg   | 24 timmar  | DD.MM.ÅÅÅÅ  | 20 sekunder                 |
| Español                                           | kPa                                       | mmol/L | cm    | kg   | 24 timmar  | DD.MM.ÅÅÅÅ  | 20 sekunder                 |
| Svenska                                           | kPa                                       | mmol/L | cm    | kg   | 24 timmar  | DD.MM.ÅÅÅÅ  | 20 sekunder                 |
| Nederlands                                        | kPa                                       | mmol/L | cm    | kg   | 24 timmar  | DD.MM.ÅÅÅÅ  | 20 sekunder                 |
| Ελληνικά                                          | kPa                                       | mmol/L | cm    | kg   | 24 timmar  | DD.MM.ÅÅÅÅ  | 20 sekunder                 |
| Português                                         | kPa                                       | mmol/L | cm    | kg   | 24 timmar  | DD.MM.ÅÅÅÅ  | 20 sekunder                 |
| 日本語                                               | mmHg                                      | g/dL   | cm    | kg   | 24 timmar  | MM/DD/ÅÅÅÅ  | 20 sekunder                 |
| 中文                                                | kPa                                       | mmol/L | cm    | kg   | 24 timmar  | DD.MM.ÅÅÅÅ  | 20 sekunder                 |
| Čeština                                           | kPa                                       | mmol/L | cm    | kg   | 24 timmar  | DD.MM.ÅÅÅÅ  | 20 sekunder                 |
| Polski                                            | kPa                                       | mmol/L | cm    | kg   | 24 timmar  | DD.MM.ÅÅÅÅ  | 20 sekunder                 |
| Suomi                                             | kPa                                       | mmol/L | cm    | kg   | 24 timmar  | DD.MM.ÅÅÅÅ  | 20 sekunder                 |
| Norsk                                             | kPa                                       | mmol/L | cm    | kg   | 24 timmar  | DD.MM.ÅÅÅÅ  | 20 sekunder                 |
| Dansk                                             | kPa                                       | mmol/L | cm    | kg   | 24 timmar  | DD.MM.ÅÅÅÅ  | 20 sekunder                 |
| Eesti                                             | mmHg                                      | mmol/L | cm    | kg   | 24 timmar  | DD.MM.ÅÅÅÅ  | 20 sekunder                 |
| Lietuvių                                          | mmHg                                      | g/dL   | cm    | kg   | 24 timmar  | DD.MM.ÅÅÅÅ  | 20 sekunder                 |
| Latviešu                                          | kPa                                       | mmol/L | cm    | kg   | 24 timmar  | DD.MM.ÅÅÅÅ  | 20 sekunder                 |
| OBS! Temperaturen anges i Celsius för alla språk. |                                           |        |       |      |            |             |                             |

| Tabell D-6 | Grundinställninga | ır för språk |
|------------|-------------------|--------------|
|------------|-------------------|--------------|

OBS!

Språken som anges ovan visas endast som referens. Det är möjligt att de inte kan väljas.

# Bilaga E

# Beräkningskonstanter

## E.1 Beräkningskonstantvärden

I iCO-läget beräknar HemoSphere Swan-Ganz-modulen hjärtminutvolymen med antingen en badsondsinställning eller en integrerad temperatursond med hjälp av beräkningskonstanterna som anges i tabellerna nedan. HemoSphere Swan-Ganz-modulen känner automatiskt av vilken sorts injektattemperaturssond som används och motsvarande injektattemperatur, kateterstorlek och injektatvolym definierar vilken beräkningskonstant som ska användas.

#### OBS!

Beräkningskonstanterna som anges nedan är nominella och i allmänhet tillämpliga på de angivna kateterstorlekarna. Se kateterns bruksanvisning för information om beräkningskonstanter som är specifika för den kateter som används.

Modellspecifika beräkningskonstanter anges manuellt på inställningsmenyn för iCO-läget.

| Temperaturintervall | Injektatvolym | Kateterstorlek (French) |       |       |       |       |
|---------------------|---------------|-------------------------|-------|-------|-------|-------|
| för injektat* (°C)  | (mL)          | 8                       | 7,5   | 7     | 6     | 5,5   |
| Rumstemperatur      | 10            | 0,612                   | 0,594 | 0,595 | 0,607 | 0,616 |
| 22,5–27 °C          | 5             | 0,301                   | 0,283 | 0,287 | 0,304 | 0,304 |
|                     | 3             | 0,177                   | 0,159 | 0,165 | 0,180 | 0,180 |
| Rumstemperatur      | 10            | 0,588                   | 0,582 | 0,578 | 0,597 | 0,606 |
| 18–22,5 °C          | 5             | 0,283                   | 0,277 | 0,274 | 0,297 | 0,298 |
|                     | 3             | 0,158                   | 0,156 | 0,154 | 0,174 | 0,175 |
| Kall (kyld) 5–18 °C | 10            | 0,563                   | 0,575 | 0,562 | 0,573 | 0,581 |
|                     | 5             | 0,267                   | 0,267 | 0,262 | 0,278 | 0,281 |
|                     | 3             | 0,148                   | 0,150 | 0,144 | 0,159 | 0,161 |
| Kall (kyld) 0–5 °C  | 10            | 0,564                   | 0,564 | 0,542 | 0,547 | 0,555 |
|                     | 5             | 0,262                   | 0,257 | 0,247 | 0,259 | 0,264 |
|                     | 3             | 0,139                   | 0,143 | 0,132 | 0,144 | 0,148 |

#### Tabell E-1 Beräkningskonstanter för badtemperaturssond

\* För att optimera hjärtmätningen rekommenderas injektattemperaturen motsvara ett av temperaturintervallen som anges i kateterns bruksanvisning.

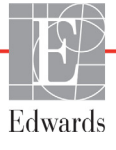

| Temperaturintervall | Injektatvolym | Kateterstorlek (French) |       |       |       |       |
|---------------------|---------------|-------------------------|-------|-------|-------|-------|
| for injektat* (°C)  | (mL)          | 8                       | 7,5   | 7     | 6     | 5,5   |
| Rumstemperatur      | 10            | 0,601                   | 0,599 | 0,616 | 0,616 | 0,624 |
| 22,5-27 0           | 5             | 0,294                   | 0,301 | 0,311 | 0,307 | 0,310 |
| Rumstemperatur      | 10            | 0,593                   | 0,593 | 0,603 | 0,602 | 0,612 |
| 18–22,5 °C          | 5             | 0,288                   | 0,297 | 0,295 | 0,298 | 0,304 |
| Kall (kyld) 5–18 °C | 10            | 0,578                   | 0,578 | 0,570 | 0,568 | 0,581 |
|                     | 5             | 0,272                   | 0,286 | 0,257 | 0,276 | 0,288 |
| Kall (kyld) 0–5 °C  | 10            | 0,562                   | 0,563 | 0,537 | 0,533 | 0,549 |
|                     | 5             | 0,267                   | 0,276 | 0,217 | 0,253 | 0,272 |

Tabell E-2 Beräkningskonstanter för integrerad temperatursond

\* För att optimera hjärtmätningen rekommenderas injektattemperaturen motsvara ett av temperaturintervallen som anges i kateterns bruksanvisning.

# Bilaga F

# Skötsel, service och support av systemet

#### Innehåll

| Allmänt underhåll                          | 148 |
|--------------------------------------------|-----|
| Rengöra monitorn och modulerna             | 149 |
| Rengöra plattformskablar                   | 149 |
| Service och support                        | 150 |
| Edwards Lifesciences regionala huvudkontor | 151 |
| Avfallshantering av monitorn               | 152 |
| Förebyggande underhåll                     | 152 |
| Test av larmsignaler                       | 153 |
| Garanti                                    | 153 |

# F.1 Allmänt underhåll

Det krävs inget rutinmässigt eller förebyggande underhåll av HemoSphere avancerad monitor för att upprätthålla den optimala prestandanivån. Monitorn består av delar som inte får underhållas av användaren, och den ska endast repareras av kvalificerade servicerepresentanter. Den här bilagan tillhandahåller anvisningar för rengöring av monitorn och dess tillbehör samt information om hur du kontaktar Edwards Lifesciences för support och information om reparation och/eller byte.

VARNING HemoSphere avancerad monitor består av delar som inte får underhållas av användaren. Du utsätts för farliga spänningar om kåpan avlägsnas eller annan demontering görs.

FÖRSIKTIGHET Rengör och förvara instrumentet och tillbehören efter varje användning.

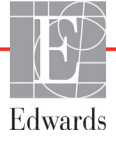

### F.2 Rengöra monitorn och modulerna

**VARNING Stöt- eller brandrisk!** HemoSphere avancerad monitor, moduler eller plattformskablar får inte sänkas ner i vätskelösningar. Vätska får inte tränga in i instrumentet.

HemoSphere avancerad monitor och moduler kan rengöras med en luddfri trasa fuktad med rengöringsmedel som baseras på följande kemiska innehåll:

- 70 % isopropyl
- 2 % glutaraldehyd
- en tiondel blekmedel
- kvartär ammoniumlösning.

Inga andra rengöringsmedel får användas. Såvida inget annat anges är dessa rengöringsprodukter godkända för alla tillbehör, kablar och moduler som tillhör HemoSphere avancerad monitor.

| FÖRSIKTIGHET | Vätska får inte hällas eller sprutas på någon del av HemoSphere avancerad monitor, tillbehör, moduler eller kablar. |
|--------------|----------------------------------------------------------------------------------------------------|
|              | Endast desinficeringslösningar som anges här får användas.                                                          |
|              | DET ÄR INTE TILLÅTET ATT:<br>Låta vätska komma i kontakt med nätanslutningen eller att                              |
|              | Låta vätska nå in i anslutningsdon eller öppningar i monitorns hölje<br>eller moduler.                              |
|              | Om vätska kommer i kontakt med någon av ovan nämnda delar får monitorn                                              |
|              | INTE användas. Koppla bort strömmen omedelbart och ring den                                                         |
|              | biomedicinska avdelningen på sjukhuset eller Edwards Lifesciences.                                                  |

### F.3 Rengöra plattformskablar

Plattformskablarna kan rengöras med hjälp av rengöringsmedel som godkänts för monitorn.

**FÖRSIKTIGHET** Utför regelbundna inspektioner av alla kablar beträffande felaktigheter. Kablarna får inte rullas ihop hårt vid förvaring.

- 1 Fukta en luddfri trasa med desinficeringsmedel och torka av ytorna.
- **2** Använd därefter våtservetter med bomullsgasväv fuktade med sterilt vatten. Använd tillräckligt många våtservetter för att avlägsna allt kvarvarande desinficeringsmedel.
- **3** Torka ytan med en ren, torr trasa.

#### F.3.1 Rengör HemoSphere oximetrikabel

Det fiberoptiska gränssnittet på oximetrikabeln måste hållas rent. De optiska fibrerna inom oximetrikateterns fiberoptiska anslutning passar ihop med de optiska fibrerna i oximetrikabeln. Använd sterila spritservetter som innehåller 70 % isopropylalkohol för att rengöra oximetrikabelhuset och anslutningskabeln.

Fukta en luddfri bomullspinne med steril alkohol och rengör försiktigt de optiska fibrerna som är infällda på framsidan av oximetrikabelhuset.

**FÖRSIKTIGHET** HemoSphere oximetrikabel får inte ångas, bestrålas eller EO-steriliseras. HemoSphere oximetrikabel får inte sänkas ner i vätska.

#### F.3.2 Rengöra CCO-kabel för patient och anslutningen

CCO-patientkabeln innehåller elektriska och mekaniska komponenter och är därmed föremål för slitage vid normal användning. Gör en visuell inspektion av kabelns isoleringsmantel, dragavlastning och anslutningar före varje användning. Om något av följande tillstånd förekommer får kabeln inte längre användas:

- trasig isolering
- nötning
- anslutningsstiften är infällda eller böjda
- anslutningen är kantstött och/eller sprucken.
  - 1 CCO-patientkabeln är inte skyddad mot inträngande vätska. Torka vid behov av kabeln med en mjuk trasa fuktad med en lösning bestående av 10 % klorblekmedel och 90 % kranvatten.
  - **2** Lufttorka anslutningen.

| FÖRSIKTIGHET | Om elektrolytiska lösningar, t.ex. Ringers laktatlösning, introduceras<br>i kabelanslutningarna medan de är anslutna till monitorn och monitorn är<br>igång, kan magnetiseringsspänning orsaka elektrolytisk korrosion och snabb<br>nedbrytning av de elektriska kontakterna. |
|--------------|----------------------------------------------------------------------------------------------------|
|              | Kabelanslutningarna får inte sänkas ner i rengöringsmedel, isopropylalkohol<br>eller glutaraldehyd.                                                                                                    |
|              | Varmluftspistoler får inte användas för att torka kabelanslutningar.                                                                                                    |

3 Kontakta den tekniska supporten eller Edwards Lifesciences för ytterligare hjälp.

#### F.4 Service och support

Se kapitel 11: *Felsökning* för diagnos och åtgärder. Om den här informationen inte löser problemet ska du kontakta Edwards Lifesciences.

Edwards tillhandahåller driftsupport för HemoSphere avancerad monitor:

- Inom USA och Kanada, ring 1.800.822.9837.
- Utanför USA och Kanada, kontakta Edwards Lifesciences lokala representant.
- Skicka frågor som rör driftsupport till tech\_support@edwards.com.

•

Ha följande information redo innan du ringer:

- HemoSphere avancerad monitors serienummer, som står på den bakre panelen.
- Eventuella felmeddelanden och detaljerad information om problemet.

## F.5 Edwards Lifesciences regionala huvudkontor

| USA:       | Edwards Lifesciences LLC<br>One Edwards Way<br>Irvine, CA 92614 USA<br>949.250.2500<br>800.424.3278<br>www.edwards.com                                                                                         | Kina:       | Edwards (Shanghai) Medical<br>Products Co., Ltd.<br>Unit 2602-2608, 2 Grand Gateway,<br>3 Hong Qiao Road, Xu Hui<br>District<br>Shanghai, 200030<br>Folkrepubliken Kina<br>Tfn 86.21.5389.1888 |
|------------|----------------------------------------------------------------------------------------------------|-------------|----------------------------------------------------------------------------------------------------|
| Schweiz:   | Edwards Lifesciences S.A.<br>Route de l'Etraz 70<br>1260 Nyon, Schweiz<br>Tfn 41.22.787.4300                                                                                                    | Indien:     | Edwards Lifesciences (India)<br>Pvt. Ltd.<br>Techniplex II, 7th floor,<br>Unit no 1 & 2, off. S.V.Road<br>Goregaon west-Mumbai<br>400062<br>Indien<br>Tfn +91.022.66935701 04                  |
| Japan:     | Edwards Lifesciences Ltd.<br>Nittochi Nishi-Shinjuku Bldg.<br>6-10-1, Nishi-Shinjuku,<br>Shinjuku-ku,<br>Tokyo 160-0023 Japan<br>Tfn 81.3.6894.0500                                                            | Australien: | Edwards Lifesciences Pty Ltd<br>Unit 2 40 Talavera Road<br>North Ryde<br>NSW 2113<br>PO Box 137, North Ryde BC<br>NSW 1670<br>Australien<br>Tfn +61(2)8899 6300                                |
| Brasilien: | Edwards Lifesciences Comércio<br>de Produtos Médico-<br>Cirúrgicos Ltda.<br>Rua Verbo Divino, 1547 - 1º<br>andar - Chácara Santo Antônio<br>São Paulo - SP - Brasilien<br>CEP 04719-002<br>Tfn 55.11.5567.5337 |             |                                                                                                    |

### F.6 Avfallshantering av monitorn

För att undvika att personalen, miljön eller annan utrustning kontamineras eller smittas ska du före kassering kontrollera att HemoSphere avancerad monitor och/eller kablar har desinficerats och sanerats på lämpligt sätt i enlighet med landets lagar för utrustning som består av elektriska eller elektroniska delar.

För delar och tillbehör för engångsbruk ska du om inget annat anges följa lokala föreskrifter beträffande avfallshantering av sjukhusavfall.

#### F.6.1 Batteriåtervinning

Byt ut batterisatsen till HemoSphere när den inte längre går att ladda. Följ lokala riktlinjer för återvinning efter borttagningen.

**FÖRSIKTIGHET** Återanvänd eller kassera litiumjonbatteriet i enlighet med samtliga nationella och lokala lagar.

### F.7 Förebyggande underhåll

Undersök med jämna mellanrum utsidan av HemoSphere avancerad monitor avseende allmänna fysiska tillstånd. Kontrollera att huset inte är sprucket, trasigt eller buckligt, och att allt sitter på plats. Kontrollera att det inte finns några tecken på spilld vätska eller tecken på missbruk.

Inspektera rutinmässigt sladdarna och kablarna beträffande nötningar och sprickor, och kontrollera att det inte förekommer några blottade ledare.

#### F.7.1 Underhåll av batterier

#### F.7.1.1 Rekonditionering av batteri

Den här batterisatsen kan behöva periodisk rekonditionering. Funktionen ska endast utföras av utbildad sjukhuspersonal eller utbildade tekniker. Se servicemanualen till HemoSphere avancerad monitor för anvisningar om rekonditionering.

# **VARNING Explosionsrisk!** Batteriet får inte öppnas, kastas i eld, förvaras vid höga temperaturer eller kortslutas. Det kan fatta eld, explodera, läcka eller bli varmt och orsaka allvarliga personskador eller dödsfall.

#### F.7.1.2 Batteriförvaring

Batterisatsen kan lämnas i HemoSphere avancerad monitor. Miljöspecifikationer avseende förvaring finns i "Specifikationer för HemoSphere avancerad monitor" på sidan 130.

**OBS!** Långvarig förvaring vid höga temperaturer kan minska batterisatsens livslängd.

### F.8 Test av larmsignaler

Varje gång HemoSphere avancerad monitor startar utförs automatiskt ett självtest. Som en del i självtestet hörs en larmsignal. Detta visar att indikatorerna för ljudlarm fungerar på korrekt sätt. För vidare test av individuella mätningslarm kan du regelbundet anpassa larmgränserna och kontrollera att larmet fungerar som avsett.

### F.9 Garanti

Edwards Lifesciences (Edwards) garanterar att HemoSphere avancerad monitor är lämplig för de syften och indikationer som anges på märkningen under en period på ett (1) år från och med inköpsdatumet när den används i enlighet med bruksanvisningen. Om utrustningen inte används i enlighet med anvisningarna är denna garanti ogiltig. Ingen annan uttrycklig eller underförstådd garanti förekommer, inklusive garanti för säljbarhet eller lämplighet i ett särskilt syfte. Den här garantin inkluderar inte kablarna, sonderna eller oximetrikablarna som används med HemoSphere avancerad monitor. Edwards enda skyldighet och köparens enda gottgörelse för brott mot någon garanti är begränsad till reparation eller byte av HemoSphere avancerad monitor efter Edwards gottfinnande.

Edwards ska inte hållas ansvarig för omedelbara eller närbelägna skador, tillfälliga skador eller följdskador. Edwards är under denna garanti inte skyldiga att reparera eller byta ut en skadad eller funktionsoduglig HemoSphere avancerad monitor om sådan skada eller funktionsoduglighet beror på att kunden har använt katetrar som inte har tillverkats av Edwards.

# Bilaga G

# Riktlinjer och tillverkardeklaration

# G.1 Elektromagnetisk kompatibilitet

Referens: IEC/EN 60601-1-2:2007

HemoSphere avancerad monitor är avsedd att användas i den elektromagnetiska miljö som anges nedan. Kunden eller användaren av HemoSphere avancerad monitor ansvarar för att den används i en sådan miljö.

| Beskrivning              | Längd                         |                               |
|--------------------------|-------------------------------|-------------------------------|
| HemoSphere oximetrikabel | 9,6 fot<br>2,9 m              |                               |
| nätströmskabel           | <u>USA</u><br>10 fot<br>3,1 m | <u>EU</u><br>8,2 fot<br>2,5 m |
| CCO-kabel för patient    | 8 fot<br>2,44 m               |                               |

Tabell G-1 Lista över tillbehör, kablar och sensorer som krävs för överensstämmelse

## G.2 Bruksanvisning

Medicinsk elektrisk utrustning kräver särskilda försiktighetsåtgärder med avseende på EMC och måste installeras och tas i bruk enligt nedanstående EMC-information och tabeller.

**VARNING** Användning av tillbehör, sensorer och kablar som inte specificeras här kan leda till ökade elektromagnetiska emissioner eller minskad elektromagnetisk immunitet.

Det är inte tillåtet att modifiera HemoSphere avancerad monitor på något sätt.

Bärbar och mobil RF-kommunikationsutrustning kan eventuellt påverka all elektromedicinsk utrustning, inklusive HemoSphere avancerad monitor. Riktlinjer om lämpligt avstånd mellan kommunikationsutrustning och HemoSphere avancerad monitor finns i tabell G-3.

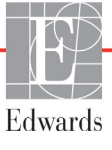

| FÖRSIKTIGHET | Instrumentet har testats och följer de gränser som anges i IEC 60601-1-2. Dessa    |
|--------------|------------------------------------------------------------------------------------|
|              | gränser är utformade för att ge rimligt skydd mot skadliga störningar i en typisk  |
|              | medicinteknisk produkt. Den här utrustningen alstrar, använder och kan sända       |
|              | ut radiofrekvensenergi. Om utrustningen inte har installerats eller inte används   |
|              | i enlighet med anvisningarna kan den orsaka skadliga störningar på andra enheter   |
|              | i närheten. Det finns emellertid ingen garanti för att störningar inte kommer att  |
|              | inträffa i en viss produkt. Om utrustningen orsakar skadliga störningar på andra   |
|              | enheter, vilket kan fastställas genom att man stänger av och slår på enheten igen, |
|              | uppmanas användaren att försöka korrigera störningen med hjälp av en eller flera   |
|              | av följande åtgärder:                                                              |
|              |                                                                                    |

- · Vrid eller flytta på mottagarenheten.
- · Öka avståndet mellan utrustningen.
- Kontakta tillverkaren för hjälp.

| Riktlinjer och tillverkardeklaration – elektromagnetiska emissioner                                                                                                    |                         |                                                                                                    |  |  |
|----------------------------------------------------------------------------------------------------|-------------------------|----------------------------------------------------------------------------------------------------|--|--|
| HemoSphere avancerad monitor är avsedd att användas i den elektromagnetiska miljö som<br>anges nedan. Kunden eller användaren av HemoSphere avancerad monitor ansvarar för att<br>den används i en sådan miljö. |                         |                                                                                                    |  |  |
| Emissioner                                                                                                    | Överensstämmelse        | Beskrivning                                                                                                    |  |  |
| RF-emissioner<br>CISPR 11                                                                                                    | Grupp 1                 | HemoSphere avancerad monitor använder endast RF-<br>energi för sin inre funktion. RF-emissionerna är därför<br>mycket låga och det är inte sannolikt att de orsakar<br>störningar på elektronisk utrustning i närheten. |  |  |
| RF-emissioner<br>CISPR 11                                                                                                    | Klass A                 | HemoSphere avancerad monitor är lämplig för<br>användning i alla anläggningar förutom bostäder                                                                                                    |  |  |
| Övertonsemissioner<br>IEC 61000-3-2                                                                                                    | Klass A                 | och de som är direkt anslutna till det allmänna<br>lågspänningselnät som försörjer byggnader som<br>används för bostadsändamål                                                                                          |  |  |
| Spänningsvariation/<br>flimmer<br>IEC 61000-3-3                                                                                                    | Följer tillämpliga krav |                                                                                                    |  |  |

#### Tabell G-2 Elektromagnetiska emissioner

# Tabell G-3 Rekommenderade separationsavstånd mellan bärbar och mobil RF-kommunikationsutrustning och HemoSphere avancerad monitor

HemoSphere avancerad monitor är avsedd att användas i en elektromagnetisk miljö där utstrålade RF-störningar är kontrollerade. För att hjälpa till att förhindra elektromagnetisk störning ska ett minimalt avstånd upprätthållas mellan bärbar och mobil RF-kommunikationsutrustning (sändare) och HemoSphere avancerad monitor så som rekommenderas nedan, enligt kommunikationsutrustningens maximala uteffekt.

| Sändarfrekvens                             | 150 kHz till 80 MHz           | 80 till 800 MHz               | 800 till 2 500 MHz            |
|--------------------------------------------|-------------------------------|-------------------------------|-------------------------------|
| Ekvation                                   | $d = 1, 2\sqrt{P}$            | d = 1,2 √P                    | d = 2,3 √P                    |
| Maximal märkuteffekt för<br>sändare (watt) | Separationsavstånd<br>(meter) | Separationsavstånd<br>(meter) | Separationsavstånd<br>(meter) |
| 0,01                                       | 0,12                          | 0,12                          | 0,24                          |
| 0,1                                        | 0,37                          | 0,37                          | 0,74                          |
| 1                                          | 1,2                           | 1,2                           | 2,3                           |
| 10                                         | 3,7                           | 3,8                           | 7,4                           |
| 100                                        | 12                            | 12                            | 23                            |

För sändare vars maximala märkuteffekt inte anges ovan kan det rekommenderade separationsavståndet d fastställas med hjälp av ekvationen i motsvarande kolumn, där P är den maximala märkuteffekten för sändaren i watt enligt tillverkaren av sändaren.

ANMÄRKNING 1: Vid 80 MHz och 800 MHz gäller separationsavståndet för det högre frekvensintervallet. ANMÄRKNING 2: Dessa riktlinjer kanske inte gäller i alla situationer. Elektromagnetisk spridning påverkas av absorbering

och reflektion från strukturer, föremål och människor.

#### Tabell G-4 Elektromagnetisk immunitet (ESD, EFT, stötpuls, sänkningar och magnetfält)

| Immunitetstest IEC 60601-1-2 Testnivå | Överensstämmelsenivå | Elektromagnetisk miljö –<br>riktlinjer |
|---------------------------------------|----------------------|----------------------------------------|
|---------------------------------------|----------------------|----------------------------------------|

#### HemoSphere avancerad monitor är avsedd att användas i den elektromagnetiska miljö som anges nedan. Kunden eller användaren av HemoSphere avancerad monitor ansvarar för att den används i en sådan miljö.

| Elektrostatisk<br>urladdning (ESD)<br>IEC 61000-4-2          | ±6 kV kontakt<br>±8 kV luft                                                            | ±6 kV<br>±8 kV                                                                            | Golv ska vara av trä, betong<br>eller kakel. Om golven är<br>täckta med syntetiskt material<br>ska den relativa luftfuktigheten<br>vara minst 30 %. |
|--------------------------------------------------------------|----------------------------------------------------------------------------------------|-------------------------------------------------------------------------------------------|----------------------------------------------------------------------------------------------------|
| Elektriska snabba<br>transienter/pulsskurar<br>IEC 61000-4-4 | ±2 kV för inmatningsledningar<br>±1 kV för 1 kV för in/<br>uteffektledningar > 3 meter | ±2 kV för<br>inmatningsledningar<br>±1 kV för 1 kV för in/<br>uteffektledningar > 3 meter | Nätledningskvaliteten ska vara<br>som för en typisk kommersiell<br>miljö och/eller sjukhusmiljö.                                                    |
| Stötpuls<br>IEC 61000-4-5                                    | ±1 kV ledning(ar) till<br>ledning(ar)<br>±2 kV ledning(ar) till jord                   | ±1 kV ledning(ar) till<br>ledning(ar)<br>±2 kV ledning(ar) till jord                      |                                                                                                    |

#### Tabell G-4 Elektromagnetisk immunitet (ESD, EFT, stötpuls, sänkningar och magnetfält) (fortsättning)

| Immunitetstest                                                                                                    | IEC 60601-1-2 Testnivå                                                                 | Överensstämmelsenivå | Elektromagnetisk miljö –<br>riktlinjer                                                                                                    |  |  |  |
|----------------------------------------------------------------------------------------------------|----------------------------------------------------------------------------------------|----------------------|----------------------------------------------------------------------------------------------------|--|--|--|
| HemoSphere avancerad monitor är avsedd att användas i den elektromagnetiska miljö som anges<br>nedan. Kunden eller användaren av HemoSphere avancerad monitor ansvarar för att den används<br>i en sådan miljö. |                                                                                        |                      |                                                                                                    |  |  |  |
| Spänningssänkningar,<br>korta avbrott och<br>spänningsvariationer på<br>inmatningsledningarna<br>IEC 61000-4-11                                                                                                 | < 5 % <i>U</i> <sub>T</sub> (> 95 % sänkning<br>i <i>U</i> <sub>T</sub> ) i 0,5 cykel  | < 5 % <i>U</i> T     | Nätledningskvaliteten ska vara<br>som för en typisk kommersiell<br>miljö eller sjukhusmiljö.<br>Om användaren av<br>HemoSphere avancerad<br>monitor kräver fortsatt drift<br>under strömavbrott<br>rekommenderar vi att<br>HemoSphere avancerad<br>monitor strömsätts av en<br>avbrottsfri strömkälla eller<br>batterier. |  |  |  |
|                                                                                                    | 40 % $U_{\rm T}$ (60 % sänkning i $U_{\rm T}$ )<br>i 5 cykler                          | 40 % <i>U</i> T      |                                                                                                    |  |  |  |
|                                                                                                    | 70 % $U_{\rm T}$ (30 % sänkning i $U_{\rm T}$ )<br>i 25 cykler                         | 70 % <i>U</i> T      |                                                                                                    |  |  |  |
|                                                                                                    | < 5 % <i>U</i> <sub>T</sub> (> 95 % sänkning i<br><i>U</i> <sub>T</sub> ) i 5 sekunder | < 5 % U <sub>T</sub> |                                                                                                    |  |  |  |
| Nätfrekvensens<br>(50/60 Hz) magnetfält<br>IEC 61000-4-8                                                                                                    | 3 A/m                                                                                  | 3 A/m                | Nätfrekvensens magnetfält<br>ska vara på en nivå som<br>kännetecknar en vanlig plats<br>i kommersiella miljöer eller<br>sjukhusmiljöer.                                                                                                    |  |  |  |
| ANMÄRKNING: UT är nätspänningen (växelström) innan testnivån tillämpas.                                                                                                    |                                                                                        |                      |                                                                                                    |  |  |  |

| Immunitetstest                                                                                                    | IEC 60601-1-2<br>Testnivå     | Överens-<br>stämmelsenivå | Elektromagnetisk miljö – riktlinjer                                                                                                    |  |
|----------------------------------------------------------------------------------------------------|-------------------------------|---------------------------|----------------------------------------------------------------------------------------------------|--|
| HemoSphere avancerad monitor är avsedd att användas i den elektromagnetiska miljö som anges<br>nedan. Kunden eller användaren av HemoSphere avancerad monitor ansvarar för att den används<br>i en sådan miljö. |                               |                           |                                                                                                    |  |
|                                                                                                    |                               |                           | Bärbar och mobil RF-kommunikationsutrustning får inte<br>användas närmare någon del av HemoSphere avancerad<br>monitor, inklusive kablarna, än det rekommenderade<br>separationsavstånd som beräknats med den ekvation<br>som är tillämplig för sändarfrekvensen.                                                                                                    |  |
| Ledningsbunden<br>RF                                                                                                    | 3 Vrms 150 kHz<br>till 80 MHz | 3 Vrms                    | Rekommenderat separationsavstånd                                                                                                    |  |
| IEC 61000-4-6                                                                                                    |                               |                           | d = [1,2] × $\sqrt{P}$ ; 150 kHz till 80 MHz                                                                                                    |  |
| Utstrålad RF                                                                                                    | 3 V/m 80 till<br>2 500 MHz    | 3 V/m                     | $d = [1,2] \times \sqrt{P}$ ; 80 MHz till 800 MHz                                                                                                    |  |
| IEC 61000-4-3                                                                                                    |                               |                           | $d = [2,3] \times \sqrt{P}$ ; 800 MHz till 2 500 MHz                                                                                                    |  |
|                                                                                                    |                               |                           | där P är den maximala märkuteffekten för sändaren<br>i watt (W) enligt sändarens tillverkare och d är det<br>rekommenderade separationsavståndet i meter (m).<br>Fältstyrkor från fasta RF-sändare, som beräknas vid<br>en elektromagnetisk platsinspektion, <sup>a</sup> ska vara lägre<br>än överensstämmelsenivån i varje frekvensintervall. <sup>b</sup><br>Störningar kan inträffa i närheten av utrustning med<br>följande symbol: |  |
|                                                                                                    |                               |                           |                                                                                                    |  |

#### Tabell G-5 Elektromagnetisk immunitet (RF-utstrålad och ledningsbunden)

<sup>a</sup> Fältstyrkor från fasta sändare, t.ex. basstationer för radio (mobila/sladdlösa) telefoner och landmobilradio, amatörradio, AM- och FM-radiosändning samt tv-sändning, kan inte förutsägas teoretiskt med exakthet. Om den elektromagnetiska miljön ska bedömas avseende fasta RF-sändare bör en elektromagnetisk platsinspektion övervägas. Om den uppmätta fältstyrkan på platsen där HemoSphere avancerad monitor används överskrider den tillämpliga RF-överensstämmelsenivån som anges ovan ska HemoSphere avancerad monitor bevakas för att säkerställa normal drift. Om onormal prestanda observeras kan det bli nödvändigt att vidta ytterligare åtgärder, t.ex. att vrida på eller flytta HemoSphere avancerad monitor.

<sup>b</sup> Över frekvensintervallet 150 kHz till 80 MHz ska fältstyrkor vara lägre än 3 V/m.

ANMÄRKNING 1: Vid 80 MHz och 800 MHz gäller det högre frekvensintervallet.

ANMÄRKNING 2: Dessa riktlinjer kanske inte gäller i alla situationer. Elektromagnetisk spridning påverkas av absorbering och reflektion från strukturer, föremål och människor.

# Bilaga H

# Ordlista

#### Beräknad syreförbrukning (VO2e)

Ett uttryck av den uppskattade hastighet vid vilken syrgas används av vävnader, som vanligtvis anges i mL/min för syrgas förbrukad under 1 timme av 1 milligram vävnad (torrvikt). Beräknad med ScvO<sub>2</sub>.

#### Beräkningskonstant

En konstant som används i hjärtminutvolymsekvationen som redogör för blodets densitet och injektat, injektatvolym och indikatorförlust i katetern.

#### Blodtemperatur (BT)

Blodtemperatur i pulmonalisartären när katetern sitter korrekt.

#### Blodtemperatur vid baslinjen

Blodtemperatur som utgör grunden för mätningar av hjärtminutvolymen.

#### Bolus (iCO)-läge

Funktionellt tillstånd hos HemoSphere Swan-Ganzmodulen där hjärtminutvolymen mäts med termodilutionsmetoden med bolus.

#### Bolusinjektion

En bestämd volym av kyld eller rumstempererad vätska, som injiceras i porten på katetern i pulmonalisartären och fungerar som indikator för att mäta hjärtminutvolymen.

#### Centralvenös syremättnad (ScvO<sub>2</sub>)

Procent hemoglobin som är mättat med syrgas i det venösa blodet enligt mätning i vena cava superior (SVC). Visas som ScvO<sub>2</sub>.

#### Centralvenöst tryck (CVP)

Det genomsnittliga trycket i vena cava superior (höger förmak) uppmätt av en extern monitor. Indikerar venöst återflöde till höger hjärthalva.

#### Genomsnittligt artärtryck (MAP)

Medelvärde för systemiskt arteriellt blodtryck mätt av en extern monitor.

#### Grundinställningar

Systemets inledande drifttillstånd.

#### Hematokrit (Hct)

Procent av blodvolymen som innehåller röda blodkroppar.

#### Hemoglobin (HGB)

En komponent i röda blodkroppar som transporterar syrgas. Volym röda blodkroppar som mäts i gram per deciliter.

#### Hjärtfrekvens (HF)

Antal kammarsammandragningar per minut. De HF-data som överförs från en extern monitor beräknas till ett medelvärde över tid och visas som HFmdl.

#### Hjärtindex (CI)

Hjärtminutvolym anpassad efter kroppsstorlek.

#### Hjärtminutvolym (CO)

Blodvolym som per minut pumpas ut ur hjärtat in i den systemiska cirkulationen och som mäts i liter per minut.

#### Höger kammares ejektionsfraktion (RVEF)

Procent av blodvolymen som pumpas ut ur höger kammare under systole.

#### Ikon

En skärmbild som representerar en specifik skärm, en plattformsstatus eller ett menyalternativ. När du aktiverar eller pekar på en ikon påbörjas en åtgärd, eller så öppnas en meny.

#### Index för slagvolym (SVI)

Slagvolym anpassad efter kroppsstorlek.

#### Index för slutdiastolisk volym (EDVI)

Höger hjärthalvas slutdiastoliska volym anpassad efter kroppsstorleken.

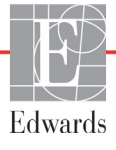

#### Index för slutdiastolisk volym (EDVI)

Höger hjärthalvas slutdiastoliska volym anpassad efter kroppsstorleken.

#### Index för syretillförsel (DO<sub>2</sub>I)

Syrgasmängd i milliliter per minut  $(mL/min/m^2)$  som levereras till vävnader, anpassat efter kroppsstorleken.

#### Index för systemisk kärlresistans (SVRI)

Systemisk kärlresistans anpassad efter kroppsstorlek.

#### Injektat

Vätska som används för mätning av iCO (hjärtminutvolym mätt genom termodilution med bolus).

#### Intermittent hjärtindex (iCI)

Intermittent hjärtminutvolym anpassad efter kroppstorlek.

#### Intermittent hjärtminutvolym (iCO)

Intermittent mätning av blod som per minut pumpas ut ur hjärtat till den systemiska cirkulationen mätt genom termodilution.

#### Knapp

En skärmbild med text som när man pekar på den påbörjar en åtgärd eller öppnar en meny.

#### Kroppsyta (BSA)

Den beräknade kroppsytan av en människokropp.

#### Larm

Hörbara och visuella indikatorer som meddelar operatören att en uppmätt patientparameter är utanför larmgränserna.

#### Larmgränser

Högsta och lägsta värdena för de övervakade patientparametrarna.

#### Oximetri (syremättnad, ScvO<sub>2</sub>/SvO<sub>2</sub>)

Procent av hemoglobin mättat med syre i blodet.

#### Signalkvalitetsindikator (SQI)

Oximetrisignalens kvalitet baserad på kateterns tillstånd och placering i kärlet.

#### Slagvolym (SV)

Blodmängd som pumpas ut ur kamrarna vid varje sammandragning.

#### Slavkabel

Kabel som överför data till HemoSphere avancerad monitor från en annan monitor.

#### Slutdiastolisk volym (EDV)

Blodvolym i höger kammare i slutet av diastole.

#### Syreförbrukning (VO<sub>2</sub>)

Ett uttryck av den hastighet vid vilken syrgas används av vävnader, som vanligtvis anges i mL/min för syrgas förbrukad under 1 timme av 1 milligram vävnad (torrvikt). Beräknad med SvO<sub>2</sub>.

#### Syremättnad i blandat venblod (SvO<sub>2</sub>)

Procent hemoglobin som är mättat med syrgas i det venösa blodet enligt mätning i pulmonalisartären. Visas som SvO<sub>2</sub>.

#### Syretillförsel (DO<sub>2</sub>)

Syrgasmängd i milliliter per minut (mL/min) som levereras till vävnader.

#### Systemisk kärlresistans (SVR)

En härledd mätning av impedans till blodflödet från vänster kammare (afterload).

#### Termiskt filament

Område på CCO-termodilutionskatetern som överför små mängder energi till blodet för att kontinuerligt fungera som en indikator för trend för hjärtminutvolym.

#### Termistor

Temperatursensor nära spetsen av katetern i pulmonalisartären.

#### Termodilution (TD)

En variant av indikatorspädningsmetoden där temperaturförändring används som indikator.

#### Test av CCO-kabel för patient

Test för att verifiera integriteten hos CCO-kabel för patient.

#### USB

Universell seriebuss.

#### Värde från akutprov

En snabb uppskattning av CO/CI-, EDV/EDVI- och RVEF-värden.

#### Washout-kurva

Indikatorlösningskurva som utlöses av en bolusinjektion. Hjärtminutvolymen är omvänt relaterad till området under den här kurvan.

# Register

#### A

A/D def. 20 akronymer 20 Akutprov CO 100 allmänna monitorinställningar 73 allmänna, monitorinställningar 80 altitud miljöspecifikationer 130 analog ingång 75 ändra larm/mål 53 ändra parametrar ändra 52 Ange en giltig tid 122 Ange ett giltigt datum 122 ange värde 68 anslutningar rengöra 150 anslutningens identifieringsetiketter 31 Anslutningsportar 35 användarprofil(er) 16 Aspirera blod 65 återställ fabriksinställningarna 90 avfallshantering, monitor 152 avstånd rekommenderat för utrustning 156

#### B

Bakre panel 35 anslutningsportar 36 Batteri installation 38 batteri förvaring 152 status på informationsfält 66 underhåll 152 belysning monitor 118 Beräknade värden 65 beräkningskonstant urval 103 beräkningskonstanter badtemperaturssond 146 integrerad temperatursond 147 tabeller 146

bildutgång, HDMI 131 bolus washout-kurva 105 bredd HemoSphere Swan-Ganz-modul 132 monitor 130 BSA ekvation 136 BSA, beräknad 72 BT 20 def. 20

#### С

CaO<sub>2</sub> def. 20 ekvation 136 Ca-vO<sub>2</sub> ekvation 137 CCO def. 20 CI def. 20 ekvation 137 CISPR 11 155 CO 20 nedräkningstidtagare 100 nödvändiga tillbehör 34 övervakning med HemoSphere Swan-Ganz-modulen 98 CvO<sub>2</sub> ekvation 137 CVP def. 20

#### D

data exportera 89 ladda ned 89 rensa 90 säkerhet 94 datum ändra 74 Datum/Tid, skärm 74 datumformat 74 def. 20 displayspecifikationer monitor 130 displaystorlek 130 djup HemoSphere Swan-Ganz-modul 132 monitor 130  $DO_2$ def. 20 ekvation 137  $DO_2I$ def. 20 ekvation 137 DPT def. 20

Ε

EDV def. 20 nödvändiga tillbehör 34 övervakning med HemoSphere Swan-Ganz-modulen 106 EDVI def. 20 Edwards Lifesciences regionala huvudkontor 151 efu def. 20 EKG-kabel 107 Ekvationer hjärtprofil 136 Ekvationer för hjärtprofiler 136 elektriska snabba transienter/ pulsskurar 156 elektromagnetisk kompatibilitet 154 elektromagnetiska emissioner 155 elektrostatisk urladdning 156 etiketter förpackning 31 portar 31 produkt 30 expansionsmodul 17 exportera data 89

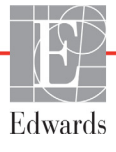

#### F

felmeddelanden 119 felsökning oximetri 129 Fetstil def. 20 förebyggande underhåll 152 förkortningar 20 förpackningsetiketter 31 försiktighet def. 22 försiktighet, lista över 26 fortsätt att övervaka patient 72 Fortsätt med samma patient 72 fysioförhållande 62 kontinuerligt läge 62 ställa in larm och mål 64 fysiologiska larmprioriteter 144 fysiska specifikationer 130

#### G

garanti 153 grå målstatusindikator 81 grafisk trendtid 86 Granskade händelser 65 grön målstatusindikator 81 grundinställningar återställ 90 Grupp 1 RF-emissioner 155 gul målstatusindikator 81

#### Η

Hct def. 20 HDMI-port 131 hemodynamiska övervakningstekniker 17 HemoSphere avancerad monitor anslutningsportar 35 dokumentation och utbildning 19 grundsats 33 miljöspecifikationer 130, 131 nödvändiga tillbehör 34 prestanda 32 HemoSphere avancerade monitor etiketter 30 specifikationer 130, 131 statusbelysning 118

HemoSphere oximetrikabel anvisningar för snabbstart 46 återkalla data 114 återställ 116 felmeddelanden 127 inställning 110 rengöra 150 specifikationer 133 tillgängliga parametrar 19 HemoSphere Swan-Ganz-modul anvisningar för snabbstart 43 CO-algoritm 98 CO-övervakning 98 felmeddelanden 122 iCO-övervakning 101 översikt 18 översikt över anslutningar 96 termiska signaltillstånd 100 tillgängliga parametrar 18 HF def. 20 HFmdl def. 20 HGB def. 20 HGB-uppdatering 65 HIS def. 20 HIS-anslutningsbarhet 91 historik 62 historik, fysioförhållande 62 HL7-meddelanden 91 höjd HemoSphere Swan-Ganz-modul 132 monitor 130 huvudparameter ändra 52

#### Ι

iCO def. 20 nödvändiga tillbehör 34 övervakning med HemoSphere Swan-Ganz-modulen 101 IEC def. 20 IEC 60601-1 2005/A1 2012 32 IEC 60601-1-2 2007 154 2014 32 IEC 61000-3-2 övertonsemissioner 155 IEC 61000-3-3 155 IEC 61000-4-11 157 IEC 61000-4-2 156 IEC 61000-4-3 158 IEC 61000-4-4 156 IEC 61000-4-5 156 IEC 61000-4-6 158 IEC 61000-4-8 157 IEC/EN 60601-1-2 2007 154 IEEE 802.11 32 ikon för startsida 68 ikonen avbryt 68 ikonen stoppa CO-övervakning 50 In vitro-kalibrering 111 In vitro-kalibreringsfel 129 In vivo-kalibrering 112 Indikationer för användning 16 informationsfält 66,69 CO-nedräkningstidtagare 100 injektatvolym 103 inställningar 91 data 90 översikt 51 teknik 88 inställningsikon 51 integritetstest för kabel 97 iSV def. 20

#### J

justera skalor 85

#### K

kabellängd oximetri 133 kabeltillbehör 34 kablar längd 154 rengöra 149 Klass A Övertonsemissioner 155 Klass A RF-emissioner 155 knapp lista 68 knapp för kliniska åtgärder 51 Knappen Överblicksbild 51 knappen starta CO-övervakning 50 knappsats, med hjälp av 69 kön, ange 72 kontinuerligt ändringsintervall i % indikator 54 intervall 75 ställ in 75 kontinuerligt läge, fysioförhållande 62

#### L

längd kablar 154 längd, patientdata 71 larm def. 79 konfigurera för en parameter 84 popup-skärm 53 prioriteter 144 signaltest 153 ställa in 80 ställa in för enskild parameter 53 stänga av ljud 51 volvm 80 Larm/mål ändra 53 grundinställningar 143 Larmmeddelande oximetri, angivna larmmeddelanden 128 ledningsbunden RF IEC 61000-4-6 158 lista över tillbehör 134 listknapp 68 LVSWI def. 20 Lysdioder 118

#### M

mål ändra 53 konfigurera för en parameter 84 ställa in 80 statusindikatorer 54 MAP def. 20 mått batteri 131 HemoSphere Swan-Ganzmodul 132 monitor 130 med hjälp av monitor 48 mekaniska specifikationer 130 miljöspecifikationer 130, 131 modellnummer 134 modulfack 17

Modultillbehör 34 monitor avfallshantering 152 displayspecifikationer 130 ikon för skärmval 50 mått 130 med hjälp av 48 miljöspecifikationer 130, 131 rengöra 149 ström- och kommunikationsbelysning 118 vikt 130 monitorinställningar 72 allmänna 73 monitorinställningar, allmänna 80 monitorns lysdioder 118

#### Ν

nätfrekvensens immunitetstest 157 navigering 48, 68 navigeringsfält 50 Ny patient 71

#### 0

OM bortkopplad 66 område för meddelanden 68 operativsystem 130 övertonsemissioner IEC 61000-3-2 155 Övervakning återupptagen 65 övervakning av bolus (iCO) 101 övervakningsskärm för fysioförhållande 61 övervakningsskärmen trender i tabellform 58 övervakningsvy med grafiska trenddata 54 Oximetri varningar 129 oximetri felsökning 129 inställning 110 SQI 113 Oximetrifel, fel angivna 127

#### P

PA def. 20 parameterglob 54 parameterglober 52 parametrar visnings- och larmintervall 142 patient data 71 dataparametrar 141 fortsätt att övervaka 72 ID 71 ny 71 patientdata ålder 71 ange 70 Patientdata i oximetrikabel äldre än 24 timmar - kalibrera om 129 patientdata, visa 72 Paus i övervakning 65 paus i övervakning 51 pausa, övervakning 51 Peka def. 21 pekskärm, specifikationer 131 POST def. 20 se även Självtest vid igångsättning prestanda 32 PVPI ekvation 138 PVPI-ekvation 138

#### R

relativ luftfuktighet miljöspecifikationer 130 rengöra kabel och anslutningar 150 kablar 149 monitor 149 oximetrikabel 150 returikon 68 **RF-emissioner** 155 RJ-45 Ethernet-anslutning (monitor) 131 röd målstatusindikator 81 RS-232 Serieport 131 rulla 68 rullningshastigheter grafiska trenddata 55 trender i tabellform 59 rullningshastigheter för grafiska trenddata 55 rullningshastigheter i tabellen över trender 59 rullstativ 135

RVEF def. 20 nödvändiga tillbehör 34 RVEF-övervakning 106 RVSWI def. 20

#### S

säkerhet 94 sängplatsmonitor EKG-ingång 107  $ScvO_2$ def. 20 nödvändiga tillbehör 34 separationsavstånd 156 service 150 Signalkvalitetsindikator (SQI) 113 Självtest vid igångsättning 41 Sjukhusets informationssystem 91 skalor justera 85 Skärm för fysiologisk övervakning 59 Skärm för övervakning av cockpit 61 skärmnavigering 68 skärmnavigering på monitorn 68 skärmstorlek 130 spänning monitor 131 spänningsvariation/flimmer 155 specifikationer fysiska 130 mekaniska 130  $SpO_2$ def. 20 Språk ändra 73 språk grundinställningar 145 SQI def. 20 ST def. 20 stänga av ljudlarm 51 statusfält 68 stötpuls IEC 61000-4-5 156 support, teknisk 150 SV def. 20 ekvation 139 nödvändiga tillbehör 34 SV-ekvation 139

#### SVI

def. 21 ekvation 139 SVI-ekvation 139  $SvO_2$ def. 21 nödvändiga tillbehör 34 SVR def. 21 ekvation 139 nödvändiga tillbehör 34 övervakning med HemoSphere Swan-Ganz-modulen 109 SVR-ekvation 139 SVRI def. 21 ekvation 139 SVRI-ekvation 139 symboler förpackning 30 skärm 29 symboler för användargränssnitt 29

#### Т

tabellsteg 86 tangentbord, med hjälp av 69 TD def. 21 teknik 88 teknisk support 150 temperatur miljöspecifikationer 130 termiska signaltillstånd CO-övervakning 100 Test av CCO-kabel för patient 97 tid ändra 74 Tidsändring 66 tidsformat 74 trådlös inställning 91 specifikationer 131 trådlösa 91 trendskala grundinställningsgränser 141

#### U

underhåll 152 USB def. 21 USB-portar, specifikationer 131 utstrålad RF IEC 61000-4-3 158

#### V

Värde utanför intervall 121 värde, ange 68 Värdet måste vara högre än 122 Värdet måste vara mindre än 121 Varning Instabil Signal 129 Väggartefakt eller inkilning upptäckt 129 varning def. 22 Varningar oximetri 129 varningar, lista över 23 Vätskeprovokation 57 vertikal rullning 68 vikt HemoSphere Swan-Ganz-modul 132 monitor 130 vikt, patientdata 72 visa patientdata 72  $VO_2$ def. 21 ekvation 139 VO<sub>2</sub>e def. 21 ekvation 139  $VO_2I$ def. 21 ekvation 139 VO<sub>2</sub>Ie def. 21 ekvation 140

#### W

washout-kurva 105 Windows 7 inbäddat 130 Denna sida har avsiktligt lämnats tom

**Försiktighet:** Enligt federal amerikansk lagstiftning får denna produkt endast säljas av eller på order av läkare. Se bruksanvisningen för fullständig information.

Edwards Lifesciences produkter som marknadsförs i Europa uppfyller de väsentliga krav som hänvisas till i artikel 3 i direktiv 93/42/EEG om medicintekniska produkter samt är CE-märkta.

Edwards, Edwards Lifesciences, den stiliserade E-logotypen, CCOmbo, CCOmbo V, CO-Set, CO-Set+, HemoSphere, PediaSat, Swan och Swan-Ganz är varumärken som tillhör Edwards Lifesciences Corporation. Alla andra varumärken tillhör sina respektive ägare.

© Copyright 2016 Edwards Lifesciences Corporation. Med ensamrätt. A/W Del nr 10007207001/A

Edwards Lifesciences • One Edwards Way, Irvine CA 92614 USA • edwards.com

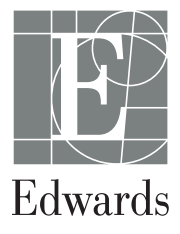